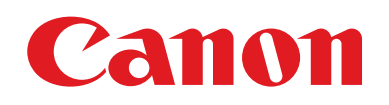

# EOS M6

# **Brugervejledning til kamera**

- Sørg for, at du læser denne vejledning, herunder afsnittet "Sikkerhedsinstruktioner" (
  14), før du bruger kameraet.
- Du kan lære at bruge kameraet rigtigt ved at læse denne vejledning.
- · Gem vejledningen et sikkert sted, så du kan bruge den fremover.

• Klik på knapperne nederst til højre for at få adgang til andre sider.

▶: Næste side

Forrige side

- 凹: Siden, før du klikkede på et link
- Klik på kapiteltitlen i højre side for at gå til begyndelsen af et kapitel.

#### Før brug

Grundlæggende vejledning

Avanceret vejledning

Grundlæggende oplysninger om kameraet

Auto-tilstand/ Hybrid Auto-tilstand

Andre optagelsestilstande

Tilstanden P

Tilstanden Tv, Av, M, C1 og C2

Afspilningstilstand

Trådløse funktioner

Menuen Indstilling

Tilbehør

Appendiks

Indeks

DANSK

© CANON INC. 2017

CEL-SW9TA240

## Før brug

## Indledende oplysninger

#### **Kassens indhold**

Kontroller før brug, om kassen indeholder følgende dele. Hvis der mangler noget, skal du kontakte kameraforhandleren.

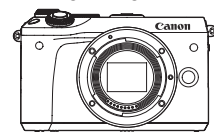

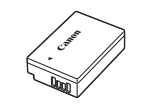

Kamera (med kameradæksel)

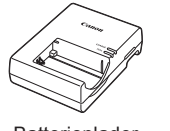

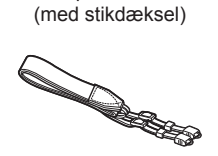

Batteripakke LP-E17

Batterioplader LC-E17E

Halsrem EM-300DB

- Der medfølger også trykt materiale.
- Kontroller oplysningerne på kameraets emballage, for at få detaljer om objektivet, som følger med objektivsættet.
- Der medfølger ikke et hukommelseskort.

### Kompatible hukommelseskort

Følgende hukommelseskort (sælges særskilt) kan bruges uanset kapaciteten.

- SD-hukommelseskort\*1
- SDHC-hukommelseskort\*1\*2
- SDXC-hukommelseskort\*1\*2
- \*1 Kort, der overholder SD-standarderne. Det er dog ikke alle hukommelseskort, der er blevet godkendt til brug med kameraet.
- \*2 UHS-I-hukommelseskort understøttes også.

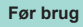

Grundlæggende vejledning

Avanceret vejledning

Grundlæggende oplysninger om kameraet

Auto-tilstand/ Hybrid Auto-tilstand

Andre optagelsestilstande

Tilstanden P

Tilstanden Tv, Av, M, C1 og C2

Afspilningstilstand

Trådløse funktioner

Menuen Indstilling

Tilbehør

Appendiks

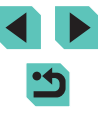

# Indledende bemærkninger og juridiske oplysninger

- Lav først nogle testbilleder, og gennemgå dem for at kontrollere, at billederne blev optaget korrekt. Bemærk, at Canon Inc., alle datterselskaber og associerede selskaber samt dets forhandlere ikke kan holdes ansvarlige for skader som følge af forkert betjening af et kamera eller tilbehør, herunder hukommelseskort, der resulterer i, at et billede ikke optages eller ikke optages i et maskinlæsbart format.
- Brugerens uautoriserede fotografering eller optagelse (video og/eller lyd) af personer eller ophavsretsbeskyttede materialer kan krænke sådanne personers personlige oplysninger og/eller kan overtræde andres juridiske rettigheder, inklusive copyright og andre immaterielle rettigheder, selvom sådan fotografering eller optagelse udelukkende er beregnet til personlig brug.
- Hvis du ønsker oplysninger om kameraets garanti eller Canonkundesupport, henvises du til de garantioplysninger, der følger med kameraets brugermanualsæt.
- Selvom skærmen fremstilles under højpræcisionsforhold, og mere end 99,99 % af pixelene opfylder designspecifikationerne, kan nogle af pixelene i sjældne tilfælde være defekte eller vises som røde eller sorte prikker. Det betyder ikke, at kameraet er beskadiget, og påvirker heller ikke de optagede billeder.
- Hvis du bruger kameraet i længere tid ad gangen, kan kameraet blive varmt. Det betyder ikke, at kameraet er beskadiget.

### Betegnelser i denne vejledning

- I denne vejledning bruges der ikoner til at gengive de tilsvarende kameraknapper og vælgere, de vises på eller ligner.
- Følgende kameraknapper er repræsenteret af følgende ikoner.

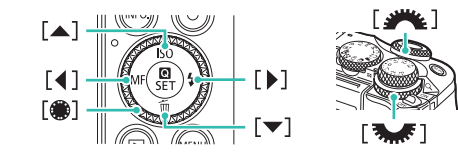

- Optagelsesmetoder og ikoner og tekst på skærmen angives i kantede parenteser.
- (1): Vigtige oplysninger, du bør kende
- Ø: Bemærkninger og tip til ekspertbrug af kameraet
- %: Angiver betjening af touchskærmen
- 🛄 xx: Sider med relaterede oplysninger ("xx" repræsenterer et sidetal)
- Instruktionerne i denne vejledning gælder for kameraet med brug af standardindstillinger.
- Alle objektiver og monteringsadaptere kaldes for nemheds skyld "objektiver" og "monteringsadaptere", uanset om de følger med eller sælges særskilt.
- Illustrationerne i denne vejledning viser kameraet med et EF-M15-45mm f/3.5-6.3 IS STM-objektiv monteret som eksempel.
- For nemheds skyld kaldes alle understøttede hukommelseskort "hukommelseskortet".
- Symbolerne "> Stillbilleder" og "> Film" under titlerne angiver, hvordan funktionen anvendes – uanset om den er til stillbilleder eller film.

#### Før brug

Grundlæggende vejledning

Avanceret vejledning

Grundlæggende oplysninger om kameraet

Auto-tilstand/ Hybrid Auto-tilstand

Andre optagelsestilstande

Tilstanden P

Tilstanden Tv, Av, M, C1 og C2

Afspilningstilstand

Trådløse funktioner

Menuen Indstilling

Tilbehør

Appendiks

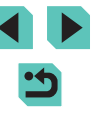

#### **Delenes navne**

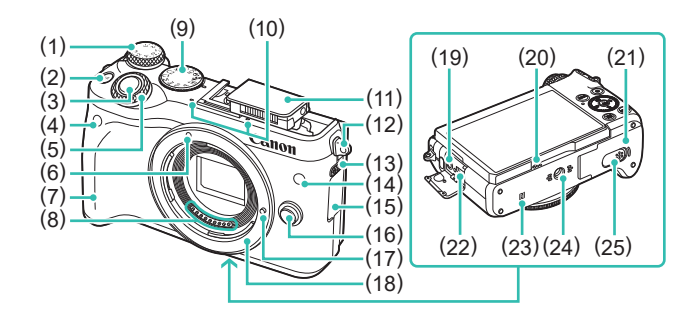

(14) Lampe

(18)

(19)

(23)

(15) Stikdæksel

(20) Højtaler

batteri

(22) Digital-stik

(24) Stativgevind

(16) Udløserknap til objektiv

(17) Låsestift til objektiv

Obiektivfatning

N-mærke)\*1

(25) Stikdæksel til DC-kobler

Ekstern mikrofon IN-stik

(21) Dæksel til hukommelseskort/

- (1) Eksponeringskompensationvælger
- (2) [M-Fn (Multifunktion)]-knap
- (3) Udløserknap
- (4) Fjernudløsersensor
- (5) Kommandovælger
- (6) Monteringsmærke til EF-M-objektiv
- (7) Greb
- (8) Kontakter
- (9) Programhjul
- (10) Mikrofon
- (11) Flash
- (12) Remholder
- (13) [\$ (Flash-pop up)]-kontakt

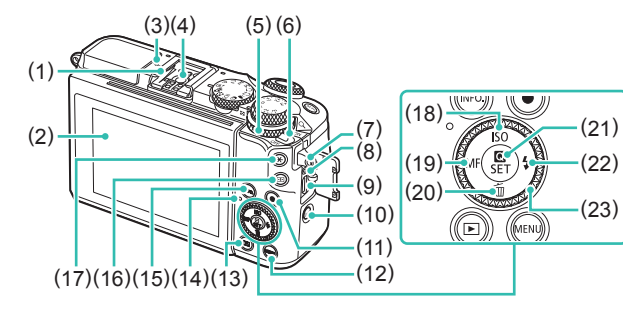

- (12) [MENU]-knap
- (13) [ (Afspilning)]-knap
- (14) Indikator
- (15) [NFO. (Oplysninger)]-knap
- (16) [IIII (AF-rammevælger)]-knap
- (17) [¥ (AE-lås)]-knap
- (18) **[[SO**]/Op-knap
- (19) [MF (Manuel fokus)]/Venstre-knap
- (20) [mail: (Slet)]/Ned-knap
- (21) [(P) (Hurtigindstillingsmenu/ vælg)]-knap
- (22) [\$ (Flash)]/Højre-knap
- (23) Kontrolhjul
- \*1 Bruges med NFC-funktioner (22127).

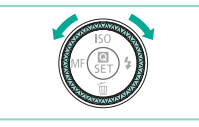

(1)

(2)

(3)

(4)

(5)

(6)

(7)

(8)

(9)

(10)

Hot shoe

Skærm (monitor)\*2/

Berøringsfølsom skærm

Quick Control-vælger

[ (oversigt)]

Strømkontakt

Fiernudløserstik

[<sup>((</sup>))</sup> (Wi-Fi)]-knap

Remholder

HDMI<sup>™</sup>-stik

(11) Filmknap

Afspilning: [Q (forstør)]/

-O-Mærke for skarphedspunkt

Flashsynkroniseringskontakter

 Du kan dreje kontrolhjulet for at udføre de fleste af de mulige handlinger med [▲][♥][♥][♥]-knapperne, f.eks. være punkter og skifte billeder.

| Før b                    | orug                                     |  |
|--------------------------|------------------------------------------|--|
| Grundlæggende vejledning |                                          |  |
| Avan                     | ceret vejledning                         |  |
|                          | Grundlæggende oplysninger<br>om kameraet |  |
|                          | Auto-tilstand/<br>Hybrid Auto-tilstand   |  |
|                          | Andre optagelsestilstande                |  |
|                          | Tilstanden P                             |  |
|                          | Tilstanden Tv, Av, M, C1 og C2           |  |
|                          | Afspilningstilstand                      |  |
|                          | Trådløse funktioner                      |  |
|                          | Menuen Indstilling                       |  |
|                          | Tilbehør                                 |  |
|                          | Appendiks                                |  |
| Indek                    | (S                                       |  |
|                          |                                          |  |

•
 •

4

#### Objektiv

#### EF-M-objektiv

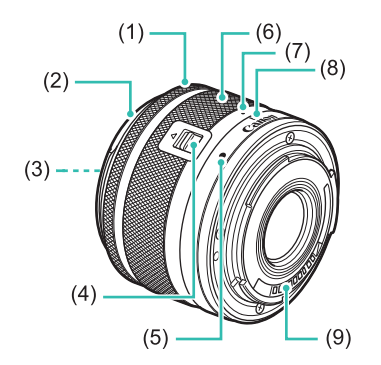

- (1) Fokusring
- (2) Modlysblændefatning
- (3) Filtermonteringsgevind
- (4) Kontakt til objektivtilbagetrækning
- (5) Monteringsmærke til objektiv
- (6) Zoomring
- (7) Indeks til objektivtilbagetrækning
- (8) Zoompositionsindeks
- (9) Kontakter

| Før brug                               |    |
|----------------------------------------|----|
| Grundlæggende vejledning               |    |
| Avanceret vejledning                   |    |
| Grundlæggende oplysning<br>om kameraet | er |
| Auto-tilstand/<br>Hybrid Auto-tilstand |    |
| Andre optagelsestilstande              |    |
| Tilstanden P                           |    |
| Tilstanden Tv, Av, M, C1 og C          | 2  |
| Afspilningstilstand                    |    |
| Trådløse funktioner                    |    |
| Menuen Indstilling                     |    |
| Tilbehør                               |    |
| Appendiks                              |    |
| Indeks                                 |    |

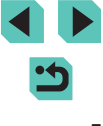

### Indholdsfortegnelse

#### Før brug

| Indledende oplysninger                           | 2  |
|--------------------------------------------------|----|
| Kassens indhold                                  | 2  |
| Kompatible hukommelseskort                       | 2  |
| Indledende bemærkninger og juridiske oplysninger | 3  |
| Betegnelser i denne vejledning                   | 3  |
| Delenes navne                                    | 4  |
| Objektiv                                         | 5  |
| Almindelig kamerabetjening                       | 13 |
| Sikkerhedsinstruktioner                          | 14 |

### Grundlæggende vejledning

| Grundlæggende betjening                         | 17 |
|-------------------------------------------------|----|
| Første klargøring                               | 17 |
| Montering af remmen                             | 17 |
| Fjern remmen                                    | 18 |
| Sådan holder du kameraet                        | 18 |
| Opladning af batteripakken                      | 18 |
| Isætning af batteripakken og hukommelseskortet  | 19 |
| Fjernelse af batteripakken og hukommelseskortet | 20 |
| Indstilling af dato og tid                      | 20 |
| Ændring af dato og tid                          | 21 |
| Sprog på skærmen                                | 22 |
| Montering af et objektiv                        | 22 |
| Afmontering af et objektiv                      | 23 |
| Betjeningsvejledning for objektiv               | 23 |
| Montering af EF- og EF-S-objektiver             | 23 |
| Afmontering af et objektiv                      | 24 |

| Brug af stativ                          | 24 |
|-----------------------------------------|----|
| Brug af objektivets billedstabilisering | 25 |
| Afprøvning af kameraet                  | 25 |
| Optagelse (Sceneintelligent automatisk) | 25 |
| Visning                                 | 27 |
| Sletning af billeder                    |    |

### Avanceret vejledning

| Grundlæggende oplysninger om kameraet 29                       |      |  |
|----------------------------------------------------------------|------|--|
| Til/Fra                                                        | . 29 |  |
| Energisparefunktioner (Autosluk)                               | 30   |  |
| Udløserknap                                                    | . 30 |  |
| Optagelsesmetoder                                              | . 31 |  |
| Justering af skærmens vinkel                                   | . 31 |  |
| Vippe skærmen nedad                                            | 31   |  |
| Vippe skærmen opad                                             | 31   |  |
| Visningsindstillinger for optagelse                            | . 32 |  |
| Brug af lynindstillingsmenuen                                  | . 32 |  |
| Brug af berøringshandlinger til konfigurering af indstillinger | 33   |  |
| Brug af menuskærmen                                            | . 33 |  |
| Betjening af touchskærmen                                      | 34   |  |
| Skærmtastatur                                                  | . 35 |  |
| Indikatorvisning                                               | . 36 |  |
| Auto-tilstand/Hybrid Auto-tilstand                             | 37   |  |
| Optagelse med kameravalgte indstillinger                       | . 37 |  |
| Optagelse (Sceneintelligent automatisk)                        | 37   |  |
| Optagelse i Hybrid Auto-tilstand                               | 39   |  |
| Afspilning af filmresume                                       | 39   |  |
| Stillbilleder/film                                             | 39   |  |

| Før b | rug                                      |
|-------|------------------------------------------|
| Grun  | dlæggende vejledning                     |
| Avan  | ceret vejledning                         |
|       | Grundlæggende oplysninger<br>om kameraet |
|       | Auto-tilstand/<br>Hybrid Auto-tilstand   |
|       | Andre optagelsestilstande                |
|       | Tilstanden P                             |
|       | Tilstanden Tv, Av, M, C1 og C2           |
|       | Afspilningstilstand                      |
|       | Trådløse funktioner                      |
|       | Menuen Indstilling                       |
|       | Tilbehør                                 |
|       | Appendiks                                |
| Indek | S                                        |
|       |                                          |
|       |                                          |
|       |                                          |

| Sceneikoner41                                            |
|----------------------------------------------------------|
| Rammer på skærmen42                                      |
| Almindelige, praktiske funktioner 42                     |
| Brug af selvudløseren42                                  |
| Brug af selvudløseren til at forhindre kamerarystelser43 |
| Tilpasning af selvudløseren43                            |
| Optagelse ved at trykke på skærmen (Touch udløser)44     |
| Kontinuerlig optagelse44                                 |
| Funktioner til billedtilpasning 45                       |
| Ændring af billedkvaliteten45                            |
| Optagelse i RAW-Format46                                 |
| Brug af menuen47                                         |
| Ændring af billedformat47                                |
| Ændring af filmbilledkvaliteten48                        |
| Nyttige optagelsesfunktioner 49                          |
| Nulstilling af elektronisk vaterpas med to akser49       |
| Brug af autovaterpas49                                   |
| Tilpasning af kamerabetjeningen 50                       |
| Forhindre AF-hjælpelys i at aktiveres50                  |
| Deaktivering af indikatoren for rødøje-korrektion50      |
| Ændring af billedvisningsperioden efter optagelse50      |
| Andre optagelsestilstande 51                             |
| Optagelse med dine foretrukne indstillinger              |
| (Creative Assist) 51                                     |
| Lagring/indlæsning af indstillinger52                    |
| Lagring af indstillinger52                               |
| Indlæsning af indstillinger53                            |
| Brug af indstillinger fra billeder53                     |
| Visning af indstillinger53                               |
| Sådan stemmer indstillingerne for Kreativ zone overens   |
| med indstillingerne for Creative Assist53                |

| Optagelse af dig selv med optimale indstillinger         (Selvportræt)       55         Forstærkning af farver i billeder af mad (Mad)       56         Give en fornemmelse af hastighed ved at sløre baggrunden       (Panorering)         (Panorering)       57         Billedeffekter (Kreative filtre)       58         Optagelse i baggrundsbelyste scener       (HDR-modlyskontrol)         (HDR-modlyskontrol)       57         Billedeffekter (Kreative filtre)       58         Optagelse af monokrome billeder (Kornet S/H)       58         Optagelse med blød fokuseffekt       59         Billeder, der ligner oliemalerier (Fremhævet kunsteffekt)       59         Optagelse med legetøjskameraeffekt       60         Billeder, der ligner miniaturemodeller (Miniatureeffekt)       60         Billeder, der ligner miniaturemodeller (Miniatureeffekt)       60         Billeder, der ligner miniaturemodeller (Miniatureeffekt)       60         Ditagelse af motiver med høj kontrast       61         Optagelse af film i filmtilstand       62         Låsning eller ændring af billedlysstyrken       63         Deaktivering af automatisk langsom lukker       63         Optagelse af timelapse-film (Timelapse-film)       64         Lydindstillinger       65         Jus                           | Bestemte motiver 54                                           |
|----------------------------------------------------------------------------------------------------|---------------------------------------------------------------|
| (Selvportræt)                                                                                                    | Optagelse af dig selv med optimale indstillinger              |
| Forstærkning af farver i billeder af mad (Mad)       56         Give en fornemmelse af hastighed ved at sløre baggrunden       (Panorering)         (Panorering)       56         Optagelse i baggrundsbelyste scener       (HDR-modlyskontrol)         (HDR-modlyskontrol)       57         Billedeffekter (Kreative filtre)       58         Optagelse af monokrome billeder (Kornet S/H)       58         Optagelse med blød fokuseffekt       58         Optagelse med vidvinkeleffekt (Vidvinkeleffekt)       59         Billeder, der ligner oliemalerier (Fremhævet kunsteffekt)       59         Billeder, der ligner akvareller (Vandfarveeffekt)       59         Optagelse med legetøjskameraeffekt       60         Billeder, der ligner miniaturemodeller (Miniatureeffekt)       60         Billeder, der ligner miniaturemodeller (Miniatureeffekt)       60         Billeder, der ligner miniaturemodeller (Miniatureeffekt)       61         Optagelse af motiver med høj kontrast       61         Optagelse af film i filmtilstand       62         Dasning eller ændring af billedlysstyrken       63         Deaktivering af automatisk langsom lukker       63         Optagelse af timelapse-film (Timelapse-film)       64         Lydindstillinger       65         Justering af lydstyrke under optage | (Selvportræt)55                                               |
| Give en fornemmelse af hastighed ved at sløre baggrunden<br>(Panorering)                                                                                                    | Forstærkning af farver i billeder af mad (Mad)56              |
| (Panorering)       56         Optagelse i baggrundsbelyste scener       (HDR-modlyskontrol)         (HDR-modlyskontrol)       57         Billedeffekter (Kreative filtre)       58         Optagelse af monokrome billeder (Kornet S/H)       58         Optagelse med blød fokuseffekt.       58         Optagelse med vidvinkeleffekt (Vidvinkeleffekt)       59         Billeder, der ligner oliemalerier (Fremhævet kunsteffekt)       59         Optagelse med legetøjskameraeffekt       60         Legetøjskameraeffekt)       60         Billeder, der ligner miniaturemodeller (Miniatureeffekt)       60         Billeder, der ligner miniaturemodeller (Miniatureeffekt)       60         Afspilningshastighed og anslået afspilningstid (for videoklip       på et minut)         på et minut)       61         Optagelse af motiver med høj kontrast       62         Uptagelse af film i filmtilstand       62         Låsning eller ændring af billedlysstyrken       63         Deaktivering af automatisk langsom lukker       63         Optagelse af timelapse-film (Timelapse-film)       64         Lydindstillinger       65         Justering af lydstyrke under optagelse       65         Deaktivering af vindfilteret       65         Brug af dæmpeleddet                                             | Give en fornemmelse af hastighed ved at sløre baggrunden      |
| Optagelse i baggrundsbelyste scener         (HDR-modlyskontrol)       57         Billedeffekter (Kreative filtre)       58         Optagelse af monokrome billeder (Kornet S/H)       58         Optagelse med blød fokuseffekt       58         Optagelse med vidvinkeleffekt (Vidvinkeleffekt)       59         Billeder, der ligner oliemalerier (Fremhævet kunsteffekt)       59         Optagelse med legetøjskameraeffekt       (Legetøjskameraeffekt)         (Legetøjskameraeffekt)       60         Billeder, der ligner miniaturemodeller (Miniatureeffekt)       60         Billeder, der ligner miniaturemodeller (Miniatureeffekt)       61         Optagelse af motiver med høj kontrast       61         Optagelse af motiver med høj kontrast       62         Optagelse af film i filmtilstand       62         Døptagelse af film i filmtilstand       62         Deaktivering af automatisk langsom lukker       63         Optagelse af timelapse-film (Timelapse-film)       64         Lydindstillinger       65         Justering af lydstyrke under optagelse       65         Deaktivering af vindfilteret       65         Brug af dæmpeleddet       65         Optagelse i Program AE ([P]-metode)       66                                                                                           | (Panorering)56                                                |
| (HDR-modlyskontrol)       57         Billedeffekter (Kreative filtre)       58         Optagelse af monokrome billeder (Kornet S/H)       58         Optagelse med blød fokuseffekt.       58         Optagelse med vidvinkeleffekt (Vidvinkeleffekt)       59         Billeder, der ligner oliemalerier (Fremhævet kunsteffekt)       59         Optagelse med legetøjskameraeffekt       (Legetøjskameraeffekt)         (Legetøjskameraeffekt)       60         Billeder, der ligner miniaturemodeller (Miniatureeffekt)       60         Billeder, der ligner miniaturemodeller (Miniatureeffekt)       61         Optagelse af motiver med høj kontrast       61         Optagelse af film i filmtilstand       62         Døptagelse af film i filmtilstand       62         Døptagelse af timelapse-film (Timelapse-film)       64         Lydindstillinger       65         Justering af lydstyrke under optagelse       65         Deaktivering af vindfilteret       65         Brug af dæmpeleddet       65                                                                                                    | Optagelse i baggrundsbelyste scener                           |
| Billedeffekter (Kreative filtre)       58         Optagelse af monokrome billeder (Kornet S/H)       58         Optagelse med blød fokuseffekt       58         Optagelse med vidvinkeleffekt (Vidvinkeleffekt)       59         Billeder, der ligner oliemalerier (Fremhævet kunsteffekt)       59         Optagelse med legetøjskameraeffekt       60         Legetøjskameraeffekt)       60         Billeder, der ligner miniaturemodeller (Miniatureeffekt)       60         Afspilningshastighed og anslået afspilningstid (for videoklip       på et minut)         på et minut)       61         Optagelse af kunstneriske effekter       62         Optagelse af film i filmtilstand       62         Låsning eller ændring af billedlysstyrken       63         Deaktivering af automatisk langsom lukker       63         Optagelse af timelapse-film (Timelapse-film)       64         Lydindstillinger       65         Justering af lydstyrke under optagelse       65         Brug af dæmpeleddet       65         Brug af dæmpeleddet       65         Optagelse i Program AE ([P]-metode)       66                                                                                                    | (HDR-modlyskontrol)57                                         |
| Optagelse af monokrome billeder (Kornet S/H)                                                                                                    | Billedeffekter (Kreative filtre) 58                           |
| Optagelse med blød fokuseffekt.       58         Optagelse med vidvinkeleffekt (Vidvinkeleffekt)       59         Billeder, der ligner oliemalerier (Fremhævet kunsteffekt)       59         Optagelse med legetøjskameraeffekt       59         (Legetøjskameraeffekt)       60         Billeder, der ligner miniaturemodeller (Miniatureeffekt)       60         Billeder, der ligner miniaturemodeller (Miniatureeffekt)       60         Afspilningshastighed og anslået afspilningstid (for videoklip       på et minut)         på et minut)       61         Optagelse af motiver med høj kontrast       61         Tilføjelse af kunstneriske effekter       62         Døtagelse af film i filmtilstand       62         Låsning eller ændring af billedlysstyrken       63         Deaktivering af automatisk langsom lukker       63         Optagelse af timelapse-film (Timelapse-film)       64         Lydindstillinger       65         Justering af lydstyrke under optagelse       65         Deaktivering af vindfilteret       65         Brug af dæmpeleddet       65         Optagelse i Program AE ([P]-metode)       66                                                                                                    | Optagelse af monokrome billeder (Kornet S/H)58                |
| Optagelse med vidvinkeleffekt (Vidvinkeleffekt)       59         Billeder, der ligner oliemalerier (Fremhævet kunsteffekt)       59         Billeder, der ligner akvareller (Vandfarveeffekt)       59         Optagelse med legetøjskameraeffekt       60         Billeder, der ligner miniaturemodeller (Miniatureeffekt)       60         Billeder, der ligner miniaturemodeller (Miniatureeffekt)       60         Afspilningshastighed og anslået afspilningstid (for videoklip       på et minut)         på et minut)       61         Optagelse af motiver med høj kontrast       61         Højt dynamikområde)       61         Tilføjelse af kunstneriske effekter       62         Døtagelse af film i filmtilstand       62         Låsning eller ændring af billedlysstyrken       63         Deaktivering af automatisk langsom lukker       63         Optagelse af timelapse-film (Timelapse-film)       64         Lydindstillinger       65         Justering af lydstyrke under optagelse       65         Deaktivering af vindfilteret       65         Brug af dæmpeleddet       65         Optagelse i Program AE ([P]-metode)       66                                                                                                    | Optagelse med blød fokuseffekt58                              |
| Billeder, der ligner oliemalerier (Fremhævet kunsteffekt)       59         Billeder, der ligner akvareller (Vandfarveeffekt)       59         Optagelse med legetøjskameraeffekt       60         Billeder, der ligner miniaturemodeller (Miniatureeffekt)       60         Billeder, der ligner miniaturemodeller (Miniatureeffekt)       60         Afspilningshastighed og anslået afspilningstid (for videoklip på et minut)       61         Optagelse af motiver med høj kontrast       61         Højt dynamikområde)       61         Tilføjelse af kunstneriske effekter       62         Døtagelse af film i filmtilstand       62         Låsning eller ændring af billedlysstyrken       63         Detagelse af timelapse-film (Timelapse-film)       64         Lydindstillinger       65         Justering af lydstyrke under optagelse       65         Deaktivering af vindfilteret       65         Brug af dæmpeleddet       65         Tillstanden P       66         Optagelse i Program AE ([P]-metode)       66                                                                                                    | Optagelse med vidvinkeleffekt (Vidvinkeleffekt)59             |
| Billeder, der ligner akvareller (Vandfarveeffekt)       59         Optagelse med legetøjskameraeffekt       60         Billeder, der ligner miniaturemodeller (Miniatureeffekt)       60         Afspilningshastighed og anslået afspilningstid (for videoklip på et minut)       61         Optagelse af motiver med høj kontrast       61         Tilføjelse af kunstneriske effekter       62         Optagelse af film i filmtilstand       62         Låsning eller ændring af billedlysstyrken       63         Detagelse af timelapse-film (Timelapse-film)       64         Lydindstillinger       65         Justering af lydstyrke under optagelse       65         Brug af dæmpeleddet       65         Tillstanden P       66         Optagelse i Program AE ([P]-metode)       66                                                                                                    | Billeder, der ligner oliemalerier (Fremhævet kunsteffekt) 59  |
| Optagelse med legetøjskameraeffekt       60         Billeder, der ligner miniaturemodeller (Miniatureeffekt)       60         Afspilningshastighed og anslået afspilningstid (for videoklip       på et minut)         på et minut)       61         Optagelse af motiver med høj kontrast       61         Tilføjelse af kunstneriske effekter       62         Optagelse af film i filmtilstand       62         Låsning eller ændring af billedlysstyrken       63         Detagelse af timelapse-film (Timelapse-film)       64         Lydindstillinger       65         Justering af lydstyrke under optagelse       65         Brug af dæmpeleddet       65         Tillstanden P       66         Optagelse i Program AE ([P]-metode)       66                                                                                                    | Billeder, der ligner akvareller (Vandfarveeffekt)59           |
| (Legetøjskameraeffekt)       60         Billeder, der ligner miniaturemodeller (Miniatureeffekt)       60         Afspilningshastighed og anslået afspilningstid (for videoklip       på et minut)         på et minut)       61         Optagelse af motiver med høj kontrast       61         Tilføjelse af kunstneriske effekter       62         Optagelse af film i filmtilstand       62         Låsning eller ændring af billedlysstyrken       63         Detagelse af timelapse-film (Timelapse-film)       64         Lydindstillinger       65         Justering af lydstyrke under optagelse       65         Brug af dæmpeleddet       65         Tillstanden P       66         Optagelse i Program AE ([P]-metode)       66                                                                                                    | Optagelse med legetøjskameraeffekt                            |
| Billeder, der ligner miniaturemodeller (Miniatureeffekt)       60         Afspilningshastighed og anslået afspilningstid (for videoklip på et minut)       61         Optagelse af motiver med høj kontrast       61         Tilføjelse af kunstneriske effekter       62         Optagelse af film i filmtilstand       62         Låsning eller ændring af billedlysstyrken       63         Detagelse af timelapse-film (Timelapse-film)       64         Lydindstillinger       65         Justering af lydstyrke under optagelse       65         Brug af dæmpeleddet       65         Tillstanden P       66         Optagelse i Program AE ([P]-metode)       66                                                                                                    | (Legetøjskameraeffekt)60                                      |
| Afspilningshastighed og anslået afspilningstid (for videoklip<br>på et minut)                                                                                                    | Billeder, der ligner miniaturemodeller (Miniatureeffekt)60    |
| på et minut)                                                                                                    | Afspilningshastighed og anslået afspilningstid (for videoklip |
| Optagelse af motiver med høj kontrast         (Højt dynamikområde)       61         Tilføjelse af kunstneriske effekter       62         Optagelse af film i filmtilstand       62         Låsning eller ændring af billedlysstyrken       63         Deaktivering af automatisk langsom lukker       63         Optagelse af timelapse-film (Timelapse-film)       64         Lydindstillinger       65         Justering af lydstyrke under optagelse       65         Deaktivering af vindfilteret       65         Brug af dæmpeleddet       65         Tilstanden P       66         Optagelse i Program AE ([P]-metode)       66                                                                                                    | på et minut)61                                                |
| (Højt dynamikområde)       61         Tilføjelse af kunstneriske effekter       62         Optagelse af film i filmtilstand       62         Låsning eller ændring af billedlysstyrken       63         Deaktivering af automatisk langsom lukker       63         Optagelse af timelapse-film (Timelapse-film)       64         Lydindstillinger       65         Justering af lydstyrke under optagelse       65         Deaktivering af vindfilteret       65         Brug af dæmpeleddet       65         Tilstanden P       66         Optagelse i Program AE ([P]-metode)       66                                                                                                    | Optagelse af motiver med høj kontrast                         |
| Tilføjelse af kunstneriske effekter       62         Optagelse af film i filmtilstand       62         Låsning eller ændring af billedlysstyrken       63         Deaktivering af automatisk langsom lukker       63         Optagelse af timelapse-film (Timelapse-film)       64         Lydindstillinger       65         Justering af lydstyrke under optagelse       65         Deaktivering af vindfilteret       65         Brug af dæmpeleddet       65         Tilstanden P       66         Optagelse i Program AE ([P]-metode)       66                                                                                                    | (Højt dynamikområde)61                                        |
| Optagelse af film i filmtilstand                                                                                                    | Tilføjelse af kunstneriske effekter62                         |
| Låsning eller ændring af billedlysstyrken                                                                                                    | Optagelse af film i filmtilstand62                            |
| Deaktivering af automatisk langsom lukker                                                                                                    | Låsning eller ændring af billedlysstyrken63                   |
| Optagelse af timelapse-film (Timelapse-film)                                                                                                    | Deaktivering af automatisk langsom lukker63                   |
| Lydindstillinger                                                                                                    | Optagelse af timelapse-film (Timelapse-film)64                |
| Justering af lydstyrke under optagelse                                                                                                    | Lydindstillinger65                                            |
| Deaktivering af vindfilteret                                                                                                    | Justering af lydstyrke under optagelse65                      |
| Brug af dæmpeleddet                                                                                                    | Deaktivering af vindfilteret                                  |
| Tilstanden P                                                                                                    | Brug af dæmpeleddet65                                         |
| Optagelse i Program AE ([P]-metode) 66                                                                                                    | Tilstanden P66                                                |
|                                                                                                    | Optagelse i Program AE ([P]-metode) 66                        |

| Før b | rug                                      |
|-------|------------------------------------------|
| Gruno | dlæggende vejledning                     |
| Avano | ceret vejledning                         |
|       | Grundlæggende oplysninger<br>om kameraet |
|       | Auto-tilstand/<br>Hybrid Auto-tilstand   |
|       | Andre optagelsestilstande                |
|       | Tilstanden P                             |
|       | Tilstanden Tv, Av, M, C1 og C2           |
|       | Afspilningstilstand                      |
|       | Trådløse funktioner                      |
|       | Menuen Indstilling                       |
|       | Tilbehør                                 |
|       | Appendiks                                |
| ndek  | S                                        |
|       |                                          |
|       |                                          |
|       |                                          |

7

•

| Indstilling af optagelse fra en enkelt skærm                | 67   |
|-------------------------------------------------------------|------|
| Billedets lysstyrke (Eksponering)                           | 67   |
| Justering af billedlysstyrke (Eksponeringskompensation)     | 67   |
| Deaktivering af eksponeringssimulation                      | 67   |
| Lås billedets lysstyrke/eksponering (AE-lås)                | 68   |
| Ændring af målemetoden                                      | 68   |
| Ændring af ISO-følsomheden                                  | 69   |
| Justering af ISO-autoindstillinger                          | 69   |
| Autoeksponeringsbracketing (AEB-optagelse)                  | 69   |
| Automatisk korrektion af lysstyrke og kontrast (Auto belysn | ings |
| optimering)                                                 | 70   |
| Optagelse af lyse motiver (Højlys tone prioritet)           | 70   |
| Billedfarver                                                | 71   |
| Justering af hvidbalance                                    | 71   |
| Brugerdefineret hvidbalance                                 | 71   |
| Manuel korrigering af hvidbalancen                          | 72   |
| Manuel indstilling af farvetemperatur med hvidbalance       | 73   |
| Tilpasning af farver (Picture Style)                        | 73   |
| Tilpasning af Picture Styles                                | 74   |
| Lagring af brugerdefinerede Picture Styles                  | 75   |
| Fokusering                                                  | 76   |
| Valg af AF-metoden                                          | 76   |
| Enkelt punkt AF                                             | 76   |
| ند+Sporing                                                  | 76   |
| Jævn zone AF                                                | 77   |
| Valg af de motiver, der skal fokuseres på (Touch AF)        | 77   |
| Optagelse med AF-lås                                        | 78   |
| Optagelse med servo AF                                      | 78   |
| Ændring af fokusindstillingen                               | 79   |
| Finjustering af fokus                                       | 79   |
| Optagelse i manuel fokustilstand                            | 80   |
| Nem identificering af fokusområdet (MF-peaking)             | 80   |

| Flash                                               | 81 |
|-----------------------------------------------------|----|
| Ændring af flashmetoden                             | 81 |
| Auto                                                | 81 |
| Tændt                                               | 81 |
| Langsom synkronisering                              | 81 |
| Fra                                                 | 81 |
| Justering af flasheksponeringskompensation          | 82 |
| Optagelse med FE-lås                                | 82 |
| Ændring af flashens udløsningstidspunkt             | 83 |
| Ændring af flashmålingsmetode                       | 83 |
| Nulstilling af flashindstillinger                   | 83 |
| Andre indstillinger                                 | 84 |
| Ændring af IS-indstillinger                         | 84 |
| Korrigering af kamerarystelse, når der optages film | 84 |
| Korrektion af objektivabberation                    | 85 |
| Objektivkorrektionsdata                             | 85 |
| Ændring af niveau for støjreduktion                 |    |
| Brug af støjreduktion for multioptagelse            |    |
| Støjreduktion ved langsomme lukkerhastigheder       | 87 |
| Tilstanden Tv, Av, M, C1 og C2                      | 88 |
| Bestemte lukkerhastigheder (tilstanden [Tv])        | 88 |
| Bestemte blændeværdier (tilstanden [Av])            | 89 |
| Visning af skarphedsdybde                           |    |
| Bestemte lukkerhastigheder og blændeværdier         |    |
| (tilstanden [M])                                    | 89 |
| Optagelse af lange eksponeringer (Bulb)             | 90 |
| Justering af flashoutput                            | 91 |
| Optagelse af film med bestemte lukkerhastigheder    |    |
| og blændeværdier                                    | 91 |
| -<br>Tilpasning af kontroller og visning            |    |
| Tilpasning af viste oplysninger                     |    |
|                                                     |    |

| Før b | rug                                     |
|-------|-----------------------------------------|
| Grun  | dlæggende vejledning                    |
| Avan  | ceret vejledning                        |
|       | Grundlæggende oplysninge<br>om kameraet |
|       | Auto-tilstand/<br>Hybrid Auto-tilstand  |
|       | Andre optagelsestilstande               |
|       | Tilstanden P                            |
|       | Tilstanden Tv, Av, M, C1 og C2          |
|       | Afspilningstilstand                     |
|       | Trådløse funktioner                     |
|       | Menuen Indstilling                      |
|       | Tilbehør                                |
|       | Appendiks                               |
| Indek | S                                       |
|       |                                         |
|       |                                         |

| Tilpas      | sning af de viste oplysninger                 | 93    | Br     |
|-------------|-----------------------------------------------|-------|--------|
| Konfigu     | rering af brugerdefinerede funktioner         | 93    |        |
| Tildel      | ing af funktioner til knapper og hjul         | 94    | Billeo |
| Tilpasni    | ng af lynindstillingsmenuen                   | 96    | Fo     |
| Valg        | af punkter, der skal inkluderes i menuen      | 96    |        |
| Omai        | rrangering af menupunkter                     | 96    | Dia    |
| Lagring     | af optagelsesindstillinger                    | 97    | Besk   |
| Indsti      | llinger, der kan gemmes                       | 97    | Br     |
| Lagring     | af optagelsesmenupunkter, du ofte             |       |        |
| bruger (    | Min menu)                                     |       |        |
| Omd         | øbning af Min menu-faner                      |       |        |
| Sletn       | ing af en Min menu-fane                       |       |        |
| Sletn       | ing af alle Min menu-faner eller -emner       |       | Sletr  |
| Tilpas      | sning af visning af fanen Min menu            |       | SI     |
| Afspilnings | tilstand                                      | 100   |        |
| Visning     |                                               | 100   |        |
| Betjenir    | ig af touchskærmen                            |       |        |
| Skift af    | visningsmetoder                               |       |        |
| Tilpas      | sning af visning af optagelsesoplysninger     |       | Rote   |
| Adva        | rsel om overbelysning (for billedhøjlys)      |       | Br     |
| Vis A       | F-pkt.                                        |       | De     |
| Vis hj      | ælpelinjer                                    |       | Bedø   |
| Lysst       | yrkehistogram                                 |       | Br     |
| RGB         | -histogram                                    |       | Redi   |
| Visning     | af korte film, der er oprettet under optagels | se af | Æ      |
| stillbilled | der (Filmresume)                              |       | /2     |
| Visnii      | ng ud fra dato                                |       | Be     |
| Gennems     | yn og filtrering af billeder                  |       | Ar     |
| Naviger     | ing gennem billeder i en oversigt             |       | Ko     |
| Betje       | ning af touchskærmen                          |       | Reha   |
| Forst       | ørrelse med dobbelttryk                       |       | Brid   |
| Søgning     | g efter billeder ud fra betingelser           |       | DI     |
|             |                                               |       |        |

| Brug af kommandovælgeren til at springe mellem billeder 106 |  |
|-------------------------------------------------------------|--|
| Betjening af touchskærmen107                                |  |
| Billedvisningsindstillinger 107                             |  |
| Forstørrelse af billeder107                                 |  |
| Betjening af touchskærmen108                                |  |
| Diasvisning                                                 |  |
| Beskyttelse af billeder 109                                 |  |
| Brug af menuen                                              |  |
| Valg af billeder individuelt                                |  |
| Valg af en række110                                         |  |
| Beskyttelse af alle billeder på én gang 110                 |  |
| Fjernelse af al beskyttelse på én gang 111                  |  |
| Sletning af billeder111                                     |  |
| Sletning af flere billeder på én gang 112                   |  |
| Valg af en udvælgelsesmetode 112                            |  |
| Valg af billeder individuelt 112                            |  |
| Valg af en række112                                         |  |
| Angivelse af alle billeder på én gang 113                   |  |
| Rotering af billeder113                                     |  |
| Brug af menuen 113                                          |  |
| Deaktivering af autorotering114                             |  |
| Bedømmelse af billeder (Bedømmelse)114                      |  |
| Brug af menuen 114                                          |  |
| Redigering af stillbilleder115                              |  |
| Ændring af størrelse på billeder 115                        |  |
| Brug af menuen                                              |  |
| Beskæring                                                   |  |
| Anvendelse af filtereffekter 117                            |  |
| Korrigering for røde øjne 118                               |  |
| Behandling af RAW-billeder med kameraet119                  |  |
| Brug af menuen                                              |  |
| Valg af billeder individuelt120                             |  |
| Valg af en række121                                         |  |
|                                                             |  |

| ør brug                              |             |
|--------------------------------------|-------------|
| rundlæggende vejledi                 | ning        |
| vanceret vejledning                  |             |
| Grundlæggende<br>om kameraet         | oplysninge  |
| Auto-tilstand/<br>Hybrid Auto-tilsta | and         |
| Andre optagelse                      | stilstande  |
| Tilstanden P                         |             |
| Tilstanden Tv, Av,                   | M, C1 og C2 |
| Afspilningstilsta                    | nd          |
| Trådløse funktion                    | ner         |
| Menuen Indstillin                    | ıg          |
| Tilbehør                             |             |
| Appendiks                            |             |
| deks                                 |             |
|                                      |             |
|                                      |             |
|                                      |             |
|                                      |             |

| Redigering af film                                           | . 121 |
|--------------------------------------------------------------|-------|
| Reducering af filstørrelser                                  | 122   |
| Redigering af filmresumeer                                   | 123   |
| Trådløse funktioner                                          | . 124 |
| Tilgængelige trådløse funktioner                             | . 124 |
| Brug af Wi-Fi-funktioner                                     | 124   |
| Brug af Bluetooth <sup>®</sup> -funktioner                   | 124   |
| Overførsel af billeder til en smartphone                     | . 125 |
| Overførsel af billeder til en Bluetooth-aktiveret smartphone | 125   |
| Overførsel af billeder til en NFC-kompatibel smartphone      | 127   |
| Tilslutning via NFC, når kameraet er i optagelsesmetode.     | 127   |
| Tilslutning via NFC, når kameraet er i afspilningstilstand   | 129   |
| Tilslutning til en smartphone via Wi-Fi-menuen               | 129   |
| Brug af et andet adgangspunkt                                | 131   |
| Kontrol af adgangspunktets kompatibilitet                    | 131   |
| Brug af WPS-kompatible adgangspunkter                        | 132   |
| Oprettelse af forbindelse til angivne adgangspunkter         | 133   |
| Tidligere adgangspunkter                                     | 133   |
| Afsendelse af billeder til en registreret webtjeneste        | . 134 |
| Registrering af webtjenester                                 | 134   |
| Registrering af CANON iMAGE GATEWAY                          | 134   |
| Registrering af andre webtjenester                           | 136   |
| Upload af billeder til webtjenester                          | 136   |
| Se billeder med en medieafspiller                            | . 137 |
| Print af billeder trådløst fra en tilsluttet printer         | . 139 |
| Afsendelse af billeder til et andet kamera                   | . 140 |
| Indstillinger for billedafsendelse                           | . 141 |
| Afsendelse af flere billeder                                 | 141   |
| Valg af billeder individuelt                                 | 141   |
| Valg af en række                                             | 142   |
| Afsendelse af bedømte billeder                               | 142   |

| Bemærkninger om afsendelse af billeder                     | 143 |
|------------------------------------------------------------|-----|
| Valg af opløsning (Billedstørrelse)                        | 143 |
| Tilføjelse af kommentarer                                  | 143 |
| Automatisk afsendelse af billeder (Billedsynkronisering)   | 144 |
| Første klargøring                                          | 144 |
| Gør kameraet klar                                          | 144 |
| Gør computeren klar                                        | 144 |
| Afsendelse af billeder                                     | 145 |
| Visning af billeder, der er sendt via billedsynkronisering |     |
| på en Smartphone                                           | 145 |
| Brug af en smartphone til at se kamerabilleder og styre    |     |
| kameraet                                                   | 146 |
| Geotagging af billeder på kameraet                         | 146 |
| Fjernudløser af kameraet fra en smartphone                 | 146 |
| Styring af kameraet via Wi-Fi                              | 146 |
| Styring af kameraet via Bluetooth                          | 147 |
| Redigering eller sletning af trådløse indstillinger        | 148 |
| Redigering af forbindelsesoplysninger                      | 148 |
| Ændring af kaldenavn til enhed                             | 148 |
| Sletning af tilslutningsoplysninger                        | 149 |
| Angivelse af billeder, der kan vises på smartphones        | 149 |
| Redigering af kameraets kaldenavn                          | 150 |
| Gendannelse af de trådløse standardindstillinger           | 150 |
| Fjernelse af oplysninger for enheder, der                  |     |
| er parret via Bluetooth                                    | 151 |
| Menuen Indstilling                                         | 152 |
| Justering af kameraets grundlæggende betjening             | 152 |
| Datobaseret billedlagring                                  | 152 |
| Filnummerering                                             | 152 |
| Formatering af hukommelseskort                             | 153 |
| Formatering på lavt niveau                                 | 153 |
| Ændring af videosystemet                                   | 154 |
|                                                            |     |

| Før b | rug                                      |
|-------|------------------------------------------|
| Grun  | dlæggende vejledning                     |
| Avan  | ceret vejledning                         |
|       | Grundlæggende oplysninger<br>om kameraet |
|       | Auto-tilstand/<br>Hybrid Auto-tilstand   |
|       | Andre optagelsestilstande                |
|       | Tilstanden P                             |
|       | Tilstanden Tv, Av, M, C1 og C2           |
|       | Afspilningstilstand                      |
|       | Trådløse funktioner                      |
|       | Menuen Indstilling                       |
|       | Tilbehør                                 |
|       | Appendiks                                |
| Indek | S                                        |
|       |                                          |
|       |                                          |

•

| Kalibrering af elektronisk vaterpas                    | 154        |
|--------------------------------------------------------|------------|
| Nulstilling af elektronisk vaterpas                    | 154        |
| Brug af Eco-tilstand                                   | 154        |
| Justering af energisparer                              | 155        |
| Skærmens lysstyrke                                     | 155        |
| Skift af farven på skærmoplysninger                    | 155        |
| Verdensur                                              | 156        |
| Dato og tid                                            | 156        |
| Sprog på skærmen                                       | 156        |
| Deaktivering af kameralyde                             | 156        |
| Aktivering af kameralyde                               | 157        |
| Skjul råd og tips                                      | 157        |
| Visning af optagelsesmetoder efter ikon                | 157        |
| Justering af touchskærmen                              | 157        |
| Rensning af billedsensoren                             | 158        |
| Deaktivering af autorensning                           | 158        |
| Aktivering af sensorrensning                           | 158        |
| Manuel rensning af sensoren                            | 158        |
| Kontrol af certificeringslogoer                        | 159        |
| Lagring af copyright-information sammen med billeder   | 159        |
| Sletning af al copyright-information                   |            |
| Justering af andre indstillinger                       |            |
| Gendannelse af kameraets standardindstillinger         | 160        |
| Gendannelse af alle kameraets standardindstillinger    |            |
| Gendannelse af standarder for individuelle funktioner. | 161        |
| Tilbehør                                               | 162        |
| Svstemkort                                             | 163        |
| Ekstratilbehør                                         | 164        |
| Objektiv                                               | 164        |
| Strømforsvninger                                       |            |
| Flashenheder                                           | -01<br>165 |
| Mikrofon                                               | 165        |
|                                                        |            |

| Andet tilbehør                                         | 165 |
|--------------------------------------------------------|-----|
| Printere                                               |     |
| Lagring af fotos og film                               |     |
| Brug af ekstratilbehør                                 | 167 |
| Afspilning på et tv                                    |     |
| Strøm til kameraet via en almindelig stikkontakt       |     |
| Fjernoptagelse                                         |     |
| Brug af en fjernudløser (sælges særskilt)              | 169 |
| Brug af hot shoe                                       | 169 |
| Brug af en elektronisk søger (sælges særskilt)         | 169 |
| Brug af en ekstern flash (sælges særskilt)             | 171 |
| Angivelse af eksterne flashfunktioner                  | 171 |
| Indstillinger for eksterne tilpassede flashfunktioner. | 173 |
| Gendannelse af eksterne flashstandarder                | 173 |
| Brug af eksterne mikrofoner (sælges særskilt)          | 173 |
| Brug af softwaren                                      | 175 |
| Software                                               | 175 |
| Instruktionsmanual til software                        |     |
| Kontrol af dit computermiljø                           | 175 |
| Installation af softwaren                              | 175 |
| Lagring af billeder på en computer                     | 176 |
| Print af billeder                                      | 177 |
| Nemt print                                             |     |
| Konfigurering af printindstillinger                    |     |
| Beskæring af billeder før print                        |     |
| Valg af papirformat og layout før print                | 179 |
| Mulige layoutindstillinger                             | 179 |
| Printet af ID-billeder                                 | 179 |
| Print af filmscener                                    |     |
| Printmuligheder for film                               |     |
| Tilføjelse af billeder på printlisten (DPOF)           |     |
| Konfigurering af printindstillinger                    |     |
| Indstilling af print for individuelle billeder         |     |
|                                                        |     |

| ør brug                                |
|----------------------------------------|
| Grundlæggende vejledning               |
| wanceret vejledning                    |
| Grundlæggende oplysninge om kameraet   |
| Auto-tilstand/<br>Hybrid Auto-tilstand |
| Andre optagelsestilstande              |
| Tilstanden P                           |
| Tilstanden Tv, Av, M, C1 og C2         |
| Afspilningstilstand                    |
| Trådløse funktioner                    |
| Menuen Indstilling                     |
| Tilbehør                               |
| Appendiks                              |
| ndeks                                  |
|                                        |
|                                        |
|                                        |
|                                        |

| Indstilling af print for en række billeder |     |
|--------------------------------------------|-----|
| Indstilling af print for alle billeder     |     |
| Sletning af alle billeder fra printlisten  |     |
| Tilføjelse af billeder i en fotobog        |     |
| Valg af en udvælgelsesmetode               |     |
| Tilføjelse af billeder individuelt         |     |
| Tilføjelse af alle billeder til en fotobog |     |
| Fjernelse af alle billeder fra en fotobog  |     |
| Appendiks                                  |     |
| Fejlfinding                                |     |
| Meddelelser på skærmen                     | 188 |
| Oplysninger på skærmen                     | 190 |
| Under optagelse                            |     |
| Batteriniveau                              |     |
| Under afspilning                           |     |
| Infovisning 1                              |     |
| Infovisning 2                              |     |
| Infovisning 3                              | 191 |
| Infovisning 4                              | 191 |
| Infovisning 5                              |     |
| Infovisning 6                              |     |
| Infovisning 7                              |     |
| Infovisning 8                              |     |
| Oversigt over filmkontrolpanel             | 192 |
| Funktioner og menulister                   | 193 |
| Funktioner i de enkelte optagelsesmetoder  |     |
| Hurtigindstillingsmenu                     |     |
| Fanen Optagelse                            |     |
| Fanen C.Fn                                 | 204 |
| INFO. Quick Control                        |     |
| Fanen Opsætning                            |     |
| Fanen Min menu                             |     |

| Fanen Afspilning                                       | 208 |
|--------------------------------------------------------|-----|
| Hurtigindstillingsmenu i afspilningstilstand           | 208 |
| Forholdsregler vedrørende håndtering                   | 209 |
| Specifikationer                                        | 210 |
| Туре                                                   | 210 |
| Billedsensor                                           | 210 |
| Fokuskontrol                                           | 210 |
| Eksponeringsstyring                                    | 210 |
| Hvidbalance                                            |     |
| Lukker                                                 |     |
| Flash                                                  | 212 |
| Skærm                                                  | 212 |
| Optagelse                                              | 212 |
| Optagelse                                              | 213 |
| Afspilning                                             | 214 |
| Tilpasning                                             | 214 |
| Strøm                                                  | 215 |
| Interface                                              | 215 |
| Driftsmiljø                                            | 215 |
| Mål (CIPA-kompatibelt)                                 | 216 |
| Vægt (CIPA-kompatibelt)                                | 216 |
| Batteripakke LP-E17                                    | 216 |
| Batterioplader LC-E17E                                 | 216 |
| Indeks                                                 | 217 |
| Forholdsregler for trådløse funktioner (Wi-Fi, Bluetoo | th  |
| eller andre)                                           | 219 |
| Sikkerhedsregler for interferens med radiobølger       | 219 |
| Sikkerhedsregler                                       | 219 |
| Tredjepartsoftware                                     | 220 |
| Personlige oplysninger og sikkerhedsregler             | 220 |
| Varemærker og licenser                                 | 220 |
| Ansvarsfraskrivelse                                    | 221 |
|                                                        |     |

| Før brug                 |                                          |  |  |
|--------------------------|------------------------------------------|--|--|
| Grundlæggende vejledning |                                          |  |  |
| Avanceret vejledning     |                                          |  |  |
|                          | Grundlæggende oplysninger<br>om kameraet |  |  |
|                          | Auto-tilstand/<br>Hybrid Auto-tilstand   |  |  |
|                          | Andre optagelsestilstande                |  |  |
|                          | Tilstanden P                             |  |  |
|                          | Tilstanden Tv, Av, M, C1 og C2           |  |  |
|                          | Afspilningstilstand                      |  |  |
|                          | Trådløse funktioner                      |  |  |
|                          | Menuen Indstilling                       |  |  |
|                          | Tilbehør                                 |  |  |
|                          | Appendiks                                |  |  |
| Indeks                   |                                          |  |  |
|                          |                                          |  |  |
|                          |                                          |  |  |

•

### Almindelig kamerabetjening

#### Optag

- Bruge kameravalgte indstillinger (Auto-tilstand, Hybrid Auto-tilstand) - 37. 39
- Optage med de ønskede effekter (Creative Assist) - 0051
- Gøre baggrunden sløret/holde baggrunden i skarp fokus (tilstanden Av)
  - 1189
- Fastfryse handlingen/gøre handlingen sløret (tilstanden Tv) - 188
- Optage dig selv med optimale indstillinger (Selvportræt) - 1155
- Føje specialeffekter (Kreative filtre) - 1158
- Tage flere billeder på én gang (Kontinuerlig) - 🛄 44
- Uden brug af flash (Uden flash)
- 1137
- Tage dig selv med på billedet (Selvudløser) - 0142

#### Vis

- Se billeder (Afspilningstilstand)
  - 100
- Automatisk afspilning (Diasvisning) - 108
- På et tv
  - 1167
- På en computer
  - 🛄 175

- Gennemse billeder hurtigt
  - 104
- Slette billeder
  - 🛄 111

#### Press Optag/vis film

- Optage film
- 0037.0062
- Se film (Afspilningstilstand)
  - 1100

#### 凸 Print

- Printe billeder
- 1177

#### 🖵 Gem

• Gemme billeder på en computer

- 1176

#### 🕆 Bruge trådløse funktioner

- Sende billeder til en smartphone
  - 125
- Dele billeder på nettet
  - 1134
- Sende billeder til en computer
  - 🛄 144

#### Før brug

Grundlæggende vejledning

#### Avanceret veiledning

Grundlæggende oplysninger om kameraet

Hybrid Auto-tilstand

Andre optagelsestilstande

#### Tilstanden P

Tilstanden Tv, Av, M, C1 og C2

Afspilningstilstand

Trådløse funktioner

Menuen Indstilling

Tilbehør

Appendiks

Indeks

Auto-tilstand/

#### Sikkerhedsinstruktioner

Sørg for at læse disse instruktioner, så du kan betjene produktet på en sikker måde.

Følg disse instruktioner for at forhindre personskade på dem, der betjener produktet.

## ADVARSEL

Angiver risikoen for alvorlig personskade eller død.

• Hold produktet uden for børns rækkevidde.

En rem omkring halsen på en person kan resultere i kvælning. Det er farligt, hvis dækslet til tilbehørsskoen sluges. Søg omgående lægehjælp, hvis det sker.

- Brug kun strømkilder, der er angivet i denne instruktionsmanual, til dette produkt.
- · Forsøg ikke at skille produktet ad eller at ændre det.
- Udsæt ikke produktet for hårde stød eller vibrationer.
- Rør ikke ved nogen synlige indvendige dele.
- Stop med at bruge produktet i alle tilfælde af usædvanlige omstændigheder, f.eks. i tilfælde af røg eller en mærkelig lugt.
- Brug ikke organiske opløsningsmidler såsom alkohol, benzin eller fortynder til at rengøre produktet.
- Lad være med at gøre produktet vådt. Undgå, at der kommer fremmedlegemer eller væske ind i produktet.

• Brug ikke produktet, hvor der findes brændbare luftarter. Dette kan medføre elektrisk stød, eksplosion eller brand.

 Hvis produktet har en søger, skal du ikke kigge gennem søgeren mod kraftige lyskilder, f.eks. solen på en klar dag, lasere eller andre kraftige kunstige lyskilder.

Dette kan beskadige dit syn.

- Vær opmærksom på følgende anvisninger, når du benytter kommercielt tilgængelige batterier eller medfølgende batteripakker.
- Brug kun batterier/batteripakker til det angivne produkt.
- Udsæt ikke batterier/batteripakker for varme eller åben ild.
- Oplad ikke batterier/batteripakker med batteriopladere, der ikke er godkendt.
- Udsæt ikke polerne for snavs, og lad dem ikke komme i kontakt med metalnåle eller andre metalgenstande.
- Brug ikke lækkende batterier/batteripakker.
- Før du kasserer batterier/batteripakker, skal du dække polerne med tape eller andet isolerende materiale.

Dette kan medføre elektrisk stød, eksplosion eller brand. Hvis et batteri/en batteripakke lækker, og materialet kommer i kontakt med din hud eller dit tøj, skal du omgående skylle omhyggeligt med rindende vand. Hvis du får det i øjnene, skal du skylle omhyggeligt med rigelige mængder rindende vand og omgående søge lægehjælp.

- Vær opmærksom på følgende, når du bruger en batterioplader.
- Vær opmærksom på følgende, når du bruger en batterioplader eller en vekselstrømsadapter.
  - Fjern regelmæssigt støvophobing fra strømstikket og stikkontakten med en tør klud.
  - Sæt ikke stikket i, og tag ikke stikket ud af produktet med våde hænder.
  - Brug ikke produktet, hvis stikket ikke er sat helt ind i stikkontakten.
  - Udsæt ikke strømstikket og polerne for snavs, og lad dem ikke komme i kontakt med metalnåle eller andre metalgenstande.
- Berør ikke batteriopladeren eller vekselstrømsadapteren i tordenvejr, hvis de er tilsluttet en stikkontakt.
- Placer ikke tunge genstande på netledningen. Lad være med at beskadige, knække eller ændre netledningen.
- Pak ikke produktet ind i klæder eller andre materialer, når det er i brug eller umiddelbart efter brug, når produktet stadig er varmt.
- Lad ikke produktet være tilsluttet en strømkilde i længere perioder. Dette kan medføre elektrisk stød, eksplosion eller brand.

#### Før brug

Grundlæggende vejledning

Avanceret vejledning

Grundlæggende oplysninger om kameraet

Auto-tilstand/ Hybrid Auto-tilstand

Andre optagelsestilstande

Tilstanden P

Tilstanden Tv, Av, M, C1 og C2

Afspilningstilstand

Trådløse funktioner

Menuen Indstilling

Tilbehør

Appendiks

Indeks

14

• Tillad ikke, at produktet er i kontakt med det samme område af huden i længere perioder under anvendelse.

Selvom produktet ikke føles for varmt, kan dette resultere i brandsår ved lave temperaturer, som vises som hudrødmen eller vabler. Brug af et stativ eller et lignende udstyr anbefales, når produktet bruges på varme steder og af personer med kredsløbsproblemer eller med mindre følsom hud.

• Følg alle anvisninger om at slukke for produktet på steder, hvor det er forbudt at bruge det.

Hvis du ikke gør det, kan det få andet udstyr til at fejle på grund af effekten af elektromagnetiske bølger. Det kan endda resultere i ulykker.

FORSIGTIG Angiver ris

Angiver risikoen for personskade.

• Udløs ikke flashen i nærheden af øjnene. Dette kan beskadige dine øjne.

- Remmen er kun tiltænkt til brug på kroppen. Produktet kan blive beskadiget, hvis du hænger det i remmen på en krog eller en anden genstand. Lad også være med at ryste produktet eller udsætte det for hårde stød.
- Udsæt ikke objektivet for kraftigt tryk, og pas på, at det ikke støder mod andre genstande.

Dette kan medføre personskade eller beskadige produktet.

 Flashen udsender høje temperaturer, når den udløses. Hold fingrene og andre dele af kroppen og genstande væk fra flashen, når du tager billeder.

Dette kan medføre forbrændinger eller fejlfunktion af flashen.

• Efterlad ikke produktet på steder med ekstremt høje eller lave temperaturer.

Produktet kan blive ekstremt varmt/koldt og forårsage forbrændinger eller personskade, hvis det berøres.

#### Forsigtig Angiver muligheden for beskadigelse af udstvret.

 Ret ikke kameraet mod kraftige lyskilder, f.eks. solen på en klar dag eller mod en kraftig kunstig lyskilde.

Hvis du gør det, kan det beskadige billedsensoren eller andre interne komponenter.

- Når du bruger kameraet på en sandstrand eller et sted, hvor det blæser, skal du sørge for, at der ikke kommer støv eller sand ind i kameraet.
- Aftør eventuelt støv, snavs eller andre fremmedlegemer på flashen med en vatpind eller en klud.

Den varme, der udsendes fra flashen, kan forårsage, at fremmedlegemer ryger, eller at produktet ikke fungerer korrekt.

• Tag batteripakken/batterierne ud, og læg dem væk, når du ikke bruger produktet.

Eventuel batterilækage kan medføre beskadigelse af produktet.

- Dæk batteripakkens/batteriernes poler med tape eller andet isolerende materiale, før du kasserer batteripakken/batterierne. Kontakt med andre materialers metaldele kan medføre brand eller eksplosioner.
- Tag stikket ud af den batterioplader, der bruges sammen med produktet, når den ikke er i brug. Undlad at dække den med en klud eller andre genstande, når den er i brug.
   Hvis enheden er tilsluttet i længere tid af gangen, kan den blive

overophedet eller ødelagt, hvilket kan medføre brand.

• Efterlad ikke dedikerede batteripakker i nærheden af kæledyr. Hvis kæledyr bider i batteripakken, kan det medføre lækage, overophedning eller eksplosion, der resulterer i produktskade eller brand.

 Hvis dit produkt bruger flere batterier, må du ikke bruge batterier med forskellig opladningstilstand sammen, og du må ikke benytte en kombination af nye og gamle batterier. Isæt ikke batterierne med pluspolen (+) og minuspolen (-) omvendt.

Det kan medføre fejl på produktet.

Før brug

Grundlæggende vejledning

Avanceret vejledning

Grundlæggende oplysninger om kameraet

Auto-tilstand/ Hybrid Auto-tilstand

Andre optagelsestilstande

Tilstanden P

Tilstanden Tv, Av, M, C1 og C2

Afspilningstilstand

Trådløse funktioner

Menuen Indstilling

Tilbehør

Appendiks

• Undgå at sætte dig ned, når kameraet ligger i din bukselomme. Det kan medføre fejl på kameraet eller beskadige skærmen.

 Når du lægger kameraet i en taske, skal du sørge for at holde hårde genstande væk fra skærmen. Luk også skærmen (så den vender ind mod kamerahuset), hvis produktets skærm kan lukkes.

• Fastgør ikke hårde genstande til produktet. Det kan medføre fejl på kameraet eller beskadige skærmen.

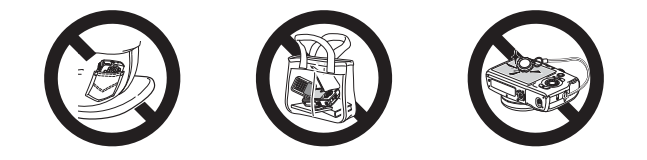

## Før brug Grundlæggende vejledning Avanceret vejledning Grundlæggende oplysninger om kameraet Auto-tilstand/ Hybrid Auto-tilstand Andre optagelsestilstande Tilstanden P Tilstanden Tv, Av, M, C1 og C2 Afspilningstilstand Trådløse funktioner Menuen Indstilling Tilbehør Appendiks Indeks

## Grundlæggende vejledning

## Grundlæggende betjening

Grundlæggende oplysninger og vejledning fra den første klargøring til optagelse og afspilning

### Første klargøring

Gør klar til optagelse ved at følge nedenstående fremgangsmåde.

#### Montering af remmen

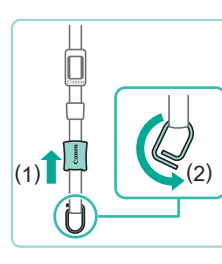

#### 🚺 Gør remmen klar.

• Træk dækslet i retning af (1), mens du holder ringen.

• Rotér ringen i retningen (2).

#### **2** Monter ringen.

• Før enden af ringen gennem holderen som vist.

#### **3** Drej ringen.

- Rotér ringen i retningen (1).
- Når du roterer ringen, skal du passe på, at du ikke fører remmen gennem sprækken i ringen.

#### Før brug

Grundlæggende vejledning

Avanceret vejledning

Grundlæggende oplysninger om kameraet

Auto-tilstand/ Hybrid Auto-tilstand

Andre optagelsestilstande

Tilstanden P

Tilstanden Tv, Av, M, C1 og C2

Afspilningstilstand

Trådløse funktioner

Menuen Indstilling

Tilbehør

Appendiks

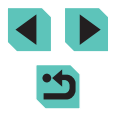

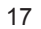

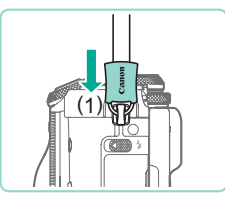

#### 4 Fastgør ringen.

- Hvis du vil fastgøre ringen, skal du lade dækslet glide i retning af (1), indtil det klikker på plads.
- Fastgør remmen på samme måde på den anden side af kameraet.

• Følg altid disse trin for at montere remmen korrekt. Hvis remmen ikke er monteret korrekt, kan du tabe kameraet.

#### Fjern remmen

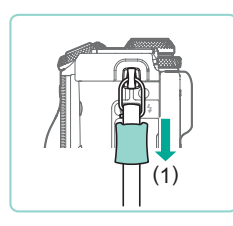

#### Frigør dækslet.

• Træk dækslet i retning af (1), for at gøre det fri af ringen.

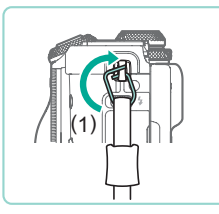

#### **2** Afmonter ringen.

- Roter ringen i retning af (1).
- Før enden af ringen (ved sprækken) ud af holderen for at frakoble ringen.

#### Sådan holder du kameraet

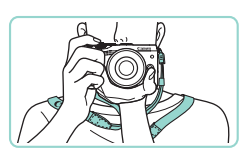

- Anbring remmen om halsen.
- Når du optager, skal du holde armene tæt ind til kroppen og holde godt fast i kameraet, så det ikke bevæger sig. Undgå at hvile fingrene på flashen, hvis den er løftet.

#### Opladning af batteripakken

Oplad batteripakken med den medfølgende batterioplader før brug. Sørg for at oplade batteripakken, inden kameraet tages i brug, da kameraet ikke sælges med batteripakken opladet.

#### Isæt batteripakken.

 Tag dækslet af batteripakken, juster
 mærket på batteripakken efter mærket på opladeren, og isæt batteripakken ved at skubbe den ind (1) og ned (2).

#### 2 Oplad batteripakken.

- LC-E17E: Sæt netledningen i opladeren, og sæt derefter den anden ende i en stikkontakt.
- Opladningsindikatoren lyser orange, og opladningen begynder.
- Indikatoren lyser grønt, når opladningen er færdig.

#### Før brug

Grundlæggende vejledning

Avanceret vejledning

Grundlæggende oplysninger om kameraet

Auto-tilstand/ Hybrid Auto-tilstand

Andre optagelsestilstande

Tilstanden P

Tilstanden Tv, Av, M, C1 og C2

Afspilningstilstand

Trådløse funktioner

Menuen Indstilling

Tilbehør

Appendiks

Indeks

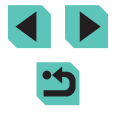

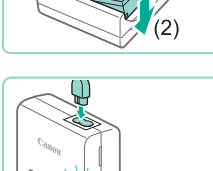

LC-E17E

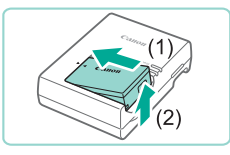

#### 3 Fjern batteripakken.

 Tag batteriopladeren ud af stikkontakten, og fjern derefter batteripakken ved at skubbe den ind (1) og op (2).

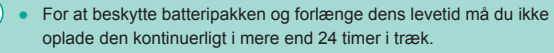

- For batteriopladere, der bruger en netledning, må opladeren og ledningen ikke fastgøres til andre genstande. Det kan medføre fejl eller beskadigelse af produktet.
- Problemer med batteriopladeren kan udløse en beskyttelsesstrømkreds, der stopper opladningen og får opladningsindikatoren til at blinke orange. Hvis det sker, skal du tage opladerens strømstik ud af stikkontakten og fjerne batteripakken. Slut batteripakken til opladeren igen, og vent et øjeblik, før du sætter opladerens strømstik i stikkontakten igen.
- Du kan finde flere oplysninger om opladningstid i "Batterioplader LC-E17E" (<sup>[[2]</sup>216), og du kan se antal billeder og mulig optagelsestid med en fuldt opladet batteripakke i "Strøm" (<sup>[[2]</sup>215).
- Opladede batteripakker aflades naturligt, selvom de ikke bruges. Oplad batteripakken samme dag, den skal bruges (eller umiddelbart før).
- Opladeren kan bruges i områder med 100-240 V (50/60 Hz) vekselstrøm. Brug en stikadapter, der fås i handlen, til stikkontakter af andre typer. Brug ikke elektriske transformere til rejsebrug, da de kan skade batteripakken.

#### Isætning af batteripakken og hukommelseskortet

lsæt den medfølgende batteripakke og et hukommelseskort (sælges særskilt).

Bemærk, at før du bruger et hukommelseskort, der er nyt eller er blevet formateret i en anden enhed, skal du formatere hukommelseskortet med dette kamera (2153).

#### Åbn dækslet.

• Skub dækslet til siden (1), og åbn det (2).

#### 2 Isæt batteripakken.

- Hvis du holder batteripakken med polerne (1) i den viste retning, skal du trykke batterilåsen mod (2) og indsætte batteripakken, indtil låsen klikker på plads.
- Batteripakken kan ikke fastlåses i korrekt position, hvis du vender den forkert, når du isætter den. Kontroller altid, at batteripakken vender korrekt og låses, når du sætter den i.

#### Kontroller dit korts skrivebeskyttelse, og isæt hukommelseskortet.

- Optagelse er ikke muligt på hukommelseskort med skrivebeskyttelse, hvis kontakten er i låst position. Flyt kontakten mod (1).
- Isæt hukommelseskortet med mærkaten (2) vendt som vist, indtil det klikker på plads.
- Sørg for, at hukommelseskortet vender korrekt, når du sætter det i. Hvis du vender hukommelseskort forkert, kan det beskadige kameraet.

#### Før brug

Grundlæggende vejledning

Avanceret vejledning

Grundlæggende oplysninger om kameraet

Auto-tilstand/ Hybrid Auto-tilstand

Andre optagelsestilstande

Tilstanden P

Tilstanden Tv, Av, M, C1 og C2

Afspilningstilstand

Trådløse funktioner

Menuen Indstilling

Tilbehør

Appendiks

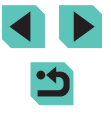

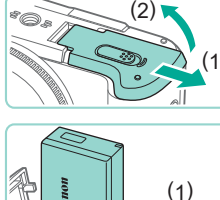

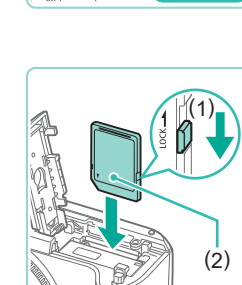

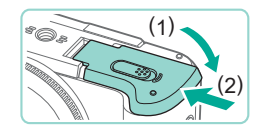

#### **4** Luk dækslet

• Luk dækslet (1), og hold det nede, mens du skubber kontakten, indtil det klikker på plads i den lukkede position (2).

Du kan kontrollere antallet af billeder og optagelsestid pr. hukommelseskort i de viste oplysninger (225).

#### Fiernelse af batteripakken og hukommelseskortet

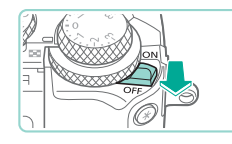

Kontroller, at kameraet er slukket.

2 Tag batteripakken eller hukommelseskortet ud.

#### Fjern batteripakken.

- Åbn dækslet, og tryk batterilåsen i pilens retning.
- Batteripakken skubbes op.

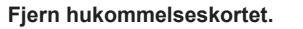

- Tryk hukommelseskortet ind, indtil det klikker, og slip det derefter langsomt.
- Hukommelseskortet skubbes op.

Alle indstillinger, som du aktuelt er ved at justere, kan blive slettet, hvis du tager batteripakken ud, mens kameraet er tændt.

#### Indstilling af dato og tid

Indstil den rigtige dato og tid korrekt på følgende måde, hvis [Dato/Tid] vises, når du tænder kameraet. De oplysninger, du angiver på denne måde, registreres under billedegenskaber, når du optager, og de bruges. når du administrerer billeder efter optagelsesdato eller printer billeder. der viser datoen.

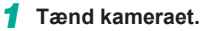

- Flyt afbryderen til [ON].
- Skærmbilledet [Dato/Tid] vises.

#### 2 Angiv dato og tid.

- Tryk på knapperne [4][) for at vælge et punkt.
- Tryk på knapperne [▲][▼], eller drej [. hjulet for at angive dato og tid.
- Tryk på knappen [@], når du er færdig.

#### 3 Angiv din egen tidszone.

• Tryk på knapperne [4][)] for at vælge din egen tidszone.

#### Før brug

Grundlæggende veiledning

Avanceret veiledning

Grundlæggende oplysninger om kameraet

Auto-tilstand/ Hybrid Auto-tilstand

Andre optagelsestilstande

Tilstanden P

Tilstanden Tv, Av, M, C1 og C2

Afspilningstilstand

Trådløse funktioner

Menuen Indstilling

Tilbehør

Appendiks

Indeks

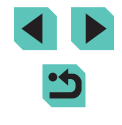

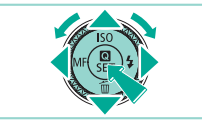

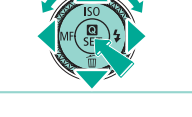

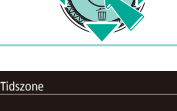

02.02.2017 10:00

MENU Forrige

SET OK

#### MENU Spring over SET Næste

🔒 Indstil dato/tid

02. 02. 2017 10: 00 mm/dd/åå 💥

Dato/Tid

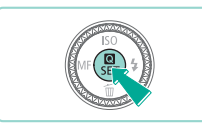

#### Afslut konfigurationen.

- Tryk på knappen [@], når du er færdig. Der vises en bekræftelsesmeddelelse. og derefter vises indstillingsskærmen ikke længere.
- Hvis du vil slukke kameraet, skal du flytte afbryderen til [OFF].

Medmindre du indstiller dato, tid og din egen tidszone, vises skærmen [Dato/Tid], hver gang du tænder kameraet. Angiv de korrekte oplysninger.

- Du kan indstille sommertid (plus 1 time) ved at vælge [hr] i trin 2 og derefter vælge [: ved at trykke på knapperne [...]. dreje [.]-hjulet.
- Du kan også indstille dato og tid ved at trykke på det ønskede punkt på skærmen som vist i trin 2 og derefter trykke på [▲][▼] efterfulgt af [SET]. På samme måde kan du også indstille din egen tidszone ved at trykke på [] b] på skærmen i trin 3 efterfulgt af [SET].

#### Ændring af dato og tid

Du kan indstille dato og tid på følgende måde.

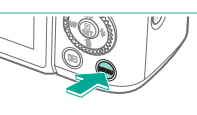

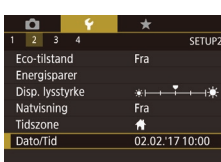

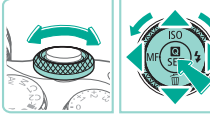

• Tryk på knappen [MENU].

Åbn menuskærmen.

#### 2 Vælg [Dato/Tid].

- Tryk på knapperne [◀][▶], eller drej [Here]-hiulet for at vælge fanen [[2].
- Tryk på knapperne [▲][▼], eller drej [)-hjulet for at vælge [Dato/Tid], og tryk derefter på knappen [3].

#### 3 Rediger dato og tid.

- Udfør trin 2 i "Indstilling af dato og tid" (20) for at justere indstillingerne.
- Tryk på knappen [MENU] for at lukke menuskærmen.
- Kameraets indbyggede batteri til dato/tid (backup-batteri) kan bevare indstillingerne for dato/tid i ca. 3 uger, når batteripakken er fiernet.
- Batteriet til dato/tid oplades på ca. 4 timer, selvom kameraet er slukket, når snart du isætter en opladet batteripakke, eller når du isætter en DC-kobler og tilslutter en vekselstrømsadapter (begge sælges særskilt, 164).
- Hvis batteriet til dato/tid er brugt op, vises skærmen [Dato/Tid], når du tænder kameraet. Indstil den korrekte dato og tid som beskrevet i "Indstilling af dato og tid" (20).

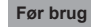

Grundlæggende veiledning

Avanceret veiledning

Grundlæggende oplysninger om kameraet

Auto-tilstand/ Hybrid Auto-tilstand

Andre optagelsestilstande

Tilstanden P

Tilstanden Tv, Av, M, C1 og C2

Afspilningstilstand

Trådløse funktioner

Menuen Indstilling

Tilbehør

Appendiks

#### Sprog på skærmen

Skift sproget på skærmen efter behov.

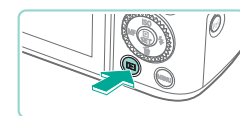

- Skift til afspilning.
- Tryk på knappen []]

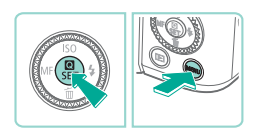

| English    | Norsk    | Română  |
|------------|----------|---------|
| Deutsch    | Svenska  | Türkçe  |
| Français   | Español  | العربية |
| Nederlands | Ελληνικά | ภาษาไทย |
| Dansk      | Русский  | 简体中文    |
| Português  | Polski   | 繁體中文    |
| Suomi      | Čeština  | 한국어     |
| Italiano   | Magyar   | 日本語     |
| Українська |          | SET OK  |

#### • Tryk på knappen [28], hold den nede,

2 Åbn indstillingsskærmen.

og tryk derefter på knappen [MENU]

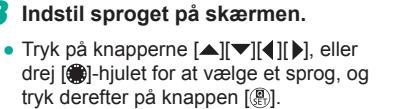

 Når sproget på skærmen er indstillet, vises indstillingsskærmen ikke længere.

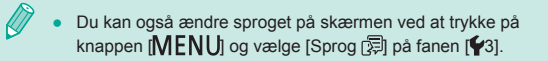

Du kan også indstille sproget på skærmen ved at trykke på et sprog på skærmen i trin 3 og trykke på det igen.

#### Montering af et objektiv

Kameraet er kompatibelt med EF-M-objektiver. Endvidere kan du også montere EF-EOS M-monteringsadapteren (ekstratilbehør), så du kan bruge EF- og EF-S-objektiver (23).

Kontroller, at kameraet er slukket.

#### 2 Fiern dækslerne.

· Fjern objektivdækslet og kameradækslet ved at dreie dem i de viste retninger.

#### **3** Monter objektivet.

- Juster monteringsmærkerne (de hvide cirkler) på objektivet og kameraet, og drej derefter objektivet i den viste retning, indtil det klikker på plads.
- 4 Fjern det forreste objektivdæksel.

#### 5 Gør klar til optagelse.

- Når indekset til objektivtilbagetrækning er ud for zoompositionsindekset, skal du holde kontakten til objektivtilbagetrækning ind mod [A], mens du drejer zoomringen en smule i den viste retning, og derefter slippe kontakten.
- · Fortsæt med at dreje zoomringen, indtil den klikker, hvilket angiver, at objektivet er klar til optagelse.

#### Før brug

Grundlæggende veiledning

Avanceret veiledning

Grundlæggende oplysninger om kameraet

Auto-tilstand/ Hybrid Auto-tilstand

Andre optagelsestilstande

Tilstanden P

Tilstanden Tv, Av, M, C1 og C2

Afspilningstilstand

Trådløse funktioner

Menuen Indstilling

Tilbehør

Appendiks

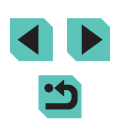

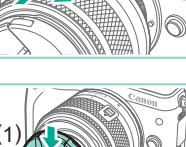

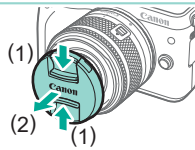

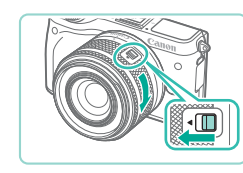

 Hvis du vil trække objektivet tilbage, skal du holde på objektivtilbagetrækningskontakten [▲], mens du drejer zoomringen. Sørg for, at indekset for objektivtilbagetrækning er ud for zoompositionsindekset, og slip derefter kontakten.

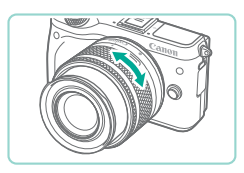

- Du kan zoome ved at dreje zoomringen på objektivet med fingrene.
- Hvis du vil zoome, skal du gøre det, inden du fokuserer. Hvis du drejer på zoomringen, når du har opnået fokus, kan det forårsage sløring.

 Lad objektivdækslet blive på objektivet, når kameraet ikke bruges, så objektivet er beskyttet.

 Nogle objektiver kan forårsage fortoning, hvis den indbyggede flash udløses.

#### Afmontering af et objektiv

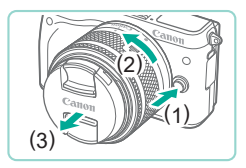

- Kontroller, at kameraet er slukket.
- Hold udløserknappen til objektivet (1) nede, mens du drejer på objektivet i den viste retning (2).
- Drej objektivet, indtil det ikke kan komme længere, og fjern det derefter i den viste retning (3).
- Fastgør objektivdækslet til objektivet efter afmontering.

Minimering af støv

- Når du udskifter objektiver, skal du gøre det hurtigt og på et sted, hvor der er mindst mulig støv.
- Ved opbevaring af kameraet uden påsat objektiv, skal du sørge for at sætte kameradækslet på.
- Fjern støv fra kameradækslet, før du sætter det på.
- Da billedsensoren er mindre end filmformatet 35 mm, vil det se ud, som om objektivets brændvidde øges med ca. 1,6 gange.
   For eksempel svarer brændvidden med et 15-45 mm objektiv nogenlunde til en brændvidde på 24-72 mm med et 35 mm kamera.

#### Betjeningsvejledning for objektiv

Download objektivmanualer fra den følgende side. http://www.canon.com/icpd/

#### Montering af EF- og EF-S-objektiver

Hvis du vil bruge EF- og EF-S-objektiver, skal du montere EF-EOS M-monteringsadapteren (ekstratilbehør).

- Kontroller, at kameraet er slukket.
- 2 Fjern dækslerne.
- Udfør trin 2 i "Montering af et objektiv" (22) for at fjerne dækslerne.

### Før brug Grundlæggende vejledning Avanceret vejledning Grundlæggende oplysninger om kameraet Auto-tilstand/

Hybrid Auto-tilstand

Andre optagelsestilstande

Tilstanden P

Tilstanden Tv, Av, M, C1 og C2

Afspilningstilstand

Trådløse funktioner

Menuen Indstilling

Tilbehør

Appendiks

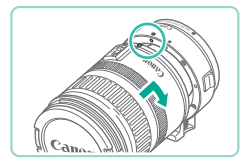

#### **3** Fastgør objektivet på adapteren.

- Monter EF-objektivet ved at justere monteringsmærkerne på objektivet og adapteren og derefter dreje objektivet i den viste retning, indtil det klikker på plads.
- Monter EF-S-objektivet ved at justere de hvide firkanter på objektivet og adapteren og derefter dreje objektivet i den viste retning, indtil det klikker på plads.

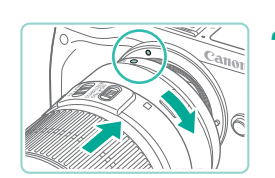

#### Monter adapteren på kameraet.

- Juster monteringsmærkerne (de hvide cirkler) på adapteren og kameraet, og drej derefter objektivet i den viste retning, indtil det klikker på plads.
- Når du bærer eller holder et kamera med et objektiv, der er tungere end kameraet, skal du understøtte objektivet.
- Adaptere kan forlænge den minimale fokuseringsafstand for objektivet eller påvirke dets maksimale forstørrelse eller optageområde.
- Hvis den forreste del (fokusring) af objektivet roterer under autofokus, må du ikke røre ved den roterende del.
- På nogle super telelinse understøtter ikke funktionerne til forudindstillet fokus og power zoom.

#### Afmontering af et objektiv

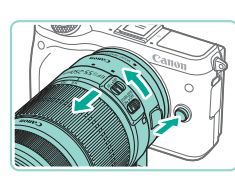

#### Afmonter adapteren.

- Kontroller, at kameraet er slukket.
- Hold udløserknappen til objektivet nede, og drej adapterne (med objektivet på) i den viste retning.
- Drej adapteren, indtil den ikke kan komme længere, og tag den derefter af.

#### **2** Afmonter objektivet.

- Hold adapterens udløserarm til objektivet nede, og drej objektivet mod uret.
- Drej objektivet, indtil den ikke kan komme længere, og tag den derefter af.
- Fastgør objektivdækslet til objektivet efter afmontering.

#### Brug af stativ

Når du bruger et stativ, mens adapteren er monteret på kameraet, skal du bruge det stativbeslag, der fulgte med adapteren. Brug ikke kameraets stativgevind.

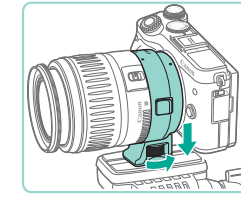

- Monter stativbeslaget på adapteren. Drej stativbeslagets greb for at sikre, at det er ordentligt fastgjort.
- Fastgør stativet i stativgevindet.

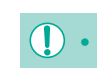

Med EF-objektiver, der omfatter et stativbeslag (f.eks. super telelinser), skal du fastgøre stativet på objektivets stativbeslag.

Før brug

Grundlæggende vejledning

Avanceret vejledning

Grundlæggende oplysninger om kameraet

Auto-tilstand/ Hybrid Auto-tilstand

Andre optagelsestilstande

Tilstanden P

Tilstanden Tv, Av, M, C1 og C2

Afspilningstilstand

Trådløse funktioner

Menuen Indstilling

Tilbehør

Appendiks

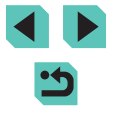

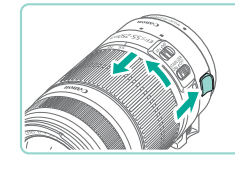

#### Brug af objektivets billedstabilisering

Korriger kamerarystelser ved at bruge et objektiv med indbygget billedstabilisering. Objektiver med indbygget billedstabilisering har betegnelsen "IS".

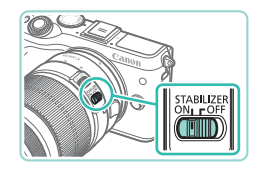

 Skub billedstabiliseringskontakten på objektivet til [ON].

### Afprøvning af kameraet

#### 🕨 Stillbilleder 🕨 Film

Prøv kameraet ved at tænde det, optage nogle stillbilleder eller film og derefter vise dem.

#### **Optagelse (Sceneintelligent automatisk)**

Hvis du vil bruge fuldautomatisk valg af optimale indstillinger til bestemte motiver, skal du lade kameraet bestemme motivet og optagelsesbetingelserne.

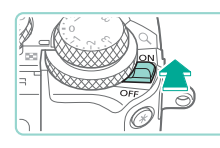

#### Tænd kameraet.

• Flyt afbryderen til [ON].

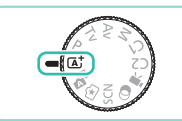

## 

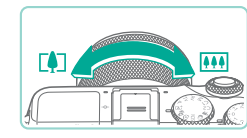

#### 2 Skift til tilstanden [[]]

- Indstil programvælgeren til [A<sup>+</sup>].
- Der vises et sceneikon (1) øverst til venstre på skærmen.
- Øverst på skærmen vises også det antal billeder (2) og den længde film (3), der kan være på kortet.
- Der vises rammer omkring registrerede ansigter og motiver, hvilket angiver, at de er i fokus.

#### **3** Komponer billedet.

 Når du bruger et zoomobjektiv, zoomer du ved at dreje zoomringen på objektivet med fingrene.

#### Før brug

Grundlæggende vejledning

Avanceret vejledning

Grundlæggende oplysninger om kameraet

Auto-tilstand/ Hybrid Auto-tilstand

Andre optagelsestilstande

Tilstanden P

Tilstanden Tv, Av, M, C1 og C2

Afspilningstilstand

Trådløse funktioner

Menuen Indstilling

Tilbehør

Appendiks

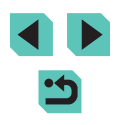

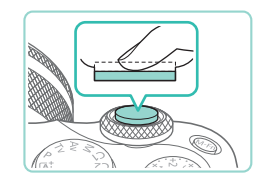

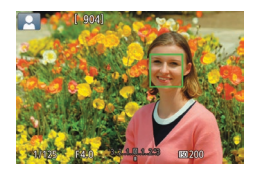

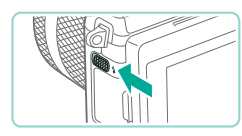

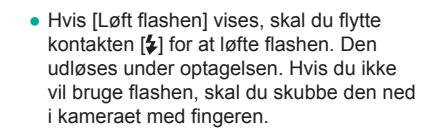

2) Optag.

**4** Optag.

1) Fokuser.

Optagelse af stillbilleder

Trvk forsigtigt udløserknappen halvt

ned. Kameraet bipper to gange efter fokusering, og der vises AF-områder, som

angiver de billedområder, der er i fokus.

- Trvk udløserknappen helt ned for at optage. (I svag belvsning udløses flashen automatisk, når du har løftet den).
- Dit billede vises på skærmen i ca. to sekunder.
- Selv når der vises et billede, kan du tage et andet billede ved at trykke på udløserknappen igen.

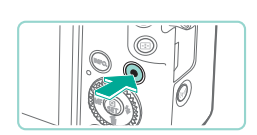

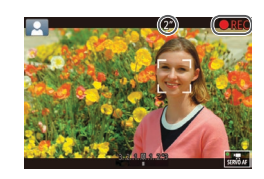

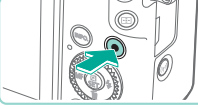

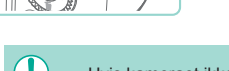

- udløserknappen helt ned.
- forstørres.

#### Start optagelsen. 1)

Optagelse af film

- Tryk på filmknappen. Optagelsen begynder, og [ REC] vises sammen med den forløbne tid.
- Sorte bjælker øverst og nederst på skærmen angiver billedområder, der ikke optages.
- Rammer rundt om registrerede ansigter viser, at de er i fokus.
- Tag fingeren væk fra filmknappen, når optagelsen begynder.

#### 2) Stop optagelsen.

- Tryk på filmknappen igen for at stoppe filmoptagelsen.
- Hvis kameraet ikke kan fokusere på motiver, når du trykker forsigtigt på udløserknappen, vises et orange AF-område med [1], og der tages ikke noget billede, hvis du trykker
- Når optagelsen starter, indsnævres visningsområdet, og motivet

Før brug

Grundlæggende veiledning

Avanceret vejledning

Grundlæggende oplysninger om kameraet

Auto-tilstand/ Hybrid Auto-tilstand

Andre optagelsestilstande

Tilstanden P

Tilstanden Tv, Av, M, C1 og C2

Afspilningstilstand

Trådløse funktioner

Menuen Indstilling

Tilbehør

Appendiks

Indeks

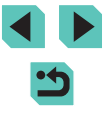

26

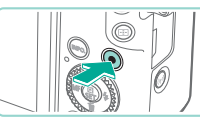

#### Visning

Efter optagelse af billeder eller film kan du få dem vist på skærmen på følgende måde.

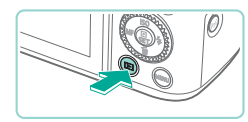

- Skift til afspilning.
- Tryk på knappen []]
- Det sidste billede vises

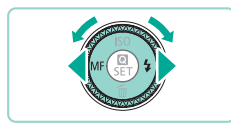

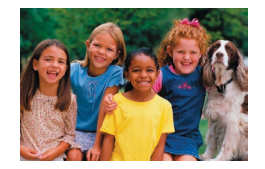

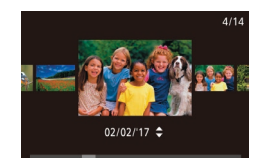

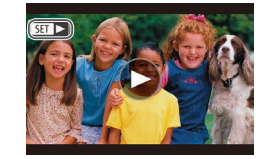

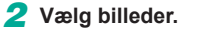

- Du kan få vist det forrige billede ved at trykke på knappen [] eller dreje [)-hiulet mod uret. Du kan få vist det næste billede ved at trykke på knappen [ ] eller dreje [ ]-hjulet med uret.
- Tryk på knapperne [4][), og hold dem nede for hurtigt at gennemse billederne.
- Du kan få adgang denne skærm (rullevisningsmetode) ved at dreje [@]-hjulet hurtigt. I denne tilstand skal du dreje [@]-hjulet for at gennemse billederne.
- Hvis du vil vende tilbage til enkeltbilledvisning, skal du trykke på knappen 📳.
- Film kan kendes på ikonet [SET ▶]. Gå til trin 3 for at afspille film.

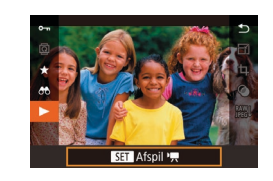

#### 3 Afspil film.

- Tryk på knappen [@], tryk på knapperne [▲][▼] for at vælge [▶], og tryk derefter på knappen 📳 igen.
- Afspilningen starter nu, og når filmen er færdig, vises [SET ].
- Tryk på knapperne [▲][▼] under afspilning for at justere lydstyrken.
- Tryk udløserknappen halvt ned (230), tryk på knappen [ eller filmknappen, eller drej programvælgeren for at skifte fra afspilning til optagelsesmetode.

Du kan også starte filmafspilning ved at trykke på [). Træk hurtigt op eller ned over skærmen under afspilning for at justere lydstyrken.

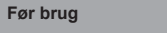

Grundlæggende veiledning

Avanceret vejledning

Grundlæggende oplysninger om kameraet

Auto-tilstand/ Hybrid Auto-tilstand

Andre optagelsestilstande

Tilstanden P

Tilstanden Tv, Av, M, C1 og C2

Afspilningstilstand

Trådløse funktioner

Menuen Indstilling

Tilbehør

Appendiks

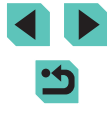

#### Sletning af billeder

Du kan vælge og slette uønskede billeder et ad gangen. Pas på, når du sletter billeder, da de ikke kan gendannes.

#### **1** Vælg et billede, der skal slettes.

Tryk på knapperne [4][), eller drej
 [)-hjulet for at vælge et billede.

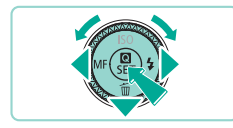

Slet

Annullér

#### 2 Slet billedet.

- Tryk på knappen [▼].
- Når der vises [Slet?], skal du trykke på knapperne [4][) eller dreje ()-hjulet for at vælge [Slet] og derefter trykke på knappen ().
- Det aktuelle billede slettes nu.
- Du kan annullere sletningen ved at trykke på knapperne [◀][▶] eller dreje [♣]-hjulet for at vælge [Annullér] og derefter trykke på knappen [♣].

• Du kan vælge flere billeder for at slette dem samtidig ([]] 112).

 Du kan også slette det aktuelle billede ved at trykke på [Slet] på skærmen i trin 2.

|  | Før brug             |                                          |  |  |
|--|----------------------|------------------------------------------|--|--|
|  | Grun                 | dlæggende vejledning                     |  |  |
|  | Avanceret vejledning |                                          |  |  |
|  |                      | Grundlæggende oplysninger<br>om kameraet |  |  |
|  |                      | Auto-tilstand/<br>Hybrid Auto-tilstand   |  |  |
|  |                      | Andre optagelsestilstande                |  |  |
|  |                      | Tilstanden P                             |  |  |
|  |                      | Tilstanden Tv, Av, M, C1 og C2           |  |  |
|  |                      | Afspilningstilstand                      |  |  |
|  |                      | Trådløse funktioner                      |  |  |
|  |                      | Menuen Indstilling                       |  |  |
|  |                      | Tilbehør                                 |  |  |
|  |                      | Appendiks                                |  |  |
|  | Indek                | (S                                       |  |  |

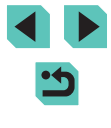

## **Avanceret vejledning**

# Grundlæggende oplysninger om kameraet

Anden grundlæggende betjening og flere måder, du kan have glæde af kameraet på, herunder optagelses- og afspilningsmuligheder

## Til/Fra

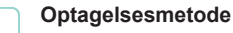

- Hvis du vil tænde kameraet i optagelsesmetode, skal du flytte afbryderen til [ON].
- Hvis du vil slukke kameraet, skal du flytte afbryderen til [OFF].

#### Afspilningstilstand

- Hold knappen [
  ], og skub afbryderen til [ON] for at tænde kameraet i afspilningstilstand.
- Du kan skifte til optagelsesmetode ved at trykke på knappen [▶] igen.
- Hvis du vil slukke kameraet, skal du flytte afbryderen til [OFF].
- Når der er monteret et EF-M-objektiv, og kameraet er slukket, indsnævres blænden for at reducere den mængde lys, der kommer ind i kameraet for at beskytte komponenterne inde i kameraet. Derfor udsender kameraet en svag lyd, når det tændes og slukkes, og blænden justeres.
- Sensoren renses, når kameraet tændes og slukkes, hvilket også kan resultere i en svag lyd. Selv når kameraet er slukket, vises [,†\_\_+], når sensoren renses. [,†\_\_+]-ikonet vises dog muligvis ikke, hvis du tænder kameraet og hurtigt slukker det igen.
- Tryk udløserknappen halvt ned (Д30), tryk på knappen [
   eller filmknappen, eller drej programvælgeren for at skifte fra afspilning til optagelsesmetode.

#### Før brug

Grundlæggende vejledning

#### Avanceret vejledning

Grundlæggende oplysninger om kameraet

Auto-tilstand/ Hybrid Auto-tilstand

Andre optagelsestilstande

Tilstanden P

Tilstanden Tv, Av, M, C1 og C2

Afspilningstilstand

Trådløse funktioner

Menuen Indstilling

Tilbehør

Appendiks

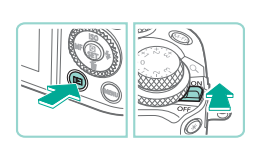

#### Energisparefunktioner (Autosluk)

- For at spare batteristrøm deaktiverer kameraet automatisk skærmen (Display fra) og slukkes, når det ikke har været anvendt i et bestemt tidsrum.
- Skærmen deaktiveres automatisk efter ca. et minuts inaktivitet og kameraet slukker selv efter ca. endnu et minut. Når skærmen er slukket, skal du trykke udløserknappen halvt ned ([]30) for at aktivere skærmen og gøre klar til optagelse.
  - Hvis skærmen slukkes i afspilningstilstand, kan du også få adgang til optagelsesskærmen ved trykke på udløserknappen halvt ned.
  - Du kan deaktivere Autosluk og justere tidspunktet for Display fra, hvis du foretrækker det (<sup>1</sup>155).

### Udløserknap

Sørg for, at motivet er i fokus, ved at holde udløserknappen halvt nede. Når motivet er i fokus, skal du trykke knappen helt ned for at tage billedet. I denne vejledning er betjening af udløserknappen beskrevet som at trykke knappen *halvt ned* eller *helt ned*.

## 1 Tryk halvt ned. (Tryk let for at fokusere).

- Tryk udløserknappen halvt ned. Kameraet bipper to gange, og der vises rammer omkring de billedområder, der er i fokus.
- 2 Tryk helt ned. (Når knappen er trykket halvt ned, trykkes den helt ned for at tage billedet).
- Nu optager kameraet.

 Motivet kan blive uskarpt, hvis du tager billedet uden først at trykke udløserknappen halvt ned.

#### Før brug

Grundlæggende vejledning

Avanceret vejledning

Grundlæggende oplysninger om kameraet

Auto-tilstand/ Hybrid Auto-tilstand

Andre optagelsestilstande

Tilstanden P

Tilstanden Tv, Av, M, C1 og C2

Afspilningstilstand

Trådløse funktioner

Menuen Indstilling

Tilbehør

Appendiks

### Optagelsesmetoder

Brug programvælgeren til at få adgang til de enkelte optagelsesmetoder.

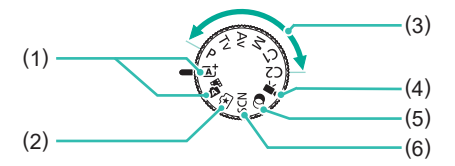

(4) Film

- Sceneintelligent auto-tilstand/ (1)Hybrid Auto-tilstand Fuldautomatisk optagelse med kameravalgte indstillinger (37, 39).
- Creative Assist (2)Få vist let forståelige billedjusteringer, når du optager. Indstillinger kan også gemmes og anvendes igen senere (251).
- Tilstanden P, Tv, Av, M, C1 og C2 (3) Tag en række billeder med dine foretrukne indstillinger (\$\$\$66, \$\$88, \$\$89, (197).

- Til optagelse af film (262, 91). Du kan også optage film, når programvælgeren ikke er indstillet til Film, ved blot at trykke på filmknappen.
- (5)Kreative filtre Brug forskellige effekter til de billeder, du tager (258)

for specifikke scener (254).

Specialscene (6) Optag med optimale indstillinger

Du kan dreje programvælgeren for at skifte fra afspilningstilstand til optagelsesmetode.

### Justering af skærmens vinkel

Du kan frit justere skærmens vinkel og retning, så de passer til din måde at optage på.

#### Vippe skærmen nedad

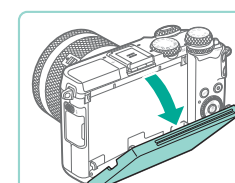

#### Vippe skærmen opad

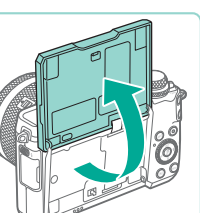

- Skærmen kan løftes op åbnes til ca. 180°.
- Når du selv er med på et billede, kan du få vist et spejlbillede af dig selv ved at dreie skærmen rundt mod kameraets forside

Træk toppen af skærmen nedad mod dig.

Skærmen kan åbnes til ca. 45°.

Når kameraet ikke er i brug, skal skærmen være lukket. • Brug ikke kræfter til at åbne skærmen for meget, hvilket kan beskadige kameraet.

Du kan annullere vendt display ved at vælge MENU (233) > fanen [1] > [Vendt display] > [Fra].

#### Før brug

Grundlæggende vejledning

Avanceret veiledning

Grundlæggende oplysninger om kameraet

Auto-tilstand/ Hybrid Auto-tilstand

Andre optagelsestilstande

Tilstanden P

Tilstanden Tv, Av, M, C1 og C2

Afspilningstilstand

Trådløse funktioner

Menuen Indstilling

Tilbehør

Appendiks

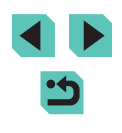

# Visningsindstillinger for optagelse

Tryk på knappen [**INFO**] for at få vist eller skjule optagelsesoplysninger, hjælpelinjer eller det elektroniske vaterpas.

Hvis du vil konfigurere skærmvisningen mere detaljeret, skal du åbne fanen [1] > [Visning af optageinfo] (192).

- Skærmens lysstyrke øges automatisk ved hjælp af natvisningsfunktionen, når du tager billeder ved svagt lys, hvilket gør det nemmere at styre, hvordan billeder komponeres.
   Billedlysstyrken på skærmen svarer dog ikke nødvendigvis til dine billeders lysstyrke. Bemærk, at billedforvrængning eller motiver, der bevæger sig i ryk, på skærmen ikke påvirker de optagede billeder.
- Se "Skift af visningsmetoder" (
  102) angående visningsindstillinger for afspilning.
- Du kan spare batteristrøm i tilstandene [[]], [P], [AV], [TV] eller [M] ved at vælge MENU ([]33) > fanen [[]2] > [Visningsmetode] > [Visningsprioritet] > [Energisparer], med skærmvisningen kan være mere uklar.

### Brug af lynindstillingsmenuen

Konfigurer ofte brugte funktioner i menuen () (Hurtigindstilling). Bemærk, at menupunkter og indstillinger varierer, afhængigt af optagelsesmetoden () 195) og afspilningsmetoden () 208).

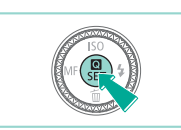

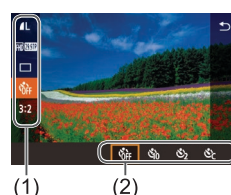

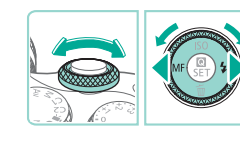

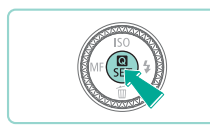

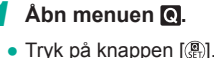

#### 2 Vælg et menupunkt.

- Tryk på knapperne [▲][▼] for at vælge et menupunkt (1).
- Tilgængelige indstillinger (2) vises nederst på skærmen.

#### 3 Vælg en indstilling.

- Tryk på knapperne [4][b], eller drej
   [\*] eller [\*\*\*]-hjulet for at vælge en indstilling.
- Punkter, som er markeret med et [INFO]-ikon, kan konfigureres ved at trykke på knappen [INFO].

#### Bekræft valget, og afslut.

- Tryk på knappen [@].
- Det skærmbillede, der blev vist, før du trykkede på knappen [இ] i trin 1, bliver vist igen med den indstilling, du har konfigureret.

#### Før brug

Grundlæggende vejledning

Avanceret vejledning

Grundlæggende oplysninger om kameraet

Auto-tilstand/ Hybrid Auto-tilstand

Andre optagelsestilstande

Tilstanden P

Tilstanden Tv, Av, M, C1 og C2

Afspilningstilstand

Trådløse funktioner

Menuen Indstilling

Tilbehør

Appendiks

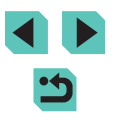

Du kan også vælge en indstilling i trin 3 ved at dreje

- Hvis du vil annullere ændringer af indstillinger, kan du gendanne kameraets standardindstillinger (11160).
- Du kan også afslutte ved at vælge [ ] i menupunkterne og trvkke på knappen [3].

#### Brug af berøringshandlinger til konfigurering af indstillinger

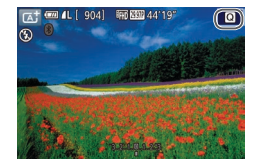

- Tryk på [Q] øverst til højre på skærmen for at åbne lynindstillingsmenuen.
- Tryk på et menupunkt og derefter på en valgmulighed for at foretage indstillingen.
- Tryk på menupunktet [1], eller tryk på den valgte mulighed igen, for at vende tilbage til forrige skærm.
- Du kan åbne skærmbilledet for indstillinger, som er mærket med et [INFO]-ikon, ved at trykke på [INFO]

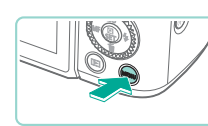

måde

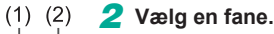

Konfigurer forskellige kamerafunktioner fra menuskærmen på følgende

Brug af menuskærmen

Opret mappe Månedlig Filnummerering Formatér Videosystem Elektr. vaterpas

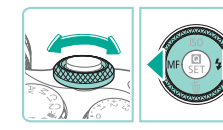

Åbn menuskærmen.

• Tryk på knappen [MENU]

Tryk på knapperne [◀][▶], eller drej

• Faner repræsenter funktioner (1), f.eks.

optagelse ([]]), afspilning ([]]) eller

indstillinger ([]), eller sider inden for

identificeres faner ved en kombination

hver funktion (2). I denne veiledning

af funktionen og siden, f.eks. [41].

Kontinuerlig

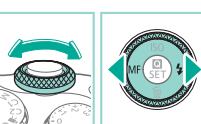

#### 3 Vælg et menupunkt.

- Tryk på knapperne [▲][▼], eller drej [.]-hjulet for at vælge et element. og tryk derefter på knappen 📳
- Ved menupunkter med indstillinger, der ikke vises, skal du først trykke på knappen [ ( ) for at skifte skærmbillede og derefter trykke på knapperne [▲][▼] eller dreje [)-hjulet for at vælge menupunktet.
- Tryk på knappen [MENU] for at gå tilbage til det forrige skærmbillede.

#### Før brug

Grundlæggende veiledning

Avanceret veiledning

Grundlæggende oplysninger om kameraet

Auto-tilstand/ Hybrid Auto-tilstand

Andre optagelsestilstande

Tilstanden P

Tilstanden Tv, Av, M, C1 og C2

Afspilningstilstand

Trådløse funktioner

Menuen Indstilling

Tilbehør

Appendiks

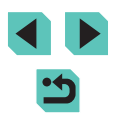

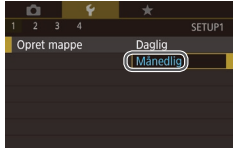

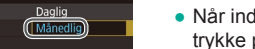

#### 4 Vælg en indstilling.

- Når indstillinger vises lodret, skal du trykke på knapperne [A][V] eller dreje [@]-hiulet for at vælge en indstilling.
- Når indstillinger vises vandret, skal du trykke på knapperne [◀][▶] eller dreie [@]-hiulet for at vælge en indstilling.
- 5 Bekræft valget, og afslut.
- Tryk på knappen [@] for at bekræfte dit valg og vende tilbage til skærmen til valg af menupunkt.
- Tryk på knappen [MENU] for at vende tilbage til skærmbillede, der blev vist, før du trykkede på knappen [MENU] i trin 1.
- Du kan også vælge funktionsfaner ved at trykke på fanen [M-Fn] i trin 2
  - Du kan også vælge et element eller en indstilling i trin 3 og 4 ved at dreje [ hjulet.
  - Hvis du vil annullere ændringer af indstillinger, kan du gendanne kameraets standardindstillinger (2160).
  - De tilgængelige menupunkter varierer, afhængigt af den valgte optagelses- eller afspilningstilstand (197-19208).

#### Betjening af touchskærmen

- Hvis du vil vælge faner, skal du trykke på knappen [MFNI] for at få adgang til menuskærmen og derefter trykke på den ønskede funktionsfane og sidefane.
- Tryk på et punkt for at vælge det, og tryk derefter på det igen.
- Trvk på en valgmulighed for at foretage indstillingen, og vend derefter tilbage til skærmen til valg af menupunkt.
- Du kan konfigurere menupunkter, som der ikke vises indstillinger for. ved først at trykke på menupunktet for at åbne indstillingsskærmen. Tryk på [MENU ] for at gå tilbage til det forrige skærmbillede.
- Du kan også trykke på inputelementer (f.eks. afkrydsningsfelter og tekstfelter) for at vælge dem, og du kan indtaste tekst ved at trykke på skærmtastaturet.
- Hvis du trykker på [INFO], [MENU] eller [SET], har det samme effekt, som hvis du trykker på de respektive knapper [INFO], [MENU] eller 📳.
- Du kan fjerne menuen ved at trykke på knappen [MENU] igen.

#### Før brug

Grundlæggende veiledning

Avanceret veiledning

Grundlæggende oplysninger om kameraet

Auto-tilstand/ Hybrid Auto-tilstand

Andre optagelsestilstande

Tilstanden P

Tilstanden Tv, Av, M, C1 og C2

Afspilningstilstand

Trådløse funktioner

Menuen Indstilling

Tilbehør

Appendiks

#### Skærmtastatur

Brug skærmtastaturet til at åbne indstillingerne for trådløs kommunikation (QQ 124) og andre oplysninger. Bemærk, at typen og længden på de oplysninger, du kan indtaste, afhænger af den funktion, du benytter.

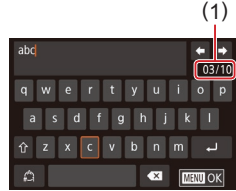

#### Indtastning af tegn

- Tryk på tegnene for at indtaste dem.
- Mængden af oplysninger, du kan indtaste (1), afhænger af den funktion, du benvtter.

#### Flytning af markøren

• Tryk på [🗬] [🔶]

#### Angivelse af linjeskift

• Tryk på [🚚].

#### Skift af indtastningstilstand

- Tryk på [] for skifte til tal eller symboler.
- Tryk på [1] for at indtaste store bogstaver.
- De tilgængelige indtastningstilstande varierer, afhængigt af den funktion du benytter.

#### Sletning af tegn

- Tryk på [ X] for at slette det forrige tegn.
- Du kan slette fem tegn ad gangen ved at trykke på [
   ] og holde den nede.

## Bekræftelse af indtastning og returnering til det forrige skærmbillede

- Tryk på knappen [MENU].
- For nogle funktioner vises [] ikke og kan ikke bruges.
- Du kan også bruge tastaturet ved at trykke på knapperne
   [▲][▼][4][▶] eller dreje () [m] [m] -hjulene for at vælge tegn eller ikoner og derefter trykke på knappen (). Du kan også flytte markøren ved at dreje () -hjulet. Tryk på knappen [MENU] for at gå tilbage til det forrige skærmbillede.

#### Før brug

Grundlæggende vejledning

#### Avanceret vejledning

Grundlæggende oplysninger om kameraet

Auto-tilstand/ Hybrid Auto-tilstand

Andre optagelsestilstande

Tilstanden P

Tilstanden Tv, Av, M, C1 og C2

Afspilningstilstand

Trådløse funktioner

Menuen Indstilling

Tilbehør

Appendiks

### Indikatorvisning

Indikatoren bag på kameraet (24) blinker grønt på disse tidspunkter.

- Tilsluttet til en computer (1176)
- Display Fra (🛄 30, 🛄 154, 🛄 155)
- Start, optagelse eller læsning
- Kommunikation med andre enheder
- Optagelse af lange eksponeringer (🛄 88, 🛄 89)
- Tilslutning/transmittering via Wi-Fi

 Når indikatoren blinker grønt, må du ikke slukke kameraet, åbne dækslet til hukommelseskortet/batteriet eller udsætte kameraet for rystelser eller stød, hvilket kan ødelægge billederne eller beskadige kameraet eller hukommelseskortet.

|  | Før brug                 |                                          |  |  |
|--|--------------------------|------------------------------------------|--|--|
|  | Grundlæggende vejledning |                                          |  |  |
|  | Avan                     | ceret vejledning                         |  |  |
|  |                          | Grundlæggende oplysninger<br>om kameraet |  |  |
|  |                          | Auto-tilstand/<br>Hybrid Auto-tilstand   |  |  |
|  |                          | Andre optagelsestilstande                |  |  |
|  |                          | Tilstanden P                             |  |  |
|  |                          | Tilstanden Tv, Av, M, C1 og C2           |  |  |
|  |                          | Afspilningstilstand                      |  |  |
|  |                          | Trådløse funktioner                      |  |  |
|  |                          | Menuen Indstilling                       |  |  |
|  |                          | Tilbehør                                 |  |  |
|  |                          | Appendiks                                |  |  |
|  | Indek                    | s                                        |  |  |
|  |                          |                                          |  |  |
# Auto-tilstand/ Hybrid Auto-tilstand

Praktisk tilstand, der gør det nemt at optage med øget kontrol over optagelsen

# Optagelse med kameravalgte indstillinger

Hvis du vil bruge fuldautomatisk valg af optimale indstillinger til bestemte motiver, skal du lade kameraet bestemme motivet og optagelsesbetingelserne.

# **Optagelse (Sceneintelligent automatisk)**

🕨 Stillbilleder 🕨 Film

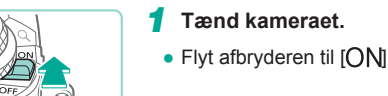

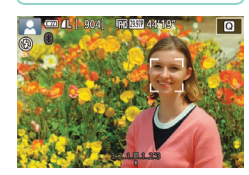

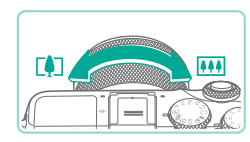

# 3 Komponer billedet.

2 Skift til tilstanden [[]].
 Indstil programvælgeren til [[]];

på skærmen (241).

de er i fokus

 Når du bruger et zoomobjektiv, zoomer du ved at dreje zoomringen på objektivet med fingrene.

Der vises et sceneikon øverst til venstre

• Der vises rammer omkring registrerede

ansigter og motiver, hvilket angiver, at

# Før brug

Grundlæggende vejledning

Avanceret vejledning

Grundlæggende oplysninger om kameraet

Auto-tilstand/ Hybrid Auto-tilstand

Andre optagelsestilstande

Tilstanden P

Tilstanden Tv, Av, M, C1 og C2

Afspilningstilstand

Trådløse funktioner

Menuen Indstilling

Tilbehør

Appendiks

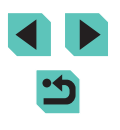

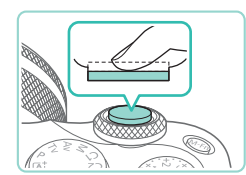

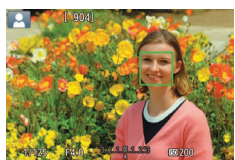

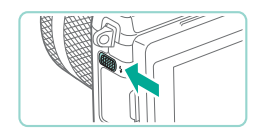

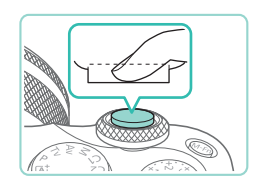

# 2) Optag.

**4** Optag.

1) Fokuser.

Optagelse af stillbilleder

 Tryk udløserknappen helt ned for at optage. (I svag belysning udløses flashen automatisk, når du har løftet den).

• Tryk udløserknappen halvt ned. Kameraet

bipper to gange efter fokusering, og der vises AF-områder, som angiver de

Hvis [Løft flashen] vises, skal du flvtte

[2]-kontakten for at løfte flashen. Den

vil bruge flashen, skal du skubbe den

ned i kameraet med fingeren.

udløses under optagelsen. Hvis du ikke

billedområder. der er i fokus.

- Dit billede vises på skærmen i ca. to sekunder.
- Selv når der vises et billede, kan du tage et andet billede ved at trykke på udløserknappen igen.

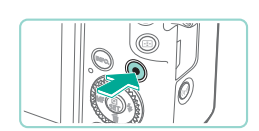

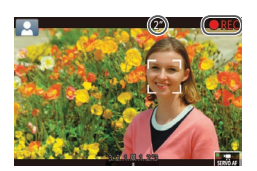

# Optagelse af film

# 1) Start optagelsen.

- Sorte bjælker øverst og nederst på skærmen angiver billedområder, der ikke optages.
- Rammer rundt om registrerede ansigter viser, at de er i fokus.
- Tag fingeren væk fra filmknappen, når optagelsen begynder.

# 2) Ændr motivets størrelse og eventuelt billedets komposition.

- Hvis du vil ændre motivets størrelse, skal du gentage handlingerne i trin 3. Du skal dog være opmærksom på, at lyden af kamerafunktionen bliver optaget.
- Hvis du ændrer billedets komposition under optagelsen, justeres fokus, lysstyrken og farverne automatisk.

# 3) Stop optagelsen.

- Tryk på filmknappen igen for at stoppe filmoptagelsen.
- Optagelsen stopper automatisk, når hukommelseskortet bliver fyldt.

#### Før brug

Grundlæggende vejledning

#### Avanceret vejledning

Grundlæggende oplysninger om kameraet

Auto-tilstand/ Hybrid Auto-tilstand

Andre optagelsestilstande

Tilstanden P

Tilstanden Tv, Av, M, C1 og C2

Afspilningstilstand

Trådløse funktioner

Menuen Indstilling

Tilbehør

Appendiks

Indeks

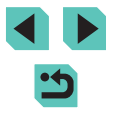

38

# **Optagelse i Hybrid Auto-tilstand**

Stillbilleder Film

Du kan skabe en kort film om dagen ved blot at tage stillbilleder. Kameraet optager videoklip på 2-4 sekunder af scenen før hver optagelse. Disse videoklip kombineres senere i et filmresume.

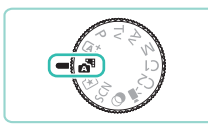

# Skift til tilstanden [🚮].

 Udfør trin 2 i "Optagelse (Sceneintelligent automatisk)" (237), og vælg 27.

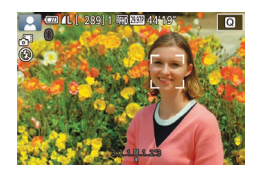

### **2** Komponer billedet.

- Gør dine filmresumeer flottere ved at rette kameraet mod motivet i ca. fire sekunder, før du tager stillbilleder.
- 3 Optag.
- Udfør trin 4 i "Optagelse (Sceneintelligent automatisk)" (237) for at tage et stillbillede.
- Kameraet tager både et stillbillede og optager et filmklip. Videoklippet, som slutter med stillbilledet og en lukkerlyd, udgør et enkelt kapitel i filmresumeet.
- Batteriets levetid er kortere i denne tilstand end i tilstanden [[]]; fordi der optages et filmresume for hvert billede.
  - Et filmresume optages muligvis ikke, hvis du tager et stillbillede, umiddelbart efter at du har tændt kameraet, har valgt tilstanden
     eller betjent kameraet på anden vis.
  - Eventuelle lyde og vibrationer som følge af kamera- eller objektivbetjening bliver optaget i filmresumeer.

- Filmresumekvaliteten er (<sup>E</sup>H) (29,97P) for NTSC og (<sup>E</sup>H) (25,00P) for PAL. Dette varierer afhængig af videoudgangsformatet (<sup>CC</sup>154).
- Der høres ingen lyde, når du trykker udløserknappen halvt ned eller aktiverer selvudløseren.
- Filmresumeer gemmes som særskilte filmfiler i følgende tilfælde, selvom de er optaget den samme dag i tilstanden [2].
- Filmresumefilens størrelse når op på ca. 4 GB, eller den samlede optagelsestid når op på ca. 16 minutter og 40 sekunder.
- Filmresumeet er beskyttet (1109).
- Indstillinger for sommertid (
   <sup>(1)</sup>20), videosystem (
   <sup>(1)</sup>154), tidszone (
   <sup>(1)</sup>156) eller indstillinger for copyright-information (
   <sup>(1)</sup>159) ændres.
- Der oprettes en ny mappe (1152).
- Optagede lukkerlyde kan ikke ændres eller slettes
- Hvis du vil optage filmresumeer uden stillbilleder, skal du justere indstillingen på forhånd. Vælg MENU ([]33) > fanen []6] > [Filmresumétype] > [Ingen stillbill.].
- Individuelle kapitler kan redigeres (Q123).

# Afspilning af filmresume

Få vist et stillbillede, der er taget i tilstanden [1] for at afspille det filmresume, der er oprettet samme dag, eller angiv datoen for det filmresume, du vil afspille ([1] 103).

# Stillbilleder/film

 Hvis kameraet ikke udsender nogen betjeningslyde, er det muligvis blevet tændt, mens knappen [[NFO]] blev holdt nede. Hvis du vil aktivere lyde, skal du trykke på knappen [MENU], vælge [Biptone] på fanen [¥3] og derefter trykke på knapperne [▲][▼] eller dreje [∰]-hjulet for at vælge [Tii].

#### Før brug

Grundlæggende vejledning

#### Avanceret vejledning

Grundlæggende oplysninger om kameraet

Auto-tilstand/ Hybrid Auto-tilstand

Andre optagelsestilstande

Tilstanden P

Tilstanden Tv, Av, M, C1 og C2

Afspilningstilstand

Trådløse funktioner

Menuen Indstilling

Tilbehør

Appendiks

- Hvis kameraet ikke kan fokusere på motiver, når du trykker udløserknappen halvt ned, vises et orange AF-område med [①], og der tages ikke noget billede, hvis du trykker udløserknappen helt ned.
- Fokus kan tage længere tid at opnå eller være forkert, hvis der registreres personer eller andre motiver, når motiverne er mørke eller mangler kontrast, eller under meget lyse betingelser.
- Et blinkende [Q]-ikon advarer om, at der er større risiko for slørede billeder på grund af kamerarystelser. I dette tilfælde skal du montere kameraet på et stativ eller tage andre forholdsregler for at holde det i ro.
- Lampen lyser muligvis op ved optagelse i svag belysning med henblik på rødøjereduktion og som en hjælp til fokusering.
- Der kan opstå fortoning eller mørke billedområder med nogle objektiver, hvis flashen udløses.
- Et blinkende [5]-ikon, som vises, når du forsøger at optage, angiver, at det ikke er muligt at optage, før flashen er genopladet. Optagelsen kan genoptages, når flashen er klar. Du kan enten trykke udløserknappen helt ned og vente eller slippe den og trykke på den igen.
- Du kan godt tage det næste billede, før optagelsesskærmen vises, men så bestemmes fokus, lysstyrke og farver muligvis på baggrund af det forrige billede.
- Fortoning ses i eksempelvisninger, lige efter du har taget billederne, før de endelige lagrede billeder vises.
- Du kan ændre, hvor længe billeder skal vises efter optagelsen (<sup>[2]</sup>50).

- Film
  - Kameraet kan blive varmt, hvis du optager film flere gange i længere tid ad gangen. Det betyder ikke, at kameraet er beskadiget.
  - Hold fingrene væk fra mikrofonen (1), når der optages film. Hvis mikrofonen blokeres, kan der muligvis ikke optages lyd, eller optagelsens lyd kan være dæmpet.

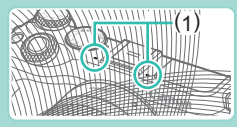

- Undgå at røre ved kameraets knapper, bortset fra filmknappen og den berøringsfølsomme skærm, under optagelse af film, da lyde fra kameraet bliver optaget. Brug så vidt muligt den berøringsfølsomme skærm til at justere indstillinger eller udføre andre handlinger, mens der optages.
- Når filmoptagelsen starter, ændres billedvisningsområdet, og motiverne forstørres, så der er plads til korrektion af væsentlige kamerarystelser. Vælg en anden indstilling for billedstabilisering (\$\begin{aligned}{l} 84\$), hvis du vil filme motivet med samme størrelse, som blev vist før optagelsen.

Grundlæggende veiledning

Avanceret vejledning

Før brug

Grundlæggende oplysninger om kameraet

Auto-tilstand/ Hybrid Auto-tilstand

Andre optagelsestilstande

Tilstanden P

Tilstanden Tv, Av, M, C1 og C2

Afspilningstilstand

Trådløse funktioner

Menuen Indstilling

Tilbehør

Appendiks

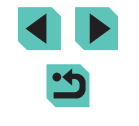

#### • Lyden optages i stereo.

- Under filmoptagelse optages lyde fra automatisk fokus muligvis også. Støj fra objektivet kan blive mindre tydelig, hvis du bruger en ekstern mikrofon (ekstratilbehør). Hvis du ikke vil optage lyd, skal du vælge MENU (\$\2000,33) > fanen [\$\constyle{7}] > [Lydoptagelse] > [Deakt.].
- Hvis du vil fastlåse fokus under filmoptagelse, skal du vælge MENU (<sup>[]</sup>33) > fanen [<sup>[]</sup>7] > [Film-servo AF] > [Deakt.].
- Individuelle film på mere end 4 GB opdeles i flere filer. Ca.
   30 sek., før filmen når 4 GB, begynder den forløbne tid på optagelsesskærmen at blinke. Hvis du bliver ved med at optage ud over 4 GB, opretter kameraet automatisk en ny filmfil og holder op med at blinke. Bemærk, at automatisk afspilning af opdelte filmfiler i sammenhæng ikke understøttes. Afspil hver enkelt film separat.

## Sceneikoner

#### Stillbilleder Film

I tilstandene [🔄] og [🔊] angives optagede motiver, som kameraet har fastlagt, af det viste ikon, og de tilsvarende indstillinger er automatisk valgt med henblik på optimal fokusering, motivets lysstyrke og farve.

| Paggrund                 | Optagelse af personer |             | Baggrundsfarve |
|--------------------------|-----------------------|-------------|----------------|
| Baygrunu                 | Personer              | I bevægelse | for ikon       |
| Lys                      |                       | 2=          | Crå            |
| Lys og modlys            | <b>1</b>              | <u>م</u>    | Gia            |
| Med blå himmel           |                       | 2=          | l vooblå       |
| Blå himmel og modlys     |                       |             | Lysebia        |
| Spotlight                |                       | -           |                |
| Mørk                     |                       | -           | Mørkeblå       |
| Mørk, ved brug af stativ | <b>.</b>              | _           |                |

|                             | Optagelse af andre motiver |                |                 | Baggrundsfarve |
|-----------------------------|----------------------------|----------------|-----------------|----------------|
| Baggrund                    | Andre<br>motiver           | l<br>bevægelse | På nært<br>hold | for ikon       |
| Lys                         | ٹھ                         |                | *               | Crå            |
| Lys og modlys               | TV7                        |                |                 | Gia            |
| Med blå himmel              |                            |                |                 |                |
| Blå himmel og<br>modlys     | TV7                        |                | <b>1</b>        | Lyseblå        |
| Solnedgange                 | K                          | -              | -               | Orange         |
| Spotlight                   |                            | -              |                 |                |
| Mørk                        | A                          | <u>ل</u> ه     |                 | Mørkeblå       |
| Mørk, ved brug<br>af stativ | )                          | _              | _               |                |

- Ikonerne for "I bevægelse" vises ikke, når du optager med selvudløseren (242).
- Ikonerne for "Optagelse af personer" og "I bevægelse" vises ikke, når du har indstillet objektivet til [MF], eller du bruger et objektiv, der ikke har autofokus.

Prøv at optage i tilstanden [P] (
 <sup>[P]</sup>) (
 <sup>[P]</sup>) (
 <sup>[P]</sup>) (
 <sup>[P]</sup>) (
 <sup>[P]</sup>) (
 <sup>[P]</sup>) (
 <sup>[P]</sup>) (
 <sup>[P]</sup>) (
 <sup>[P]</sup>) (
 <sup>[P]</sup>) (
 <sup>[P]</sup>) (
 <sup>[P]</sup>) (
 <sup>[P]</sup>) (
 <sup>[P]</sup>) (
 <sup>[P]</sup>) (
 <sup>[P]</sup>) (
 <sup>[P]</sup>) (
 <sup>[P]</sup>) (
 <sup>[P]</sup>) (
 <sup>[P]</sup>) (
 <sup>[P]</sup>) (
 <sup>[P]</sup>) (
 <sup>[P]</sup>) (
 <sup>[P]</sup>) (
 <sup>[P]</sup>) (
 <sup>[P]</sup>) (
 <sup>[P]</sup>) (
 <sup>[P]</sup>) (
 <sup>[P]</sup>) (
 <sup>[P]</sup>) (
 <sup>[P]</sup>) (
 <sup>[P]</sup>) (
 <sup>[P]</sup>) (
 <sup>[P]</sup>) (
 <sup>[P]</sup>) (
 <sup>[P]</sup>) (
 <sup>[P]</sup>) (
 <sup>[P]</sup>) (
 <sup>[P]</sup>) (
 <sup>[P]</sup>) (
 <sup>[P]</sup>) (
 <sup>[P]</sup>) (
 <sup>[P]</sup>) (
 <sup>[P]</sup>) (
 <sup>[P]</sup>) (
 <sup>[P]</sup>) (
 <sup>[P]</sup>) (
 <sup>[P]</sup>) (
 <sup>[P]</sup>) (
 <sup>[P]</sup>) (
 <sup>[P]</sup>) (
 <sup>[P]</sup>) (
 <sup>[P]</sup>) (
 <sup>[P]</sup>) (
 <sup>[P]</sup>) (
 <sup>[P]</sup>) (
 <sup>[P]</sup>) (
 <sup>[P]</sup>) (
 <sup>[P]</sup>) (
 <sup>[P]</sup>) (
 <sup>[P]</sup>) (
 <sup>[P]</sup>) (
 <sup>[P]</sup>) (
 <sup>[P]</sup>) (
 <sup>[P]</sup>) (
 <sup>[P]</sup>) (
 <sup>[P]</sup>) (
 <sup>[P]</sup>) (
 <sup>[P]</sup>) (
 <sup>[P]</sup>) (
 <sup>[P]</sup>) (
 <sup>[P]</sup>) (
 <sup>[P]</sup>) (
 <sup>[P]</sup>) (
 <sup>[P]</sup>) (
 <sup>[P]</sup>) (
 <sup>[P]</sup>) (
 <sup>[P]</sup>) (
 <sup>[P]</sup>) (
 <sup>[P]</sup>) (
 <sup>[P]</sup>) (
 <sup>[P]</sup>) (
 <sup>[P]</sup>) (
 <sup>[P]</sup>) (
 <sup>[P]</sup>) (
 <sup>[P]</sup>) (
 <sup>[P]</sup>) (
 <sup>[P]</sup>) (
 <sup>[P]</sup>) (
 <sup>[P]</sup>) (
 <sup>[P]</sup>) (
 <sup>[P]</sup>) (
 <sup>[P]</sup>) (
 <sup>[P]</sup>) (
 <sup>[P]</sup>) (
 <sup>[P]</sup>) (
 <sup>[P]</sup>) (
 <sup>[P]</sup>) (
 <sup>[P]</sup>) (
 <sup>[P]</sup>) (
 <sup>[P]</sup>) (
 <sup>[P]</sup>) (
 <sup>[P]</sup>) (
 <sup>[P]</sup>) (
 <sup>[P]</sup>) (
 <sup>[P]</sup>) (
 <sup>[P]</sup>) (
 <sup>[P]</sup>) (
 <sup>[P]</sup>) (
 <sup>[P]</sup>) (
 <sup>[P]</sup>) (
 <sup>[P]</sup>) (
 <sup>[P]</sup>) (
 <sup>[P]</sup>) (
 <sup>[P]</sup>) (
 <sup>[P]</sup>) (
 <sup>[P]</sup>) (
 <sup>[</sup>

| Før brug                                 |  |
|------------------------------------------|--|
| Grundlæggende vejledning                 |  |
| Avanceret vejledning                     |  |
| Grundlæggende oplysninger<br>om kameraet |  |
| Auto-tilstand/<br>Hybrid Auto-tilstand   |  |
| Andre optagelsestilstande                |  |
| Tilstanden P                             |  |
| Tilstanden Tv, Av, M, C1 og C2           |  |
| Afspilningstilstand                      |  |
| Trådløse funktioner                      |  |
| Menuen Indstilling                       |  |
| Tilbehør                                 |  |
| Appendiks                                |  |
| Indeks                                   |  |
|                                          |  |

# Rammer på skærmen

#### Stillbilleder Film

Der vises en række rammer, når kameraet registrerer de motiver, du retter kameraet mod.

- Der vises en hvid ramme omkring det motiv (eller den persons ansigt), der registreres som hovedmotivet. Rammerne følger motiverne i bevægelse inden for bestemte områder og sporer dem, så de bliver ved med at være i fokus.
- Rammerne bliver grønne, når du trykker udløserknappen halvt ned. og kameraet fokuserer.
- Rammerne bliver blå og fokus og lysstyrke genjusteres med Servo AF. hvis du trykker udløserknappen halvt ned, når der registreres motivbevægelser i [rat]-tilstand.
- Der vises en orange ramme med [1], hvis kameraet ikke kan fokusere på motiver, når du trykker udløserknappen halvt ned.
  - Prøv at optage i tilstanden [P] (166), hvis der ikke vises rammer, hvis der ikke vises rammer omkring ønskede emner, eller hvis der vises rammer på baggrunden eller lignende områder.
  - Du kan deaktivere Servo AF ved at indstille [Auto AF-skift] til [Deakt.] på fanen [06]. Bemærk, at der ikke længere vises ikoner for "I bevægelse" (241). [Auto AF-skift] indstilles automatisk til [Deakt.] og kan ikke ændres, hvis selvudløseren (242) er indstillet til noget andet end [Cirl.

Du kan vælge motiver, der skal fokuseres på, ved at trykke på det ønskede motiv på skærmen. ["] vises, og kameraet skifter til tilstanden Touch AF.

# Almindelige, praktiske funktioner

# Brug af selvudløseren

## Stillbilleder Film

Med selvudløseren kan du medtage dig selv i gruppebilleder eller andre tidsindstillede optagelser. Kameraet tager billedet ca. 10 sekunder, efter at du har trykket på udløserknappen.

### Konfigurer indstillingen.

- Tryk på knappen [இ], vælg [论] i menuen, og vælg derefter [6] (232).
- [1] vises, når indstillingen er foretaget.

Menuen Indstilling

Tilbehør

Appendiks

Indeks

# 2 Optag.

- Stillbilleder: Trvk udløserknappen halvt ned for at fokusere på motivet, og tryk den derefter helt ned
- Film: Tryk på filmknappen.

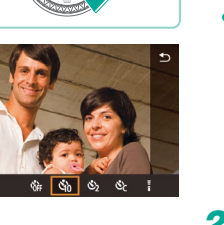

#### Før brug

Grundlæggende veiledning

#### Avanceret veiledning

Grundlæggende oplysninger om kameraet

Auto-tilstand/ Hybrid Auto-tilstand

Andre optagelsestilstande

Tilstanden P

Tilstanden Tv, Av, M, C1 og C2

Afspilningstilstand

Trådløse funktioner

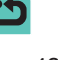

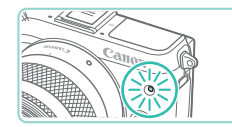

- Når du starter selvudløseren, blinker lampen, og kameraet afspiller en selvudløserlyd.
- To sekunder f
  ør optagelsen blinker lampen hurtigere, og lyden afspilles hurtigere. (Lampen forbliver t
  ændt i tilf
  ælde af, at flashen udløses).
- Du kan annullere optagelse, efter at du har udløst selvudløseren, ved at trykke på knappen [MENU].
- Vælg [Cir] i trin 1 for at vende tilbage til den oprindelige indstilling.

# Brug af selvudløseren til at forhindre kamerarystelser

#### Stillbilleder Film

Med denne indstilling udskydes lukkerudløsningen til ca. to sekunder, efter at du har trykket på udløserknappen. Hvis kameraet ikke holdes stille, når du trykker på udløserknappen, påvirker det ikke optagelsen.

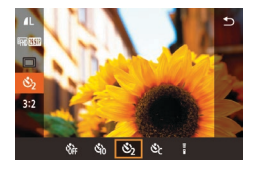

- Udfør trin 1 i "Brug af selvudløseren" (□□42), og vælg [℃].
- [2] vises, når indstillingen er foretaget.

# Tilpasning af selvudløseren

#### Stillbilleder Film

Du kan angive forsinkelse (0-30 sekunder) og antal billeder (1-10).

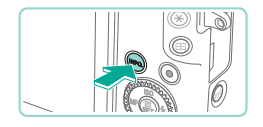

# Vælg [ऌे].

 Udfør trin 1 i "Brug af selvudløseren" (□42), vælg [c], og tryk på knappen [NFO.].

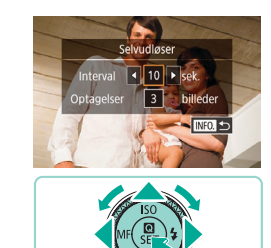

# 2 Konfigurer indstillingen.

- Tryk på knapperne [▲][▼] for at vælge forsinkelsestiden og antallet af billeder.
- Tryk på knapperne [◀][▶], eller drej
   [♣]-hjulet for at vælge en værdi, og tryk derefter på knappen [♣] to gange.
- [cc] vises, når indstillingen er foretaget.
- Udfør trin 2 i "Brug af selvudløseren" (<sup>[]</sup>42) for at optage.
- Når du optager film med selvudløseren, begynder optagelsen efter den forsinkelsestid, du har angivet, men det har ingen effekt at angive antallet af billeder.
- Når du angiver flere optagelser, bestemmes lysstyrken og farvetonen af det første billede. Der kræves mere tid mellem billederne, når flashen udløses, eller når du har angivet, at der skal tages mange billeder. Optagelsen stopper automatisk, når hukommelseskortet bliver fyldt.
- Når der angives en forsinkelse på mere end to sekunder, begynder lampen at blinke, og selvudløserlyden bliver hurtigere, to sekunder før billedet tages. (Lampen forbliver tændt i tilfælde af, at flashen udløses).

#### Før brug

Grundlæggende vejledning

#### Avanceret vejledning

Grundlæggende oplysninger om kameraet

Auto-tilstand/ Hybrid Auto-tilstand

Andre optagelsestilstande

Tilstanden P

Tilstanden Tv, Av, M, C1 og C2

Afspilningstilstand

Trådløse funktioner

Menuen Indstilling

Tilbehør

Appendiks

Indeks

•
 •

43

# Optagelse ved at trykke på skærmen (Touch udløser)

► Stillbilleder ► Film

Med denne indstilling kan du optage ved blot at trykke på skærmen og fjerne fingeren igen i stedet for at trykke på udløserknappen. Kameraet fokuserer automatisk på motiverne og justerer billedets lysstyrke.

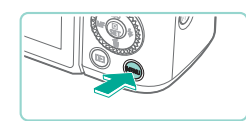

Akt.

Touch udløser

Touch udløser

# Aktiver funktionen Touch udløser.

- Tryk på knappen [MENU], vælg [Touch udløser] på fanen [02], og tryk derefter på knappen 📳.
- Væla [Touch udløser], og vælg derefter [Akt.].

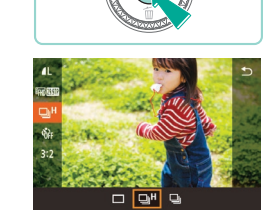

Kontinuerlig optagelse

### ► Stillbilleder ► Film

Tryk udløserknappen helt ned i tilstanden [A] for at optage kontinuerligt. Se "Optagelse" (2212) for at få detaljer om kontinuerlig optagelse.

### Konfigurer indstillingen.

- Tryk på knappen 📳, vælg 🔲 i menuen, og vælg derefter []H] eller [**L**] (**L**] 32).
- Når indstillingen er fuldført, vises der

# 2 Optag.

 Hold udløserknappen nede for kontinuerlig optagelse.

Grundlæggende vejledning

#### Avanceret vejledning

Før brug

Grundlæggende oplysninger om kameraet

Auto-tilstand/ Hybrid Auto-tilstand

Andre optagelsestilstande

Tilstanden P

Tilstanden Tv, Av, M, C1 og C2

Afspilningstilstand

Trådløse funktioner

Menuen Indstilling

Tilbehør

Appendiks

Indeks

#### Optag. 2

- Tryk på motivet på skærmen for at tage billedet.
  - Trvk på [Deakt.] for at annullere touch udløser i trin 1

Et orange AF-område angiver, at kameraet ikke kunne fokusere på motiver. Der tages ikke noget billede.

Selv mens billedet vises, kan du gøre klar til det næste billede ved at trykke på [5]

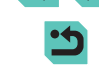

- Under kontinuerlig optagelse fastlåses fokus i den valgte position, når udløserknappen trykkes halvt ned.
- Kan ikke bruges sammen med selvudløseren (Q42).
- Optagelsen kan stoppe et øjeblik, eller kontinuerlig optagelse kan blive langsommere, afhængigt af optagelsesbetingelserne, kameraindstillingerne og zoompositionen.
- I takt med at der tages flere billeder, kan optagelsen bliver langsommere.
- Der kan være en forsinkelse, før du kan optage igen afhængigt af optagelsesbetingelserne, hukommelseskorttypen, og hvor mange billeder du tager kontinuerligt.
- Optagelseshastigheden kan blive sænket, hvis flashen udløses.
- Med Touch udløser (244) optager kameraet kontinuerligt, mens du trykker på skærmen. Fokus under kontinuerlig optagelse forbliver konstant, når det er fastsat for det første billede.
- Skærmvisningen under kontinuerlig optagelse er anderledes end de billeder, der faktisk er taget, og kan se ud som om, de ikke er i fokus. Nogle objektiver kan også gøre skærmvisningen for kontinuerlig optagelse mørkere, men billederne tages med standardlysstyrke.
- Når der kan tages ni eller færre billeder kontinuerligt, vises det tilgængelige antal til højre for det samlede antal resterende optagelser øverst på skærmen ( 190). Det vises ikke, når der kan tages 10 eller flere billeder.
  - Med visse optagelsesbetingelser og kameraindstillinger kan der være færre kontinuerlige billeder til rådighed.

# Funktioner til billedtilpasning

# Ændring af billedkvaliteten

🕨 Stillbilleder 🛛 🕨 Film

Vælg mellem 7 kombinationer af størrelser (antal pixels) og kompression (billedkvalitet). Angiv også, om der skal tages billeder i RAW-format (µ46). Se "Optagelse" (µ213) for at få retningslinjer for, hvor mange af hver type billede der kan være på et hukommelseskort.

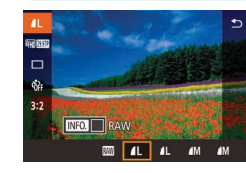

- Tryk på knappen [<sup>®</sup>], vælg [<sup>1</sup>] i menuen, og vælg derefter den ønskede indstilling (<sup>1</sup>]32).
- Den indstilling, du har konfigureret, vises nu.
- Gentag denne procedure, men vælg [/] for at vende tilbage til den oprindelige indstilling.

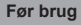

Grundlæggende vejledning

#### Avanceret vejledning

Grundlæggende oplysninger om kameraet

Auto-tilstand/ Hybrid Auto-tilstand

Andre optagelsestilstande

Tilstanden P

Tilstanden Tv, Av, M, C1 og C2

Afspilningstilstand

Trådløse funktioner

Menuen Indstilling

Tilbehør

Appendiks

Indeks

 [] og []] angiver forskellige niveauer af billedkvalitet afhængigt af kompressionsgraden. Med samme størrelse (opløsning) giver []] bedre billedkvalitet. []]-billeder har lidt lavere billedkvalitet, men der kan være flere af dem på et hukommelseskort. Bemærk, at billeder i [\$2]-størrelse er i []-kvalitet.

- Ikke tilgængelig i tilstanden [3]

Når du skal bestemme antallet af pixels på grundlag af printstørrelse, skal du bruge følgende tabel som guide til billeder med billedformatet 3:2.

| L  | A2 (420 x 594 mm)                   |
|----|-------------------------------------|
| M  | A3 (297 x 420 mm)                   |
| S1 | A4 (210 x 297 mm)                   |
| S2 | 90 x 130 mm, 130 x 180 mm, Postkort |

# **Optagelse i RAW-Format**

Kameraet kan tage billeder i JPEG- og RAW-format.

| JPEG-billeder | Behandles i kameraet for at opnå den bedste<br>billedkvalitet og komprimeres for at reducere<br>filstørrelsen. Komprimeringen er dog uigenkaldelig, og<br>billederne kan ikke føres tilbage til deres oprindelige,<br>ubehandlede tilstand. Billedbehandling kan også<br>medføre tab af billedkvalitet.                                                                                                    |
|---------------|----------------------------------------------------------------------------------------------------|
| RAW-billeder  | "Rå" (ubehandlede) data, der er gemt stort set<br>uden forringelse af billedkvalitet fra kameraets<br>billedbehandling. Disse data kan i denne tilstand<br>ikke vises på en computer eller printes. Du skal først<br>behandle dem på dette kamera (Q 119) eller bruge<br>programmet Digital Photo Professional (Q 175) til at<br>konvertere billeder til almindelige JPEG- eller TIFF-<br>filer. Billeder kan justeres med minimal forringelse af<br>billedkvaliteten under behandling. |

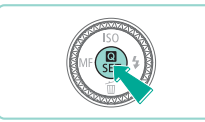

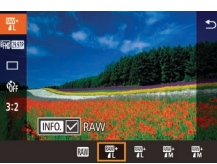

 Hvis du vil overføre RAW-billeder (eller RAW- og JPEG-billeder, som er optaget sammen) til en computer, skal du altid bruge den dedikerede software EOS Utility (2 175).

ud for [RAW].

• Tryk på knappen [<sup>®</sup>], og vælg derefter

• Vælg indstillingen [M] for kun at tage

 Hvis du vil tage billeder i JPEG- og RAW-format på samme tid, skal du

vælge JPEG-billedkvalitet, og derefter

trykke på knappen [**INFO**]. Der vises

en [/]-markering ud for [RAW]. Du kan

annullere denne indstilling ved at udføre

de samme trin og fjerne  $[\checkmark]$ -markeringen

[**4**] i menuen ([]]32).

billeder i RAW-format

- JPEG-billeder har filtypen .JPG, og RAW-billeder har filtypen .CR2. Filnavnene på JPEG- og RAW-billeder, der tages samtidig, har samme billednummer.
- Du kan finde flere oplysninger om programmerne Digital Photo Professional og EOS Utility i "Software" (2175). Download instruktionsmanualer til software fra Canons hjemmeside efter behov. Se "Instruktionsmanual til software" (2175) for at få downloadinstruktioner.

#### Før brug

Grundlæggende vejledning

#### Avanceret vejledning

Grundlæggende oplysninger om kameraet

Auto-tilstand/ Hybrid Auto-tilstand

Andre optagelsestilstande

Tilstanden P

Tilstanden Tv, Av, M, C1 og C2

Afspilningstilstand

Trådløse funktioner

Menuen Indstilling

Tilbehør

Appendiks

Indeks

46

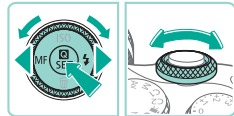

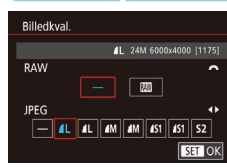

- Tryk på knappen [MENU], vælg [Billedkval.] på fanen [1], og tryk derefter på knappen [8] ((33).
- Hvis du samtidig vil tage billeder i RAWformat, skal du dreje [\_\_\_\_\_\_]-hjulet og vælge [\_\_\_\_] under [RAW]. Bemærk, at der kun tages JPEG-billeder, når [–] er valgt.
- Tryk på knapperne [4][), eller drej [) for at vælge [JPEG], og vælg derefter billedstørrelse og -kvalitet. Bemærk, at der kun tages RAW-billeder, når [-] er valgt.
- Når du er færdig, skal du trykke på knappen [<sup>®</sup>] for at vende tilbage til menuskærmen.

• Det er ikke muligt at indstille både [RAW] og [JPEG] til [-].

# Ændring af billedformat

#### ▶ Stillbilleder ▶ Film

Her beskrives, hvordan du kan ændre billedformatet (forholdet mellem bredde og højde).

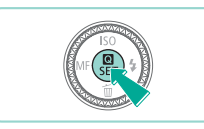

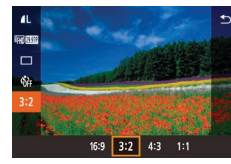

- Tryk på knappen (
   <sup>®</sup>), vælg [3:2] i menuen, og vælg derefter den ønskede indstilling (
   <sup>Ω</sup>32).
- Når indstillingen er foretaget, opdateres skærmens billedformat.
- Gentag denne procedure, men vælg [**3:2**] for at vende tilbage til den oprindelige indstilling.

| 16:9 | Bruges til visning af billeder på HD-tv'er i bredformat eller lignende<br>fremvisningsudstyr.                                                           |
|------|----------------------------------------------------------------------------------------------------|
| 3:2  | Kameraskærmens oprindelige billedformat svarende til 35 mm<br>film. Bruges til print af billeder med størrelsen 130 x 180 mm eller<br>postkortformater. |
| 4:3  | Bruges til print af billeder med størrelsen 90 x 130 mm eller<br>A-formater.                                                                            |
| 1:1  | Kvadratisk billedformat.                                                                                                    |

- 🔹 Ikke tilgængelig i tilstanden 🚮

### Før brug

Grundlæggende vejledning

#### Avanceret vejledning

Grundlæggende oplysninger om kameraet

Auto-tilstand/ Hybrid Auto-tilstand

Andre optagelsestilstande

Tilstanden P

Tilstanden Tv, Av, M, C1 og C2

Afspilningstilstand

Trådløse funktioner

Menuen Indstilling

Tilbehør

Appendiks

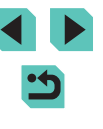

# Ændring af filmbilledkvaliteten

Stillbilleder Film

Til PAL Video

Juster filmbilledkvaliteten (billedstørrelse og billedhastighed). Billedhastigheden angiver, hvor mange billeder, der optages pr. sekund, hvilket bestemmes automatisk af indstillingen NTSC eller PAL (2154). Du finder retningslinjer vedrørende den samlede optagelsestid for film på hvert billedkvalitetsniveau, som kan være på et hukommelseskort, i "Optagelse" (213).

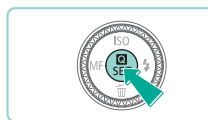

- Tryk på knappen [இ], vælg [Str. for filmopt.] i menuen, og vælg derefter den ønskede indstilling (\$\overline\$32).
- Den indstilling, du har konfigureret, vises nu.

| Billedkvalitet | Opløsning   | Billedhastighed | Detaljer                            |
|----------------|-------------|-----------------|-------------------------------------|
| EFHD 50.00P    | 1920 x 1080 | 50,00 bps       | Til optagolso i Full HD             |
| EFHD 25.00P    | 1920 x 1080 | 25,00 bps       | The optagelse i Full FID.           |
| HD 50.00P      | 1280 x 720  | 50,00 bps       | Til optagelse i HD.                 |
| EVGA 25.00P    | 640 x 480   | 25,00 bps       | Til optagelse i standarddefinition. |

- Sorte bjælker (vises i højre og venstre side i tilstanden (<sup>E</sup>\(<u>K</u>), <u>29.97P</u>) og (<sup>E</sup>\(<u>K</u>), <u>25.00P</u>) samt øverst og nederst i tilstanden (<sup>E</sup>\(<u>F</u>\), <u>59.94P</u>), (<sup>E</sup>\(<u>F</u>\), <u>29.97P</u>), (<sup>E</sup>\(<u>F</u>\), <u>1</u><sup>E</sup>\(<u>K</u>), <u>50.00P</u>), (<sup>E</sup>\(<u>K</u>), <u>50.00P</u>), <u>1</u> (<sup>E</sup>\(<u>K</u>), <u>50.00P</u>)) angiver billedområder, der ikke optages.
  - Du kan også konfigurere denne indstilling ved at vælge MENU (<sup>[]</sup>33) > fanen [<sup>[]</sup>7] > [Str. for filmopt.].

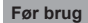

Grundlæggende vejledning

#### Avanceret vejledning

Grundlæggende oplysninger om kameraet

Auto-tilstand/ Hybrid Auto-tilstand

Andre optagelsestilstande

Tilstanden P

Tilstanden Tv, Av, M, C1 og C2

Afspilningstilstand

Trådløse funktioner

Menuen Indstilling

Tilbehør

Appendiks

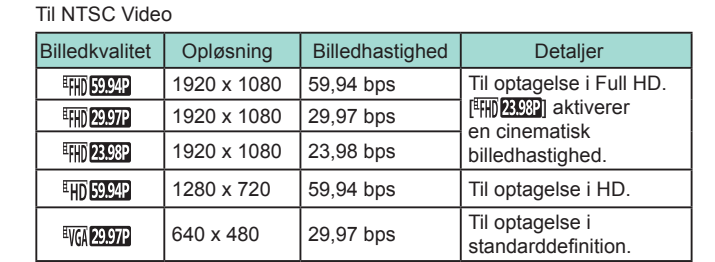

# Nyttige optagelsesfunktioner

# Nulstilling af elektronisk vaterpas med to akser

🕨 Stillbilleder 🜔 Film

Der kan blive vist et elektronisk vaterpas som en rettesnor for at sikre, at kameraet er i vater i retningen fremad-bagud og venstre-højre.

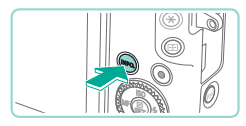

### Få vist det elektroniske vaterpas.

• Tryk flere gange på knappen [INFO] for at få vist det elektroniske vaterpas.

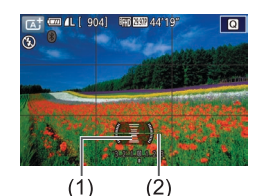

### **2** Juster kameraet.

- (1) angiver fremad-bagud-retning og (2) venstre-højre-retning.
- Hvis kameraet hælder, skal du flytte det, så den røde streg skifter til grøn.
- Hvis det elektroniske vaterpas ikke vises i trin 1, skal du kontrollere indstillingen i MENU (<sup>[]</sup>33) > fanen [<sup>[]</sup>1] > [Visning af optageinfo] (<sup>[]</sup>92).
- Det elektroniske vaterpas vises ikke i tilstanden [1] eller under filmoptagelser.
- Hvis du holder kameraet lodret, opdateres det elektroniske vaterpas automatisk, så det svarer til optageretningen.
- Kalibrér det elektroniske vaterpas, hvis du synes, at kameraet ikke tager billeder, der er i vater (1154).

# Brug af autovaterpas

Stillbilleder Film

Autovaterpas sørger for, at film forbliver i vater.

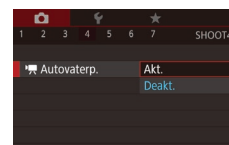

- Tryk på knappen [MENU], vælg [", Autovaterp.] på fanen [, 4], og tryk derefter på knappen [, (, 33).
- Vælg [Akt.], og tryk derefter på knappen [<sup>®</sup>] igen (<sup>[]</sup>33).

 Når optagelsen starter, indsnævres visningsområdet, og motivet forstørres (284). Grundlæggende vejledning

Før brug

Avanceret vejledning

Grundlæggende oplysninger om kameraet

Auto-tilstand/ Hybrid Auto-tilstand

Andre optagelsestilstande

Tilstanden P

Tilstanden Tv, Av, M, C1 og C2

Afspilningstilstand

Trådløse funktioner

Menuen Indstilling

Tilbehør

Appendiks

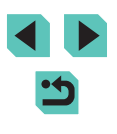

# Tilpasning af kamerabetjeningen

Brugertilpas optagelsesfunktioner på fanen [

Se "Brug af menuskærmen" (D33) for at få en vejledning i menufunktioner.

# Forhindre AF-hjælpelys i at aktiveres

▶ Stillbilleder ▶ Film

Du kan deaktivere indikatoren, der normalt lyser for at hjælpe dig med at fokusere, når du trykker udløserknappen halv ned i svag belysning.

- AF-hjælpelys (LED) aktivt Akt. 01 Deakt. 07 SET OK
- Tryk på knappen [MENU], vælg [AF-hjælpelys (LED) aktivt] på fanen [1]3], og vælg derefter [Deakt.].
- Gentag denne procedure, men vælg [Akt.] for at vende tilbage til den oprindelige indstilling.

# Deaktivering af indikatoren for rødøje-korrektion

Stillbilleder Film

Du kan deaktivere indikatoren for rødøje-korrektion, der lyser for at reducere røde øjne, når der bruges flash i svag belysning.

# Åbn skærmen [Flashkontrol].

 Tryk på knappen [MENU], vælg [Flashkontrol] på fanen [10]5], og tryk derefter på knappen [3] ((133).

| Flashkontrol   |            | _ |
|----------------|------------|---|
| Rødøje Til/Fra | Fra<br>Til |   |
|                |            |   |
|                |            |   |

Visningstid

# 2 Konfigurer indstillingen.

- Vælg [Rødøje Til/Fra], og vælg derefter [Fra] (🛄 33).
- Gentag denne procedure, men vælg [Til], for at vende tilbage til den oprindelige indstilling.

# Ændring af billedvisningsperioden efter optagelse

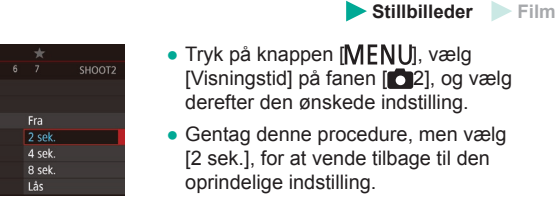

- 2 sek., 4 sek.,
   Billeder vises i det angivne tidsrum. Selv når der vises et billede, kan du tage et andet billede ved at trykke udløserknappen halvt ned igen.

   Lås
   Viser billeder, indtil du trykker udløserknappen halvt ned.

   Fra
   Ingen billedvisningen efter optagelse.
  - Du kan ændre de oplysninger, der vises, ved at trykke på knappen [INFO.], mens billedet vises, lige efter du har taget det.

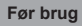

Grundlæggende vejledning

#### Avanceret vejledning

Grundlæggende oplysninger om kameraet

Auto-tilstand/ Hybrid Auto-tilstand

Andre optagelsestilstande

Tilstanden P

Tilstanden Tv, Av, M, C1 og C2

Afspilningstilstand

Trådløse funktioner

Menuen Indstilling

Tilbehør

Appendiks

# Andre optagelsestilstande

Optag forskellige motiver mere effektivt, og tag billeder, som er forbedret med enestående billedeffekter eller optaget med specielle funktioner

# Optagelse med dine foretrukne indstillinger (Creative Assist)

Tag billeder, lige som du forestiller dig dem, uden at du behøver at kende fotografiterminologi. Vælg mellem letforståelige funktioner til sløring af baggrunden, justering af lysstyrken eller anden brugertilpasning af billeder, mens du ser på skærmen. Når du har gemt de ønskede indstillinger, er det nemt at anvende dem igen senere. Du kan også anvende indstillinger fra tidligere billeder, der er taget i tilstanden [ $\widehat{}$ ]. Denne tilstand gør det nemmere at lære mere om Kreativ zoneoptagelsesmetoder ([ $\widehat{}$ ], [ $\underbrace{}$ ], [ $\underbrace{}$ ], [ $\underbrace{}$ ], [ $\underbrace{}$ ], [ $\underbrace{}$ ], [ $\underbrace{}$ ], fordi du kan kontrollere detilhørende indstillinger i disse tilstande, når du ser billeder, der er taget i tilstanden [ $\underbrace{}$ ]. Tilpas billeder på følgende måder.

| A Baggrund   | Juster baggrundens udseende. Vælg højere<br>værdier for at gøre baggrunden skarpere eller<br>lavere værdier for at gøre den mere sløret.                                                                                                    |
|--------------|----------------------------------------------------------------------------------------------------|
| Lysstyrke    | Juster billedernes lysstyrke. Vælg højere værdier<br>for at gøre billederne lysere.                                                                                                    |
| Kontrast     | Juster kontrasten. Vælg højere værdier for at øge kontrasten.                                                                                                    |
| Farvemætning | Juster farvernes livagtighed. Vælg højere værdier<br>for at gøre farverne mere livagtige eller lavere<br>værdier for at gøre dem mere dæmpede.                                                                                                    |
| Farvetone    | Juster farvetonen. Vælg højere værdier for at<br>gøre farverne varmere eller lavere værdier for<br>at gøre dem køligere.                                                                                                    |
| Monochrome   | Vælg mellem fem monokromindstillinger:<br>[ <b>B</b> W Sort/hvid], [ <b>S</b> Sepia], [ <b>B</b> Blå], [ <b>P</b> Lilla] eller<br>[ <b>G</b> Grøn]. Indstil den til [OFF] for at optage i farver.<br>Bemærk, at [Farvemætning] og [Farvetone] ikke<br>er tilgængelige med andre indstillinger end [OFF]. |

Før brug

Grundlæggende vejledning

#### Avanceret vejledning

Grundlæggende oplysninger om kameraet

Auto-tilstand/ Hybrid Auto-tilstand

Andre optagelsestilstande

Tilstanden P

Tilstanden Tv, Av, M, C1 og C2

Afspilningstilstand

Trådløse funktioner

Menuen Indstilling

Tilbehør

Appendiks

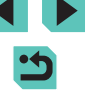

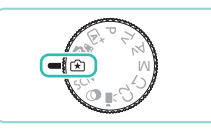

# Skift til tilstanden [🖈].

• Indstil programvælgeren til [1].

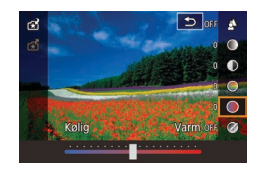

# Konfigurer indstillingerne.

- Tryk på knappen [இ], tryk på knapperne [▲][▼] for at vælge et punkt, og juster derefter indstillingen ved at trykke på knapperne [◀][▶] eller dreje [➡][]]-hjulene (□32).
- Når du er færdig med at justere hvert punkt, skal du trykke på knappen [MENU] for at vende tilbage til optagelsesskærmen.

# **3** Optag.

- [Baggrund] er ikke tilgængelig, når flashen bruges.
- Angivelse af punkter, som er markeret med [""] på optagelsesskærmen, kan justeres ved at dreje [""]-hjulet.
   Ved at trykke på knapperne [] / kan du også flytte [""] for at skifte til et andet punkt for justering.
  - Du kan forhindre, at dine indstillinger bliver nulstillet, når kameraet slukkes, ved at indstille [Bevar (☆)-indst.] på fanen [○]6] til [Akt.].

 Du kan også få adgang til indstillingsskærmen ved at trykke på [] øverst til højre, og du kan trykke på punkter på indstillingsskærmen for at justere dem. Tryk på [] for at vende tilbage til optagelsesskærmen.

# Lagring/indlæsning af indstillinger

Gem dine foretrukne indstillinger, og brug dem igen efter behov.

# Lagring af indstillinger

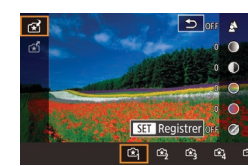

- Udfør trin 1-2 i "Optagelse med dine foretrukne indstillinger (Creative Assist)" (
   [151) for at vælge [[1]] og konfigurere indstillingerne som ønsket.
- Tryk på knappen [இ], tryk på knapperne
   [▲][▼] for at vælge [☆], og vælg derefter en profil, som indstillingerne skal gemmes i, enten ved at trykke på knapperne [4][▶] eller ved at dreje
   [●][৵→]-hjulene.
- Du kan gemme indstillinger i op til seks profiler.
- [INFO] Sam.lign] vises, hvis du allerede har tildelt den valgte profil. Når denne profil er valgt, kan du trykke på og holde knappen [INFO] nede for at få vist de tidligere indstillinger og sammenligne dem med dine nye indstillinger.
- Tryk på knappen [<sup>®</sup>], tryk på knapperne [4][•], eller drej [<sup>®</sup>]-hjulet for at vælge [OK] efter bekræftelsesmeddelelsen, og tryk derefter på knappen [<sup>®</sup>].

#### Før brug

Grundlæggende vejledning

#### Avanceret vejledning

Grundlæggende oplysninger om kameraet

Auto-tilstand/ Hybrid Auto-tilstand

Andre optagelsestilstande

Tilstanden P

Tilstanden Tv, Av, M, C1 og C2

Afspilningstilstand

Trådløse funktioner

Menuen Indstilling

Tilbehør

Appendiks

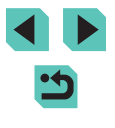

# Indlæsning af indstillinger

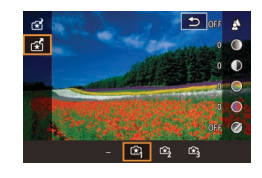

- Udfør trin 1 i "Optagelse med dine foretrukne indstillinger (Creative Assist)" ([]]51), og vælg [(\*)].
- Tryk på knappen [இ], tryk på knapperne
   [▲][▼] for at vælge [☆], og vælg derefter en profil, der skal indlæses, enten ved at trykke på knapperne [4][▶] eller ved at dreje [இ][☆]-hjulene.
- Tryk på knappen [<sup>(</sup>P)] for at anvende de gemte indstillinger.
- Hvis du vil vende tilbage uden at anvende indstillingerne, skal du vælge
   [-] og trykke på knappen [<sup>®</sup>].

# Brug af indstillinger fra billeder

Indlæs indstillinger fra billeder, der er taget i tilstanden [ $(\widehat{\star})$ ] for at bruge dem, når du tager billeder.

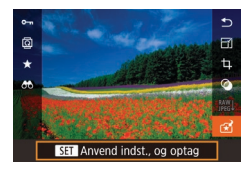

- Udfør trin 1 i "Optagelse med dine foretrukne indstillinger (Creative Assist)" (
   [151), og vælg [1].
- Tryk på knappen [b] for at skifte til afspilning, og vælg derefter et billede, der er taget i tilstanden [f], for at få det vist.
- Tryk på knappen [<sup>®</sup>], vælg [<sup>\*</sup>] i menuen, og tryk på knappen [<sup>®</sup>] igen.
- Indstillingerne anvendes, og kameraet skifter til optagelse.
- Indstillinger kan ikke anvendes, når programvælgeren er indstillet til en anden tilstand end [1]. Der vises i en meddelelse, hvis dette forsøges, og kameraet forbliver i afspilningsmetode. Hvis du vil anvende indstillinger, skal du indstille programvælgeren til [1].
  - [😭] vises ikke for billeder, der er taget i andre tilstande end [1].

# Visning af indstillinger

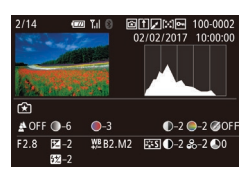

 Hvis du vil kontrollere de indstillinger, der bruges til billeder, der er optaget i tilstanden [[]], skal du trykke på knappen []NFO]. Skærmen i venstre side vises.

Sådan stemmer indstillingerne for Kreativ zone overens med indstillingerne for Creative Assist

| (A) (B)      | (C)             | (D) (E) (F          | =)       |
|--------------|-----------------|---------------------|----------|
| 🛓 OFF 🜒–6    | <b>_</b> _3     | ●-2 ●-2 ⊘0          | )FF      |
| F2.8         | ₩ <u></u> B2.M2 | <b>≣</b> ∎_2 &_2 Q0 | )        |
| <b>52</b> –2 |                 |                     |          |
| (a) (b) (b') | (c)             | (d) (e)             | — ON ØBW |

| Indstilling for tilstanden [😭] | Indstilling for Kreativ zone                                                                                             |
|--------------------------------|----------------------------------------------------------------------------------------------------|
| (A) Baggrund                   | (a) Blænde (🛄89)                                                                                                    |
| (B) Lysstyrke                  | (b) Eksponeringskompensation (ДД67)<br>På billeder med flash svarer (b') dog til<br>flasheksponeringskompensation (ДД82) |
| (C) Farvetone                  | (c) Hvidbalancekorrektion (🛄71)                                                                                          |
| (D) Kontrast                   | (d) Picture Style-kontrast (🎞 74)                                                                                        |
| (E) Farvemætning               | (e) Picture Style-farvemætning (274)                                                                                     |
| (F) Monochrome                 | (f) Picture Style 🖅 filter og -toneeffekt (🛄 74)                                                                         |

#### Før brug

Grundlæggende vejledning

#### Avanceret vejledning

Grundlæggende oplysninger om kameraet

Auto-tilstand/ Hybrid Auto-tilstand

Andre optagelsestilstande

Tilstanden P

Tilstanden Tv, Av, M, C1 og C2

Afspilningstilstand

Trådløse funktioner

Menuen Indstilling

Tilbehør

Appendiks

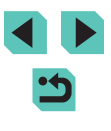

# **Bestemte motiver**

Vælg en tilstand, der svarer til motivet, og kameraet konfigurerer automatisk indstillingerne, så du opnår optimale optagelser.

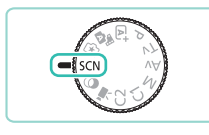

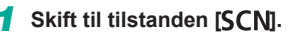

• Indstil programvælgeren til [SCN].

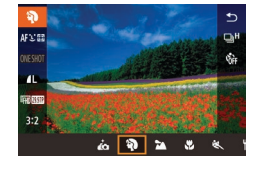

### **2** Vælg en optagelsesmetode.

 Tryk på knappen [<sup>®</sup>], vælg [<sup>®</sup>] i menuen, og vælg derefter en optagelsesmetode (<sup>©</sup>]32).

**3** Optag.

 Du kan også vælge en optagelsesmetode ved at trykke på () øverst til venstre, når du indstiller programvælgeren til [SCN].

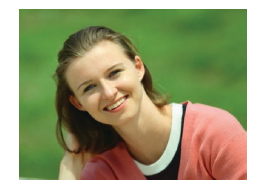

# Optagelse af portrætter (Portræt)

Stillbilleder Film

• Tag billeder af personer med en blødgørelseseffekt.

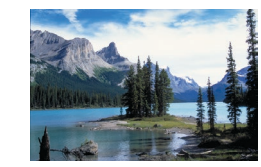

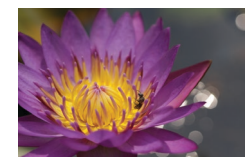

# Optagelse af landskaber (Landskab) Stillbilleder Film

- Optag åbne landskaber eller lignende med skarpt fokus fra nær til fjern med livagtig gengivelse af blå himmel og grønne områder.
- Optagelse af nærbilleder (Næroptagelse)

🕨 Stillbilleder 📄 Film

- Tag nærbilleder af blomster eller andre små motiver, så du kan forstørre dem i dine optagelser.
- For at få små ting til at virke meget større skal du bruge et makroobjektiv (sælges særskilt).
- Kontroller det monterede objektivs minimumsafstand for fokusering for at afgøre, hvor tæt på motiverne du kan optage. Den minimale fokuseringsafstand for objektivet måles fra mærket [-O-] (skarphedspunkt) øverst på kameraet til motivet.
- Optagelse af motiver i bevægelse (Sport)
  - **Stillbilleder** Film
  - Optag kontinuerligt, mens kameraet bevarer motivet i fokus.

Før brug

Grundlæggende vejledning

Avanceret vejledning

Grundlæggende oplysninger om kameraet

Auto-tilstand/ Hybrid Auto-tilstand

Andre optagelsestilstande

Tilstanden P

Tilstanden Tv, Av, M, C1 og C2

Afspilningstilstand

Trådløse funktioner

Menuen Indstilling

Tilbehør

Appendiks

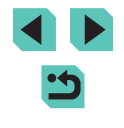

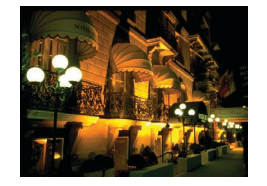

# Optagelse af aftenmotiver uden at bruge et stativ (Håndholdt nattescene)

► Stillbilleder ► Film

- Smukke billeder af aftenmotiver eller portrætter med aftenbaggrund, uden at det er nødvendigt at holde kameraet helt stille (f.eks. med et stativ).
- Der oprettes et enkelt billede, ved at flere billeder i træk kombineres, for at mindske kamerarvstelser og billedstøi.
- Motiver ser større ud i 🛐 sammenlignet med andre tilstande. I tilstanden 🖎 og 🍘 kan billederne se kornede ud, fordi ISO-følsomheden (2069) er forøget, så den passer til
- optagelsesbetingelserne. • Da kameraet optager kontinuerligt i tilstanden [P]], skal du holde det i ro under optagelsen.
- I tilstanden []] kan kraftig sløring på grund af bevægelse eller bestemte optagelsesbetingelser forhindre, at du opnår de ønskede resultater

Når du bruger stativ til aftenmotiver, giver det bedre resultater, hvis du optager i tilstanden [[]] i stedet for tilstanden []] ([]37).

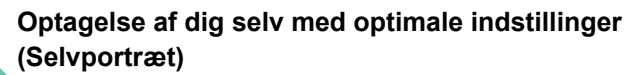

Stillbilleder Film

De billedbehandlingsfunktioner, der kan tilpasses for selvportrætter, omfatter hududglatning samt lysstyrke- og baggrundsjustering, så du skiller dia ud.

# Vælg [...]

- Udfør trin 1-2 i "Bestemte motiver" (154), og vælg [
- 2 Åbn skærmen.
- Åbn skærmen som vist

#### Konfigurer indstillingen. 3

- Tryk på ikonet for den indstilling, der skal konfigureres, på skærmen.
- Vælg den ønskede indstilling.

Optag.

• Tryk på [1] for at gå tilbage til det forrige skærmbillede.

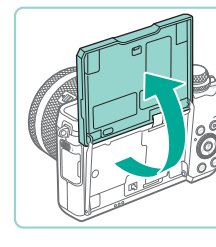

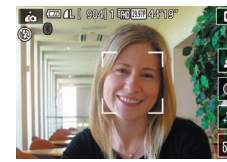

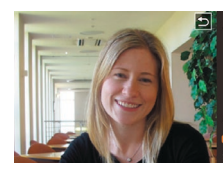

Avanceret vejledning

Grundlæggende vejledning

Grundlæggende oplysninger om kameraet

Auto-tilstand/ Hybrid Auto-tilstand

Andre optagelsestilstande

Tilstanden P

Før brug

Tilstanden Tv, Av, M, C1 og C2

Afspilningstilstand

Trådløse funktioner

Menuen Indstilling

Tilbehør

Appendiks

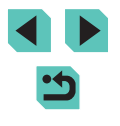

| Element | Detaljer                                                                                     |
|---------|----------------------------------------------------------------------------------------------|
| 4       | Vælg [AUTO] eller et af de fem niveauer af baggrundssløring.                                 |
|         | Vælg mellem fem niveauer af lysstyrke.                                                       |
| \$      | Vælg mellem fem niveauer af hududglatning. Hududglatning optimeres for hovedmotivets ansigt. |
| 0FF%    | Hvis du vil bruge touch udløser, skal du vælge 🛱.                                            |

- Afhængigt af optagelsesbetingelserne kan det være muligt at ændre andre områder end personers hud.
- Prøv at tage nogle testbilleder først for at sikre, at resultaterne er som ønsket.
- Med flashmetoden [\$] er [\$] indstillet til [AUTO] og kan ikke ændres.
- I tilstanden [in] vises den tid, der er tilbage, før optagelsen starter, øverst på skærmen, når du aktiverer selvudløseren ved at vælge [vi]] eller ved at vælge [vi]] og indstille tiden til 3 sekunder eller mere.

# Forstærkning af farver i billeder af mad (Mad)

**Stillbilleder** Film

Juster farvetoner for at få mad til at se frisk og indbydende ud.

# Vælg ["[].

 Udfør trin 1-2 i "Bestemte motiver" (
\$\log V\varnotheta] 54), og v\varnotheta [
\$\varnotheta]\$.

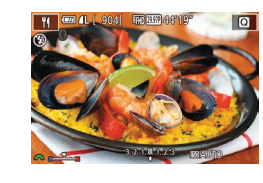

🚃 💷 🕰 ( 904) 🖽 🖽 44'

# 2 Ret farvetonen.

Drej [] hjulet for at justere farvetonen.

**3** Optag.

 Disse farvetoner egner sig muligvis ikke til anvendelse på personer.
 På billeder med flash indstilles farvetonen automatisk til standardindstillingen.

# Give en fornemmelse af hastighed ved at sløre baggrunden (Panorering)

Stillbilleder Film

Ved at panorere kan du sløre baggrunden, så du udtrykker en fornemmelse af hastighed.

Montering af et objektiv, der er kompatibelt med [ ] tilstand, aktiverer registrering og redigering af motivsløring, hvilket hjælper med at bevare motivet tydeligt og skarpt.

Hvis du ønsker oplysninger om objektiver, der er kompatible med [77], kan du besøge Canons websted.

# Vælg [🐺].

# Optag.

- Før du optager, skal du trykke udløserknappen halvt ned, mens du flytter kameraet, så det følger motivet.
- Bevar motivet i bevægelse i den viste ramme, og tryk udløserknappen helt ned.
- Selv efter at du har trykket udløserknappen helt ned, skal du fortsætte med at flytte kameraet, så det følger motivet.

#### Før brug

Grundlæggende vejledning

#### Avanceret vejledning

Grundlæggende oplysninger om kameraet

Auto-tilstand/ Hybrid Auto-tilstand

Andre optagelsestilstande

Tilstanden P

Tilstanden Tv, Av, M, C1 og C2

Afspilningstilstand

Trådløse funktioner

Menuen Indstilling

Tilbehør

Appendiks

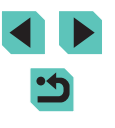

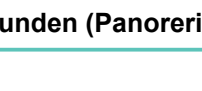

#### Motivsløringen reduceres ikke, medmindre objektivet er kompatibelt med [ ]-tilstand, men lukkertiden justeres automatisk, så den passer til effektniveauet.

- Prøv at tage nogle testbilleder først for at sikre, at resultaterne er som ønsket.
- I lyse scener er det måske ikke muligt at anvende effekten på det angivne niveau.

- Hvis du vil justere effektniveauet, skal du dreje [ ] | hjulet.
- Du kan også flytte rammen ved at trække den eller trykke på skærmen.
- For at få de bedste resultater, skal du holde kameraet fast med begge hænder med albuerne tæt på kroppen og rotere hele kroppen for at følge motivet.
- Denne funktion er mere effektiv for motiver, der flyttes vandret, som .eks. biler og tog.

# Optagelse i baggrundsbelyste scener (HDR-modlyskontrol)

🕨 Stillbilleder 📄 Film

Der tages tre på hinanden følgende billeder ved forskellige indstillinger for lysstyrke, hver gang du optager, og kameraet kombinerer billedområderne med den optimale lysstyrke i ét billede. Denne tilstand kan reducere tabet af detaljer i skygger, der har en tendens til at forekomme i optagelser med blandede lyse og mørke billedområder.

# Vælg [잜].

 Udfør trin 1-2 i "Bestemte motiver" (
\$\lambda\$54), og vælg [\$\vec{k}\$].

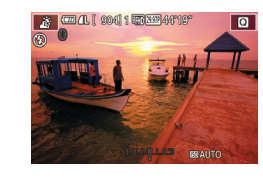

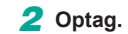

- Hold kameraet i ro, når du optager. Når du trykker udløserknappen helt ned, tager kameraet tre billeder og kombinerer dem.
- Motiver vises større end i andre tilstande.
- Kraftig sløring på grund af bevægelse eller bestemte optagelsesbetingelser kan forhindre, at du opnår de ønskede resultater.
- Hvis kraftige kamerarystelser forstyrrer optagelsen, kan du montere kameraet på et stativ eller tage andre forholdsregler for at holde kameraet i ro. I dette tilfælde skal du også deaktivere billedstabilisering (<sup>1</sup>284).
- Enhver bevægelse, motivet foretager, gør billederne slørede.
- Der går et stykke tid, før du kan tage et billede igen, fordi kameraet behandler og kombinerer billederne.

#### Før brug

Grundlæggende vejledning

#### Avanceret vejledning

Grundlæggende oplysninger om kameraet

Auto-tilstand/ Hybrid Auto-tilstand

Andre optagelsestilstande

Tilstanden P

Tilstanden Tv, Av, M, C1 og C2

Afspilningstilstand

Trådløse funktioner

Menuen Indstilling

Tilbehør

Appendiks

Indeks

Tradiøse fun

57

# **Billedeffekter (Kreative filtre)**

Brug forskellige effekter til de billeder, du tager.

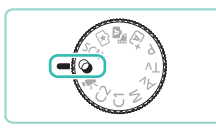

- Skift til tilstanden [🍳].
- Indstil programvælgeren til []].

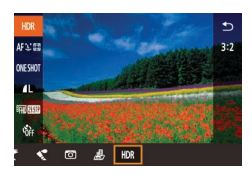

- 2 Vælg en optagelsesmetode.
- Tryk på knappen [<br/>
  (\*), vælg [<br/>
  HDR]<br/>
  i menuen, og vælg derefter<br/>
  en optagelsesmetode (<br/>
  [<br/>
  ] 32).

**3** Optag.

 Du kan også vælge en optagelsesmetode ved at trykke på [HR] øverst til venstre, når du indstiller programvælgeren til [@].

# Optagelse af monokrome billeder (Kornet S/H)

🕨 Stillbilleder 📄 Film

Tag monokrome billeder med et grynet, barskt udtryk.

Vælg [].

• Udfør trin 1-2 i "Billedeffekter (Kreative filtre)" (258), og vælg [].

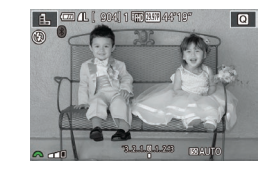

# 2 Vælg et effektniveau.

- Drej [<u>\*\*\*</u>]-hjulet for at vælge et effektniveau.
- Der vises et eksempel på, hvordan dit billede ser ud med den anvendte effekt.
- **3** Optag.

# Optagelse med blød fokuseffekt

▶ Stillbilleder ▶ Film

Denne funktion gør det muligt at tage billeder, som om der sad et filter til blød fokusering på kameraet. Du kan justere effektniveauet, som du ønsker.

# 1 Vælg [2].

• Udfør trin 1-2 i "Billedeffekter (Kreative filtre)" (258), og vælg [2].

- **2** Vælg et effektniveau.
- Drej [\_\_\_\_\_]-hjulet for at vælge et effektniveau.
- Der vises et eksempel på, hvordan dit billede ser ud med den anvendte effekt.

3 Optag.

 Prøv at tage nogle testbilleder først for at sikre, at resultaterne er som ønsket.

#### Før brug

Grundlæggende vejledning

#### Avanceret vejledning

Grundlæggende oplysninger om kameraet

Auto-tilstand/ Hybrid Auto-tilstand

Andre optagelsestilstande

Tilstanden P

Tilstanden Tv, Av, M, C1 og C2

Afspilningstilstand

Trådløse funktioner

Menuen Indstilling

Tilbehør

Appendiks

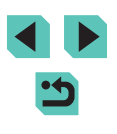

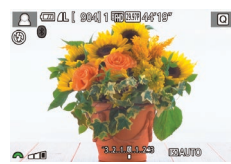

# Optagelse med vidvinkeleffekt (Vidvinkeleffekt)

► Stillbilleder ► Film

Tag billeder med vidvinkelobjektivets forvrængningseffekt.

# Væla [51].

 Udfør trin 1-2 i "Billedeffekter (Kreative filtre)" (258), og vælg (3)

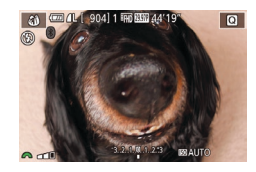

# Vælg et effektniveau.

- effektniveau.
- Der vises et eksempel på, hvordan dit billede ser ud med den anvendte effekt.

# **3** Optag.

Prøv at tage nogle testbilleder først for at sikre, at resultaterne er som ønsket.

# Billeder, der ligner oliemalerier (Fremhævet kunsteffekt)

Stillbilleder Film

Få motiver til at se mere fyldigt ud, som motiver på oliemalerier.

- Væla 🕅 1.
- Udfør trin 1-2 i "Billedeffekter (Kreative filtre)" (258), og vælg [1].
- Der vises et eksempel på, hvordan dit billede ser ud med den anvendte effekt
- **3** Optag.

# Billeder, der ligner akvareller (Vandfarveeffekt)

Stillbilleder Film

Blødgør farverne for at få billeder, der ligner akvareller.

3

Optag.

# 1 Væla [1].

• Udfør trin 1-2 i "Billedeffekter (Kreative filtre)" (258), og vælg [1].

# 2 Vælg et effektniveau.

- Drej [ ] hjulet for at vælge et effektniveau.
- Der vises et eksempel på, hvordan dit billede ser ud med den anvendte effekt.

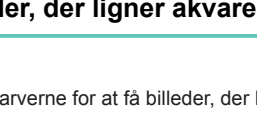

#### Før brug

Grundlæggende vejledning

#### Avanceret veiledning

Grundlæggende oplysninger om kameraet

Auto-tilstand/ Hybrid Auto-tilstand

Andre optagelsestilstande

Tilstanden P

Tilstanden Tv, Av, M, C1 og C2

Afspilningstilstand

Trådløse funktioner

Menuen Indstilling

Tilbehør

Appendiks

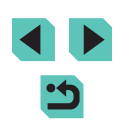

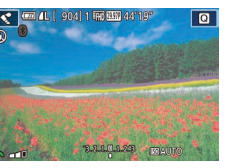

- 2 Vælg et effektniveau.
- Drej [ ] hjulet for at vælge et effektniveau

# Optagelse med legetøjskameraeffekt (Legetøjskameraeffekt)

▶ Stillbilleder ▶ Film

Denne effekt får billeder til at ligne billeder, der er taget med et legetøjskamera, ved at fortone dem (mørkere, slørede billedhjørner) og ændre den generelle farve.

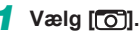

 Udfør trin 1-2 i "Billedeffekter (Kreative filtre)" (258), og vælg 201.

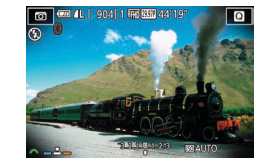

# **2** Vælg en farvetone.

- Drej [: hjulet for at vælge en farvetone.
- Der vises et eksempel på, hvordan dit billede ser ud med den anvendte effekt.

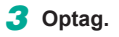

| Standard | Billederne ser ud, som om de er taget med et<br>legetøjskamera. |
|----------|-----------------------------------------------------------------|
| Varm     | Billederne har en varmere farvetone end med [Standard].         |
| Kølig    | Billederne har en koldere farvetone end med [Standard].         |

 Prøv at tage nogle testbilleder først for at sikre, at resultaterne er som ønsket.

NFO. ■ ●□ 40 PB ▲● 10 x SE

# Billeder, der ligner miniaturemodeller (Miniatureeffekt)

### ▶ Stillbilleder ▶ Film

Får billedet til at ligne en miniaturemodel ved at sløre billedområder oven over og neden under det valgte område.

Du kan også optage film, der ligner motiver i miniaturemodeller, ved at vælge en afspilningshastighed, før filmen optages. Mennesker og genstande i motivet bevæger sig hurtigt under afspilningen. Bemærk, at lyd ikke optages.

# 1 Vælg [🖽].

- Udfør trin 1-2 i "Billedeffekter (Kreative filtre)" ([158), og vælg [過].
- Der vises en hvid ramme, som angiver det billedområde, der ikke sløres.
- 2 Vælg det område, der skal være skarpt.
- Tryk på knappen [A].
- Tryk på knappen [INFO] for at ændre rammestørrelsen, og tryk derefter på knapperne [▲][♥], eller drej ()-hjulet for at flytte rammen.

## For film skal du vælge filmafspilningshastigheden.

- Drej [*\*\**]-hjulet for at vælge hastigheden.
- 4 Gå tilbage til optagelsesskærmen, og tag billedet.
- Tryk på knappen (
   ) for at vende tilbage til optagelsesskærmen, og tag derefter billedet.

#### Før brug

Grundlæggende vejledning

#### Avanceret vejledning

Grundlæggende oplysninger om kameraet

Auto-tilstand/ Hybrid Auto-tilstand

Andre optagelsestilstande

Tilstanden P

Tilstanden Tv, Av, M, C1 og C2

Afspilningstilstand

Trådløse funktioner

Menuen Indstilling

Tilbehør

Appendiks

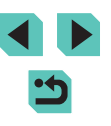

# Afspilningshastighed og anslået afspilningstid (for videoklip på et minut)

| Hastighed | Afspilningstid |
|-----------|----------------|
| 5x        | Ca. 12 sek.    |
| 10x       | Ca. 6 sek.     |
| 20x       | Ca. 3 sek.     |

Prøv at tage nogle testbilleder først for at sikre, at resultaterne er som ønsket

- Du kan ændre rammens retning til lodret ved at trykke på knapperne []] i trin 2. Du kan flytte rammen ved at trykke på knapperne []] igen. Hvis du vil ændre rammens retning til vandret, skal du trykke på knapperne [A][V].
- Rammens retning skifter, hvis du vender kameraet på højkant.
- Filmkvaliteten varierer afhængigt af videosystemet (111154) og • stillbilledformatet (247).
  - Med [NTSC] er filmkvaliteten [W(A 29.97P] for et billedformat på [4:3].
  - Med [PAL] er filmkvaliteten [4.3] for et billedformat på [4:3].

Du kan også flytte rammen ved at trykke på eller trække bjælken på tværs af skærmen.

# Optagelse af motiver med høj kontrast (Højt dynamikområde)

#### Stillbilleder Film

Der tages tre på hinanden følgende billeder ved forskellige indstillinger for lysstyrke, hver gang du optager, og kameraet kombinerer billedområderne med den optimale lysstyrke i ét billede. Denne tilstand kan reducere udviskning af høilvs og mistede detalier i skvager, der ofte forekommer i billeder med høi kontrast.

# Vælg [HDR].

• Udfør trin 1-2 i "Billedeffekter (Kreative filtre)" (258), og vælg [HDR]

#### 2 Optag.

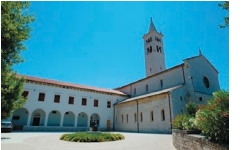

 Hold kameraet i ro, når du optager. Når du trykker udløserknappen helt ned, tager kameraet tre billeder og kombinerer dem.

Kraftig sløring på grund af bevægelse eller bestemte resultater.

optagelsesbetingelser kan forhindre, at du opnår de ønskede

Hvis kraftige kamerarystelser forstyrrer optagelsen, kan du montere kameraet på et stativ eller tage andre forholdsregler for at holde kameraet i ro. I dette tilfælde skal du også deaktivere billedstabilisering (284).

- Enhver bevægelse, motivet foretager, gør billederne slørede.
- Der går et stykke tid, før du kan tage et billede igen, fordi kameraet behandler og kombinerer billederne.

#### Før brug

Grundlæggende vejledning

#### Avanceret veiledning

Grundlæggende oplysninger om kameraet

Auto-tilstand/ Hybrid Auto-tilstand

Andre optagelsestilstande

Tilstanden P

Tilstanden Tv, Av, M, C1 og C2

Afspilningstilstand

Trådløse funktioner

Menuen Indstilling

Tilbehør

Appendiks

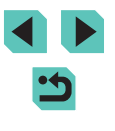

# Tilføjelse af kunstneriske effekter

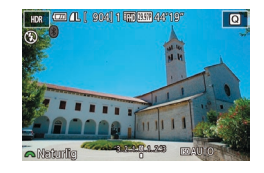

- Udfør trin 1-2 i "Billedeffekter (Kreative filtre)" ([]58), og vælg [HDR].
- Drej [ ] hjulet for at vælge en effekt.
- Der vises et eksempel på, hvordan dit billede ser ud med den anvendte effekt.

| Naturlig     | Billederne er naturlige og harmoniske.                                 |  |
|--------------|------------------------------------------------------------------------|--|
| Art Standard | Billederne ligner malerier med dæmpet kontrast.                        |  |
| Art Vivid    | Billederne ligner livagtige illustrationer.                            |  |
| Art Bold     | Billederne ligner oliemalerier med fede kanter.                        |  |
| Art Embossed | Billederne ligner gamle fotos med fede kanter og<br>en mørk atmosfære. |  |

# Optagelse af film i filmtilstand

▶ Stillbilleder ▶ Film

# Skift til tilstanden [',].

- Indstil programvælgeren til [\*,...].
- Sorte bjælker øverst og nederst på skærmen angiver billedområder, der ikke optages.
- Tryk på knappen [<sup>®</sup>], vælg [<sup>\*</sup>,] i menuen, og vælg derefter [<sup>\*</sup>,] (<sup>1</sup>, 32).
- **3** Optag.
- Tryk på filmknappen.
- Tryk på filmknappen igen for at stoppe filmoptagelsen.
- I [ ]]-tilstand indsnævres billedvisningsområdet, og motivet forstørres.

#### Hvis du vil genjustere fokus og eksponering under optagelse af en film, skal du trykke udløserknappen halvt ned. (Kameraet bipper ikke).

- Du kan låse fokus under optagelse ved at trykke på [AF]. [MF] vises derefter.
- Du kan skifte mellem optagelse med automatisk fokus og fastlåst fokus ved at trykke på [storage] på skærmen før eller under optagelse. (Automatisk fokus angives med en grøn []] øverst til venstre på [storage]-ikonet). Bemærk, at dette ikon ikke vises, når [Film-servo AF] ([]40) er indstillet til [Deakt.] på fanen []8] i menuen.

#### Før brug

Grundlæggende vejledning

Avanceret vejledning

Grundlæggende oplysninger om kameraet

Auto-tilstand/ Hybrid Auto-tilstand

Andre optagelsestilstande

Tilstanden P

Tilstanden Tv, Av, M, C1 og C2

Afspilningstilstand

Trådløse funktioner

Menuen Indstilling

Tilbehør

Appendiks

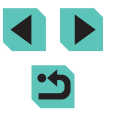

# Låsning eller ændring af billedlysstyrken

Stillbilleder Film

Du kan låse eksponeringen før eller under optagelsen eller ændre den i trin på 1/3 i området fra -3 til +3.

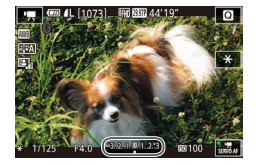

- Tryk på knappen [¥] for at låse eksponeringen. Hvis du vil låse eksponeringen op, skal du trykke på knappen [¥] igen.
- Drej eksponeringskompensationshjulet for at justere eksponeringen, mens du ser på skærmen.
- Du kan også låse eller åbne eksponeringen ved at trykke på [\*].
   Under optagelse kan du også justere eksponeringen ved at trykke
- på eksponeringskompensationsbjælken i bunden af skærmen og derefter trykke på [—][+].
  Den mængde, som eksponeringen justeres ved at trykke på
- skærmen, afviger fra den mængde, der angives ved at bruge eksponeringskompensationshjulet. Kontroller det viste billede.

# Deaktivering af automatisk langsom lukker

2 3 4 5 6 7 8 SHOOT8

FOR STEEL

ON

4510901

SET OK

Str. for filmont

AF med udløserknap under

- Autom, langs, lukker

₩ Autom. langs. lukker Deakt.

A-SLOW OFF

Optag film med jævn

motivbevæg. i mørke

Lydoptagelse

Film-servo AF

Stillbilleder Film

Automatisk langsom lukker kan blive deaktiveret, hvis bevægelser i film er grove. Men i svag belysning kan film se mørkere ud.

Automatisk langsom lukker er tilgængelig for [1] 59.94P]-,

[<sup>1</sup>HD 59.94P]-, [<sup>1</sup>HD 50.00P]- og [<sup>1</sup>HD 50.00P]-film.

- Tryk på knappen [MENU], vælg [Menu] vælg leventer av enderer av enderer enderer av enderer av enderer av enderer enderer av enderer av enderer enderer ender enderer enderer enderer enderer enderer enderer enderer enderer enderer enderer enderer enderer enderer enderer enderer enderer enderer enderer enderer enderer enderer enderer enderer enderer enderer enderer enderer enderer enderer en
- Hvis du vil gendanne den oprindelige indstilling, skal du gentage denne procedure, men vælge [A-SLOW ON].

Grundlæggende vejledning

Før brug

Avanceret vejledning

Grundlæggende oplysninger om kameraet

Auto-tilstand/ Hybrid Auto-tilstand

Andre optagelsestilstande

Tilstanden P

Tilstanden Tv, Av, M, C1 og C2

Afspilningstilstand

Trådløse funktioner

Menuen Indstilling

Tilbehør

Appendiks

# Optagelse af timelapse-film (Timelapse-film)

Stillbilleder Film

Timelapse-film kombinerer billeder, der er optaget automatisk med et angivet interval. Enhver gradvis ændring af motivet (f.eks. som ændringer i et landskab) afspilles i fast motion. Du kan justere optagelsesintervallet og antal billeder.

# Vælg [遭].

Indstillinger for timelapse-film
Optagelse af scene
<u>Scene 1</u>

Billedgennemgang Akt.

3 sek./ 300

Fast

Nødvendig tid 00:15:00 Afspilningstid 00:00:10

Interval/ billeder

Eksponering

- Indstil programvælgeren til [",...]
- Tryk på knappen [<sup>®</sup>], vælg [<sup>P</sup>] i menuen, og vælg derefter [<sup>\*</sup>] (<sup>Ω</sup>32).
- Sorte bjælker øverst og nederst på skærmen angiver billedområder, der ikke optages.

# **2** Konfigurer filmindstillinger.

- Tryk på knappen [A].
- Tryk på knapperne [▲][▼], eller drej
   [)-hjulet for at vælge et emne. Vælg den ønskede indstilling, og tryk derefter på knappen [MENU].
- 3 Monter kameraet.
- Monter kameraet på et stativ, eller tag andre forholdsregler for at holde det i ro.

# 4 Optag.

- Hvis du vil starte optagelse, skal du trykke på filmknappen.
- Lad være med at betjene kameraet, mens du optager.
- Du kan annullere optagelse ved at trykke på filmknappen igen.
- Kameraet arbejder i Eco-tilstand (
  154), mens du optager.

| Element            | Detaljer                                                                                            |
|--------------------|----------------------------------------------------------------------------------------------------|
| Optagelse af scene | Vælg mellem fire typer af scener.                                                                   |
| Interval/billeder  | Vælg optagelsesintervallet (i sekunder) og det samlede antal billeder.                              |
| Eksponering        | Vælg, om eksponeringen skal bestemmes af den<br>første optagelse eller justeres for hver optagelse. |
| Billedgennemgang   | Viser den tidligere optagelse i op til 2 sekunder.                                                  |

|  | Element        | Detaljer                                                                                                    |
|--|----------------|----------------------------------------------------------------------------------------------------|
|  | Nødvendig tid  | Længde af optagelsessessionen. Varierer<br>afhængigt af optagelsesintervallet og antal billeder.<br>- Scene 1: Op til 1 time |
|  |                | - Brugerdefineret: Op til 7,5 timer                                                                                          |
|  | Afspilningstid | Afspilningstid for film, der er optaget fra optagne stillbilleder.                                                           |

• Motiver, der bevæger sigt hurtigt, ser forvrængede ud i film.

Før brug

Grundlæggende vejledning

#### Avanceret vejledning

Grundlæggende oplysninger om kameraet

Auto-tilstand/ Hybrid Auto-tilstand

Andre optagelsestilstande

Tilstanden P

Tilstanden Tv, Av, M, C1 og C2

Afspilningstilstand

Trådløse funktioner

Menuen Indstilling

Tilbehør

Appendiks

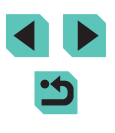

- Når [Eksponering] er indstillet til [Fast], kan eksponeringen også låses ved at trykke på knappen [¥] før optagelse.
- · Lyden optages ikke.
- Fokus forbliver konstant under optagelse, når det er fastsat for den første optagelse.
- Filmkvaliteten er [EFHD] og kan ikke ændres.
- Timelapse-filmbilledhastigheden indstilles automatisk til [印] 29.37Pi for NTSC eller [印] 25.00Pi for PAL og kan ikke ændres (① 154).
- Når du optager over længere perioder, skal du, hvis det er muligt, indsætte en DC-kobler og tilslutte en vekselstrømsadapter (begge sælges separat. Se 2164).

# Lydindstillinger

Stillbilleder Film

# Justering af lydstyrke under optagelse

Selvom optageniveauet (lydstyrke) justeres automatisk i indstillingen Auto, kan du indstille det manuelt, så det passer til motivet.

# Åbn skærmen [Lydoptagelse].

 Tryk på knappen [MENU], vælg [Lydoptagelse] på fanen [B]8], og tryk derefter på knappen [B] ((133).

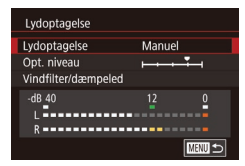

# 2 Konfigurer indstillingen.

- Tryk på knappen [♥] for at vælge [Opt. niveau], og tryk derefter på knappen [இ].
   På den næste skærm skal du trykke på knapperne [4][▶] eller dreje (\$)-hjulet for at justere niveauet og derefter trykke på knappen [\$].
- Gentag denne procedure, men vælg [Auto] for at vende tilbage til den oprindelige indstilling.

# Deaktivering af vindfilteret

Støj fra stærk vind kan reduceres. Optagelsen kan lyde unaturlig, hvis denne indstilling anvendes, når der ikke er nogen vind. I dette tilfælde kan du deaktivere vindfilteret.

- Vindfilter/dæmpeled Vindfilter Fra Dæmpeled Auto -d8 40 12 0 R R
- Åbn skærmen [Lydoptagelse] som beskrevet i trin 1 af "Justering af lydstyrke under optagelse" (<sup>1</sup>
  <sup>6</sup>).
- Vælg [Vindfilter/dæmpeled], og tryk derefter på knappen [<sup>®</sup>].
- Vælg [Vindfilter], og vælg derefter [Fra].

# Brug af dæmpeleddet

Indstil til [Auto] for at reducere lydforvrængning ved automatisk at aktivere og deaktivere dæmpeledet, så det passer til optagelsesbetingelserne. Dæmpeled kan også indstilles til [Til] eller [Fra] manuelt.

- Åbn skærmen [Lydoptagelse] som beskrevet i trin 1 af "Justering af lydstyrke under optagelse" (<sup>1</sup>
  <sup>6</sup>
  <sup>6</sup>).
- Vælg [Vindfilter/dæmpeled], og tryk derefter på knappen [<sup>®</sup>].
- Vælg [Dæmpeled], og vælg derefter [Til] eller [Fra].

#### Før brug

Grundlæggende vejledning

#### Avanceret vejledning

Grundlæggende oplysninger om kameraet

Auto-tilstand/ Hybrid Auto-tilstand

Andre optagelsestilstande

Tilstanden P

Tilstanden Tv, Av, M, C1 og C2

Afspilningstilstand

Trådløse funktioner

Menuen Indstilling

Tilbehør

Appendiks

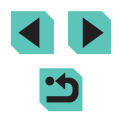

# **Tilstanden P**

Tag bedre billeder med dine optagelsespræferencer

- Instruktionerne i dette kapitel gælder for kameraet med programvælgeren indstillet til [P]-metode.
- [P]: Program AE; AE: Autoeksponering
- Før du bruger en funktion, der er beskrevet i dette kapitel, i andre tilstande end [P], skal du kontrollere, om funktionen er til rådighed i de pågældende tilstande (1193).

# Optagelse i Program AE ([P]-metode)

► Stillbilleder ► Film

Du kan brugerdefinere mange forskellige funktionsindstillinger indstillinger, så de passer til dine optagelsespræferencer.

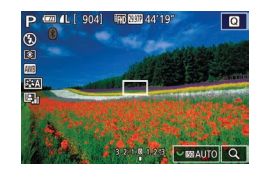

- 1 Skift til tilstanden [P].
- Indstil programvælgeren til [P].
- 2 Brugerdefiner indstillingerne efter ønske (□67-□87), og optag.

#### Før brug

Grundlæggende vejledning

### Avanceret vejledning

Grundlæggende oplysninger om kameraet

Auto-tilstand/ Hybrid Auto-tilstand

Andre optagelsestilstande

Tilstanden P

Tilstanden Tv, Av, M, C1 og C2

Afspilningstilstand

Trådløse funktioner

Menuen Indstilling

Tilbehør

Appendiks

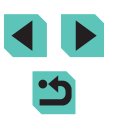

# Indstilling af optagelse fra en enkelt skærm

INFO. Quick Control-skærmen giver praktisk adgang til en række optagelsesindstillinger fra en enkelt skærm.

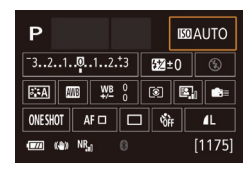

# Åbn INFO. Quick Control-skærmen.

- Tryk flere gange på knappen [INFO] for at få vist INFO. Quick Control-skærmen.
- 2 Vælg en indstilling, der skal konfigureres.
- Hvis du vil se en beskrivelse, skal du vælge et emne ved at trykke på knapperne [▲][♥][◀][▶].
- Drej [: hjulene for at justere en indstilling.

 De punkter, der vises og kan konfigureres, varierer efter optagelsesmetode.

- Nogle indstillinger konfigureres på en anden skærm, der åbnes, når du vælger den indstilling og trykker på knappen [<sup>®</sup>].
   Punkter, som er markeret med [**INFO**] på den anden skærm, kan konfigureres ved at trykke på knappen [**INFO**]. Du kan vende tilbage til INFO. Quick Control-skærmen ved at trykke på knappen [<sup>®</sup>].
  - Du kan også åbne indstillingsskærmene ved at trykke på en indstilling på INFO. Quick Control-skærmen og trykke på indstillingen igen. Du kan vende tilbage til INFO. Quick Control-skærmen. ved at trykke på [<sup>4</sup>].
    - Du kan lukke en indstillingsbeskrivelse ved at trykke på [X] øverst til højre i beskrivelsen.

# Billedets lysstyrke (Eksponering)

# Justering af billedlysstyrke (Eksponeringskompensation)

#### Stillbilleder Film

Du kan justere kameraets standardeksponering i området fra -3 til +3 i intervaller på 1/3 trin.

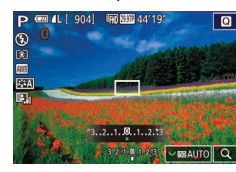

 Mens du ser på skærmen, skal du dreje eksponeringskompensationsvælgeren for at justere lysstyrken.

# Deaktivering af eksponeringssimulation

#### 🕨 Stillbilleder 🕨 Film

Billeder vises ved en lysstyrke, der simulerer den faktiske lysstyrke som optaget. Derfor justeres skærmens lysstyrke også som reaktion på ændringer i eksponeringskompensationen. Denne funktion kan deaktiveres for at bevare skærmen lysstyrke på et niveau, der er god til optagelse, upåvirket af eksponeringskompensationen.

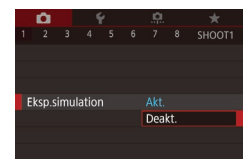

 Tryk på knappen [MENU], vælg [Eksp simulation] på fanen [C1], og vælg derefter [Deakt.] ((233).

#### Før brug

Grundlæggende vejledning

#### Avanceret vejledning

Grundlæggende oplysninger om kameraet

Auto-tilstand/ Hybrid Auto-tilstand

Andre optagelsestilstande

#### Tilstanden P

Tilstanden Tv, Av, M, C1 og C2

Afspilningstilstand

Trådløse funktioner

Menuen Indstilling

Tilbehør

Appendiks

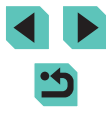

# Lås billedets lysstyrke/eksponering (AE-lås)

Stillbilleder Film

Du kan låse eksponeringen, før du tager billeder, eller du kan indstille fokus og eksponering separat.

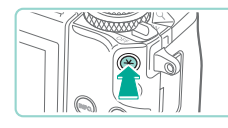

# Lås eksponeringen.

- Ret kameraet mod motivet for at optage med eksponeringen låst, og tryk derefter på knappen [¥].
- [★] vises, og eksponeringen er låst.
- Hvis du vil låse AE op, skal du trykke på knappen [+] igen. [+] vises ikke længere.

# **2** Komponer billedet, og tag billedet.

- AE: Autoeksponering
  - Når eksponeringen er låst, kan du ændre kombinationen af lukkertid og blænde ved at dreje [\_\_\_\_\_]-hjulet (skift program).

# Ændring af målemetoden

#### 🕨 🕨 Stillbilleder 🔰 Film

Justér målemetoden (hvordan lysstyrken måles), så den passer til optagelsesbetingelserne, på følgende måde:

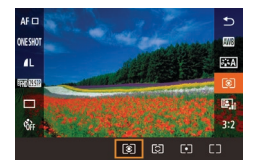

- Tryk på knappen [®], vælg [③] i menuen, og vælg derefter den ønskede indstilling (□32).
- Den indstilling, du har konfigureret, vises nu.

| Evaluere<br>måling | ende Til typisk<br>herunde<br>standard<br>af autom<br>optagels | e optagelsesbetingelser,<br>r optagelser i modlys. Bevarer<br>deksponering for motiver ved hjælp<br>natiske justeringer i henhold til<br>sesbetingelserne. |
|--------------------|----------------------------------------------------------------|----------------------------------------------------------------------------------------------------|
| C Partiel n        | nåling Effektiv<br>til en rur                                  | når baggrunden er meget lysere end<br>pga. modlys osv. Måling er begrænset<br>nd måleramme midt på skærmen.                                                |
| [•] Spotmål        | ing Dette er<br>eller sce<br>spotmåli                          | til måling af et bestemt punkt på motivet<br>enen. Måling er begrænset til den runde<br>ingsramme midt på skærmen.                                         |
| Centerva<br>gennem | ægtet sn. Bestemr<br>vigtigt.                                  | ner den gennemsnitlige lysstyrke hen<br>e billedområdet. Under beregningen<br>is lysstyrken midt på billedet som mere                                      |

- Med (()) fastlåses eksponeringen på det valgte niveau, når udløserknappen trykkes halvt ned. Med (), () eller () fastlåses eksponeringen ikke på det tidspunkt, men bestemmes det øjeblik, du tager billedet.

# Før brug Grundlæggende vejledning Avanceret veiledning Grundlæggende oplysninger om kameraet Auto-tilstand/ Hybrid Auto-tilstand Andre optagelsestilstande Tilstanden P Tilstanden Tv, Av, M, C1 og C2 Afspilningstilstand Trådløse funktioner Menuen Indstilling Tilbehør Appendiks Indeks

# Ændring af ISO-følsomheden

Stillbilleder Film

Indstil ISO-følsomheden til [AUTO] for automatisk justering i henhold til optagelsesmetode og optagelsesbetingelser. Ellers angives en højere ISO-følsomhed for højere følsomhed eller en lavere værdi for lavere følsomhed.

- P em 44. | 904| R6322 44/197 0 S 0 S 1 F2 Auto 100 - 32,1,2,1/21. - MAAUTO Q
- Drej [ ] [ ] hjulet for at justere en indstilling.
- Den indstilling, du har konfigureret, vises nu.
- Hvis du vil have vist den automatisk indstillede ISO-følsomhed, når du har indstillet ISO-følsomheden til [AUTO], skal du trykke udløserknappen halvt ned.
- Selvom valg af en lavere ISO-følsomhed kan reducere kornetheden, kan der være en større risiko for motiv- og kamerarystelser under visse optagelsesbetingelser.
- Hvis du vælger en højere ISO-følsomhed, øges lukkertiden, hvilket kan reducere motiv- og kamerarystelser og øge flashrækkevidden. Billederne kan dog blive grynede.

# Justering af ISO-autoindstillinger

🕨 🕨 Stillbilleder 🔰 Film

Du kan vælge den maksimale ISO-følsomhed, der bruges, når ISOfølsomheden er indstillet til [AUTO].

# 1 Åbn indstillingsskærmen.

 Tryk på knappen [MENU], vælg [ISO-følsomhed] på fanen [5], og tryk derefter på knappen [8] (
33).

#### ISO auto Maks: 400 Maks: 1600 Maks: 1600 Maks: 2200 Maks: 12800 Maks: 12800

# 2 Konfigurer indstillingen.

 Vælg [ISO auto], og vælg derefter en indstilling (<sup>[]</sup>33).

# Autoeksponeringsbracketing (AEB-optagelse)

#### Stillbilleder Film

Kameraet tager tre fortløbende billeder ved forskellige eksponeringsniveauer (standardeksponering, undereksponering og derefter overeksponering), hver gang du tager billeder. Du kan justere mængden af undereksponering og kompensation (i forhold til standardeksponering) fra -2 til +2 i intervaller på 1/3 trin.

# Åbn indstillingsskærmen.

- Tryk på knappen [MENU], vælg [AEB] på fanen [1]4], og tryk derefter på knappen [3] (1]33).
- 2 Konfigurer indstillingen.
- Tryk på knapperne [◀][▶], eller drej
   [♣]-hjulet for at justere indstillingen.
- Du kan annullere AEB ved at udføre trin 1 og 2 og indstille AEBkorrektionsværdien til 0.

 AEB er ikke tilgængelig, når flashindstillingen er indstillet til andet end [③], når Støjreduktion for multioptagelse er slået til (□86) eller under kontinuerlig eller bulb-optagelse.

Hvis eksponeringskompensation allerede anvendes (\$\begin{pmatrix}{l} 67\$), behandles den værdi, der er angivet for den pågældende funktion, som standardeksponeringsniveauet for denne funktion. Du kan også justere eksponeringskompensation ved at dreje eksponeringskompensationshjulet i trin 2.

#### Før brug

Grundlæggende vejledning

#### Avanceret vejledning

Grundlæggende oplysninger om kameraet

Auto-tilstand/ Hybrid Auto-tilstand

Andre optagelsestilstande

#### Tilstanden P

Tilstanden Tv, Av, M, C1 og C2

Afspilningstilstand

Trådløse funktioner

Menuen Indstilling

Tilbehør

Appendiks

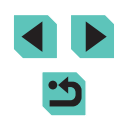

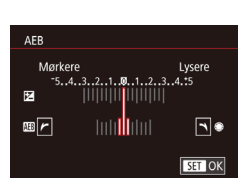

# Automatisk korrektion af lysstyrke og kontrast (Auto belysnings optimering)

▶ Stillbilleder ▶ Film

Korriger lysstyrke og kontrast automatisk for at undgå billeder, der er for mørke eller har for lidt kontrast.

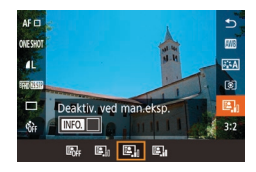

• Tryk på knappen [<sup>®</sup>], vælg [<sup>®</sup>], i menuen, og vælg derefter den ønskede indstilling (<sup>Ω</sup>32).

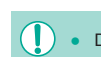

- Denne funktion kan øge støjen under visse optagelsesbetingelser.
- Nå virkningen af Auto belysnings optimering er for stærk, og billederne bliver for lyse, skal du indstille den til [Lav] eller [Deakt.].
- Under andre indstillinger end [Deakt.] kan billeder være lyse, og AEB-baseret eksponeringskompensation har muligvis kun lille effekt, hvis du reducerer eksponering i indstillingerne for eksponeringskompensation eller flasheksponeringskompensation. For billeder med den angivne lysstyrke skal du indstille denne funktion til [Deakt.].

# Optagelse af lyse motiver (Højlys tone prioritet)

#### Stillbilleder Film

Opnå bedre halvtoner i lyse billedområder for at undgå tab af detaljer i motivhøjlys.

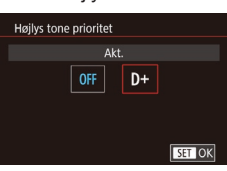

 Tryk på knappen [MENU], vælg [Højlys tone prioritet] på fanen [15], og vælg derefter [D+] ([]33).

 Med [D+] er ISO-følsomheden lavere end 200 ikke til rådighed. Auto belysnings optimering er også deaktiveret i dette tilfælde. Grundlæggende vejledning

Før brug

#### Avanceret vejledning

Grundlæggende oplysninger om kameraet

Auto-tilstand/ Hybrid Auto-tilstand

Andre optagelsestilstande

#### Tilstanden P

Tilstanden Tv, Av, M, C1 og C2

Afspilningstilstand

Trådløse funktioner

Menuen Indstilling

Tilbehør

Appendiks

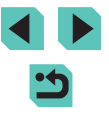

# Billedfarver

# Justering af hvidbalance

#### 🕨 Stillbilleder 🕨 Film

Ved at justere hvidbalancen (WB) kan du opnå mere naturlige farver for det motiv, du tager billeder af.

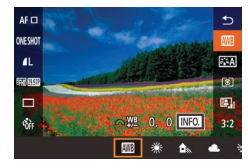

- Tryk på knappen [<sup>®</sup>], vælg [<sup>®</sup>] i menuen, og vælg derefter den ønskede indstilling (<sup>®</sup>]32).
- Den indstilling, du har konfigureret, vises nu.

| AWB | Auto           | Tilpasser automatisk den optimale<br>hvidbalance til optagelsesbetingelserne. |
|-----|----------------|-------------------------------------------------------------------------------|
| ۲   | Dagslys        | Til fotografering udendørs i godt vejr.                                       |
|     | Skygge         | Til optagelse i skygge.                                                       |
| 2   | Overskyet      | Til fotografering i overskyet vejr eller<br>i tusmørke.                       |
| ۰   | Tungsten Lys   | Optagelse i almindeligt glødelampelys.                                        |
| 110 | Fluorescerende | Optagelse i hvidt, fluorescerende lys.                                        |
| 4   | Flash          | Til fotografering med flash.                                                  |
|     | Bruger def.    | Til manuel indstilling af en brugerdefineret<br>hvidbalance.                  |
| K   | Farvetone      | Til manuel indstilling af en farvetemperatur<br>med hvidbalance.              |

# Brugerdefineret hvidbalance

SHOOTE

Ved at justere hvidbalancen i forhold til lyskilderne kan du opnå mere naturlige farver under lysforholdene, der hvor du tager billeder. Indstil hvidbalancen under den samme lyskilde, som oplyser dit billede.

- Fotografer en hvid genstand.
- Ret kameraet mod et stykke papir eller et andet helt hvidt motiv, så det hvide fylder hele skærmen.
- Indstil fokus manuelt, og optag (280).

#### **2** Vælg [Brugerdefineret WB].

- Vælg [Brugerdefineret WB] på fanen
   [1]6], og tryk derefter på knappen [<sup>®</sup>].
- Skærmen til valg af brugerdefineret hvidbalance vises.

#### **3** Indlæs hvidebalancedataene.

- Vælg dit billede fra trin 1, og tryk derefter på [<sup>®</sup>].
- På bekræftelsesskærmen skal du trykke på knapperne [4][) eller dreje ()-hjulet for at vælge [OK] og derefter trykke på knappen ().
- Tryk på knappen [MENU] for at lukke menuen.
- 4 Vælg 🛃.

#### Før brug

Grundlæggende vejledning

#### Avanceret vejledning

Grundlæggende oplysninger om kameraet

Auto-tilstand/ Hybrid Auto-tilstand

Andre optagelsestilstande

#### Tilstanden P

Tilstanden Tv, Av, M, C1 og C2

Afspilningstilstand

Trådløse funktioner

Menuen Indstilling

Tilbehør

Appendiks

Indeks

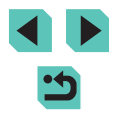

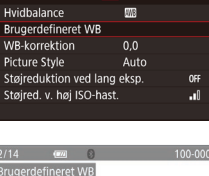

2 3 4 5 6 7 8

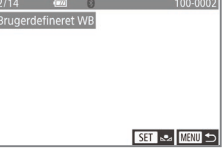

INFO.

sa K

1

- Billeder i trin 1, der er for lyse eller for mørke, kan forhindre dig i at indstille hvidbalancen korrekt.
- Der vises en meddelelse, hvis du angiver et billede i trin 3, der ikke er egnet til indlæsning af hvidbalancedata. Vælg [Annullér] for at vælge et andet billede. Vælg [OK] for at bruge det billede til indlæsning af hvidbalancedata, men bemærk, at det muligvis ikke giver en egnet hvidbalance.
- Hvis [Billedet kan ikke vælges.] vises i trin 3, skal du vælge [OK] for at rydde meddelelsen og vælge et andet billede.
- Hvis [Sæt WB til " "] vises i trin 3, skal du trykke på knappen [ ] for at vende tilbage til menuskærmen og derefter vælge [].
- Et gråt diagram eller en 18 % grå reflektor (der fås i handlen) kan give en mere nøjagtig hvidbalance end en hvid genstand.
- Der ses bort fra den aktuelle hvidbalance og relaterede indstillinger, når du optager i trin 1.

### Manuel korrigering af hvidbalancen

▶ Stillbilleder ▶ Film

Du kan korrigere hvidbalancen manuelt. Justeringen har samme effekt, som hvis der blev brugt et farvetemperaturkonverteringsfilter eller farvekompensationsfilter (der fås i handlen).

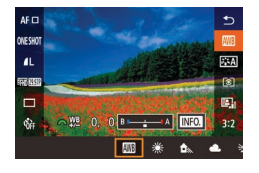

### Konfigurer indstillingen.

- Drej []\*\*: hjulet for at justere korrektionsniveauet for B og A.

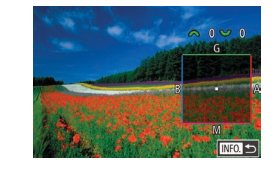

### **2** Konfigurer avancerede indstillinger.

- Du kan nulstille korrektionsniveauet ved at trykke på knappen [1].
- Tryk på knappen [<sup>®</sup>] for at gøre indstillingen færdig.
- Alle korrektionsniveauer, du måtte indstille, bevares, selvom du ændrer hvidbalanceindstillingen i trin 1.

### • B: blå; A: ravfarvet; M: magenta; G: grøn

- Ét korrektionsniveau for blå/ravfarvet svarer til ca. 5 mired for et farvetemperaturkonverteringsfilter. (Mired: Farvetemperaturenhed, der angiver tætheden for et farvetemperaturkonverteringsfilter)
- Du kan også vælge korrektionsniveauet ved at trykke på eller trække bjælken i trin 1 eller rammen i trin 2.
- Du kan også åbne på skærmen i trin 2 ved at trykke på [INFO] i trin 1.

#### Før brug

Grundlæggende vejledning

#### Avanceret vejledning

Grundlæggende oplysninger om kameraet

Auto-tilstand/ Hybrid Auto-tilstand

Andre optagelsestilstande

#### Tilstanden P

Tilstanden Tv, Av, M, C1 og C2

Afspilningstilstand

Trådløse funktioner

Menuen Indstilling

Tilbehør

Appendiks
### Manuel indstilling af farvetemperatur med hvidbalance

Stillbilleder Film

Der kan angives en værdi, der repræsenterer farvetemperaturen med hvidbalance.

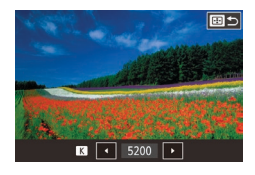

- Udfør trinene i "Justering af hvidbalance" (271) for at vælge [K].
- Tryk på knappen [1], og juster derefter indstillingen ved at trykke på knapperne [◀][▶] eller dreje [♣]-hjulet.

Farvetemperatur kan indstilles i trin på 100 K i et interval på 2.500-10.000 K.

### **Tilpasning af farver (Picture Style)**

Stillbilleder Film

Vælg en Picture Style med farveindstillinger, der udtrykker stemninger eller motiver godt. Der er otte tilgængelige Picture Styles, som hver især kan tilpasses yderligere.

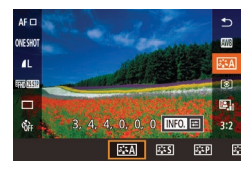

• Tryk på knappen [@], vælg [🚉 A] i menuen, og vælg derefter den ønskede indstilling (232).

| 🖅 Auto                                                                           | Farvetonen justeres automatisk for at passe til<br>motivet. Farverne vil se levende ud, særligt til<br>blå himmel, grønne områder og solnedgange<br>i natur-, udendørs- og solnedgangsscener.                                   |  |
|----------------------------------------------------------------------------------|----------------------------------------------------------------------------------------------------|--|
| Billedet har levende farver og er skarpt og kla<br>Passer til de fleste motiver. |                                                                                                    |  |
| EP Portræt                                                                       | Giver jævne hudfarvetoner. Billedet ser blødere<br>ud. Egnet til næroptagelse af portrætter.<br>Juster [Farvetone] (274) for at ændre<br>hudfarvetoner.                                                                         |  |
| 🛋 Landskab                                                                       | Sikrer levende blå og grønne farver og meget<br>skarpe og klare billeder. Virkningsfuldt til<br>imponerende landskaber.                                                                                                    |  |
| Fin detalje                                                                      | Fin detalje         Til detaljeret gengivelse af fine motivkonturer o fine teksturer. Gør billederne lidt mere livagtige                                                                                                    |  |
| SIN Neutral                                                                      | Til senere retouchering på en computer. Gør<br>billeder afdæmpede med lavere kontrast og<br>naturlige farvetoner.                                                                                                    |  |
| Iroværdig                                                                        | Til senere retouchering på en computer.<br>Gengiver troværdigt motivernes faktiske farver,<br>som de måles under det omgivende lys, med<br>en farvetemperatur på 5200K. Stærke farver<br>undertrykkes for et afdæmpet udseende. |  |
| Monochrome                                                                       | Optager sort/hvide-billeder.                                                                                                    |  |
| laisi<br>aisi<br>aisi<br>aisi<br>aisi                                            | Tilføj en ny stil baseret på forudindstillinger,<br>f.eks. [Portræt] eller [Landskab] eller en Picture<br>Style-fil, og juster den efter behov.                                                                                 |  |

- Standardindstillingen [Auto] bruges for [5:1], [5:2] og [5:3], indtil du tilføjer en Picture Style.
- Du kan også konfigurere denne indstilling ved at åbne MENU ([]33) > fanen [6] > [Picture Style].

| Før brug                                |  |  |
|-----------------------------------------|--|--|
| Grundlæggende vejledning                |  |  |
| Avanceret vejledning                    |  |  |
| Grundlæggende oplysninge<br>om kameraet |  |  |
| Auto-tilstand/<br>Hybrid Auto-tilstand  |  |  |
| Andre optagelsestilstande               |  |  |
| Tilstanden P                            |  |  |
| Tilstanden Tv, Av, M, C1 og C2          |  |  |
| Afspilningstilstand                     |  |  |
| Trådløse funktioner                     |  |  |
| Menuen Indstilling                      |  |  |
| Tilbehør                                |  |  |
| Appendiks                               |  |  |
| Indeks                                  |  |  |
|                                         |  |  |

### **Tilpasning af Picture Styles**

Tilpas disse indstillinger for Picture Styles efter behov.

|                   | Styrke      | Juster niveauet af kantforbedring. Vælg<br>lavere værdier for at blødgøre (sløre)<br>motiver eller højere værdier for at gøre<br>dem skarpere.                                                                                                    |
|-------------------|-------------|----------------------------------------------------------------------------------------------------|
| Skarphed          | (Finhed)    | Angiver kantspinkelheden, som<br>forbedringen gælder for. Vælg lave<br>værdier for mere forbedrede detaljer.                                                                                                    |
|                   | (ft Tærskel | Kontrasttærskel mellem kanter og<br>omgivende billedområder, hvilket<br>fastsætter kantforbedring. Vælg lave<br>værdier for at forbedre kanter, der ikke<br>skiller sig ret meget ud fra de omgivende<br>områder. Bemærk, at med lave værdier<br>kan støj også blive fremhævet. |
| Kontrast          |             | Juster kontrasten. Vælg lavere værdier<br>for at reducere kontrasten eller højere<br>værdier for at øge den.                                                                                                    |
| ⊖o Farvemætning*¹ |             | Juster farvernes intensitet. Vælg lavere<br>værdier for at gøre farverne falmede eller<br>højere værdier for at gøre dem dybere.                                                                                                    |
| Farvetone*1       |             | Juster hudfarvetone. Vælg lavere værdier<br>for at opnå mere røde nuancer eller<br>højere værdier for at opnå mere gule<br>nuancer.                                                                                                    |

|                                                                               | Fremhæv hvide skyer, grønt løv i træer<br>eller andre farver i monokrome billeder | Før brug                                 |
|-------------------------------------------------------------------------------|-----------------------------------------------------------------------------------|------------------------------------------|
| Filtereffekter*2                                                              | N: Normalt sort/hvid-billede uden<br>filtereffekter.                              | Grundlæggende vejledning                 |
|                                                                               | Ye: Den blå himmel virker mere naturlig,<br>og de hvide skyer bliver klarere.     | Avanceret vejledning                     |
|                                                                               | Or: Den blå himmel bliver en smule<br>mørkere. Solnedgangen bliver mere           | Grundlæggende oplysninger<br>om kameraet |
|                                                                               | glødende.<br>R: Den blå himmel bliver noget mørkere.                              | Auto-tilstand/<br>Hybrid Auto-tilstand   |
|                                                                               | lysere.<br>G: Hudfarver og læber virker dæmpede                                   | Andre optagelsestilstande                |
|                                                                               | Træernes grønne blade virker klarere<br>og lysere.                                | Tilstanden P                             |
| Toneeffekt*2                                                                  | Vælg mellem følgende monokrome<br>nuancer: [N:Ingen], [S:Sepia], [B:Blå],         | Tilstanden Tv, Av, M, C1 og C2           |
|                                                                               | [P:Lilla] eller [G:Grøn].                                                         | Afspilningstilstand                      |
| <ol> <li>Ikke til rådighed med [2</li> <li>Kun til rådighed med [2</li> </ol> | <u>≈M</u> ].<br>≅M].                                                              | Trådløse funktioner                      |
| I [Skarphed]                                                                  | ], [Finhed] og [Tærskel] anvendes indstillinger ikke                              | Menuen Indstilling                       |
| pa iiiii.                                                                     |                                                                                   | Tilbehør                                 |
|                                                                               | 1 Åbn indstillingsskærmen.                                                        | Appendiks                                |

- Vælg en Picture Style som beskrevet i "Tilpasning af farver (Picture Style)" (<sup>[]</sup>73).
- Tryk på knappen [INFO].

:2

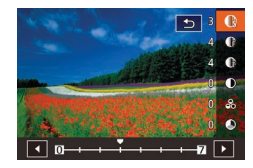

### **2** Konfigurer indstillingen.

- Tryk på knapperne [▲][▼] for at vælge et emne, og vælg derefter en indstilling ved at trykke på knapperne [◀][▶] eller dreje [♣][],
- Tryk på knappen [**INFO**] for at annullere eventuelle ændringer.
- Tryk på knappen [®], når du er færdig.

 Resultaterne af [Filtereffekter] er mere synlige med højere værdier for [Kontrast].

### Lagring af brugerdefinerede Picture Styles

Gem forudindstillinger (f.eks. [:::P] eller [:::D]), som du har tilpasset som nye Picture Styles. Du kan oprette flere Picture Styles med forskellige indstillinger for parametre som f.eks. skarphed eller kontrast.

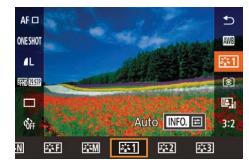

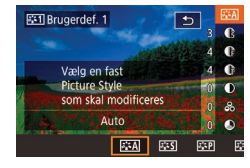

#### Vælg et brugerdefineret Picture Style-nummer.

- Vælg [[]::1], []::2] eller [[]::3] som beskrevet i "Tilpasning af farver (Picture Style)" ([]]73).
- 2 Vælg en Picture Style, der skal ændres.
- Tryk på knappen [INFO].
- Tryk på knapperne [4][b], eller drej
   [\*][\*]-hjulene for at vælge den Picture Style, der fungerer bedst som basis.

- **3** Tilpas den pågældende Picture Style.
- Tryk på knapperne [▲][▼] for at vælge et emne, der skal redigeres, og tilpas det ved enten at trykke på knapperne [◀][▶] eller ved at dreje [ﷺ][∰]-hjulene.
- Tryk på knappen [@], når du er færdig.

Før brug

Grundlæggende vejledning

#### Avanceret vejledning

Grundlæggende oplysninger om kameraet

Auto-tilstand/ Hybrid Auto-tilstand

Andre optagelsestilstande

Tilstanden P

Tilstanden Tv, Av, M, C1 og C2

Afspilningstilstand

Trådløse funktioner

Menuen Indstilling

Tilbehør

Appendiks

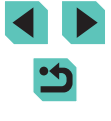

### Fokusering

### Valg af AF-metoden

#### 🕨 Stillbilleder 🛛 🕨 Film

Vælg en metode til autofokus (AF) for det motiv og den scene, du optager.

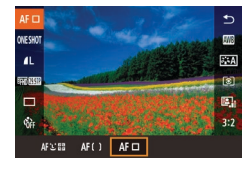

• Tryk på knappen [®], vælg [AF ] i menuen, og vælg derefter den ønskede indstilling (] 32).

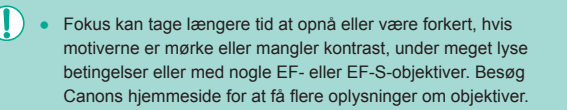

### Enkelt punkt AF

- Kameraet fokuserer ved hjælp at et enkelt AF-område. Effektiv til pålidelig fokusering.
- Rammerne bliver grønne, når du trykker udløserknappen halvt ned, og kameraet fokuserer.

- Du kan forstørre AF-områdets position ved at udføre trin 2-4 i "Optagelse i manuel fokustilstand" (2000). Bemærk, at Touch udløser ikke er til rådighed på dette tidspunkt.
- Hvis du vil reducere rammestørrelsen, skal du vælge MENU (
   (
   (
   33) > fanen [
   ]
   3] > [AF-rammestr.] > [Lille]. Bemærk, at Servo AF (
   [
   78) og Kontinuerlig AF (
   [
   79) ikke er til rådighed på dette tidspunkt.

### : + Sporing

- Når kameraet registrerer bevægelser, følger rammerne personerne inden for et bestemt område.
- Rammerne bliver grønne, når du trykker udløserknappen halvt ned, og kameraet fokuserer.
- Når der ikke registreres nogen ansigter, vises der grønne rammer omkring andre områder i fokus, hvis du trykker udløserknappen halvt ned.

#### Før brug

Grundlæggende vejledning

Avanceret vejledning

Grundlæggende oplysninger om kameraet

Auto-tilstand/ Hybrid Auto-tilstand

Andre optagelsestilstande

Tilstanden P

Tilstanden Tv, Av, M, C1 og C2

Afspilningstilstand

Trådløse funktioner

Menuen Indstilling

Tilbehør

Appendiks

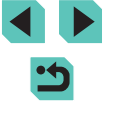

#### $\mathbf{1}$

#### Eksempler på ansigter, der ikke kan registreres:

- Motiver, der er langt væk eller meget tæt på
- Motiver, der er mørke eller lyse
- Ansigter i profil, som ses fra en vinkel, eller som er delvist skjult
- Kameraet kan fejlfortolke ikke-menneskelige motiver som ansigter.
- Der vises en orange ramme med [①], hvis kameraet ikke kan fokusere på motiver, når du trykker udløserknappen halvt ned.
- Det er ikke muligt at fokusere på ansigter, der registreres ved kanten af skærmen (som vises med grå rammer), heller ikke når du trykker udløserknappen halvt ned.

### Jævn zone AF

- Kameraet fokuserer på dit udpegede område. Effektiv, når motivet er svært at indfange med L+Sporing eller Enkelt punkt AF, fordi du kan angive, hvor der skal fokuseres. Kameraet fokuserer inden for den hvide ramme, der vises. Du kan også flytte den hvide ramme ved at trække den eller trykke på skærmen.
- Når du trykker udløserknappen halvt ned, vises der op til ni grønne rammer omkring de positioner, der er i fokus inden for den hvide ramme.

 Der vises en orange ramme med [1], hvis kameraet ikke kan fokusere på motiver, når du trykker udløserknappen halvt ned.

- Rammestørrelsen varierer, afhængigt af indstillingerne for IS-indstilling og Autovaterp.
- Der vises blå rammer omkring positioner, der er i fokus, når du vælger MENU (<sup>[]</sup>33) > fanen [<sup>[]</sup>3] > [AF-funktion] > [Servo AF].

### Valg af de motiver, der skal fokuseres på (Touch AF)

### Stillbilleder Film

Du kan taget billedet, når kameraet har fokuseret på det valgte motiv, en persons ansigt eller et sted på skærmen.

- Vælg et motiv, en persons ansigt eller et sted, der skal fokuseres på.
- Tryk på motivet eller personen på skærmen.
- Når AF-metoden er indstillet til [AF], vises der et AF-område på det sted, hvor du trykker.
- Når AF-metoden er indstillet til [AFじご: 1, vises [1, 1], når der registreres et ansigt, og fokus bevares, selvom motivet bevæger sig. Tryk på [1] for at annullere Touch AF.

### Optag.

- Tryk udløserknappen halvt ned. Når kameraet har fokuseret, vises []] med grønt.
- Tryk udløserknappen helt ned for at optage.
- Hvis kameraet optager, når du trykker på skærmen, skal du vælge MENU (Д33) > fanen [12] > [Touch udløser] og indstiller [Touch udløser] til [Deakt.].
- Sporing er måske ikke mulig, hvis motiverne er for små eller bevæger sig for hurtigt, eller hvis der er utilstrækkelig kontrast mellem motiverne og baggrunden.

#### Før brug

Grundlæggende vejledning

#### Avanceret vejledning

Grundlæggende oplysninger om kameraet

Auto-tilstand/ Hybrid Auto-tilstand

Andre optagelsestilstande

#### Tilstanden P

Tilstanden Tv, Av, M, C1 og C2

Afspilningstilstand

Trådløse funktioner

Menuen Indstilling

Tilbehør

Appendiks

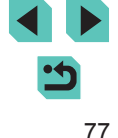

- Du kan også skifte ansigt og flytte AF-området ved at trykke på knappen [1].
  - Hvis du vil flytte rammen, når AF-metode er indstillet til [AF], skal du, efter du har trykket på knapperne
     [...], trykke på knapperne [A][V][4][b]. Tryk på knappen
     [...] for at vende tilbage til optagelsesskærmen. Hvis du vil centrere rammen igen, skal du på optagelsesskærmen eller rammejusteringsskærmen holde knappen
  - Når AF-metode er indstillet til [AF: "], skal du trykke på knappen []] for at få vist [Vælg ansigt: Til]. Der vises en ansigtsramme [], "] omkring det ansigt, der registreres som hovedmotivet. Tryk på knappen []] igen for at skifte ansigtsramme [], "] til et andet registreret ansigt. Når du har skiftet mellem alle registrerede ansigter, vises [Vælg ansigt: Fra], og Vælg ansigt annulleres.
- Hvis du vil bevare rammen på samme position (hvor du trykkede) efter optagelse, når [Touch udløser] er indstillet til [Akt.] (244), skal du vælge MENU (233) > fanen [22] > [Touch udløser] > [AF-områdepos] > [Berør.punkt].

### Optagelse med AF-lås

#### 🕨 Stillbilleder 🕨 Film

Fokus kan låses. Efter låsning af fokus ændres fokuseringspositionen ikke, heller ikke når du fjerner fingeren fra udløserknappen.

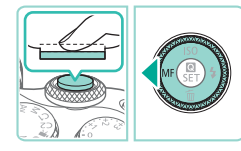

### Lås fokus.

- Hold udløserknappen trykket halvt ned, og tryk på knappen [4].
- Fokus er nu låst, og [MF] vises.
- Slip udløserknappen, og tryk på knappen
   [◀] igen for at låse fokus op. I så fald vises [MF] ikke længere.

**2** Komponer billedet, og tag billedet.

### Optagelse med servo AF

#### Stillbilleder Film

I denne tilstand kan du tage billeder af motiver i bevægelse uden at gå glip af et billede, fordi kameraet fortsætter med at justere fokus og eksponering, så længe du holder udløserknappen trykket halvt ned.

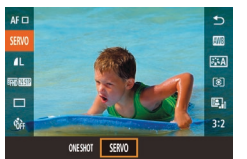

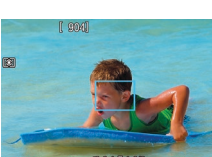

### Konfigurer indstillingen.

 Tryk på knappen [<sup>®</sup>], vælg [ONE SHOT] i menuen, og vælg derefter [SERVO] (<sup>[]</sup>32).

### 2 Fokuser.

- Fokus og eksponering bevares, hvor det blå AF-område vises, mens du trykker udløserknappen halvt ned.
- Kameraet kan muligvis ikke optage, mens det indstiller fokus, selvom du trykker udløserknappen helt ned. Hold udløserknappen nede, mens du følger motivet.
- Der vises et orange AF-område, når kameraet ikke kan fokusere på motiver.
- Brug af selvudløseren (<sup>1</sup>/<sub>4</sub>42) begrænser AF-metoden til [ONE SHOT].
- Hvis du vælger MENU (<sup>[]</sup>33) > fanen [<sup>[]</sup>3] > [AFrammestr.] > [Lille], begrænses metoden til [ONE SHOT].

#### Før brug

Grundlæggende vejledning

#### Avanceret vejledning

Grundlæggende oplysninger om kameraet

Auto-tilstand/ Hybrid Auto-tilstand

Andre optagelsestilstande

#### Tilstanden P

Tilstanden Tv, Av, M, C1 og C2

Afspilningstilstand

Trådløse funktioner

Menuen Indstilling

Tilbehør

Appendiks

Indeks

78

- Eksponeringen er ikke låst i tilstanden Servo AF, når du trykker udløserknappen halvt ned, men bestemmes det øjeblik, du tager billeder, uanset indstillingen for målingsmetode (<sup>[[2]</sup>A68).
- Kontinuerlig optagelse (□44) med autofokus er mulig ved at angive Servo AF. Bemærk, at kontinuerlig optagelse er langsommere på dette tidspunkt. Bemærk også, at fokus kan gå tabt, hvis du zoomer ind eller ud under kontinuerlig optagelse.
- Afhængigt af det anvendte objektiv, afstanden til motivet og motivets hastighed kan kameraet muligvis ikke opnå korrekt fokus.
- Du kan også konfigurere denne indstilling ved at åbne MENU (<sup>[]</sup>33) > fanen [<sup>[]</sup>3] > [AF-funktion].

### Ændring af fokusindstillingen

**Stillbilleder** Film

Du kan ændre kameraets standardindstilling til konstant at fokusere på motiver, det rettes mod, selvom du ikke trykker på udløserknappen. I stedet kan du begrænse kameraet til kun at fokusere i det øjeblik, du trykker udløserknappen halvt ned.

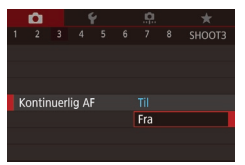

 Tryk på knappen [MENU], vælg [Kontinuerlig AF] på fanen [1]3], og vælg derefter [Fra] (1]33).

| Tændt | Kameraet fokuserer kontinuerligt på motiver, indtil du trykker<br>udløserknappen halvt ned, så du er klar, hvis der pludselig er<br>mulighed for at tage et godt billede. |
|-------|----------------------------------------------------------------------------------------------------|
| Fra   | Kameraet fokuserer ikke kontinuerligt og sparer dermed på<br>batteriets strøm. Dette kan dog forsinke fokuseringen.                                                       |

Hvis du vælger MENU (□33) > fanen [□3] > [AF-rammestr.]
 > [Lille], begrænses metoden til [Fra].

### Finjustering af fokus

Man, fokusering efter autofokus

MF

Aktiver man, fokusering (ved at

dreie fokusring) ef. autofokus

AF+MF

SET OK

Fokustilstand

#### Stillbilleder Film

Finjuster autofokus med et EF-M-objektiv, som monteres ved at dreje fokusringen.

### Konfigurer indstillingen.

 Tryk på knappen [MENU], vælg [Fokustilstand] på fanen [1]3], og vælg derefter [AF+MF] ([]33).

### 2 Fokuser.

- Tryk udløserknappen halvt ned for at fokusere på motivet, og bliv ved med at holde knappen halvt nede.
- 3 Finjustér fokus.
- Drej fokusringen på objektivet for at justere fokus.
- [MF] blinker på skærmen.
- Du kan annullere fokuseringen ved at slippe udløserknappen.

### 4 Optag.

 Tryk udløserknappen helt ned for at optage.

#### • Kan ikke bruges med servo AF (178).

• Ikke til rådighed med andre objektiver end EF-M-objektiver.

#### Før brug

Grundlæggende vejledning

#### Avanceret vejledning

Grundlæggende oplysninger om kameraet

Auto-tilstand/ Hybrid Auto-tilstand

Andre optagelsestilstande

#### Tilstanden P

Tilstanden Tv, Av, M, C1 og C2

Afspilningstilstand

Trådløse funktioner

Menuen Indstilling

Tilbehør

Appendiks

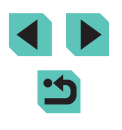

### Optagelse i manuel fokustilstand

#### Stillbilleder Film

Du kan bruge manuel fokus, når det ikke er muligt at fokusere med AF-metode. Forstør visningen for at gøre det nemmere at fokusere.

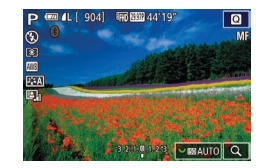

### Vælg [MF].

- EF-M-objektiver: Tryk på knappen [].
- Andre objektiver: Sluk kameraet, indstil objektivkontakten til [MF], og tænd derefter kameraet igen.
- [MF] vises.

### Vis forstørrelsesrammen.

- Tryk på knappen [
- Forstørrelsesrammen vises centreret på skærmen.
- 3 Vælg det område, der skal forstørres.
- Tryk på knapperne [▲][▼][4][▶] for at flytte rammen til et område, der skal forstørres
- Tryk på knappen [INFO.] for at centrere rammen igen.
- Aktiver forstørrelse.
- 1x (ingen forstørrelse), 5x og 10x forstørrelse.

#### 5 Fokuser.

- Mens du ser på det forstørrede billede, skal du dreje på objektivfokusringen for at fokusere.
- 6 Optag.
- Du kan også flytte forstørrelsesrammen i trin 3 ved at trække den. • Ved at trykke på [Q] nederst til højre kan du også justere forstørrelsesforholdet og trække for at flytte det forstørrede område.

### Nem identificering af fokusområdet (MF-peaking)

#### Stillbilleder Film

Kanterne af motiver, der er i fokus, vises i farver for at gøre det nemmere at fokusere manuelt. Du kan justere farverne og følsomheden (niveauet) for kantregistrering efter behov.

### Åbn indstillingsskærmen.

• Tryk på knappen [MENU], vælg [Indstilling af MF-peaking] på fanen [04], og indstil derefter [Peaking] til [Til] ( 33).

### Konfigurer indstillingen.

• Vælg et menupunkt, der skal konfigureres, og vælg derefter den ønskede indstilling (233).

De farver, der vises for MF-peaking, kommer ikke med på dine billeder.

#### Før brug

Grundlæggende veiledning

#### Avanceret veiledning

Grundlæggende oplysninger om kameraet

Auto-tilstand/ Hybrid Auto-tilstand

Andre optagelsestilstande

#### Tilstanden P

Tilstanden Tv, Av, M, C1 og C2

Afspilningstilstand

Trådløse funktioner

Menuen Indstilling

Tilbehør

Appendiks

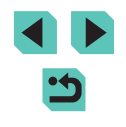

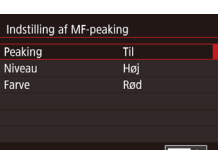

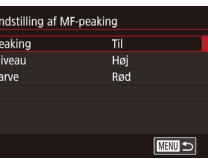

### Flash

### Ændring af flashmetoden

#### 🕨 Stillbilleder 📄 Film

Du kan ændre flashmetoden, så den passer til den scene, der skal optages. Se "Flash" (212) for at få detaljer om flashens rækkevidde.

- 1 Løft flashen.
- Flyt [\$]-kontakten.

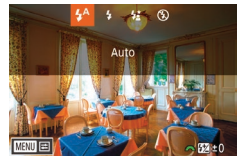

#### 2 Konfigurer indstillingen.

- Tryk på knappen [), vælg en flashmetode, (tryk på knapperne []]), eller drej []]-hjulet), og tryk derefter på knappen []].
- Den indstilling, du har konfigureret, vises nu.
- Du kan ikke få adgang til indstillingsskærmen ved at trykke på knappen [], hvis flashen er sænket. Flyt []-kontakten for at løfte flashen, og konfigurer derefter indstillingen.
- Der kan forekomme fortoning, hvis flashen udløses. Fortoning eller mørke billedområder kan også forekomme, hvis flashen udløses, afhængigt af objektivet.
- Hvis der er risiko for overeksponering, justerer kameraet automatisk lukkertiden eller ISO-følsomheden for billeder, der tages med flash, for at undgå udviskede højlys og opnå optimal eksponering. Derfor stemmer de lukkerhastigheder og ISOfølsomheder, der vises, når du trykker udløserknappen halvt ned, muligvis ikke overens med indstillingerne for billeder, der tages med flash.
  - Du kan også konfigurere denne indstilling ved at vælge MENU (<sup>[]</sup>33) > fanen [<sup>[]</sup>5] > [Flashkontrol] > [Flashudladning].

### Auto

Udløses automatisk i svag belysning.

### Tændt

Udløses for hvert billede.

#### Langsom synkronisering

Udløses for at belyse hovedmotivet (f.eks. personer), når der tages billeder ved lav lukkertid, for at oplyse baggrunden uden for flashens rækkevidde.

- I tilstanden [4\*] skal du montere kameraet på et stativ eller tage andre forholdsregler for at holde det i ro og forhindre kamerarystelser. I dette tilfælde skal du også deaktivere billedstabilisering (<sup>1</sup>84).
- I tilstanden [\$\*] skal du, selv efter flashen er udløst, sørge for, at hovedmotivet ikke bevæger sig, før lukkerlyden stopper.

### Fra

Til fotografering uden flash.

#### Før brug

Grundlæggende vejledning

#### Avanceret vejledning

Grundlæggende oplysninger om kameraet

Auto-tilstand/ Hybrid Auto-tilstand

Andre optagelsestilstande

#### Tilstanden P

Tilstanden Tv, Av, M, C1 og C2

Afspilningstilstand

Trådløse funktioner

Menuen Indstilling

Tilbehør

Appendiks

Indeks

81

### Justering af flasheksponeringskompensation

Stillbilleder Film

Ligesom med almindelig eksponeringskompensation (<sup>167</sup>) kan du justere flasheksponeringen fra -2 til +2 i intervaller på 1/3 trin.

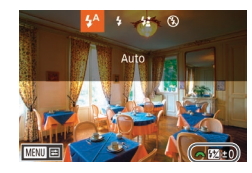

- Det valgte korrektionsniveau vises nu.
- Hvis der er risiko for overeksponering, justerer kameraet automatisk lukkertiden eller ISO-følsomheden eller blændeværdien for billeder, der tages med flash, for at undgå udviskede højlys og opnå optimal eksponering. Men du kan deaktivere automatisk justering af lukkertiden og blændeværdien ved at åbne MENU (<sup>133</sup>) og vælge fanen [<sup>155</sup>] > [Flashkontrol] > [Safety FE] > [Deakt.].
- Du kan også konfigurere flasheksponeringskompensationen ved at åbne MENU ([]33) og vælge fanen []5] > [Flashkontrol] > [Indbyggede flashindst.] > []> eks.komp].
- Du kan også åbne skærmen [Flashkontrol] (□33) på følgende måde.
  - Tryk på knappen [), og hold den nede i mindst ét sekund.
  - Når flashen er åben, skal du trykke på knappen [▶] og straks efter trykke på knappen [MENU].

### **Optagelse med FE-lås**

Stillbilleder Film

Ligesom med AE-lås ([]]68) kan du låse eksponeringen til optagelser med flash.

Løft flashen, og indstil den til [**‡**] (🛄 81).

#### **2** Lås flasheksponeringen.

- Ret kameraet mod motivet for at optage med eksponeringen låst, og tryk derefter på knappen [¥].
- Flashen udløses, og når [**\$**\*] vises, gemmes flashoutput-niveauet.
- Hvis du vil låse FE op, skal du trykke på knappen [+] igen. [\*] vises ikke længere.
- **3** Komponer billedet, og tag billedet.
- FE: Flasheksponering
- Lysmålingsområdet vises med en cirkel midt på skærmen, når FE er låst.
- [\*\*] blinker, når standardeksponering ikke er mulig (selvom flashen udløses i trin 2). Udfør trin 2, når motiverne er inden for flashens rækkevidde.

#### Før brug

Grundlæggende vejledning

Avanceret vejledning

Grundlæggende oplysninger om kameraet

Auto-tilstand/ Hybrid Auto-tilstand

Andre optagelsestilstande

Tilstanden P

Tilstanden Tv, Av, M, C1 og C2

Afspilningstilstand

Trådløse funktioner

Menuen Indstilling

Tilbehør

Appendiks

#### Ændring af flashens udløsningstidspunkt Nulstilling af flashindstillinger Før brug Grundlæggende vejledning Stillbilleder Film Stillbilleder Film Du kan ændre flashens og udløsning af lukkereren på følgende måde: Nulstil [Indbyggede flashindst.] til standardværdierne. Avanceret veiledning Trvk på knappen (MFNU), vælg • Trvk på knappen [MFNI]], vælg Indbyggede flashindst. [Flashkontrol] på fanen [65], og vælg [Flashkontrol] på fanen [5], og vælg Grundlæggende oplysninger Lukkersvnk. 1. luk.lamel derefter [Indbyggede flashindst.]. derefter [Rvd indstillinger]. om kameraet >eks.komp • Vælg [Lukkersynk.], og vælg derefter den • Vælg [Ryd indbyggede flashindstil.], Auto-tilstand/ Hybrid Auto-tilstand ønskede indstilling (2233). tryk på knappen [<sup>®</sup>], vælg [OK] på den næste skærm (trvk på knapperne [◀][▶]. Andre optagelsestilstande eller drej [ ]-hjulet), og tryk derefter på 1. luk.lamel Flashen udløses, umiddelbart efter lukkeren åbnes. knappen [@]. Tilstanden P 2. luk.lamel Flashen udløses, umiddelbart før lukkeren lukkes. Tilstanden Tv, Av, M, C1 og C2 [1. luk.lamel] bruges, når lukkertiden er 1/100 eller hurtigere, Afspilningstilstand selvom du vælger [2. luk.lamel] Trådløse funktioner Ændring af flashmålingsmetode Menuen Indstilling ▶ Stillbilleder ▶ Film [Evaluerende] flashmåling, som aktiverer standardflasheksponering, Tilbehør kan ændres til måling af gennemsnitsflash i hele måleområdet som ved brug af eksternt målt flash. Appendiks • Tryk på knappen [MENU], og Flashkontrol vælg [Flashkontrol] på fanen [05]. Indeks E-TTL II måling Vælg [E-TTL II måling] og derefter Gennemsnit [Gennemsnit].

 Når du bruger [Gennemsnit], skal du justere flasheksponeringskompensationen efter optagelsesbetingelserne.

### Andre indstillinger

### Ændring af IS-indstillinger

#### Stillbilleder Film

Konfigurer billedstabilisering via kameramenuen, når du bruger et EF-M-objektiv med billedstabilisering.

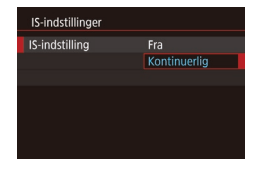

### Åbn indstillingsskærmen.

- Tryk på knappen [MENU], vælg [IS-indstillinger] på fanen [1]4], og tryk derefter på knappen [1]9] ([1]33).
- **2** Konfigurer indstillingen.

| Kontinuerlig | Korrigerer kamerabevægelse eller kamerarystelse ved<br>hjælp af indbygget billedstabilisering, som objektivet<br>udfører. |  |
|--------------|----------------------------------------------------------------------------------------------------|--|
| Fra          | Deaktiverer billedstabilisering.                                                                                          |  |

- Monter kameraet på et stativ, eller tag andre forholdsregler for at holde kameraet i ro, hvis ikke billedstabilisering kan forhindre kamerarystelser. I dette tilfælde skal du indstille [IS-indstilling] til [Fra].
  - [IS-indstilling] vises Ikke med andre objektiver end EF-Mobjektiver. Brug i stedet billedstabiliseringskontakten på objektivet (<u>2</u>25).

 Objektiver med indbygget billedstabilisering har betegnelsen "IS". IS står for Image Stabilizer (Billedstabilisator).

### Korrigering af kamerarystelse, når der optages film

Stillbilleder Film

Indbygget billedstabilisering korrigerer kamerarystelse, når der optages film. Kamerarystelser kan korrigeres, selv uden brug af et objektiv, der er udstyret med billedstabilisering.

Det er muligt at opnå mere effektiv korrektion ved at bruge et objektiv, der understøtter kombinations-IS, som kombinerer objektivbilledstabilisering med Digital IS indbygget i kameraet.

Hvis du ønsker oplysninger om objektiver, der er kompatible med kombinations-IS, kan du besøge Canons websted.

- IS-indstillinger Digital IS Akt. Forbedret Undgå sløring af film pga. håndbevægelser
- Vælg [Digital IS], og vælg derefter den ønskede indstilling (<sup>[2]</sup>33).

| Akt.      | 《健論』<br>《健論』<br>objektiv, der<br>understøtter<br>kombinations-IS) | Korrigerer kamerarystelse,<br>når der optages film.<br>Billedvisningsområdet<br>indsnævres, og motiverne<br>forstørres lidt. |
|-----------|-------------------------------------------------------------------|----------------------------------------------------------------------------------------------------|
| Forbedret | 《使論∎<br>《使論■<br>objektiv, der<br>understøtter<br>kombinations-IS) | Korrigerer kraftig<br>kamerarystelse, når der<br>optages film. Motiver forstørres<br>yderligere.                             |
| Deakt.    | (《場)OFF                                                           | _                                                                                                    |

- Prøv at tage nogle testbilleder først for at kontrollere effekten af det objektiv, du bruger.
- [Forbedret] er kun tilgængeligt i metoderne [P, ] og [P, ]
- Når du indstiller [Digital IS] til [Akt.] eller [Forbedret], indstilles
   Autovaterp.] til [Deakt.] og kan ikke ændres.

#### Før brug

Grundlæggende vejledning

Avanceret vejledning

Grundlæggende oplysninger om kameraet

Auto-tilstand/ Hybrid Auto-tilstand

Andre optagelsestilstande

#### Tilstanden P

Tilstanden Tv, Av, M, C1 og C2

Afspilningstilstand

Trådløse funktioner

Menuen Indstilling

Tilbehør

Appendiks

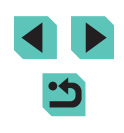

### Korrektion af objektivabberation

Stillbilleder Film

Korriger både fortoning og farvesløring pga. objektivets egenskaber eller mangel på billedskarphed på grund af blænde. Bemærk, at når [Korrekt.data ikke til rådighed] vises på indstillingsskærmen, er korrektionsdata ikke tilføjes på kameraet. Se "Objektivkorrektionsdata" (285) for at få detaljer om tilføjelse af korrektionsdata.

#### Vælg [Korrektion af obj abberation].

 Tryk på knappen [MENU], vælg [Korrektion af obj abberation] på fanen [1]4], og vælg derefter et emne (1]33).

#### Korrektion af obj abberation EF-M 15-45mm f/3.5-6.3 IS STM Korrektionsdata til rådighed Periferisk illu. Akt. Kromat. aberration Akt. Diffraktion Akt.

# 2 Kontroller, at korrektionsdataene er til rådighed.

 Sørg for, at [Korrektionsdata til rådighed] vises under det monterede objektivs navn.

### **3** Anvend korrektion.

- Vælg et punkt, og tryk på knappen [<sup>®</sup>] for at anvende indstillingen (<sup>©</sup>33).
- Der kan forekomme støj i kanten af billeder, der tages under visse betingelser, hvis du indstiller [Periferisk illu.] til [Akt.].
  - Når du indstiller [Diffraktion] til [Akt.], skal du huske på følgende.
    - Når du korrigerer objektivabberation, kan denne funktion også gøre støjen mere tydelig under visse optagelsesbetingelser.
    - Jo højere ISO-følsomheden er, jo lavere vil mængden af korrigering være.
  - Korrektion anvendes ikke på film.

- Effekten af korrigering med periferisk illumination er lidt mindre end maksimum korrektion i Digital Photo Professional.
- Jo højere ISO-følsomheden er, jo lavere vil mængden af korrigering med periferisk illumination være.
- [Diffraktion] korrigerer ikke kun tab af skarphed fra diffraktion, men også fra low-pass-filteret og andre faktorer. Derfor er korrektion også effektivt for eksponeringer med blænden helt åben.

### Objektivkorrektionsdata

Objektivkorrektionsdata for objektiver, der er kompatible med denne funktion, registreres (lagres) på kameraet. Indstil [Periferisk illu.] og [Kromat. aberration] til [Akt.] for automatisk korrektion. Ved at bruge EOS Utility kan du kontrollere, hvilke objektiver, der har korrektionsdata registreret på kameraet. Du kan også registrere korrektionsdata for objektiver, der endnu ikke er registreret. Du kan finde flere oplysninger i EOS Utility instruktionsmanual (Q175). \* Bemærk, at der ikke er nogen grund til at registrere oplysninger for EF-M-objektiver eller for EF-objektiver, der har deres egne korrektionsdata.

#### • Eksisterende JPEG-billeder kan ikke korrigeres.

- Effekter af korrigering for mørke hjørner og kromatisk aberration vises ikke, når der optages med en forstørret visning. På samme måde vises effekten af diffraktionskorrektion ikke på optagelsestidspunktet.
- Mængden af korrektion (bortset fra diffraktionskorrektion) er mindre for objektiver, der ikke angiver afstandsoplysninger.

#### Før brug

Grundlæggende vejledning

#### Avanceret vejledning

Grundlæggende oplysninger om kameraet

Auto-tilstand/ Hybrid Auto-tilstand

Andre optagelsestilstande

#### **Tilstanden P**

Tilstanden Tv, Av, M, C1 og C2

Afspilningstilstand

Trådløse funktioner

Menuen Indstilling

Tilbehør

Appendiks

- Effekterne af korrektion af objektivabberation varierer med objektiv og optageforhold. Med nogle objektiver og under nogle optageforhold kan effekterne være mindre tydelige.
- Hvis effekterne af korrektion er vanskelige at se, kan du forstørre billedet og kontrollere igen.
- Resultater af optagelse uden registrering af korrektionsdata for objektivet på kameraet er de samme som optagelse med [Periferisk illu.] og [Kromat. aberration] indstillet til [Deakt.].

### Ændring af niveau for støjreduktion

**Stillbilleder** Film

Du kan vælge mellem tre niveauer for støjreduktion: [Standard], [Høj], [Lav]. Denne funktion er særlig effektivt ved optagelse med høj ISO-følsomhed.

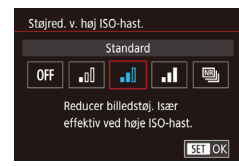

 Tryk på knappen [MENU], vælg [Støjred. v. høj ISO-hast.] på fanen [6], og vælg derefter den ønskede indstilling (133).

### Brug af støjreduktion for multioptagelse

Kombiner automatisk fire billeder, der er taget på én, gang for at opnå støjreduktion, som er højere end indstillingen [Høj] i [Støjred. v. høj ISO-hast.].

### 🚺 Vælg 🖽].

 Udfør trinene i "Ændring af niveau for støjreduktion" (<sup>[[]</sup>86) for at vælge <sup>[[]</sup>].

### 2 Optag.

- Hold kameraet i ro, når du optager. Når du trykker udløserknappen helt ned, tager kameraet fire billeder og kombinerer dem.
- Uventede resultater kan forekomme, hvis billederne er helt fejljusterede (f.eks. som følge af kamerarystelser). Monter kameraet på et stativ, eller tag andre forholdsregler for om muligt at holde det i ro.
- Hvis du optager et motiv i bevægelse, kan motivets bevægelser efterlade spøgelsesbilleder, eller det omgivende område kan blive mørkt.
- Afhængigt af optagelsesbetingelserne, vil der muligvis være støj i billedernes periferi.
- Ikke til rådighed med AEB eller [Støjreduktion ved lang eksp.], eller når du tager RAW-billeder eller bulb-eksponeringer. Hvis du indstiller disse funktioner, kan du ikke bruge [Støjreduk. f. multioptag.].
- Flashfotografering er ikke mulig.
- Det vil tage længere tid end ved normal optagelse at gemme billedet på kortet. Du kan ikke tage et andet billede, før behandlingen er fuldført.

#### Før brug

Grundlæggende vejledning

#### Avanceret vejledning

Grundlæggende oplysninger om kameraet

Auto-tilstand/ Hybrid Auto-tilstand

Andre optagelsestilstande

Tilstanden P

Tilstanden Tv, Av, M, C1 og C2

Afspilningstilstand

Trådløse funktioner

Menuen Indstilling

Tilbehør

Appendiks

### Støjreduktion ved langsomme lukkerhastigheder

► Stillbilleder ► Film

Reducer støj fra lange eksponeringer ved lukkerhastigheder på ét sekund eller langsommere.

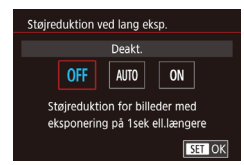

 Tryk på knappen [MENU], vælg [Støjreduktion ved lang eksp.] på fanen [1]6], og vælg en indstilling (1]33).

| OFF  | Deaktiverer støjreduktion for lange eksponeringer.                                                                                                    |  |
|------|----------------------------------------------------------------------------------------------------|--|
| AUTO | Anvender støjreduktion, hvis den støj, der som regel<br>opstår under lange eksponeringer ved lukkerhastigheder<br>på ét sekund eller langsommere, registreres. |  |
| ON   | Anvender altid støjreduktion ved lukkerhastigheder på ét<br>sekund eller langsommere.                                                                          |  |

- Der kan gå et stykke tid, før du kan tage et billede igen, fordi kameraet reducerer støjen på billederne.
- Billeder, der tages ved lukkerhastigheder på ISO 1600 eller højere, kan være mere kornede, når denne funktion er indstillet til [ON], end ved [OFF] eller [AUTO].

Før brug Grundlæggende vejledning Avanceret vejledning Grundlæggende oplysninger om kameraet Auto-tilstand/ Hybrid Auto-tilstand Andre optagelsestilstande Tilstanden P Tilstanden Tv, Av, M, C1 og C2 Afspilningstilstand Trådløse funktioner Menuen Indstilling Tilbehør Appendiks Indeks

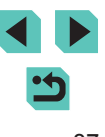

# Tilstanden Tv, Av, M, C1 og C2

Optag mere intelligente, mere avancerede billeder, og tilpas kameraet til din optagelsesstil

#### Instruktionerne i dette kapitel gælder for kameraet, når det er indstillet til den respektive tilstand.

### Bestemte lukkerhastigheder (tilstanden [Tv])

▶ Stillbilleder ▶ Film

Indstil den ønskede lukkertid på følgende måde, før du starter. Kameraet justerer automatisk blænden, så den passer til lukkertiden. Du finder oplysninger om de mulige lukkerhastigheder i "Lukker" (2211).

## Skift til tilstanden [Tv].

- Indstil programvælgeren til [**Tv**].
- 2 Indstil lukkertiden.
- Drej [: hjulet for at indstille lukkertiden.
- Der kan være en forsinkelse, før du kan optage igen, når [Støjreduktion ved lang eksp.] er indstillet til [ON] eller [AUTO], og lukkertiden er 1 sekund eller langsommere, fordi billederne behandles for at fjerne støj.
  - Vi anbefaler, at du deaktiverer billedstabilisering, når du tager billeder ved langsomme lukkerhastigheder på et stativ (<sup>1</sup>A84).
  - Den hurtigste lukkertid med flashen er 1/200 sekund. Hvis du angiver en højere hastighed, nulstiller kameraet automatisk hastigheden til 1/200 sekund før optagelse.
  - Visning af blænde med orange, når du trykker udløserknappen halvt ned, angiver, at der ikke er opnået standardeksponering. Justér lukkertiden, indtil blænden vises med hvidt, eller brug sikkerhedsskift (Q93).

#### Før brug

Grundlæggende vejledning

#### Avanceret vejledning

Grundlæggende oplysninger om kameraet

Auto-tilstand/ Hybrid Auto-tilstand

Andre optagelsestilstande

Tilstanden P

Tilstanden Tv, Av, M, C1 og C2

Afspilningstilstand

Trådløse funktioner

Menuen Indstilling

Tilbehør

Appendiks

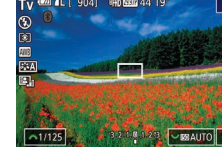

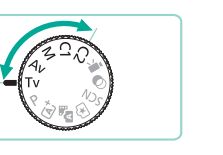

### Bestemte blændeværdier (tilstanden [Av])

**Stillbilleder** Film

Indstil den ønskede blænde på følgende måde, før du starter. Kameraet justerer automatisk lukkertiden, så den passer til blænden. De blænder, der er til rådighed, varierer afhængigt af objektivet.

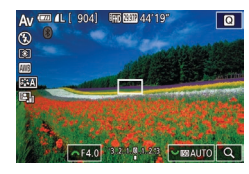

### Skift til tilstanden [Av].

- Indstil programvælgeren til [Av].
- 2 Indstil blænden.
- Drej [ ] hjulet for at indstille blænden.
- Visning af lukkertiden med orange, når du trykker udløserknappen halvt ned, angiver, at der ikke er opnået standardeksponering. Justér blænden, indtil lukkertiden vises med hvidt, eller brug sikkerhedsskift (<sup>1</sup>)93).
  - Den hurtigste lukkertid med flashen er 1/200 sekund. Kameraet justerer muligvis blænden, så den ikke overstiger 1/200 sekund.

 [Av]: Blænde (størrelsen af den åbning, som irisblænden skaber i objektivet)

### Visning af skarphedsdybde

Blænden ændres først i det øjeblik, du tager billedet, og er ellers åben. Af denne årsag ser skarphedsdybde på skærmen smal eller overfladisk ud. Hvis du vil kontrollere, hvilket område der er i fokus, skal du tildele [\$] (visning af skarphedsdybde) til en knap (\$)94) og trykke på den.

### Bestemte lukkerhastigheder og blændeværdier (tilstanden [M])

#### Stillbilleder Film

Indstil lukkertid og blænde for at opnå den ønskede eksponering. Du finder oplysninger om de mulige lukkerhastigheder i "Lukker" (2211). De blænder, der er til rådighed, varierer afhængigt af objektivet.

- Skift til tilstanden [[]].
- Indstil programvælgeren til [M].
- 2 Konfigurer indstillingen.
  - Drej []]-hjulet for at indstille lukkertiden (1).
  - Drej [ ]-hjulet for at indstille blænden (2).
  - Tryk på [▲]-knappen, og drej [♣]-hjulet for at indstille ISO-følsomheden (3).
  - Når ISO-følsomheden er fastlåst, vises der et mærke for eksponeringsniveau (5) baseret på de angivne værdier på indikatoren for eksponeringsniveau, så du kan sammenligne den med standardeksponeringsniveauet (4).
     Mærket for eksponeringsniveauet (4).
     Mærket for eksponeringsniveauet vises som et [4] eller [▶], når afvigelsen fra standardeksponeringsniveauet overstiger tre trin.
  - ISO-følsomheden bestemmes, og skærmens lysstyrke ændres, når du trykker udløserknappen halvt ned, efter du har indstillet ISO-følsomheden til [AUTO]. Hvis der ikke kan opnås standardeksponering med den angivne lukkertid og blænde, vises ISOfølsomheden med orange.

#### Før brug

Grundlæggende vejledning

#### Avanceret vejledning

Grundlæggende oplysninger om kameraet

Auto-tilstand/ Hybrid Auto-tilstand

Andre optagelsestilstande

Tilstanden P

Tilstanden Tv, Av, M, C1 og C2

Afspilningstilstand

Trådløse funktioner

Menuen Indstilling

Tilbehør

Appendiks

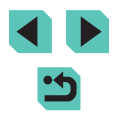

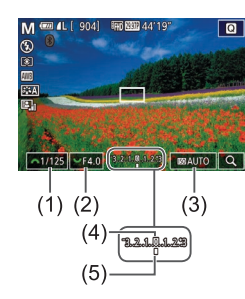

- Når du har indstillet lukkertiden og blænden, kan eksponeringsniveauet ændres, hvis du justerer zoom eller redigerer billedets komposition.
- Når ISO-følsomheden er fastlåst, kan skærmens lysstyrke ændre sig afhængigt af den angivne lukkertid og blænde. Skærmens lysstyrke ændres dog ikke, når flashen er oppe, og tilstanden er indstillet til [\$].
- Eksponering er muligvis ikke som forventet, når ISO-følsomheden er indstillet til [AUTO]. Dette skyldes, at ISO-følsomheden justeres til at sikre standardeksponering i forhold til din angivne lukkertid og blændeværdi.
- Billedets lysstyrke kan blive påvirket af Auto belysnings optimering (<sup>[[1]</sup>70). Hvis du vil holde Auto Lighting Optimizer (Auto belysningsoptimering) deaktiveret i tilstanden [**[N**], skal du trykke på knappen [**[NFO**] på indstillingsskærmen for Auto belysnings optimering for at føje en [√]-markering til [Deaktiv. ved man.eksp.].

#### • [M]: Manuel

- Beregningen af standardeksponeringen er baseret på den angivne målemetode (<sup>[[]</sup>68).
- Du kan tilpasse kamerabetjeningen, så du ved at dreje ()-hjulet justerer lukkertiden og ved at dreje ()-hjulet justerer blændeværdien () 94).
- Der er følgende handlinger til rådighed, når ISO-følsomheden er indstillet til [AUTO].
- Juster eksponering ved at dreje eksponeringskompensationshjulet.
- Tryk på knappen [\*] for at fastlåse ISO-følsomheden.
   Skærmens lysstyrke ændres derefter.
- Du kan også justere indstillingspunkterne nederst på skærmen ved at trykke på et punkt for at vælge det og derefter trykke på/ trække bjælken eller trykke på [4][).

### Optagelse af lange eksponeringer (Bulb)

Med bulb-eksponeringer eksponeres optagelserne, så længe du holder udløserknappen nede.

#### Angiv bulb-eksponering.

 Indstil lukkertiden til [BULB] ved at udføre trin 1-2 i "Bestemte lukkerhastigheder og blændeværdier (tilstanden [M])" ((189).

### 2 Optag.

- Optagelserne eksponeres, så længe du holder udløserknappen helt nede. Den forløbne eksponeringstid vises under eksponering.
- Monter kameraet på et stativ, eller tag andre forholdsregler for at holde det i ro og forhindre kamerarystelser. I dette tilfælde skal du også deaktivere billedstabilisering (<sup>[]</sup>84).
- Du kan også bruge en fjernudløser (sælges særskilt) til bulbeksponeringer (
  168).
- Når [Touch udløser] er indstillet til [Til], startes optagelse ved at trykke på skærmen en gang og stoppes ved at trykke på skærmen igen. Vær omhyggelig med ikke at ryste kameraet, når du trykker på skærmen.

#### Før brug

Grundlæggende vejledning

#### Avanceret vejledning

Grundlæggende oplysninger om kameraet

Auto-tilstand/ Hybrid Auto-tilstand

Andre optagelsestilstande

Tilstanden P

Tilstanden Tv, Av, M, C1 og C2

Afspilningstilstand

Trådløse funktioner

Menuen Indstilling

Tilbehør

Appendiks

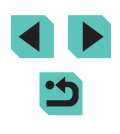

### Justering af flashoutput

🕨 Stillbilleder 📄 Film

Vælg mellem de tre flashniveauer i tilstanden [Tv], [Av] [M].

- Indstil flashmetoden til [Manuel flash].
- Tryk på knappen [MENU], og vælg [Flashkontrol] på fanen [C5]. Indstil [Flashmetode] til [Manuel flash] i [Indbyggede flashindst.] (Q33).

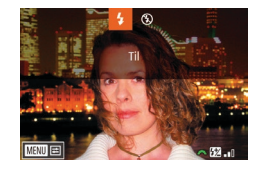

#### **2** Konfigurer indstillingen.

- Løft flashen, tryk på knappen [], og drej straks efter [];-hjulet for at vælge flashniveauet. Tryk derefter på knappen [].
- Flashoutput-niveauet vises, når indstillingen er foretaget.
   [52] \_0]: Minimum, [52] \_0]: Mellem,
   [52] \_0]: Maksimum

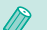

- - Tryk på knappen [), og hold den nede i mindst ét sekund.
  - Når flashen er åben, skal du trykke på knappen [) og straks efter trykke på knappen [MENU].

### Optagelse af film med bestemte lukkerhastigheder og blændeværdier

Stillbilleder Film

Indstil den foretrukne lukkertid, blænde og ISO-følsomhed. Du finder oplysninger om de mulige lukkerhastigheder i "Lukker" (211). De blænder, der er til rådighed, varierer afhængigt af objektivet.

### 🚺 Skift til tilstanden ["#].

- Indstil programvælgeren til [\*,
- Tryk på knappen [<sup>®</sup>], vælg [<sup>•</sup>, ] i menuen, og vælg derefter [<sup>•</sup>, ] (<sup>1</sup>, 32).

### 2 Konfigurer indstillingerne.

- Drej [ ] hjulet for at indstille lukkertiden.
- Drej [ ]\_\_\_\_]-hjulet for at indstille blænden.
- Tryk på [▲]-knappen, og drej [∰]-hjulet for at indstille ISO-følsomheden.

#### Nogle lukkerhastigheder kan forårsage flimren på skærmen, når der optages under fluorescerende lys eller LED-lys, hvilket muligvis optages.

Høje blænder kan forsinke eller forhindre nøjagtig fokusering.

#### Før brug

Grundlæggende vejledning

#### Avanceret vejledning

Grundlæggende oplysninger om kameraet

Auto-tilstand/ Hybrid Auto-tilstand

Andre optagelsestilstande

Tilstanden P

Tilstanden Tv, Av, M, C1 og C2

Afspilningstilstand

Trådløse funktioner

Menuen Indstilling

Tilbehør

Appendiks

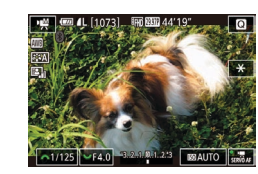

- Når ISO-følsomheden er fastlåst, vises der et mærke for eksponeringsniveau baseret på de angivne værdier på indikatoren for eksponeringsniveau, så du kan sammenligne den med standardeksponeringsniveauet. Mærket for eksponeringsniveauet vises som et [4] eller [1], når afvigelsen fra standardeksponeringsniveauet overstiger tre trin.
- Du kan kontrollere ISO-følsomheden i [AUTO]-metode ved at trykke udløserknappen halvt ned. Hvis der ikke kan opnås standardeksponering med den angivne lukkertid og blænde, flytter mærket for eksponeringsniveauet og angiver afvigelsen fra standardeksponering. Mærket for eksponeringsniveauet vises som et [4] eller [1], når afvigelsen fra standardeksponeringsniveauet overstiger tre trin.
- Du kan også justere indstillingspunkterne nederst på skærmen ved at trykke på et punkt for at vælge det og derefter trykke på/ trække bjælken eller trykke på [4][)].
- Fokus kan ikke låses under optagelse med tryk på [AF].
   [MF] vises derefter.

# Tilpasning af kontroller og visning

### Tilpasning af viste oplysninger

MINU OK

Skærminfo/skift ml. indst

Brugerdef. vis. 1

SET V INFO. E

Tilpas, hvilken skærm der vises, når du trykker på knappen [INFO] på optagelsesskærmen. Du kan også tilpasse, hvilke oplysninger, der vises.

#### 1 Åbn indstillingsskærmen.

 På fanen [1] skal du vælge [Skærminfo/skift ml. indst.] i [Visning af optageinfo] og derefter trykke på knappen [<sup>®</sup>] (133).

#### **2** Konfigurer indstillingen.

- Tryk på knapperne [▲][♥], eller drej
   [●]-hjulet for at vælge de skærmbilleder, der ikke skal vises, og tryk derefter på knappen [⑧] for at fjerne [√]-mærket. Hvis du trykker på knappen [⑧] igen, tilføjes [√]-mærket, hvilket angiver, at det er valgt til visning.
- Tryk på knappen [MENU] for at vende tilbage til menuskærmen.
- Til venstre kan du se et eksempel på visning med de indstillinger, du har valgt i trin 2.
- Visning kan ikke konfigureres med alle [√]-mærker slettet eller med kun [INFO. Quick Control] valgt.

#### Før brug

Grundlæggende vejledning

#### Avanceret vejledning

Grundlæggende oplysninger om kameraet

Auto-tilstand/ Hybrid Auto-tilstand

Andre optagelsestilstande

Tilstanden P

Tilstanden Tv, Av, M, C1 og C2

Afspilningstilstand

Trådløse funktioner

Menuen Indstilling

Tilbehør

Appendiks

### Tilpasning af de viste oplysninger

| Indst. f. | orugerdef. vi | s. 1    |
|-----------|---------------|---------|
| ✓ Opta    | geinfo        |         |
| 🗸 Histo   | gram          |         |
| 🗸 Vis hj  | ælpelinjer    |         |
| 🗸 Elekti  | . vaterpas    |         |
|           |               |         |
|           |               |         |
| SET 🗸     |               | MENU OK |

- Udfør trin 1-2 i "Tilpasning af viste oplysninger" (292) for at vælge [Brugerdef. vis. 1] eller [Brugerdef. vis. 2], og tryk derefter på knappen []NFO].
- Tryk på knapperne [▲][▼], eller drej
   [♣]-hjulet for at vælge de oplysninger, der skal vises, og tryk derefter på knappen [இ] for at tilføje et [√]-mærke.
- Hvis du vil se et eksempel på visningen, skal du trykke på knappen [MENU] for at vende tilbage til skærmen [Skærminfo/ skift ml. indst.].
- Hvis du ønsker et mindre hjælpelinjemønster, skal du åbne fanen [[]] > [Visning af optageinfo] > [Vis hjælpelinjer].
- Følgende indstillinger er tilgængelige ved at vælge fanen [1] > [Visning af optageinfo] > [Histogram].
  - Skift fra et lysstyrkehistogram til et RGB-histogram.
  - Reducer størrelsen på det viste histogram.

### Konfigurering af brugerdefinerede funktioner

Konfigurer brugerdefinerede funktioner på fanen [A1] i menuen (A33) for at tilpasse, hvordan kameraet fungerer, efter dine optagelsespræferencer. Du kan også tildele almindeligt anvendte funktioner til hjul og knapper.

0

C.Fn I: Ekspon

C.Fn II: Andet Slet alle brugerdef (C.Fn)

C.Fn II: Andet

1:Omvendt retning

C.Fn II: 0 - 0 0

C.Fn II: Andet Bevægelsesretning ved Tv/Av

1:Omvendt retning

C.Fn II: 0 - 0 0

Bevægelsesretning ved Tv/Av

+<del>~</del>-+--

MRNU OK

SET OK

- Vælg den type funktion, der skal brugerdefineres.
  - Tryk på knappen [MENU], og vælg fanen [<sup>A</sup>] (<sup>A</sup>] 33).
  - Tryk på knapperne [▲][▼], eller drej
     [)-hjulet for at vælge en type funktion
     ([Ekspon] eller [Andet]), og tryk derefter på knappen []).

### 2 Vælg en funktion.

 Tryk på knapperne [4][), eller drej
 [\*\*][\*]-hjulene for at vælge en funktion, og tryk derefter på knappen [\*].

### **3** Vælg en indstilling.

- Tryk på knapperne [▲][▼], eller drej
   [●]-hjulet for at vælge en indstilling.
- Når du er færdig, skal du trykke på knappen [<sup>®</sup>] for at vende tilbage til den forrige skærm.

### Før brug

Grundlæggende vejledning

Avanceret vejledning

Grundlæggende oplysninger om kameraet

Auto-tilstand/ Hybrid Auto-tilstand

Andre optagelsestilstande

Tilstanden P

Tilstanden Tv, Av, M, C1 og C2

Afspilningstilstand

Trådløse funktioner

Menuen Indstilling

Tilbehør

Appendiks

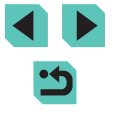

| Funktionstype | Funktion                          | Beskrivelse                                                                                                    |
|---------------|-----------------------------------|----------------------------------------------------------------------------------------------------|
|               | ISO-udvidelse                     | Indstil til [1:Aktiver] for at<br>indstille ISO-følsomheden til [H]<br>i [₱∰]-tilstand. [H] svarer til ISO<br>12800.                                                                                                    |
| Eksponering   | Sikkerhedsskift                   | Indstil til [1:Aktiver] for<br>automatisk justering af<br>lukkertiden og blænden, så<br>eksponeringsniveauet kommer<br>nærmere standardeksponering<br>hvis standardeksponering<br>ikke er til rådighed under den<br>angivne lukkertid eller blænde<br>i tilstanden [ <b>Tv</b> ] eller [ <b>Av</b> ]. |
| Andet         | Bevægelsesretning<br>ved Tv/Av    | Indstil til [1:Omvendt retning]<br>for at vælge omvendt retning<br>af indstilling af lukkertiden eller<br>blænden i [ <b>Tv</b> ], [ <b>Av</b> ] eller<br>[ <b>P</b> ]-tilstand med [ <b>J**</b> ], [ <b>Av</b> ]<br>eller [ <b>@</b> ]-hjulet dial.                                                  |
|               | Brugerkontrol                     | Tildel ofte brugte funktioner til hjul og knapper (🛄 94).                                                                                                    |
|               | Udløs lukker uden<br>objektiv     | Indstil til [1:Aktiver] for<br>at aktivere optagelse, uden der<br>er et objektiv er monteret, enten<br>ved tryk på udløserknappen<br>eller filmknappen.                                                                                                    |
|               | Træk objektiv ind,<br>når slukket | Angiv, om objektivet skal<br>trækkes ind automatisk, når du<br>slukker kameraet.                                                                                                    |

- filmknappen eller andre knapper. funktioner. Brugerkontrol
  - Udløser/AE-lås AF / AL ~/ ./. M-Fn / 🐂 / 🖾 窗 / MF / 🖇 SET 🖽 MENU 🗲

#### Du kan annullere alle ændringer på fanen [1] og gendanne standarderne ved at vælge [Slet alle brugerdef.(C.Fn)] på skærmen i trin 1, vælge [OK] (tryk på knapperne []]], eller drej [ ]-hjulet) og trykke på knappen [

- [H] er ikke til rådighed, når [Højlys tone prioritet] er indstillet til [D+] (270), selv hvis [ISO-udvidelse] er indstillet til [1:Aktiver].
- Sikkerhedsskift deaktiveres, når flashen udløses.
- Automatisk objektivtilbagetrækning, når kameraet slukkes, er til rådighed for objektiver, der understøtter denne funktion.

### Tildeling af funktioner til knapper og hjul

Gentildel funktioner til udløserknappen, [+]-knappen eller [+], [\*] eller [hjulene, eller tildel almindelige funktioner til [M-Fn]-knappen,

- Åbn skærmen til tildeling af
- Udfør trin 1-2 i "Konfigurering af brugerdefinerede funktioner" (293), og vælg [Brugerkontrol] i [Andet].

### **2** Tildel funktionen.

- Tryk på knapperne [▲][▼], eller drej [# ][ ]-hjulene for at vælge det hjul eller den knap, funktionen skal tildeles til, og tryk derefter på knappen [@].
- Når du tildeler udløserknappen eller knappen [++], skal du trykke på knapperne [▲][▼] eller dreje [)-hjulet for at vælge en funktion.
- skal du vælge [Vælgere] og derefter vælge en funktion.

#### Før brug

Grundlæggende vejledning

#### Avanceret veiledning

Grundlæggende oplysninger om kameraet

Auto-tilstand/ Hybrid Auto-tilstand

Andre optagelsestilstande

#### Tilstanden P

Tilstanden Tv, Av, M, C1 og C2

Afspilningstilstand

Trådløse funktioner

Menuen Indstilling

Tilbehør

Appendiks

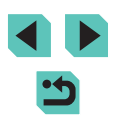

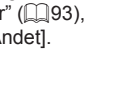

- Når du tildeler [>>>>-hjulet, skal du trykke på knapperne [4][>>] for at vælge optagelsesmetoden, vælge en funktion, der skal tildeles (tryk på enten [>>][>] eller drej [\$>>-hjulet), og derefter trykke på knappen [\$>>].
- Når du tildeler [M-Fn], film, [ISO], [m], [MF] eller knappen [4], skal du trykke på knapperne [▲][♥][◀][▶] eller dreje [ﷺ][@]-hjulene for at vælge en funktion.
- Når du er færdig, skal du trykke på knappen [<sup>®</sup>] for at vende tilbage til den forrige skærm. For [Indstil <sup>®</sup> -funkt.] skal du trykke på [**MENU**] for at vende tilbage til den forrige skærm.

| Udløserknap eller<br>knappen [ <del>X</del> ] | [AF/AE-lås]                                                                                                    | Aktiver eksponeringslås<br>ved at trykke knappen [ <del>X</del> ]<br>ned efter fokusering ved at<br>trykke udløserknappen<br>halvt ned. |
|-----------------------------------------------|----------------------------------------------------------------------------------------------------|----------------------------------------------------------------------------------------------------|
|                                               | [AE-lås/AF]                                                                                                    | Aktiver eksponeringslås ved<br>at trykke udløserknappen<br>halvt ned, og fokuser ved<br>at trykke på knappen [★].                       |
|                                               | [AF/AF-lås, ingen<br>AE-lås]                                                                                                    | Aktiver fokuslås ved at<br>trykke på knappen [ <del>X</del> ].                                                                          |
|                                               | [AE/AF, ingen<br>AE-lås]                                                                                                    | Aktiver<br>eksponeringslkompensation<br>ved at trykke<br>udløserknappen halvt ned,<br>og fokuser ved at trykke på<br>knappen [★].       |
| [ <b>ﷺ</b> ][)-hjul                           | Ved at tildele [Av/Tv] kan du i [ <b>M</b> ]-tilstand<br>indstille blændeværdien med [ <b>***</b> ]-hjulet og<br>lukkertiden med [ <b>*</b> ]-hjulet. |                                                                                                    |

| [ 🐜 ]-hjul                           | Aktiver konfiguration af den tildelte funktion<br>i [ <b>Tv</b> ], [ <b>Av</b> ], [ <b>P</b> ], [ <b>M</b> ] eller [門門-metode ved<br>at dreje [孫子]-hjulet. |  |
|--------------------------------------|----------------------------------------------------------------------------------------------------|--|
| [M-Fn]-knap                          |                                                                                                    |  |
| Filmknap                             |                                                                                                    |  |
| [▲] (knappen [ <b>[\$0</b> ])        | Tryk på knappen for at aktivere den tildelte                                                                                                    |  |
| [▼] (knappen [m])                    | funktion.                                                                                                    |  |
| [ <b>◀</b> ] (knappen [ <b>MF</b> ]) | 1                                                                                                    |  |
| [▶] (knappen [ <b>\$</b> ])          |                                                                                                    |  |

- Hvis du vil gendanne standardfunktionerne til knappen [M-Fŋ], filmknappen, knappen [ISO], knappen [m], knappen [MF] og knappen [\$], skal du vælge [OFF], [\*], [ISO], [OFF], [MF] og [\$].
  - Hvis du ikke vil tildele nogen funktioner til filmknappen, skal du vælge [OFF].
  - Ikoner, der er mærket med [\$\sqrt{1}\$], når knapperne tildeles, angiver, at funktionen ikke er til rådighed under de aktuelle funktionsbetingelser.
  - Hvis du vil angive, om der kan tages billeder i både JPEG- og RAW-format på samme tid, hver gang der trykkes på en knap, skal du tildele []].
  - Du kan få vist skarphedsdybden med den angivne blænde, når du holder en knap nede, ved at tildele [\$].
  - Hvis du vil deaktivere skærmvisning, når der trykkes på en knap, skal du tildele [<sup>2</sup>].

Før brug

Grundlæggende vejledning

Avanceret vejledning

Grundlæggende oplysninger om kameraet

Auto-tilstand/ Hybrid Auto-tilstand

Andre optagelsestilstande

Tilstanden P

Tilstanden Tv, Av, M, C1 og C2

Afspilningstilstand

Trådløse funktioner

Menuen Indstilling

Tilbehør

Appendiks

### Tilpasning af lynindstillingsmenuen

Stillbilleder Film

Visningen af punkterne på lynindstillingsmenuen kan tilpasses.

### Valg af punkter, der skal inkluderes i menuen

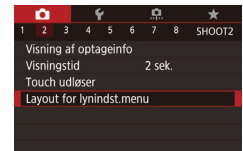

#### Åbn indstillingsskærmen.

 Tryk på knappen [MENU], vælg [Layout for lynindst.menu] på fanen [C2], og tryk derefter på knappen [®] ([]33).

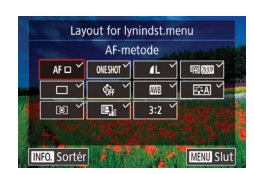

### 2 Vælg ikoner, der skal inkluderes i menuen.

- Tryk på knapperne [▲][♥][♥][♥]] [♥], eller drej [♥]-hjulet for at vælge et ikon, og tryk derefter på knappen [♥] for at navngive de ikoner, du ønsker vist i lynindstillingsmenuen [√].
- Valgte punkter (markeret med et [√]) vil blive inkluderet i visningen.
- Punkter uden et [√] kan konfigureres på fanen [b] på menuskærmen.

### 3 Bekræft valget, og afslut.

- Tryk på knappen [MENU], vælg [OK] (tryk på knapperne [◀][▶], eller drej (∰)-hjulet), og tryk derefter på knappen [இ].
- Der kan vises op til 11 punkter i menuen.
- Skærmen i trin 2 kan også åbnes ved at holde knappen (
  ) nede, når lynindstillingsmenuen vises.

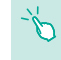

 Du kan også vælge ikonerne på skærmen i trin 2 ved at trykke på dem.

### Omarrangering af menupunkter

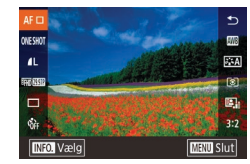

### 1 Åbn indstillingsskærmen.

- På skærmen i trin 2 i "Valg af punkter, der skal inkluderes i menuen" (<sup>[]</sup>96) skal du trykke på knappen [**]**NFO].
- Tryk på knapperne [▲][▼], eller drej
   [●]-hjulet for at vælge et ikon, der skal flyttes, og tryk derefter på knappen [⑧].
- Tryk på knapperne [▲][▼], eller drej
   [♣]-hjulet for at vælge den nye placering, og tryk derefter på knappen [இ].

### **2** Bekræft valget, og afslut.

 Tryk på knappen [MENU], vælg [OK] (tryk på knapperne [◀][▶], eller drej [♣]-hjulet), og tryk derefter på knappen [♣].

• Du kan også omarrangere ikoner ved at trække dem.

#### Før brug

Grundlæggende vejledning

#### Avanceret vejledning

Grundlæggende oplysninger om kameraet

Auto-tilstand/ Hybrid Auto-tilstand

Andre optagelsestilstande

Tilstanden P

Tilstanden Tv, Av, M, C1 og C2

Afspilningstilstand

Trådløse funktioner

Menuen Indstilling

Tilbehør

Appendiks

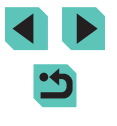

### Lagring af optagelsesindstillinger

**Stillbilleder** Film

Gem almindeligt anvendte optagelsesmetoder og de konfigurerede funktionsindstillinger, så du kan bruge dem senere. Du kan få adgang til gemte indstillinger senere ved blot at dreje programvælgeren til **[C1**] eller **[C2**]. Selv indstillinger, der normalt slettes, når du skifter optagelsesmetode eller slukker kameraet (f.eks. selvudløserindstillinger), kan bevares på denne måde.

### Indstillinger, der kan gemmes

- Optagelsesmetoder ([P], [Tv], [Av] og [M])
- Menuindstillinger for optagelse
- Indstillinger for Min menu (QQ98)
  - Skift til en optagelsesmetode med de indstillinger, du vil gemme, og foretag de ønskede ændringer af indstillingerne.
  - 2 Åbn skærmen til tildeling af funktioner.

| Brugeraet. opt.met | . (C1, C2) |    |
|--------------------|------------|----|
| Registrer indstil. |            |    |
| Slet indstillinger |            |    |
| Opd. auto. indst.  | Deakt.     |    |
|                    |            |    |
|                    |            |    |
|                    |            |    |
|                    |            | ME |

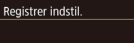

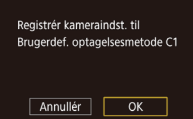

3 Gem indstillingerne.

- Tryk på knapperne [▲][▼], eller drej
   [♣]-hjulet for at vælge [Registrer indstil.], og tryk derefter på knappen [♣].
- Tryk på knapperne [▲][▼], eller drej
   [●]-hjulet for at vælge en tilpasset optagelsesmetode, der skal tildeles, og tryk derefter på knappen [⑧].
- Tryk på knapperne [◀][▶], eller drej
   [♣]-hjulet for at vælge [OK] efter bekræftelsesskærmen, og tryk derefter på knappen [♣].

• Du kan redigere gemte indstillinger (undtagen deres optagelsesmetode) ved at vælge [C1] eller [C2], ændre indstillingerne og derefter gentage trin 2-3. Disse indstillinger anvendes ikke på andre optagelsestilstande.

- Hvis du vil opdatere dine gemte indstillinger automatisk med eventuelle ændringer til indstillingerne, som du foretager, når du optager i [C1] eller [C2]-metode, skal du indstille [Opd. auto. indst.] til [Akt.] på skærmen i trin 3.

#### Før brug

Grundlæggende vejledning

#### Avanceret vejledning

Grundlæggende oplysninger om kameraet

Auto-tilstand/ Hybrid Auto-tilstand

Andre optagelsestilstande

Tilstanden P

Tilstanden Tv, Av, M, C1 og C2

Afspilningstilstand

Trådløse funktioner

Menuen Indstilling

Tilbehør

Appendiks

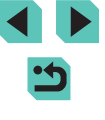

# Lagring af optagelsesmenupunkter, du ofte bruger (Min menu)

#### ▶ Stillbilleder ▶ Film

Du kan gemme op til seks punkter på optagelsesmenuen, som du ofte bruger, på fanen [ $\bigstar$ 1]. Når du tilpasser fanen [ $\bigstar$ 1], kan du hurtigt få adgang til disse punkter fra det samme skærm.

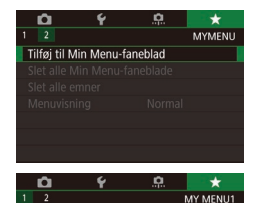

MY MENU1

MY MENU1

MENU 🕤

Indstil

Indstil

Slet faneblad

Omdøb faneblad

Vælg emne for registrering

#### Åbn indstillingsskærmen.

- Tryk på knappen [MENU], vælg [Tilføj til Min Menu-faneblad] på fanen [★1], og tryk derefter på knappen [இ] (□33).
- Tryk på knapperne [◀][▶], eller drej
   [♣]-hjulet for at vælge [OK], og tryk derefter på knappen [♣].
- Vælg [Set up MY MENU1] på fanen [★1], og tryk derefter på knappen [<sup>®</sup>].

### 2 Konfigurer indstillingen.

- Tryk på knapperne [▲][▼], eller drej
   [∰]-hjulet for at vælge [Vælg emne for registrering], og tryk derefter på knappen
   [இ].
- Tryk på knapperne [▲][▼], eller drej
   [∰]-hjulet for at vælge et menupunkt, der skal gemmes (maks. seks punkter), og tryk derefter på knappen [இ] for at gemme det.
- [√] vises.
- Du kan annullere lagringen ved at trykke på knappen [@]. [
- Tryk på knappen [MENU].

Indstii MY MENU1 Vælg emne for registrering Sortér registrerde emner Slet alle emner på faneblad Slet faneblad Omdøb faneblad

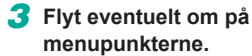

- Tryk på knapperne [▲][▼], eller drej [●]-hjulet for at vælge [Sortér registrerede emner], og tryk derefter på knappen [.]].
- Vælg et menupunkt, du vil flytte (tryk på knapperne [▲][♥], eller drej ()-hjulet), og tryk derefter på knappen ().
- Tryk på knapperne [▲][▼], eller drej [)-hjulet for at ændre rækkefølgen, og tryk derefter på knappen []].
- Tryk på knappen [MENU].

 Nedtonede punkter i trin 2 kan også angives, men de er muligvis ikke til rådighed i alle optagelsesmetoder.

Du kan tilføje op til [★5] ved at gentage denne proces fra trin 1.
 Hvis du vælger [Slet alle emner på faneblad] på skærmen i trin 2, slettes alle emner, der er tilføjet på fanen.

 På skærmbilledet [Vælg emne for registrering] til lagring og sletning af emner kan du også trykke på emner for at vælge dem.

 På skærmbilledet [Sortér registrerede emner] kan du også trække emner for at ændre visningsrækkefølgen.

#### Før brug

Grundlæggende vejledning

#### Avanceret vejledning

Grundlæggende oplysninger om kameraet

Auto-tilstand/ Hybrid Auto-tilstand

Andre optagelsestilstande

#### Tilstanden P

Tilstanden Tv, Av, M, C1 og C2

Afspilningstilstand

Trådløse funktioner

Menuen Indstilling

Tilbehør

Appendiks

### Omdøbning af Min menu-faner

MY MENU1

### Sletning af alle Min menu-faner eller -emner

#### Før brug

Grundlæggende veiledning

#### Avanceret veiledning

Grundlæggende oplysninger

Auto-tilstand/

Andre optagelsestilstande

Tilstanden P

Tilstanden Tv, Av, M, C1 og C2

Afspilningstilstand

Trådløse funktioner

Appendiks

# om kameraet

Hybrid Auto-tilstand

Menuen Indstilling

Tilbehør

Indeks

### Vælg [Omdøb faneblad].

 Udfør trin 2 i "Lagring af optagelsesmenupunkter, du ofte bruger (Min menu)" (298), vælg [Omdøb faneblad], og tryk derefter på knappen **(P)** 

### Rediger fanens navn.

- Brug det viste tastatur til at indtaste et nyt fanenavn (235).
- Tryk på knapperne [4][), eller drei [)-hjulet for at vælge [Ja], og tryk derefter på knappen 📳.

### Sletning af en Min menu-fane

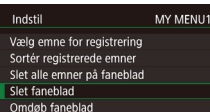

Indstil

Slet faneblad

Omdøb faneblad

Vælg emne for registrering

Sortér registrerede emner

Slet alle emner på faneblad

#### Vælg [Slet faneblad].

 Udfør trin 2 i "Lagring af optagelsesmenupunkter, du ofte bruger (Min menu)" (298), vælg [Slet faneblad], og tryk derefter på knappen 📳.

### Slet emnet.

 Tryk på knapperne [◀][▶], eller drej [.]-hjulet for at vælge [OK], og tryk derefter på knappen 📳.

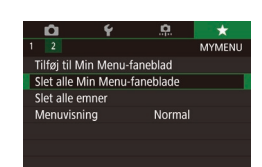

# Vælg et emne.

 Vælg [Slet alle Min Menu-faneblade] eller [Slet alle emner] på skærmen i trin 1 af "Lagring af optagelsesmenupunkter. du ofte bruger (Min menu)" (298).

#### 2 Slet emnet.

- Hvis du vælger [Slet alle Min Menufaneblade], slettes alle Min menu-faner og [+]-standardfanen.
- Hvis du vælger [Slet alle emner], slettes alle emner, der er føjet til fanerne [+1]til [★5].

### Tilpasning af visning af fanen Min menu

Angiv. hvilken skærm der vises, når du trykker på knappen [MFNU] i optagelsesmetode.

- Ô Tilføi til Min Menu-faneblad Slet alle Min Menu-faneblade Slet alle emner Menuvisning Normal
- · På skærmen i trin 1 af "Lagring af optagelsesmenupunkter, du ofte bruger (Min menu)" (298) skal du vælge [Menuvisning] og derefter vælge et ønsket emne.
- Vis den seneste menu som vist for din Normal visning forriae betienina. Vis fra Min Menu-faneblad Start visning fra [+]-faneskærme. Begræns visning til [+]-faneskærme Vis kun Min Menu-faneblad

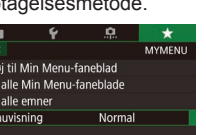

# Afspilningstilstand

Hav det sjovt med at gennemgå dine billeder, og gennemse eller rediger dem på mange måder

• Tryk på knappen [**D**] for at aktivere afspilningstilstand og gøre kameraet klar til disse funktioner.

 Det kan muligvis ikke lade sig gøre at vise eller redigere billeder, der er blevet omdøbt eller allerede er blevet redigeret på en computer, eller billeder, der er taget med et andet kamera.

### Visning

### 🕨 Stillbilleder 🕨 Film

Efter optagelse af billeder eller film kan du få dem vist på skærmen på følgende måde.

### Skift til afspilning.

- Flyt afbryderen til [ON].
- Tryk på knappen []].
- Det sidste billede vises.

### 2 Vælg billeder.

- Du kan få vist det forrige billede ved at trykke på knappen [4] eller dreje
   [\*]-hjulet mod uret. Du kan få vist det næste billede ved at trykke på knappen
   [\*] eller dreje [\*]-hjulet med uret.
- Tryk på knapperne [◀][▶], og hold dem nede for hurtigt at gennemse billederne.
- Du kan få adgang denne skærm (rullevisningsmetode) ved at dreje
   [\*]-hjulet hurtigt. I denne tilstand skal du trykke på knapperne [4][\*] eller dreje
   [\*]-hjulet for at gennemse billeder.
- Hvis du vil vende tilbage til enkeltbilledvisning, skal du trykke på knappen [<sup>®</sup>].
- Hvis du vil gennemse billeder ud fra optagelsesdatoen, skal du trykke på knapperne [▲][▼] i rullevisningstilstand.
- Film kan kendes på ikonet [SET ]. Gå til trin 3 for at afspille film.

#### Før brug

Grundlæggende vejledning

#### Avanceret vejledning

Grundlæggende oplysninger om kameraet

Auto-tilstand/ Hybrid Auto-tilstand

Andre optagelsestilstande

Tilstanden P

Tilstanden Tv, Av, M, C1 og C2

Afspilningstilstand

Trådløse funktioner

Menuen Indstilling

Tilbehør

Appendiks

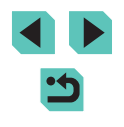

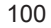

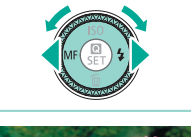

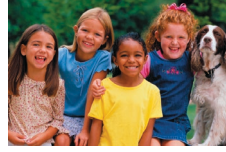

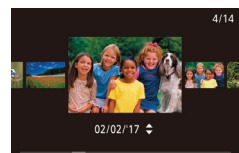

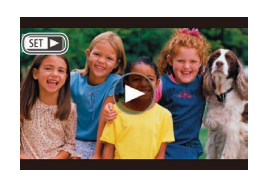

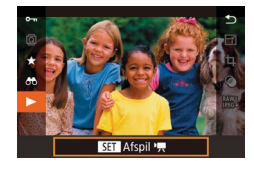

(1)

### 3 Afspil film.

Start afspilning ved at trykke på knappen
[இ], trykke på knapperne [▲][▼] for at
vælge ▶] og derefter trykke på knappen
[இ] igen.

### 4 Justér lydstyrken.

- Tryk på knapperne [▲][▼] for at justere lydstyrken.
- Hvis du vil justere lydstyrken, når lydstyrkeindikatoren (1) ikke længere vises, skal du trykke på knapperne
   [▲][▼].

### **5** Stop afspilningen midlertidigt.

- Hvis du vil stoppe afspilningen midlertidigt eller genoptage den, skal du trykke på knappen [<sup>®</sup>].
- Når filmen er færdig, vises [SET ►].
- Tryk udløserknappen halvt ned for at skifte fra afspilningstilstand til optagelsesmetode.
- Hvide linjer, der angiver sideforholdet vises, når du får vist RAWbilleder. Disse linjer vises øverst og nederst på billedoptagelser i et formatforhold på [16:9] og på venstre og højre billedoptagelse i billedformatet [4:3] eller [1:1].
- Du kan deaktivere rullevisning ved at vælge MENU (<sup>[]</sup>33) > fanen [**]**4] > [Rullevisning] > [Fra].
- Hvis du vil have vist det nyeste billede, når du skifter til afspilningstilstand, skal du vælge MENU (\$\Delta\$3) > fanen [\$\Delta\$5] > [Genoptag] > [Sidste opt].
- Du kan ændre den overgang, der vises mellem billeder, ved at vælge MENU (<sup>[]</sup>33) og derefter vælge den ønskede effekt på fanen [**]**4] > [Overgangseffekt].

### Betjening af touchskærmen

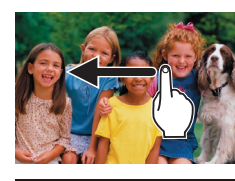

- 4/14 D2/02/17 ¢
- Du kan få vist det næste billede ved at trække til venstre på skærmen og få vist det forrige billede ved at trække til højre.

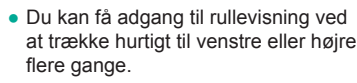

- Du kan også gennemse billeder i rullevisning ved at trække til venstre eller højre.
- Hvis du trykker på billedet i midten, vender du tilbage til enkeltbilledvisning.
- Træk hurtigt op eller ned i rullevisning for at gennemse billeder, der er grupperet efter optagelsesdato.
- Tryk på [) i trin 3 i "Visning" (↓100) for at starte filmafspilningen.
- Træk hurtigt op eller ned over skærmen under filmafspilning for at justere lydstyrken.
- Tryk på skærmen for at stoppe filmafspilningen. Den skærm, der vises her, og kameraet er klar til næste handling.
  - Tryk på [◄)] for at få vist lydstyrkepanelet, og tryk derefter på [▲][▼] for at justere lydstyrken.
  - Tryk på rullepanelet, eller træk mod venstre eller højre for at skifte billede.
- Tryk på [▶] for at genoptage afspilningen.
- Tryk på [1] for at vende tilbage til skærmen i trin 2 i "Visning" (1100).

#### Før brug

Grundlæggende vejledning

#### Avanceret vejledning

Grundlæggende oplysninger om kameraet

Auto-tilstand/ Hybrid Auto-tilstand

Andre optagelsestilstande

Tilstanden P

Tilstanden Tv, Av, M, C1 og C2

Afspilningstilstand

Trådløse funktioner

Menuen Indstilling

Tilbehør

Appendiks

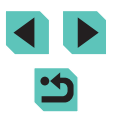

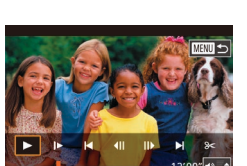

### Skift af visningsmetoder

Tryk på knappen [INFO,] i afspilningstilstand for at skifte mellem "ingen infovisnina". "infovisnina 1" (grundlæggende info) og "infovisning 2" (detalier).

> Det er ikke muligt at skifte visningsmetode, mens kameraet er sluttet til andre enheder end printere via Wi-Fi.

### Tilpasning af visning af optagelsesoplysninger

Tilpas de oplysninger, der vises på hver skærm. Se "Under afspilning" (191) for at få detaljer om de tilgængelige oplysninger.

|                            | ►       |        | 5    | 1      |           |     |
|----------------------------|---------|--------|------|--------|-----------|-----|
|                            |         |        |      |        |           | PLA |
|                            | Fortsæt |        |      |        | Sidst set |     |
| Billedspring m. 🔿          |         |        |      | n      |           |     |
| ★ 🕀 ændr str               |         |        |      | Deakt. |           |     |
| Visning af afspilningsinfo |         |        |      |        |           |     |
|                            | Fors    | tør (c | :a.) |        |           |     |
|                            |         |        |      |        |           |     |
|                            |         |        |      |        |           |     |

### Åbn indstillingsskærmen.

• Tryk på knappen [MENU], vælg [Visning af afspilningsinfo] på fanen [ 5], og tryk derefter på knappen 📳

### /isning af afspilningsinfo Infovisning 1 SET 🗸

### 2 Vælg de oplysninger, der skal vises.

- Tryk på knapperne [▲][▼], eller drej [ ]-hiulet for at vælge de oplysninger. der skal vises, og tryk derefter på knappen [@] for at tilføje et [/]-mærke.
- Tryk på knappen [MENU] for at vende tilbage til menuskærmen.
- Til venstre kan du se et eksempel på visning med de indstillinger, du har valgt i trin 2.
- Hvis du vil have vist indstillinger for [+]-tilstand, skal du føje en  $[\sqrt{]}$ -markering til [Infovisning 2]. Disse indstillingsoplysninger, efterfulgt af [Infovisning 2], vises, når du trykker på knappen [NFO].

### Advarsel om overbelvsning (for billedhøilvs)

#### Stillbilleder Film

Stillbilleder Film

Stillbilleder Film

Vis overeksponerede høilvs i billeder som blinkende områder.

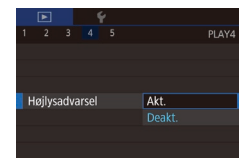

### Vis AF-pkt.

Akt.

3x3 #

6x4 🏢

3x3+diaq 💥

Vis hjælpelinjer

Vis hjælpelinjer.

Afspilningslinie

Vis AF-pkt.

• Tryk på knappen [MENU], vælg

[Højlysadvarsel] på fanen [ ] 4], og vælg

Kontroller det AF-område, der er i fokus for en optagelse, ved at vise det skitseret i rødt.

derefter [Akt.].

- Tryk på knappen [MENU], vælg [Vis AF-pkt.] på fanen [▶4], og vælg derefter [Akt.].

Trådløse funktioner

Menuen Indstilling

Tilbehør

Appendiks

Indeks

• Tryk på knappen [MENU], vælg [Afspilningslinjer] på fanen [14], og

væla derefter den ønskede indstilling.

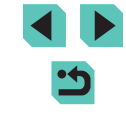

Grundlæggende veiledning

Før brug

#### Avanceret veiledning

Grundlæggende oplysninger om kameraet

Auto-tilstand/ Hybrid Auto-tilstand

Andre optagelsestilstande

Tilstanden P

Tilstanden Tv, Av, M, C1 og C2

Afspilningstilstand

### Lysstyrkehistogram

#### 🕨 Stillbilleder 🕨 Film

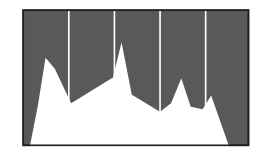

 Informationsvisning 2-8 omfatter en graf øverst. Denne kaldes et lysstyrkehistogram og viser fordelingen af lysstyrke på billeder. Den vandrette akse viser graden af lysstyrke, og den lodrette akse viser hvor meget af billedet, der er på hvert lysstyrkeniveau. Visning af histogrammet er en metode til at kontrollere eksponeringen.

#### **RGB-histogram**

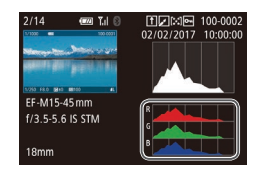

- 🕨 Stillbilleder 🕨 Film
- Informationsvisning 3 omfatter et RGBhistogram, der viser fordelingen af røde, grønne og blå nuancer på billeder. Den vandrette akse repræsenterer lysstyrken R, G eller B, og den lodrette akse viser, hvor meget af billedet der er på det pågældende lysstyrkeniveau. Visning af dette histogram gør det muligt at kontrollere billedets farveegenskaber.
- Et RGB-histogram kan også blive vist øverst i informationsvisningen 2-8. Vælg en af indstillingerne for informationsvisning fra 2 til 8 i [Visning af afspilningsinfo] på fanen [►5], tryk på knappen [NFO], vælg [RGB] (tryk på knapperne [▲][▼], eller drej (♣)-hjulet), og tryk derefter på knappen [♣]. Bemærk, at informationsvisning 3 viser et lysstyrkehistogram i bunden af skærmen.
- Du kan også få adgang til histogrammet under optagelse (🛱 190).

# Visning af korte film, der er oprettet under optagelse af stillbilleder (Filmresume)

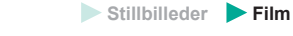

Få vist filmresumeer, der er optaget automatisk i tilstanden [A] ( $\square$ 39) samtidig med stillbillederne fra samme dag.

#### 1 Vælg et billede.

- Stillbilleder, der er optaget i [3]-tilstand, er mærket med ikonet [SET 3].
- Vælg et stillbillede, der er markeret med [SET 3], og tryk på knappen [<sup>®</sup>].

#### 2 Afspil filmen.

- Tryk på knappen [<sup>®</sup>], og vælg derefter
   i menuen (<sup>1</sup>] 32).
- Den film, der blev optaget automatisk samtidig med stillbillederne samme dag, afspilles fra begyndelsen.

 Efter et øjeblik vises [SET 3] ikke længere, når du bruger kameraet med informationsvisning deaktiveret ([]102).

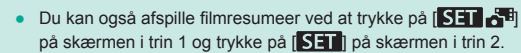

#### Før brug

Grundlæggende vejledning

#### Avanceret vejledning

Grundlæggende oplysninger om kameraet

Auto-tilstand/ Hybrid Auto-tilstand

Andre optagelsestilstande

Tilstanden P

Tilstanden Tv, Av, M, C1 og C2

Afspilningstilstand

Trådløse funktioner

Menuen Indstilling

Tilbehør

Appendiks

Indeks

< ج

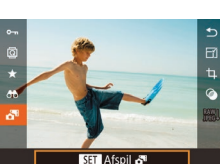

SET 6

### Visning ud fra dato

Filmresumeer kan vises ud fra dato.

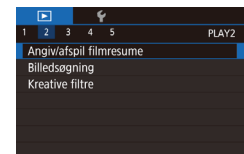

### Vælg en film.

 Tryk på knappen [MENU], vælg [Angiv/ afspil filmresume] på fanen [E2], og vælg derefter en dato (233).

### 2 Afspil filmen.

• Tryk på knappen [<sup>®</sup>] for at starte afspilningen.

### Gennemsyn og filtrering af billeder

### Navigering gennem billeder i en oversigt

### 🕨 Stillbilleder 🕨 Film

Du kan hurtigt finde de ønskede billeder ved at vise flere billeder ad gangen i en oversigt.

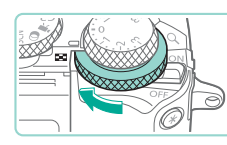

### Vis billeder i en oversigt.

- 2 Vælg et billede.
- Drej [)-hjulet for at rulle gennem billederne.
- Tryk på knapperne [▲][▼][◀][▶] for at vælge et billede.
- Der vises en orange ramme rundt om det valgte billede.
- Tryk på knappen [<sup>®</sup>] for at få vist det valgte billede i enkeltbilledvisning.
- Hvis du vil bruge knapperne [★] og [⊕] på samme måde, som du vil bruge [♣]-hjulet i trin 1, skal du vælge MENU (□33)
   > fanen [▶5] > [★ ⊕ Ændre str.] > [Akt.].
  - Hvis du vil deaktivere 3D-visningseffekten (vises, hvis du holder knapperne [▲][♥] nede eller drejer [♣]-hjulet hurtigt), skal du vælge MENU (□33) > fanen [▶4] > [Oversigtseffekt] > [Fra].

#### Før brug

Grundlæggende vejledning

#### Avanceret vejledning

Grundlæggende oplysninger om kameraet

Auto-tilstand/ Hybrid Auto-tilstand

Andre optagelsestilstande

Tilstanden P

Tilstanden Tv, Av, M, C1 og C2

Afspilningstilstand

Trådløse funktioner

Menuen Indstilling

Tilbehør

Appendiks

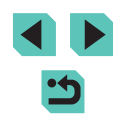

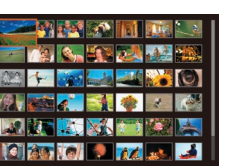

### Betiening af touchskærmen

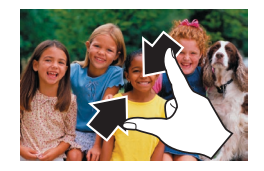

- Saml fingrene for at skifte fra enkeltbilledvisning til indeksvisning.
- Du kan få vist flere miniaturer pr. skærm ved at samle fingrene igen.
- Træk op eller ned på skærmen for at rulle igennem de viste billeder.
- Spred fingrene for at få vist færre miniaturer pr. skærm.
- Tryk på et billede for at vælge det, og tryk på det igen for at få det vist i enkeltbilledvisning.

### Forstørrelse med dobbelttrvk

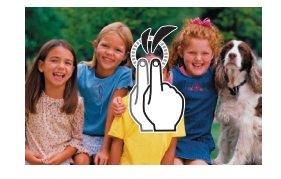

- Tryk hurtigt to gange på skærmen for at forstørre billedet ca. tre gange.
- Tryk hurtigt to gange på skærmen igen for at vende tilbage til enkeltbilledvisning.

### Søgning efter billeder ud fra betingelser

#### Stillbilleder Film

Du kan hurtigt finde billeder på et hukommelseskort fyldt med billeder ved at filtrere billedvisningen ud fra betingelser, du angiver. Du kan også beskytte (1109) eller slette (1111) disse billeder på én gang.

| ★ Bedømmelse  | Viser billeder, du har bedømt (🛄 114).                                   |
|---------------|--------------------------------------------------------------------------|
| ⊘ Optagedato  | Viser de billeder, der er taget på en bestemt dato.                      |
| Rersoner      | Viser billeder med registrerede ansigter.                                |
| 🗣 Stills/film | Viser stillbilleder, film eller film optaget i tilstanden<br>[斗] (📖 39). |

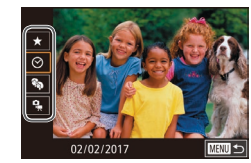

### Vælg den første betingelse.

- Tryk på knappen [@], vælg [ i menuen, og tryk derefter på knappen [∰]. Tryk på knapperne [▲][▼] for at vælge en betingelse.
- Når der er valgt [3], kan du kun få vist billeder, der opfylder denne betingelse. ved at trykke på knapperne [4][)] eller dreie [@]-hiulet. Hvis du vil udføre en handling for alle disse billeder sammen, skal du trykke på knappen [@] og gå til trin 3

#### **2** Vælg den anden betingelse og få vist de filtrerede billeder.

- Når du har valgt [+], [] eller [] som første betingelse, skal du vælge den anden ved at trykke på knapperne [4][1] og derefter dreje [ ]-hjulet for kun at få vist matchende billeder.
- Hvis du vil skifte til filtreret billedvisning, skal du trykke på knappen [@] og gå til trin 3.

#### Før brug

Grundlæggende vejledning

#### Avanceret veiledning

Grundlæggende oplysninger om kameraet

Auto-tilstand/ Hybrid Auto-tilstand

Andre optagelsestilstande

Tilstanden P

Tilstanden Tv, Av, M, C1 og C2

Afspilningstilstand

Trådløse funktioner

Menuen Indstilling

Tilbehør

Appendiks

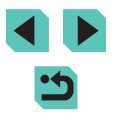

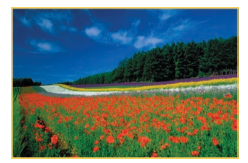

### Gennemse de filtrerede billeder.

- Billeder, der opfylder dine betingelser, vises i en gul ramme. For kun at få vist disse billeder skal du trykke på knapperne [4][) eller dreje () hjulet.
- Hvis du vil annullere filtreret visning, skal du trykke på knappen [<sup>®</sup>], vælge
   [<sup>®</sup>] i menuen og derefter trykke på knappen [<sup>®</sup>].

 Hvis kameraet ikke har fundet billeder, der opfylder bestemte betingelser, kan de pågældende betingelser ikke vælges.

- Mulighederne for visning af de fundne billeder (i trin 3) omfatter "Navigering gennem billeder i en oversigt" ([] 104), "Forstørrelse af billeder" ([] 107) og "Diasvisning" ([] 108). Du kan også anvende billedfunktioner på alle fundne billeder ved at vælge [Beskyt alle billeder] i "Beskyttelse af billeder" ([] 109) eller [Vælg alle billeder] i "Sletning af flere billeder på én gang" ([] 112), "Tilføjelse af billeder på printlisten (DPOF)" ([] 180) eller "Tilføjelse af billeder i en fotobog" ([] 183).
  - Hvis du redigerer billeder og gemmer dem som nye billeder ( 115- 118), vises der en meddelelse, og de billeder, der blev fundet, vises ikke længere.
  - De samme handlinger er tilgængelige, hvis du trykker på knappen [MENU] og vælger fanen [E2] > [Billedsøgning].

 Du kan også vælge betingelser ved at trykke på skærmene i trin 1 og 2.

# Brug af kommandovælgeren til at springe mellem billeder

Brug hovedhjulet til hurtigt at finde og springe mellem ønskede billeder ved at filtrere billedvisning efter de betingelser, du har angivet.

| റ്റ്മിമിൽ്് ൽ | Viser billeder, du har bedømt (🛄 114).                                                     |
|---------------|--------------------------------------------------------------------------------------------|
| õ             | Springer til det første billede i hver gruppe<br>billeder, der blev optaget på samme dato. |
| .10           | Springer 10 billeder over ad gangen.                                                       |
| 100           | Springer 100 billeder over ad gangen.                                                      |

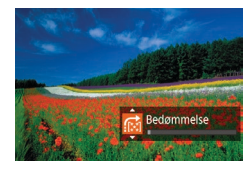

#### 1 Vælg en betingelse.

- Vælg en betingelse (eller billedspringsmetode) i enkeltbilledvisning ved at dreje [\_\_\_\_\_\_\_]-hjulet og derefter trykke på knapperne [\_\_][\_].
- 2 Se billeder, der opfylder betingelser, eller spring mellem billeder.
- Drej [ Higher Stringelsen, eller spring frem eller tilbage i billederne med det angivne antal billeder mellem springene.
- Brug [😭] til at springe mellem billeder uanset bedømmelse.
- Hvis du drejer [] -hjulet, når du bladrer mellem billeder i oversigtsvisning, springer du til det foregående eller næste billede i henhold til den valate sprinametode i enkeltbilledvisnina.

#### Før brug

Grundlæggende vejledning

#### Avanceret vejledning

Grundlæggende oplysninger om kameraet

Auto-tilstand/ Hybrid Auto-tilstand

Andre optagelsestilstande

Tilstanden P

Tilstanden Tv, Av, M, C1 og C2

Afspilningstilstand

Trådløse funktioner

Menuen Indstilling

Tilbehør

Appendiks

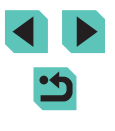

### Betiening af touchskærmen

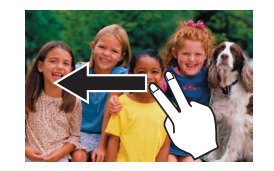

• Du kan også springe til foregående eller næste billede i henhold til din springmetode, der er valgt i trin 1 af "Brug af kommandovælgeren til at springe mellem billeder" (106), ved at trække til venstre eller højre med to fingre.

### Billedvisningsindstillinger

### Forstørrelse af billeder

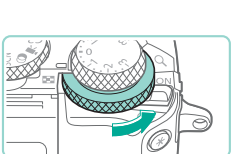

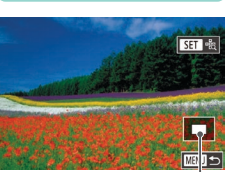

(1)

**Stillbilleder** Film

- uret, forstørres billeder op til 10 gange.
- Den omtrentlige placering af det viste område (1) vises som reference.
- Hvis du vil reducere billedvisningen, skal du dreje [ hjulet med uret.
- 2 Flyt visningspositionen, og skift mellem billederne efter behov.
- Du kan flytte visningspositionen ved at trykke på knapperne [▲][▼][◀][▶]. Tryk på knappen [இ] for at flytte til det AF-område, der var i fokus på optagelsestidspunktet.
- Hvis du vil skifte til andre billeder, mens der zoomes, skal du dreje [@]-hjulet.

#### Før brug

Grundlæggende vejledning

Avanceret vejledning

Grundlæggende oplysninger om kameraet

Auto-tilstand/ Hybrid Auto-tilstand

Andre optagelsestilstande

Tilstanden P

Tilstanden Tv, Av, M, C1 og C2

Afspilningstilstand

Trådløse funktioner

Menuen Indstilling

Tilbehør

Appendiks

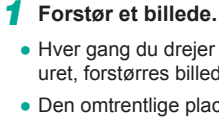

- Du kan gå tilbage til enkeltbilledvisning fra forstørret visning ved at trykke på knappen [MENU].
- I [Forstør (ca.)] på fanen [ 5] kan du angive forstørrelsen i enkeltbilledvisning, når [ 5] kan du angive forstørrelsen til [Genbrug sidste forstørrelse] for at forstørre den forstørrelse, der blev brugt sidste gang, før du trykkede på knappen [MENU]. Angiv til [Faktisk str. (fra valgt pkt)] for visning med billedpixels i ca. fuld størrelse, centreret på AF-området i fokus.
- Hvis du vil bruge knapperne [★] og [⊡] på samme måde, som du vil bruge [♣]-hjulet i trin 1, skal du vælge MENU (□33) > fanen [►5] > [★ ⊡ ændr str ] > [Akt.].

### Betjening af touchskærmen

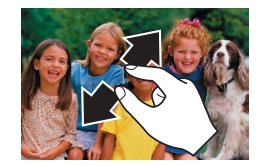

- Spred fingrene for at zoome ind.
- Du kan forstørre billeder op til 10 gange ved at gentage denne handling.
- Du kan flytte visningspositionen ved at trække hen over skærmen.
- Saml fingrene for at zoome ud.
- Tryk på [MENU] for at gå tilbage til enkeltbilledvisning.

### Diasvisning

#### Stillbilleder Film

Du kan automatisk afspille billeder fra et hukommelseskort på følgende måde.

- Diasvisning 31 billeder Alle bill. Indstil Start
- Tryk på knappen [MENU], og vælg derefter [Diasvisning] på fanen [ 1] (
  33).
  - Tryk på knapperne [▲][▼], eller drej [)-hjulet for at vælge [Start], og tryk derefter på knappen [).
  - Diasvisningen starter, når [Henter billede] har været vist et par sekunder.
  - Tryk på knappen [MENU] for at standse diasvisningen.

• Kameraets energisparefunktioner (230) deaktiveres under diasvisning.

- Diasvisning kan stoppes midlertidigt eller genoptages ved at trykke på knappen (<sup>®</sup>).
- Du kan skifte til andre billeder under afspilning ved at trykke på knapperne [4][b] eller dreje ()-hjulet. Du kan spole hurtigt frem eller tilbage ved at holde knapperne [4][b] nede.
- Du kan konfigurere diasgentagelse, afspilningstid pr. billede og overgangen mellem billeder på den skærm, du får adgang til ved at vælge [Indstil] og trykke på knappen [<sup>®</sup>] (<sup>Ω</sup>]33).

• Du kan også stoppe diasvisning ved at trykke på skærmen.

### Før brug

Grundlæggende vejledning

#### Avanceret vejledning

Grundlæggende oplysninger om kameraet

Auto-tilstand/ Hybrid Auto-tilstand

Andre optagelsestilstande

Tilstanden P

Tilstanden Tv, Av, M, C1 og C2

Afspilningstilstand

Trådløse funktioner

Menuen Indstilling

Tilbehør

Appendiks

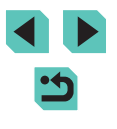
# **Beskyttelse af billeder**

## Valg af billeder individuelt

(a) 100-0002

#### Før brug

Grundlæggende veiledning

#### Avanceret veiledning

Grundlæggende oplysninger om kameraet

Auto-tilstand/ Hybrid Auto-tilstand

Andre optagelsestilstande

Tilstanden P

Tilstanden Tv, Av, M, C1 og C2

Afspilningstilstand

Trådløse funktioner

Menuen Indstilling

Tilbehør

Appendiks

Indeks

#### Stillbilleder Film

Beskyt vigtige billeder, så de ikke ved et uheld slettes (1111).

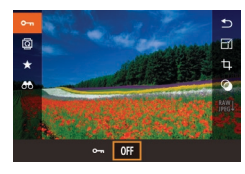

- Trvk på knappen [@]. vælg [O-n] i menuen, og vælg derefter [Om] (enten ved at trykke på knapperne [4][1] eller dreie 👘 -hiulet). 🕅 vises.
- Vælg [OFF] for at annullere beskyttelse. Im vises ikke længere.

Beskyttede billeder på et hukommelseskort slettes, hvis du formaterer kortet (153).

Beskyttede billeder kan ikke slettes med kameraets slettefunktion. Hvis du vil slette dem på denne måde, skal du først annullere beskyttelsen.

# Brug af menuen

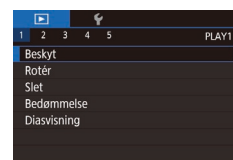

# Beskyt Vælg række Beskyt alle billeder Fjern beskyt. af alle billeder

MENU 🕤

- Åbn indstillingsskærmen.
- Tryk på knappen [MENU], og vælg [Beskyt] på fanen [ ] 1] (233).
- 2 Vælg en udvælgelsesmetode.
- Vælg den ønskede indstilling (1133).
- Tryk på knappen [MENU] for at vende tilbage til menuskærmen.

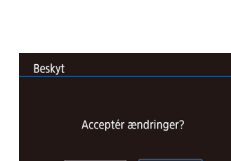

eskvt

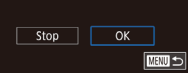

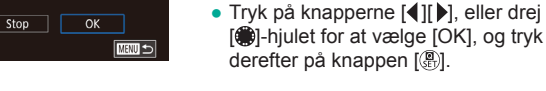

Billederne beskyttes ikke, hvis du skifter til optagelsesmetode eller slukker kameraet, inden du har fuldført konfigurationen i trin 3.

Væla [Væla].

2 Vælg et billede.

længere.

billeder.

3 Beskyt billedet.

• Udfør trin 2 i "Brug af menuen" (1109).

vælg [Vælg], og tryk på knappen [@].

[ ]-hjulet for at vælge et billede, og tryk

Gentag denne proces for at angive andre

Trvk på knapperne [◀][▶], eller drei

derefter på knappen [@]. [m] vises.

• Du kan annullere valget ved at trykke på knappen [3] igen. [9] vises ikke

• Tryk på knappen [MENU]. Der vises

en bekræftelsesmeddelelse.

- Du kan også vælge eller slette billeder ved at trykke på skærmen i trin 2. og du kan åbne bekræftelsesskærmen ved at trykke på **IMENU** 
  - Du kan også beskytte billeder ved at trykke på [OK] på skærmen i trin 3

#### Valg af en række

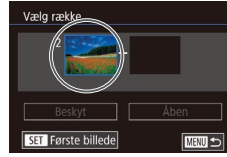

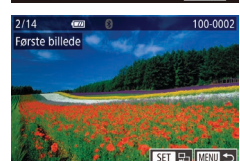

• Tryk på knapperne [4][), eller drei [.]-hjulet for at vælge et billede, og tryk derefter på knappen [@].

• Udfør trin 2 i "Brug af menuen" (2109),

væla [Væla række], og tryk derefter

Vælg [Vælg række].

på knappen [@].

2 Vælg et startbillede.

• Tryk på knappen [@].

3 Vælg et slutbillede.

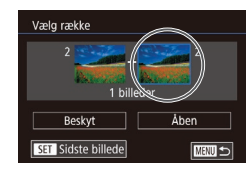

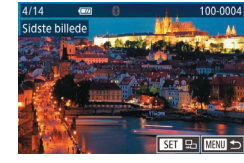

• Tryk på knapperne [4][), eller drei [)-hjulet for at vælge et billede, og tryk derefter på knappen [P].

• Tryk på knappen []] for at vælge [Sidste

billede], og tryk derefter på knappen [@].

 Billeder før det første billede kan ikke vælges som sidste billede.

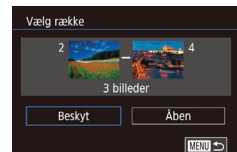

[Åben] i trin 4.

i trin 2 eller 3.

skærmen i trin 4.

Beskyttelse af alle billeder på én gang

#### Beskyt billederne. Δ

Du kan også vælge det første eller det sidste billede ved at dreje

• Du kan annullere beskyttelse af grupper af billeder ved at vælge

• Du kan også få vist den skærm, hvor du kan vælge det første og

• Du kan også beskytte billeder ved at trykke på [Beskyt] på

knappen [@].

Beskvt billederne.

det sidste billede, ved at trykke på et billede øverst på skærmen

Vælg [Beskyt alle billeder].

• Udfør trin 2 i "Brug af menuen" (1109),

vælg [Beskyt alle billeder], og tryk på

[ ]-hjulet, når topskærmen i trin 2 og 3 vises.

• Tryk på knappen [**v**] for at vælge [Beskyt], og tryk derefter på knappen [@]. Før brug

Grundlæggende vejledning

#### Avanceret veiledning

Grundlæggende oplysninger om kameraet

Auto-tilstand/ Hybrid Auto-tilstand

Andre optagelsestilstande

Tilstanden P

Tilstanden Tv, Av, M, C1 og C2

Afspilningstilstand

Trådløse funktioner

Menuen Indstilling

Tilbehør

Indeks

 Tryk på knapperne [4][1], eller drej [.]-hjulet for at vælge [OK], og tryk derefter på knappen 📳.

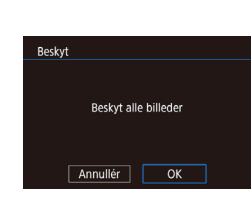

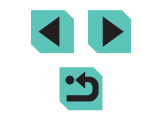

Appendiks

# Fjernelse af al beskyttelse på én gang

Du kan fjerne beskyttelsen fra alle billeder på én gang. Hvis du vil fjerne beskyttelsen, skal du vælge [Fjern beskyt. af alle billeder] i trin 1 af "Beskyttelse af alle billeder på én gang" ( 110) og derefter udføre trin 2.

# **Sletning af billeder**

#### Stillbilleder Film

Du kan vælge og slette uønskede billeder et ad gangen. Pas på, når du sletter billeder, da de ikke kan gendannes. Beskyttede billeder (2109) kan dog ikke slettes.

- Vælg et billede, der skal slettes.
- Tryk på knapperne [4][1], eller drej
   [1]-hjulet for at vælge et billede.

#### 2 Slet billedet.

- Tryk på knappen [▼].
- Når der vises [Slet?], skal du trykke på knapperne [4][) eller dreje ()-hjulet for at vælge [Slet] og derefter trykke på knappen ().
- Det aktuelle billede slettes nu.
- Du kan annullere sletningen ved at trykke på knapperne [4][) eller dreje ()-hjulet for at vælge [Annullér] og derefter trykke på knappen [).

 Hvis du trykker på knappen [♥], mens et billede, der er taget i både RAW- og JPEG-format, vises, får du mulighed for at vælge [Slet IM], [Slet JPEG] eller [Slet IM]+JPEG].

 Du kan også slette det aktuelle billede ved at trykke på [Slet] på skærmen i trin 2. Før brug

Grundlæggende vejledning

#### Avanceret vejledning

Grundlæggende oplysninger om kameraet

Auto-tilstand/ Hybrid Auto-tilstand

Andre optagelsestilstande

Tilstanden P

Tilstanden Tv, Av, M, C1 og C2

Afspilningstilstand

Trådløse funktioner

Menuen Indstilling

Tilbehør

Appendiks

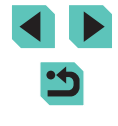

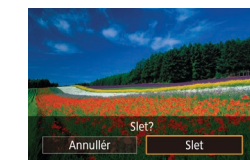

# Sletning af flere billeder på én gang

Du kan vælge flere billeder for at slette dem samtidig. Pas på, når du sletter billeder, da de ikke kan gendannes. Beskyttede billeder (1109) kan dog ikke slettes.

# Valg af en udvælgelsesmetode

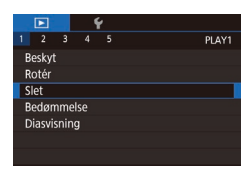

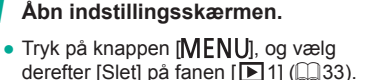

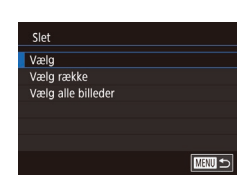

#### 2 Vælg en udvælgelsesmetode.

- Tryk på knapperne [▲][▼], eller drej Image: Internet internet in og tryk derefter på knappen [@].
- Tryk på knappen [MENU] for at vende tilbage til menuskærmen.

#### Valg af billeder individuelt

# Vælg [Vælg].

 Udfør trin 2 i "Valg af en udvælgelsesmetode" (2112), vælg [Vælg], og tryk på knappen [@].

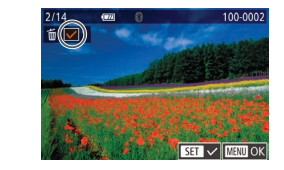

# Slet Slet? Stop OK

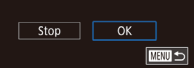

Hvis du vælger et billede, der er taget i både RAW- og JPEGformat, slettes begge versioner.

2 Vælg et billede.

længere.

3

andre billeder

Slet billederne.

• Når du vælger et billede i trin 2 i "Valg af

billeder individuelt" ( $\square$  109), vises [ $\checkmark$ ].

Du kan annullere valget ved at trykke

Gentag denne proces for at angive

• Tryk på knappen [MENU]. Der vises

• Tryk på knapperne [4][1], eller drei

[@]-hjulet for at vælge [OK], og tryk

en bekræftelsesmeddelelse.

derefter på knappen [@].

på knappen [3] igen. [1] vises ikke

Valg af en række

#### Vælg [Vælg række].

- Udfør trin 2 i "Valg af en udvælgelsesmetode" (112), vælg [Vælg række], og tryk derefter på knappen [@].
- 2 Væla billeder.
- Udfør trin 2-3 i "Valg af en række" (110) for at angive billeder.

#### Før brug

Grundlæggende veiledning

#### Avanceret veiledning

Grundlæggende oplysninger om kameraet

Auto-tilstand/ Hybrid Auto-tilstand

Andre optagelsestilstande

Tilstanden P

Tilstanden Tv, Av, M, C1 og C2

Afspilningstilstand

Trådløse funktioner

Menuen Indstilling

Tilbehør

Appendiks

Indeks

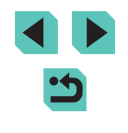

112

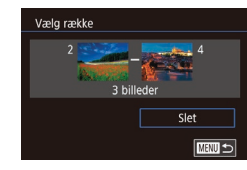

#### 3 Slet billederne.

 Tryk på knappen [▼] for at vælge [Slet], og tryk derefter på knappen [இ].

# Angivelse af alle billeder på én gang

# 🚺 Vælg [Vælg alle billeder].

 Udfør trin 2 i "Valg af en udvælgelsesmetode" (<sup>[1]</sup>112), vælg [Vælg alle billeder], og tryk på knappen [<sup>®</sup>].

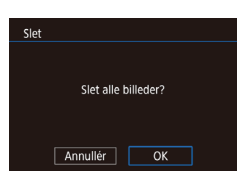

#### Slet billederne.

Tryk på knapperne [4][>], eller drej
 [\*]-hjulet for at vælge [OK], og tryk derefter på knappen [\*].

# Rotering af billeder

#### 🕨 Stillbilleder 📄 Film

Skift retning for billederne, og gem dem som beskrevet nedenfor.

1 Vælg 🔯.

 Tryk på knappen [<sup>®</sup>], og vælg derefter [<sup>®</sup>] i menuen (<sup>®</sup>]32).

# 2 Rotér billedet.

- Tryk på knapperne [◀][▶], eller drej
   [♣]-hjulet for at vælge [√] eller [▶], hvorved billedet roteres 90° i den angivne retning. Tryk på knappen [♣] for at gøre indstillingen færdig.
- Rotering er ikke mulig, hvis [Auto-rotering] er indstillet til [Fra] (
  114).

# Brug af menuen

F 🗆 🥹

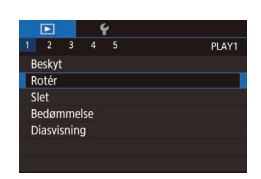

## 1 Vælg [Rotér].

 Tryk på knappen [MENU], og vælg [Rotér] på fanen [▶1] (□33).

#### Før brug

Grundlæggende vejledning

Avanceret vejledning

Grundlæggende oplysninger om kameraet

Auto-tilstand/ Hybrid Auto-tilstand

Andre optagelsestilstande

Tilstanden P

Tilstanden Tv, Av, M, C1 og C2

Afspilningstilstand

Trådløse funktioner

Menuen Indstilling

Tilbehør

Appendiks

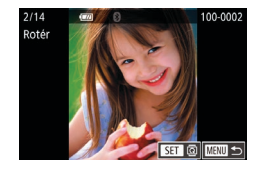

#### 2 Rotér billedet.

- Tryk på knapperne [◀][▶], eller drej
   [♣]-hjulet for at vælge et billede.
- Tryk på knappen [<sup>®</sup>] for at rotere billedet 90° med uret. Tryk på den igen for at rotere det 90° mod uret, og tryk på den en tredje gang for at gendanne den oprindelige retning.
- Tryk på knappen [MENU] for at vende tilbage til menuskærmen.

 Du kan også trykke på [SET] på skærmen i trin 2 for at rotere billeder eller trykke på [MENU] for at vende tilbage til menuskærmen.

# Deaktivering af autorotering

Udfør disse trin for at deaktivere automatisk billedrotering, som roterer billeder på grundlag af den aktuelle optageretning.

|            | Ý        |        |      |
|------------|----------|--------|------|
|            |          |        | PLAY |
| Overgang   | gseffekt | Fading |      |
| Oversigts  | effekt   |        |      |
| Rullevisni | ing      |        |      |
| Højlysadv  | /arsel   | Deakt. |      |
| Vis AF-pk  | t.       | Deakt. |      |
| Afspilnin  | gslinjer | Skjul  |      |
| Auto-rote  | ering    | Fra    |      |

Tryk på knappen [MENU], vælg [Autorotering] på fanen [ ] 4], og vælg derefter [Fra] ([] 33).

# Bedømmelse af billeder (Bedømmelse)

#### ▶ Stillbilleder ▶ Film

Organiser billeder ved at bedømme dem på en skala fra 1-5 ([OFF], [[\*\*]], [[\*\*]], [[\*\*]], [[\*\*]]). Ved kun at få vist billeder med en bedømmelse kan du begrænse følgende handlinger til alle billeder med den bedømmelse.

 "Visning" (µ100), "Diasvisning" (µ108), "Beskyttelse af billeder" (µ109), "Sletning af billeder" (µ111), "Tilføjelse af billeder på printlisten (DPOF)" (µ180), "Tilføjelse af billeder i en fotobog" (µ183)

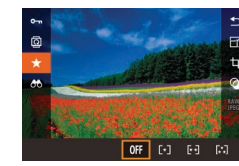

- Tryk på knappen [இ], vælg [★] i menuen, og bedøm derefter billedet (□32).
- Du kan fjerne bedømmelser ved at gentage denne proces, men i stedet vælge [OFF] og derefter trykke på knappen [<sup>®</sup>].

# Brug af menuen

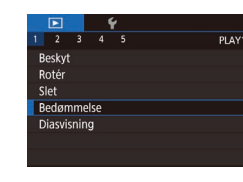

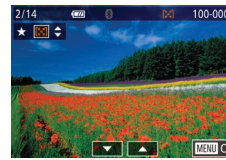

- **1** Vælg [Bedømmelse].
- Tryk på knappen [MENU], og vælg [Bedømmelse] på fanen [▶ 1] (□33).

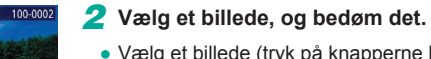

 Vælg et billede (tryk på knapperne [◀][▶], eller drej (♣)-hjulet), og tryk derefter knapperne [▲][▼] for at vælge en bedømmelse.

#### Før brug

Grundlæggende vejledning

#### Avanceret vejledning

Grundlæggende oplysninger om kameraet

Auto-tilstand/ Hybrid Auto-tilstand

Andre optagelsestilstande

Tilstanden P

Tilstanden Tv, Av, M, C1 og C2

Afspilningstilstand

Trådløse funktioner

Menuen Indstilling

Tilbehør

Appendiks

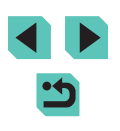

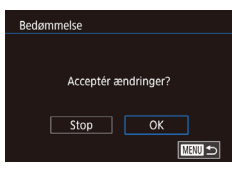

# **3** Konfigurer indstillingen.

- Tryk på knappen [MENU]. Der vises en bekræftelsesmeddelelse.
- Tryk på knapperne [4][), eller drej
   [\*]-hjulet for at vælge [OK], og tryk derefter på knappen [\*].

 Bedømmelser anvendes ikke, hvis du skifter til optagelsesmetode eller slukker kameraet, inden du har fuldført konfigurationen i trin 3.

 Du kan også bedømme billeder ved at trykke på [▲][▼] nederst på skærmen i trin 2.

# Redigering af stillbilleder

 Billedredigering (
 <sup>115</sup> <sup>118</sup>) er kun mulig, hvis der er tilstrækkelig ledig plads på hukommelseskortet.

 Når [SET] vises på skærmen, kan du trykke på [SET] i stedet for at trykke på knappen [இ], hvis du foretrækker det.

 Når (MANU) vises på skærmen, kan du trykke på (MANU) i stedet for at trykke på knappen (MENU), hvis du foretrækker det.

# Ændring af størrelse på billeder

► Stillbilleder ► Film

Gem en kopi af billederne med en lavere opløsning.

# 1 Vælg en billedstørrelse.

- Tryk på knappen [இ], vælg [[[4]] i menuen, og vælg en billedstørrelse ([[]]32).
- Tryk på knappen [@].

#### 2 Gem det nye billede.

 Når der vises [Gem nyt billede?], skal du trykke på knapperne [◀][▶] eller dreje [♣]-hjulet for at vælge [OK] og derefter trykke på knappen [♣].

#### Før brug

Grundlæggende vejledning

#### Avanceret vejledning

Grundlæggende oplysninger om kameraet

Auto-tilstand/ Hybrid Auto-tilstand

Andre optagelsestilstande

Tilstanden P

Tilstanden Tv, Av, M, C1 og C2

Afspilningstilstand

Trådløse funktioner

Menuen Indstilling

Tilbehør

Appendiks

Indeks

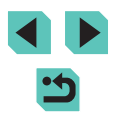

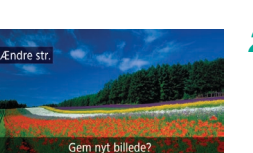

OK

M 51 52

Annullér

SET C?

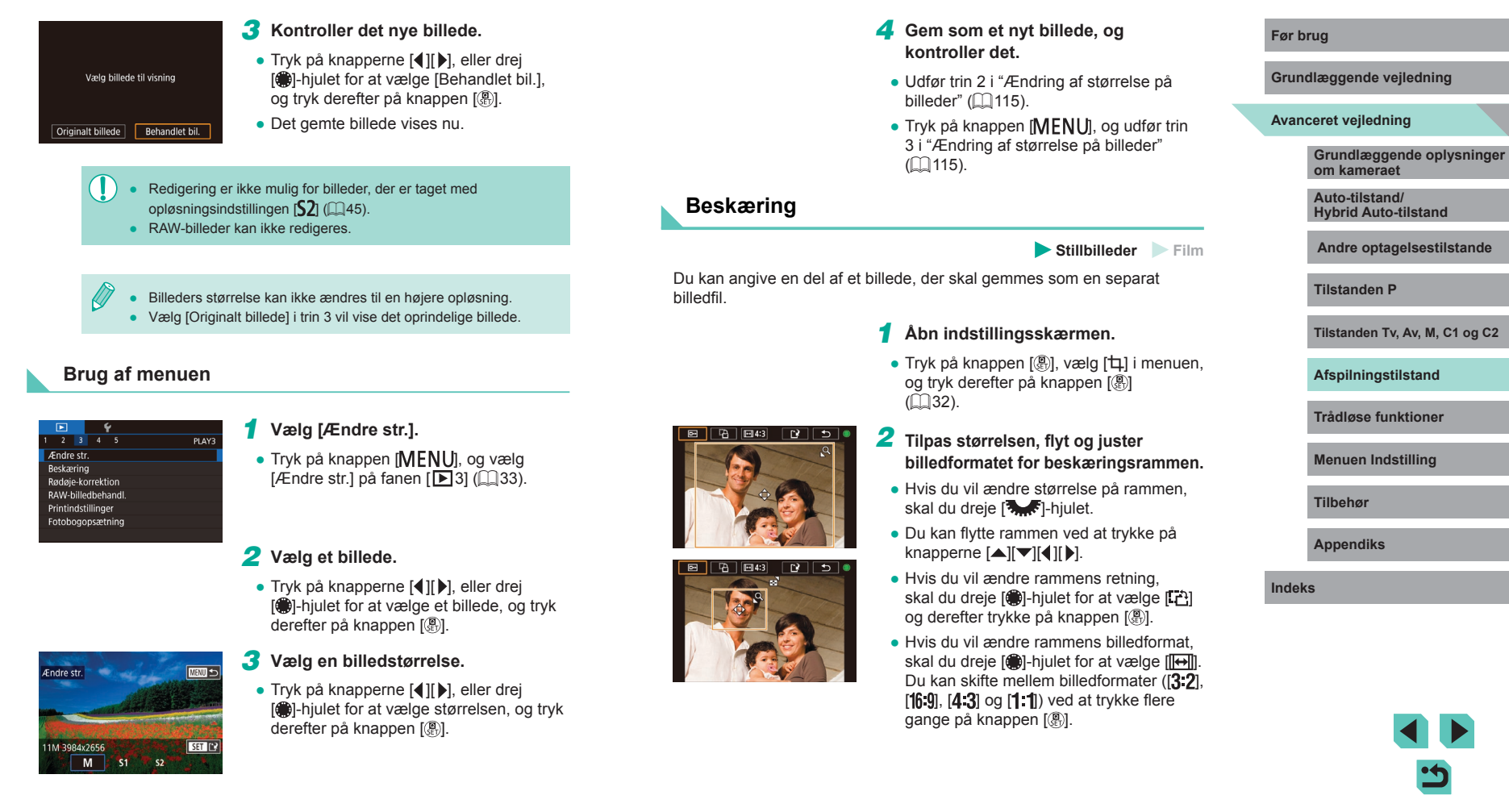

# 3 Få vist det beskårede billede.

- Drej [)-hjulet for at vælge -

#### 4 Gem som et nyt billede, og kontroller det.

- Drej [)-hjulet for at vælge [], og tryk derefter på knappen [].
- Udfør trin 2-3 i "Ændring af størrelse på billeder" (
  115).
- RAW-billeder kan ikke redigeres.
- Beskårede billeder kan ikke beskæres igen.
- Beskårede billeder kan ikke tilpasses i størrelse, og der kan ikke anvendes Kreative filtre på dem.
- Beskårede billeder har en lavere opløsning end ubeskårede billeder.
  - Mens du får vist det beskårede billede i trin 3, kan du tilpasse, flytte og justere billedformatet for beskæringsrammen.
- Handlingerne i trin 2 kan også udføres ved at trykke på knappen [MENU], vælge fanen [▶3] > [Beskæring], trykke på knappen [இ], vælge et billede og trykke på knappen [இ] igen.
- Du kan også flytte beskæringsrammen i trin 2 ved at trække den. Du kan også ændre rammestørrelser ved at knibe ind eller ud (µ108) på skærmen.
  - Handlingerne kan også udføres ved at trykke på (E), (E), (E), (E)
     og () øverst på skærmen i trin 2.

# Anvendelse af filtereffekter

#### 1 Vælg en effekt.

- Tryk på knappen [<sup>®</sup>], vælg [<sup>O</sup>] i menuen, og vælg derefter effekten (<sup>[]</sup>32).
- Tryk på knappen [@].

#### 2 Juster effekten efter behov.

- [4]: Tryk på knapperne [4][>], eller drej
   [4]-hjulet for at justere kontrasten.
- [♣]: Tryk på knapperne [◀][▶], eller drej
   [♣]-hjulet for at justere sløringen.
- [▲]] eller [♥]: Tryk på knappen
   [▲][▶], eller drej [●]-hjulet for at justere effektniveauet.
- [♥]: Tryk på knapperne [◀][▶], eller drej
   [♥]-hjulet for at justere farvemætningen.
- [◯]: Tryk på knapperne [◀][▶], eller drej
   [♥]-hjulet for at justere farvetonen.
- [過]: Tryk på knappen [INFO] for at ændre rammestørrelsen, og tryk på knapperne [▲][♥] for at flytte rammen.

#### Før brug

Grundlæggende vejledning

#### Avanceret vejledning

Grundlæggende oplysninger om kameraet

Auto-tilstand/ Hybrid Auto-tilstand

Andre optagelsestilstande

Tilstanden P

Tilstanden Tv, Av, M, C1 og C2

Afspilningstilstand

Trådløse funktioner

Menuen Indstilling

Tilbehør

Appendiks

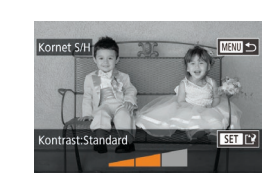

# Gem som et nyt billede, og kontroller det.

- Tryk på knappen [@].
- [過]: Du kan ændre rammens retning til lodret ved at trykke på knapperne [◀][▶] på skærmen i trin 2. Du kan flytte rammen ved at trykke på knapperne [◀][▶] igen. Hvis du vil ændre rammens retning til vandret, skal du trykke på knapperne [▲][▼].
- Samme handlinger er tilgængelige, hvis du trykker på knappen [MENU] og vælger fanen [D2] > [Kreative filtre], vælger et billede og trykker på knappen [<sup>®</sup>].
- Du kan også justere effekten ved at trykke på eller trække bjælken nederst på skærmen i trin 2. Med [2]] kan du også flytte rammen ved at trykke på eller trække bjælken på tværs af skærmen.

# Korrigering for røde øjne

🕨 Stillbilleder 📄 Film

Korrigerer automatisk billeder med røde øjne. Du kan gemme det korrigerede billede som en separat fil.

# Y Y 1 2 3 4 Ardner str. Beskæring Rødøje korrektion RAW-billedbehandl. Printindstillinger Fotobogopsætning

#### Vælg [Rødøje-korrektion].

 Tryk på knappen [MENU], og vælg derefter [Rødøje-korrektion] på fanen [D]3] (233).

# 2 Vælg et billede.

Tryk på knapperne [4][), eller drej
 [)-hjulet for at vælge et billede.

# **3** Korriger billedet.

- Tryk på knappen [@].
- Røde øjne, som kameraet registrerer, korrigeres nu, og der vises rammer omkring de korrigerede billedområder.
- Forstør eller formindsk billeder efter behov. Benyt fremgangsmåden i "Forstørrelse af billeder" (
  107).
- Gem som et nyt billede, og kontroller det.
- Tryk på knapperne [▲][♥][◀][▶], eller drej [♣]-hjulet for at vælge [Ny fil], og tryk derefter på knappen [♣].
- Billedet gemmes nu som en ny fil.
- Tryk på knappen [MENU], og udfør trin 3 i "Ændring af størrelse på billeder" (
  115).
- Visse billeder bliver muligvis ikke korrigeret korrekt.
- Du kan overskrive det oprindelige billede med det korrigerede billede ved at vælge [Overskriv] i trin 4. I så fald slettes det oprindelige billede.
- Beskyttede billeder kan ikke overskrives.
- RAW-billeder kan ikke redigeres på denne måde.
- Du kan udføre rødøje-korrektion på JPEG-billeder, der også er taget i RAW-format, men det oprindelige billede kan ikke overskrives.

 Du kan gemme billeder ved at trykke på [Ny fil] eller [Overskriv] på skærmen i trin 4.

#### Før brug

Grundlæggende vejledning

#### Avanceret vejledning

Grundlæggende oplysninger om kameraet

Auto-tilstand/ Hybrid Auto-tilstand

Andre optagelsestilstande

Tilstanden P

Tilstanden Tv, Av, M, C1 og C2

Afspilningstilstand

Trådløse funktioner

Menuen Indstilling

Tilbehør

Appendiks

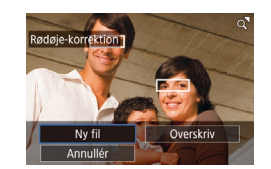

# Behandling af RAW-billeder med kameraet

► Stillbilleder ► Film

Behandl billeder, der er optaget i RAW-format, på kameraet. De oprindelige RAW-billeder bevares, og en kopi gemmes som en JPEG.

# Vælg et RAW-billede.

• Tryk på knapperne [4][1], eller drej [.]-hiulet for at vælge et RAW-billede.

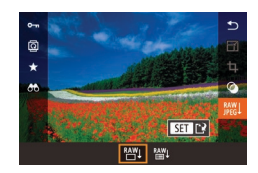

#### Åbn indstillingsskærmen.

- Tryk på knappen [<sup>®</sup>], og vælg derefter [蹤]] i menuen. Vælg den ønskede indstilling (tryk på knapperne [4][▶], eller drej [@]-hjulet).
- Når du vælger [<sup>RAW</sup>], skal du gå til trin 5.

Hvis du har valgt [<sup>RAW</sup>], skal du trykke

og derefter trykke på knappen 📳

skærmen i trin 3.

på knappen 📳, trykke på knapperne

[▲][▼][4][▶] for at vælge en indstilling

3 Angiv behandlingsbetingelser.

# ¥±0 NR iCena / D

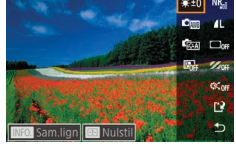

3, 4, 4, 0, 0, 0 INFO. E

REA REA READ

Konfigurer avancerede indstillinger. Vælg en effekt (tryk på knapperne [4][)]. eller drej [@]-hjulet), og tryk derefter på knappen [ ( ) for at vende tilbage til

\*+% NR. Stat Do

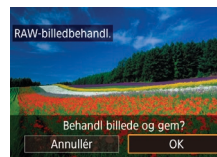

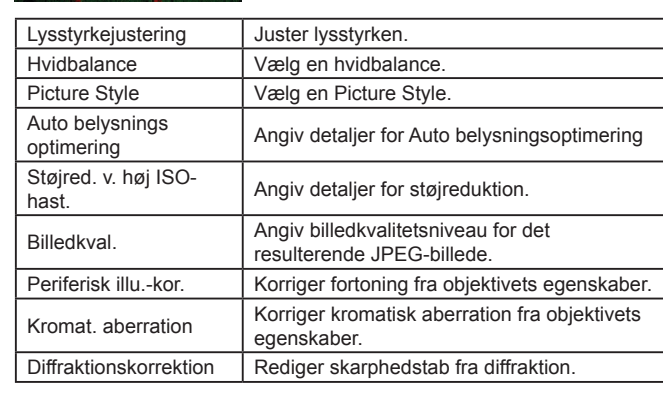

#### Gem billedet 5

- Hvis du har valgt [RAWL], skal du trykke på knapperne  $[\blacktriangle][\checkmark][\triangleleft][\blacktriangleright]$  for at vælge  $[[^{\land}]]$ . Tryk på knappen [<sup>®</sup>], vælg [OK] (tryk på knapperne [◀][▶], eller drej [∰]-hjulet), og tryk derefter på knappen [@] igen.
- Hvis du har valgt [RAW]]. skal du trykke på knapperne []] eller dreje []]-hjulet for at vælge [OK] og derefter trykke på knappen 📳.

| Tv, Av, M, C1 og C2 |
|---------------------|
| stilstand           |
| unktioner           |
| ndstilling          |
|                     |
| \$                  |
|                     |

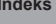

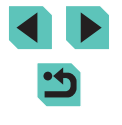

3 5

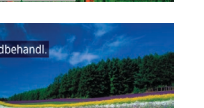

Andre optagelsestilstande

Hybrid Auto-tilstand

Grundlæggende oplysninger

Tilstanden P

Grundlæggende veiledning

om kameraet

Auto-tilstand/

Avanceret veiledning

Før brug

Tilstanden

Afspilning

Trådløse

Menuen I

Tilbehør

Appendik

- Du kan også vælge en effekt for en valgt behandlingsbetingelse på skærmen i trin 3 ved at dreje [)-hjulet.
- Du kan sammenligne det aktuelle billede med det oprindelige billede ved at trykke på knappen [[NFO] og dreje ()]-hjulet på skærmen i trin 3. Hvis du vil returnere til indstillingsskærmen, skal du trykke på knappen [[NENU].
- Hvis du vil gendanne de oprindelige indstillinger på skærmen i trin 3, skal du trykke på knappen [---], skal du vælge [OK] (tryk enten på knapperne [◀] [▶], eller drej (♣)-hjulet) og derefter trykke på knappen [♣].
- Du kan også konfigurere avancerede indstillinger for funktioner, som er mærket med [[NFO]] på skærmen i trin 4 ved at trykke på knappen [INFO].

# Brug af menuen

|                    |                   |      | 1   | ŕ    |  |  |    |
|--------------------|-------------------|------|-----|------|--|--|----|
|                    |                   |      |     |      |  |  | Pl |
| A                  | Endre             |      |     |      |  |  |    |
| B                  | eskæ              | ring |     |      |  |  |    |
| R                  | Rødøje-korrektion |      |     |      |  |  |    |
| RAW-billedbehandl. |                   |      |     |      |  |  |    |
| Printindstillinger |                   |      |     |      |  |  |    |
|                    | otobo             | ogop | sæt | ning |  |  |    |
|                    |                   |      |     |      |  |  |    |

#### Åbn indstillingsskærmen.

 Tryk på knappen [MENU], og vælg [RAW-billedbehandl.] på fanen [E3] (
33).

#### **2** Vælg en udvælgelsesmetode.

- Vælg den ønskede indstilling (233).
- Tryk på knappen [MENU] for at vende tilbage til menuskærmen.

## Valg af billeder individuelt

# **1** Vælg [Vælg].

 Følg proceduren i "Brug af menuen" (
120), vælg [Vælg], og tryk på knappen [
).

#### **2** Vælg et billede.

- Når du vælger et billede i trin 2 i "Valg af billeder individuelt" (□109), vises [√].
- Du kan annullere valget ved at trykke på knappen [இ] igen. [✓] vises ikke længere.
- Gentag denne proces for at angive andre billeder.
- Tryk på knappen [MENU] for at gå til næste skærm.

#### 3 Behandl billedet.

• Udfør trin 2-5 i "Behandling af RAWbilleder med kameraet" ([] 119) for at behandle billedet.

#### Før brug

Grundlæggende vejledning

#### Avanceret vejledning

Grundlæggende oplysninger om kameraet

Auto-tilstand/ Hybrid Auto-tilstand

Andre optagelsestilstande

Tilstanden P

Tilstanden Tv, Av, M, C1 og C2

Afspilningstilstand

Trådløse funktioner

Menuen Indstilling

Tilbehør

Appendiks

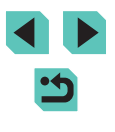

## 1 Vælg [Vælg række].

- Følg proceduren i "Brug af menuen" (
  116), vælg [Vælg række], og tryk på knappen [
  ).
- 2 Vælg billeder.
- Udfør trin 2-3 i "Valg af en række" (
  110) for at angive billeder.

#### 3 Behandl billederne.

 Udfør trin 2-5 i "Behandling af RAWbilleder med kameraet" (119) for at behandle billederne.

 Billeder, der er produceret ved behandling i kameraet, vil ikke helt matche dem, der er behandlet med Digital Photo Professional.

- Der kan vælges op til 500 billeder samtidigt.
- Når du behandler billeder fra menuen, skal du bruge knapperne
   [▲][▼] i trin 3 for at vælge den ønskede indstilling.

# **Redigering af film**

🕨 Stillbilleder 🕨 Film

Du kan fjerne unødvendige dele fra starten og slutningen af film (gælder ikke filmresumeer, 🛄 39).

# 1 Vælg [%].

- Udfør trin 1-5 i "Visning" (□ 100), vælg [%], og tryk på knappen [@].
- Filmredigeringspanelet og redigeringslinjen vises nu.
- 2 Angiv de dele, der skal fjernes.
- (1) er filmredigeringspanelet og (2) er redigeringslinjen.
- Tryk på knapperne [▲][▼] for at vælge [¾] eller [ﷺ].
- Du kan angive en del, der skal fjernes (angives med []), trykke på knapperne [4][) eller dreje ()-hjulet for at flytte det orange []- eller []-ikon. Fjern starten af filmen (fra [🔏]) ved at vælge [🖓], og fjern slutningen af filmen ved at vælge [🖓].
- Hvis du flytter [] eller [] til en anden placering end en [从]-markering i [次], vil delen før nærmeste [从]-markering til venstre blive fjernet, og i [元》 vil delen efter nærmeste [从]-markering til højre blive fjernet.

#### Før brug

Grundlæggende vejledning

#### Avanceret vejledning

Grundlæggende oplysninger om kameraet

Auto-tilstand/ Hybrid Auto-tilstand

Andre optagelsestilstande

Tilstanden P

Tilstanden Tv, Av, M, C1 og C2

Afspilningstilstand

Trådløse funktioner

Menuen Indstilling

Tilbehør

Appendiks

Indeks

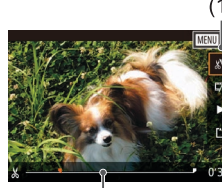

(Ż)

- 3 Gennemse den redigerede film.
- Tryk på knapperne [▲][▼] for at vælge [▶], og tryk derefter på knappen [♣]. Den redigerede film afspilles nu.
- Gentag trin 2, hvis du vil redigere filmen igen.
- Hvis du vil annullere redigering, skal du trykke knappen [MFNU], vælge [OK] (tryk på knapperne [4][▶], eller drej [@]-hjulet), og derefter trykke på knappen 📳.

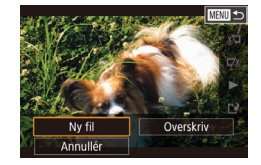

Kompr. og gem Annullé

Gem u. kompr

#### Gem den redigerede film.

- Tryk på knapperne [▲][▼] for at vælge [[\*]], og tryk derefter på knappen [@].
- Tryk på knapperne [▲][▼][◀][♦], eller drej [@]-hjulet for at vælge [Ny fil], og tryk derefter på knappen 📳.
- Vælg [Gem u. kompr.], og tryk derefter på knappen 📳.
- Filmen gemmes nu som en ny fil.

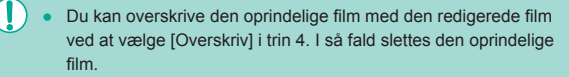

- Kun [Overskriv] er til rådighed, hvis der ikke er nok ledig plads på hukommelseskortet
- Film gemmes muligvis ikke, hvis batteripakken løber tør for strøm under lagringen.
- Når du redigerer film, skal du, hvis det er muligt, bruge en batteripakke eller indsætte en DC-kobler og tilslutte en vekselstrømsadapter (begge sælges separat. Se 🛄 164).

# Reducering af filstørrelser

Du kan reducere filmfilers størrelse ved at komprimere filmene på følgende måde.

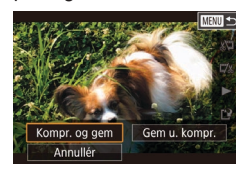

- På skærmen i trin 4 af "Redigering af film" (121) skal du vælge [[\*]]. Vælg [Ny fil], og tryk derefter på knappen [@].
- Vælg [Kompr. og gem], og tryk derefter på knappen 📳.

#### Billedkvaliteten efter komprimering er følgende.

| Før kompression         | Efter kompression       |
|-------------------------|-------------------------|
| <sup>≝</sup> FHD 59.94P | <sup>II</sup> HD 29.97P |
| EFHD 50.00P             | HD 25.00P               |
| EFHD 29.97P             | <sup>≞</sup> HD 29.97P  |
| EFID 23.98P             | <sup>≞</sup> HD 23.98P  |
| <sup>≝</sup> HD 59.94P  | <sup>≞</sup> HD 29.97P  |
| EFHD 25.00P             | EHD 25.00P              |
| EHD 50.00P              | EHD 25.00P              |

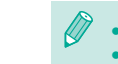

[<sup>#</sup>VGA 29.97P] og [<sup>#</sup>VGA 25.00P]-film kan ikke komprimeres. Redigerede film kan ikke gemmes i komprimeret format, når du vælger [Overskriv].

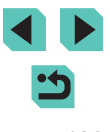

#### Før brug

Grundlæggende vejledning

#### Avanceret veiledning

Grundlæggende oplysninger om kameraet

Auto-tilstand/ Hybrid Auto-tilstand

Andre optagelsestilstande

Tilstanden P

Tilstanden Tv, Av, M, C1 og C2

Afspilningstilstand

Trådløse funktioner

Menuen Indstilling

Tilbehør

Appendiks

# **Redigering af filmresumeer**

Stillbilleder Film

Individuelle kapitler (filmklip) (239), der er optaget i tilstanden **[27**], kan slettes efter behov. Pas på, når du sletter filmklip. De kan ikke gendannes.

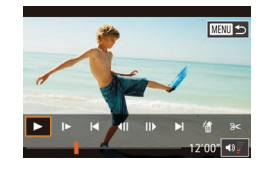

#### Vælg det videoklip, du vil slette.

- Afspil en film, der er optaget
  i [20]-tilstand som beskrevet i trin 1-2
  i "Visning af korte film, der er oprettet
  under optagelse af stillbilleder
  (Filmresume)" (20), og tryk
  derefter på knappen [30] for at åbne
  filmkontrolpanelet.
- Tryk på knapperne [4][b], eller drej
   [\*]-hjulet for at vælge [4] eller [b], og tryk derefter på knappen [8].

# Slet dette klip?

# 2 Vælg [#].

- Tryk på knapperne [4][), eller drej
   [\*]-hjulet for at vælge [\*], og tryk derefter på knappen [\*].
- Det valgte filmklip afspilles flere gange.

#### **3** Bekræft sletningen.

- Tryk på knapperne [◀][▶], eller drej
   [∰]-hjulet for at vælge [OK], og tryk derefter på knappen [இ].
- Filmklippet slettes, og den korte film overskrives.

 [m] vises ikke, hvis du vælger et videoklip, mens kameraet er sluttet til en printer.

|                          | Før b | rug                                     |    |  |
|--------------------------|-------|-----------------------------------------|----|--|
| Grundlæggende vejledning |       |                                         |    |  |
|                          | Avan  | ceret vejledning                        |    |  |
|                          |       | Grundlæggende oplysninge<br>om kameraet | er |  |
|                          |       | Auto-tilstand/<br>Hybrid Auto-tilstand  |    |  |
|                          |       | Andre optagelsestilstande               |    |  |
|                          |       | Tilstanden P                            |    |  |
|                          |       | Tilstanden Tv, Av, M, C1 og C2          | 2  |  |
|                          |       | Afspilningstilstand                     |    |  |
|                          |       | Trådløse funktioner                     |    |  |
|                          |       | Menuen Indstilling                      |    |  |
|                          |       | Tilbehør                                |    |  |
|                          |       | Appendiks                               |    |  |
|                          |       |                                         |    |  |

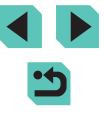

# Trådløse funktioner

Send billeder trådløst fra kameraet til forskelligt kompatibelt udstyr, og brug kameraet sammen med webtjenester

# Tilgængelige trådløse funktioner

# Brug af Wi-Fi-funktioner

Du kan sende og modtage billeder og fjernstyre kameraet ved at tilslutte det til disse enheder og tjenester via Wi-Fi.

Smartphones og tabletenheder

Send billeder til smartphones og tabletcomputere, der har Wi-Fifunktioner. Du kan også optage, når du får vist en optagelsesskærm på din smartphone eller tabletenhed. For nemheds skyld refereres der samlet i denne vejledning til smartphones, tablets og andre kompatible enheder som "smartphones".

Webtjenester

Føj dine kontooplysninger til kameraet for onlinefototjenesten CANON iMAGE GATEWAY eller andre webtjenester, så du kan sende billeder fra kameraet til tjenesterne. Ikke-sendte billeder på kameraet kan også sendes til en computer eller webtjeneste via CANON iMAGE GATEWAY.

Medieafspiller

Få vist billeder på DLNA\*-kompatible tv-er eller andre enheder. \* Digital Living Network Alliance

Printere

Send billeder trådløst til en PictBridge-kompatibel printer (som understøtter DPS over IP) for at printe dem.

 Andet kamera Send billeder trådløst mellem Wi-Fi-kompatible Canon-kameraer.

# Brug af Bluetooth®-funktioner

Du kan nemt parre kameraet med en smartphone med Bluetoothteknologi af typen lavenergi\*. Du kan også optage eller få vist billede ved at bruge din smartphone som en fjernudløseren. \* Kaldes herefter "Bluetooth".

#### Før brug

Grundlæggende vejledning

#### Avanceret vejledning

Grundlæggende oplysninger om kameraet

Auto-tilstand/ Hybrid Auto-tilstand

Andre optagelsestilstande

Tilstanden P

Tilstanden Tv, Av, M, C1 og C2

Afspilningstilstand

Trådløse funktioner

Menuen Indstilling

Tilbehør

Appendiks

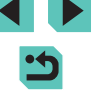

# Overførsel af billeder til en smartphone

Overfør billeder til en smartphone på følgende måde:

• Tilslut via Bluetooth (125)

Du kan nemt tilslutte kameraet til en Bluetooth-aktiveret smartphone ved at parre dem. Dette gør det enklere at overføre billeder til en smartphone.

- Tilslut via NFC (
   [] 127)
   Lad helt enkelt en NFC-kompatibel Android-smartphone berøre
   kameraet for at forbinde enhederne.
- Opret forbindelse via Wi-Fi-menuen (Q129)

Du kan tilslutte kameraer til en smartphone på samme måde, som du ville tilslutte det til en computer eller en anden enhed. Der kan tilføjes flere smartphones.

Før du opretter forbindelse til kameraet, skal du installere den gratis og dedikerede Camera Connect-app på din smartphone. Du kan få yderligere oplysninger om denne applikation (understøttede smartphones og tilhørende funktioner) på Canons hjemmeside.

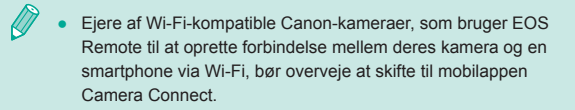

# Overførsel af billeder til en Bluetooth-aktiveret smartphone

Når du har parret med en smartphone via Bluetooth, skal du blot betjene din smartphone for at se og gemme kamerabilleder.

#### Installer Camera Connect.

- Hvis du bruger Android-smartphones, skal du finde Camera Connect i Google Play og downloade og installere appen.
- Hvis du bruger en iPhone eller iPad, skal du finde Camera Connect i App Store og downloade og installere appen.

# **2** Registrer et kaldenavn.

Tænd kameraet.

Trådløse kommunikationsindst.

Kaldenavn

Nulstil indstillinger

- Tryk på knappen [MENU], vælg [Trådløse kommunikationsindst.] på fanen [¥4], og vælg derefter [Kaldenavn].
- Tryk på knappen [<sup>®</sup>] for at åbne tastaturet (<sup>¶</sup>35), og indtast derefter et kaldenavn.
- Hvis du vil vende tilbage til [Trådløse kommunikationsindst.], når du har trykket på knappen [MENU], skal du trykke på knappen [MENU] igen.

#### Før brug

Grundlæggende vejledning

#### Avanceret vejledning

Grundlæggende oplysninger om kameraet

Auto-tilstand/ Hybrid Auto-tilstand

Andre optagelsestilstande

Tilstanden P

Tilstanden Tv, Av, M, C1 og C2

Afspilningstilstand

Trådløse funktioner

Menuen Indstilling

Tilbehør

Appendiks

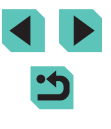

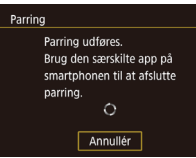

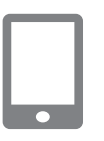

# 3 Forbered parring.

- Vælg [Bluetooth-indstillinger], tryk på knapperne [▲][▼], eller drej [)-hjulet for at vælge [Parring], og tryk derefter på knappen 📳.
- Der vises skærm med en meddelelse om. at kameraet venter på forbindelse.

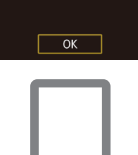

• Tryk på knappen [2], når skærmen til venstre vises.

Før brug

Grundlæggende veiledning

#### Avanceret veiledning

Grundlæggende oplysninger om kameraet

Auto-tilstand/ Hybrid Auto-tilstand

Andre optagelsestilstande

Tilstanden P

Tilstanden Tv. Av. M. C1 og C2

Afspilningstilstand

Trådløse funktioner

Menuen Indstilling

Tilbehør

Appendiks

Indeks

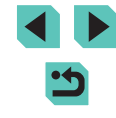

Start Camera Connect.

- Aktiver Bluetooth på din smartphone, og start derefter Camera Connect på smartphonen.
- Når kameraet er genkendt, vises der en skærm til valg af kamera.

#### Vælg det kamera, der skal oprettes forbindelse til

- Vælg kameraets kaldenavn.
- Gør parringsprocessen for smartphonen færdia.

# 6 Foretag parringen.

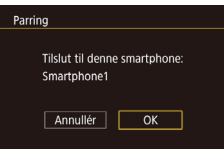

 Tryk på [◀][▶]-knapperne, eller drej [)-hjulet for at vælge [OK] efter bekræftelsesmeddelelsen på kameraet, og tryk derefter på knappen [3] button.

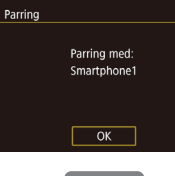

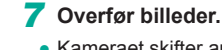

- Kameraet skifter automatisk til Wi-Fi, hvis du vælger [Billeder på kamera] i Camera Connect
- vises på kameraet, i enhedens Wi-Fiindstillingsmenu på en iPhone eller en iPad for at oprette en forbindelse.
- fra kameraet til smartphonen.
- du deaktivere Wi-Fi-forbindelsen på smartphonen.

Batteriets levetid kan være kortere, når du bruger kameraet efter parring. Dette skyldes, at der forbruges strøm, selv når energisparer er aktiv.

- Bluetooth-tilslutningsstatus angives ved hjælp af følgende ikoner. B Forbundet, S Forbindelse afbrudt
- Du kan også bruge kameraet til at deaktivere Wi-Fi-forbindelse. som beskrevet i trin 7.
- Hvis du vil deaktivere Bluetooth-kommunikation, skal du vælge MENU (233) > fanen [24] > [Trådløse kommunikationsindst.1 > [Bluetooth-indstillinger] og indstille [Bluetooth] til [Fra].
- Hvis du vil kontrollere oplysningerne på den smartphone, der er forbundet via Bluetooth i [Kontrollér/slet forbind.info.]. skal du vælge MENU (233) > fanen [4] > [Trådløse kommunikationsindst.] > [Bluetooth-indstillinger]. Vælg [Adressekontrol] for at kontrollere kameraets Bluetooth-adresse.

- Vælg det SSID (netværksnavn), der
- Brug smartphonen til at overføre billeder
- Hvis du vil skifte til Bluetooth, skal

# Overførsel af billeder til en NFC-kompatibel smartphone

Brug en Android-smartphones (OS-version 4.0 eller senere) NFC til at gøre installation af Camera Connect og tilslutning til kameraet enklere. Betjeningen, når enhederne først forbindes via NFC, varierer afhængigt af kameratilstanden, når enhederne rør hinanden.

- Hvis kameraet er i optagelsesprogram, når enhederne rør hinanden, kan du vælge og sende billeder på skærmen til billedvalg. Når enhederne er forbundet, kan du fjernoptage, mens du får vist en optagelsesskærm på smartphonen, eller du kan geotagge dine optagelser ( 146). Det er nemt at oprette forbindelse til de seneste enheder, som vises i Wi-Fi-menuen.
- Hvis kameraet er i afspilningstilstand, når enhederne rør hinanden, kan du vælge og overføre billeder fra den viste indeksvisning.

#### Tilslutning via NFC, når kameraet er i optagelsesmetode

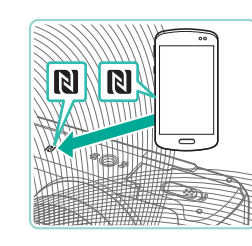

Kaldenavn til kamera

Angiv et kaldenavn til kameraet

ОК

MINU Annullér

#### Installer Camera Connect.

- Flyt afbryderen til [ON]
- Se i smartphonens brugervejledning, hvor N-mærket (N) er placeret.
- Aktiver NFC på smartphonen, og lad de to enheders N-mærker (N) røre hinanden for at starte Google Play på smartphonen automatisk. Når Camera Connectdownloadsiden vises, skal du downloade og installere appen.

## 2 Opret forbindelsen.

- Lad N-mærket (N) på den smartphone, hvor Camera Connect er installeret, berøre kameraets N-mærke.
- Kameraskærmen ændres automatisk.
- Hvis skærmen [Kaldenavn til kamera] vises, skal du trykke på knapperne
   [▲][▼] eller dreje [♣]-hjulet for at vælge [OK] og derefter trykke på knappen [♣].
- Camera Connect starter på smartphonen, og enhederne forbindes automatisk.

#### Før brug

Grundlæggende vejledning

#### Avanceret vejledning

Grundlæggende oplysninger om kameraet

Auto-tilstand/ Hybrid Auto-tilstand

Andre optagelsestilstande

Tilstanden P

Tilstanden Tv, Av, M, C1 og C2

Afspilningstilstand

Trådløse funktioner

Menuen Indstilling

Tilbehør

Appendiks

Indeks

< ک Alle billeder Billeder optaget i dag Billeder fra foregående dage Vælg efter bedømmelse Filnummerrække

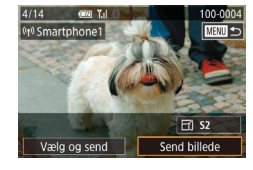

# **3** Tilpas indstillingen for beskyttelse af personlige oplysninger.

- Når denne skærm vises, skal du trykke på knapperne [▲][▼] eller dreje [●]-hjulet for at vælge [Alle billeder] og derefter trykke på knappen [④].
- Du kan nu bruge smartphonen er klar til live view-fjernoptagelse eller gennemse, overføre eller geotagge billeder på kameraet.

#### Send et billede.

- Drej ()-hjulet for at vælge et billede, der skal sendes, tryk på knapperne (]) for at vælge [Send billede], og tryk derefter på knappen ().
- [Overførsel fuldendt] vises, når billedet er sendt, og billedoverførselsskærmen vises igen.
- Hvis du vil afslutte forbindelsen, skal du trykke på knappen [MENU], vælge [OK] på bekræftelsesskærmen (tryk på knapperne [4][], eller drej [@]-hjulet) og derefter trykke på knappen [@]]. Du kan også bruge smartphonen til at afbryde forbindelsen.

- Når du bruger NFC-funktioner, skal du være opmærksom på følgende.
  - Undgå hårde stød mellem kamera og smartphone. Dette kan beskadige enhederne.
- Afhængig af smartphonen er det ikke sikkert, at enhederne genkender hinanden med det samme. I denne situation skal du forsøge at holde enhederne sammen i lidt forskellige positioner. Hvis der ikke oprettes forbindelse, skal du holde enhederne sammen, indtil kameraskærmen opdateres.
- Undgå at placere andre genstande mellem kameraet og smartphonen. Bemærk også, at kamera- eller smartphonedæksler eller tilsvarende tilbehør kan blokere kommunikationen.
- Hvis du ønsker live-view-fjernoptagelse, skal du vælge [Alle billeder] i trin 3.
- Forbindelser kræver et hukommelseskort i kameraet.
- Du kan også ændre kameraets kaldenavn på skærmen i trin 2 (
  150).
- Du kan deaktivere NFC-forbindelser ved at vælge MENU (\$\lambda 33\$) > fanen [\$\frac{4}\$] > [Trådløse kommunikationsindst.] > [Indstillinger for Wi-Fi] > [NFC] > [Fra].

#### Før brug

Grundlæggende vejledning

#### Avanceret vejledning

Grundlæggende oplysninger om kameraet

Auto-tilstand/ Hybrid Auto-tilstand

Andre optagelsestilstande

Tilstanden P

Tilstanden Tv, Av, M, C1 og C2

Afspilningstilstand

Trådløse funktioner

Menuen Indstilling

Tilbehør

Appendiks

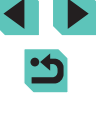

# Tilslutning via NFC, når kameraet er i afspilningstilstand

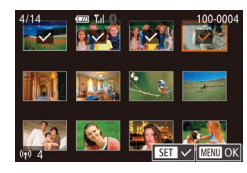

- Flyt afbryderen til [ON].
- Tryk på knappen [▶].
- Lad smartphonen med Camera Connect installeret (
  127) berøre kameraets N-mærke (
  ).
- Tryk på knapperne [▲][♥][◀][▶] for at vælge et billede, der skal sendes, og tryk derefter på knappen [இ]. [√] vises.
- Du kan annullere valget ved at trykke på knappen [இ] igen. [√] vises ikke længere.
- Gentag denne procedure, hvis du vil vælge flere billeder.
- Tryk på knappen [MENU], når du er færdig med at vælge billeder.
- Tryk på knapperne [◀][▶], eller drej [♣]-hjulet for at vælge [OK], og tryk derefter på knappen [♣].
- Tryk på knapperne [◀][▶], eller drej
   [♥]-hjulet for at vælge [Send], og tryk derefter på knappen [ۗ®].
- Billederne sendes nu.
- Du kan afbryde forbindelsen ved at fjerne [√] fra alle billederne, trykke på knappen [MENU] og derefter trykke på knapperne [4][▶] eller dreje [)-hjulet og vælge [OK].

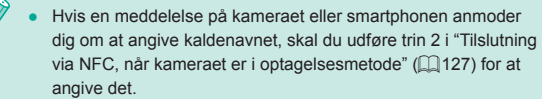

 Kameraet holder ikke styr på smartphones, du tilslutter via NFCforbindelser i afspilningstilstand.

# Tilslutning til en smartphone via Wi-Fi-menuen

Disse trin viser, hvordan du bruger kameraet som et adgangspunkt, men du kan også bruge et eksisterende adgangspunkt (
131).

۲

Tilslut til smartphone

Ŀ

Ó

모

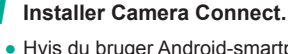

- Hvis du bruger Android-smartphones, skal du finde Camera Connect i Google Play og downloade og installere appen.
- Hvis du bruger en iPhone eller iPad, skal du finde Camera Connect i App Store og downloade og installere appen.
- 2 Åbn menuen Wi-Fi.
- Flyt afbryderen til [ON]
- Tryk på knappen [((p))].
- Hvis skærmen [Kaldenavn til kamera] vises, skal du trykke på knapperne
   [▲][▼] eller dreje [♣]-hjulet for at vælge [OK] og derefter trykke på knappen [♣].
- **3** Vælg [**]**].
- Tryk på knapperne [▲][♥][◀][▶], eller drej [♣]-hjulet for at vælge [☐], og tryk derefter på knappen [♣].

#### Før brug

Grundlæggende vejledning

#### Avanceret vejledning

Grundlæggende oplysninger om kameraet

Auto-tilstand/ Hybrid Auto-tilstand

Andre optagelsestilstande

Tilstanden P

Tilstanden Tv, Av, M, C1 og C2

Afspilningstilstand

Trådløse funktioner

Menuen Indstilling

Tilbehør

Appendiks

Indeks

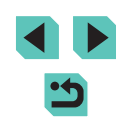

129

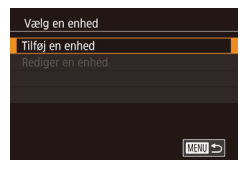

Tilslut til følgende netværk

fra smartphonens Wi-Fi-indstil.

SSID: XXXX\_XXXXX\_XXXX Adgangskode: XXXXXXXX

Skift netværk

Venter på forbindelse

Annullér

## 4 Vælg [Tilføj en enhed].

- Tryk på knapperne [▲][▼], eller drej
   [♣]-hjulet for at vælge [Tilføj en enhed], og tryk derefter på knappen [♣].
- Kameraets SSID og adgangskode vises.

Visbare bil. Alle billeder Billeder optaget i dag Billeder frå foregående dage Vælg efter bedømmelse Filnummerrække

Væla og send

#### 8 Tilpas indstillingen for beskyttelse af personlige oplysninger.

- Når denne skærm vises, skal du trykke på knapperne [▲][▼] eller dreje [●]-hjulet for at vælge [Alle billeder] og derefter trykke på knappen [⑧].
- Du kan nu bruge smartphonen er klar til live view-fjernoptagelse eller gennemse, overføre eller geotagge billeder på kameraet.

#### **9** Send et billede.

- Drej [♥]-hjulet for at vælge et billede, der skal sendes, tryk på knapperne [◀][▶] for at vælge [Send billede], og tryk derefter på knappen [♥].
  - [Overførsel fuldendt] vises, når billedet er sendt, og billedoverførselsskærmen vises igen.
  - Hvis du vil afslutte forbindelsen, skal du trykke på knappen [MENU], vælge [OK] på bekræftelsesskærmen (tryk på knapperne [4][), eller drej [)-hjulet) og derefter trykke på knappen []. Du kan også bruge smartphonen til at afbryde forbindelsen.
- Hvis du ønsker live-view-fjernoptagelse, skal du vælge
  [Alle billeder] i trin 8.

#### Før brug

Grundlæggende vejledning

#### Avanceret vejledning

Grundlæggende oplysninger om kameraet

Auto-tilstand/ Hybrid Auto-tilstand

Andre optagelsestilstande

Tilstanden P

Tilstanden Tv, Av, M, C1 og C2

Afspilningstilstand

Trådløse funktioner

Menuen Indstilling

Tilbehør

Appendiks

Indeks

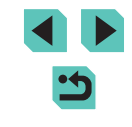

## Tilslut din smartphone til netværket.

- Vælg det SSID (netværksnavn), der vises på kameraet, i Wi-Fi-indstillingsmenuen for at oprette en forbindelse.
- Indtast den adgangskode, der vises på kameraet, i adgangskodefeltet.

#### **6** Start Camera Connect.

• Start Camera Connect på smartphonen.

# 7 Vælg det kamera, der skal oprettes forbindelse til.

- På skærmen til valg af kamera, som vises på smartphonen, skal du vælge kameraet for at begynde pairing.
- fi • F p

- $\mathbb{N}$  .
- Forbindelser kræver et hukommelseskort i kameraet.
- Du kan også ændre kameraets kaldenavn på skærmen i trin 2 (
  150).
- Du kan også åbne på skærmen i trin 3 ved at vælge MENU (<sup>[]</sup>33) > fanen [<sup>•</sup>4] > [Wi-Fi-tilslutning].
- Hvis du vil oprette forbindelse uden at indtaste en adgangskode i trin 5, skal du vælge MENU (<sup>[]</sup>33) > fanen [<sup>•</sup>4] > [Trådløse kommunikationsindst.] > [Indstillinger for Wi-Fi] > [Adgangskode] > [Fra]. [Adgangskode] vises ikke længere på SSID-skærmen (i trin 4).
- Når du har oprettet forbindelse til enheder, vises de seneste destinationer først, når du åbner Wi-Fi-menuen. Du kan nemt oprette forbindelse igen ved at trykke på knapperne [▲][♥] for at vælge enhedsnavnet og derefter trykke på knappern [இ]. Hvis du vil tilføje en ny enhed, skal du åbne skærmen til enhedsvalg ved at trykke på knapperne [◀][▶] og derefter konfigurere indstillingen.
- Hvis du ikke vil have vist de seneste målenheder, skal du vælge MENU (<sup>[]</sup>33) > fanen [<sup>4</sup>] > [Trådløse kommunikationsindst.] > [Indstillinger for Wi-Fi] > [Målhistorik] > [Fra].

# Brug af et andet adgangspunkt

Du kan også bruge et eksisterende adgangspunkt, når du forbinder kameraet med en smartphone via Wi-Fi-menuen. Se også brugerveiledningen til adgangspunktet.

#### Kontrol af adgangspunktets kompatibilitet

Kontroller, at Wi-Fi-routeren eller -basisstationen overholder Wi-Fistandarderne i "Interface" (215). Tilslutningsmetoderne varierer, afhængigt af om adgangspunktet understøtter Wi-Fi Protected Setup (WPS, 2132) eller ikke (2133). For ikke-WPS-adgangspunkter skal du kontrollere følgende oplysninger.

- Netværksnavn (SSID/ESSID) SSID eller ESSID til det adgangspunkt, du bruger. Dette kaldes også "adgangspunktnavn" eller "netværksnavn".
- Netværksgodkendelse/datakryptering (krypteringsmetode/ krypteringstilstand)
   Metoden til at kryptere data under trådløs transmission. Kontroller, hvilken sikkerhedsindstilling der bruges: WPA2-PSK (AES), WPA2-
- PSK (TKIP), WPA-PSK (AES), WPA-PSK (TKIP), WEP (åben systemgodkendelse) eller ingen sikkerhed.
  Adgangskode (krypteringsnøgle/netværksnøgle) Nøgle til kryptering af data under trådløs transmission. Kaldes også "krypteringsnøglen" eller "netværksnøglen".
- Nøgleindeks (transmissionsnøgle) Den nøgle, der indstilles, når der bruges WEP til netværksgodkendelse/datakryptering. Brug "1" som indstillingen.

 Hvis der er behov for systemadministratorstatus for at justere netværksindstillingerne, skal du kontakte systemadministratoren for at få flere oplysninger.

- Disse indstillinger er meget vigtige for netværkssikkerheden. Vær forsigtig, når du ændrer disse indstillinger.
- Hvis du ønsker oplysninger om WPS-kompatibilitet og vil have instruktioner om kontrolindstillinger, henvises der til brugervejledningen til adgangspunktet.
  - En router er en enhed, der opretter en netværksstruktur (LAN) til at oprette forbindelse til flere computere. En router, der indeholder en indbygget Wi-Fi-funktion, kaldes en "Wi-Fi-router".
  - I denne vejledning kaldes alle Wi-Fi-routere og basisstationer for "adgangspunkter".
  - Hvis du bruger filtrering af MAC-adresser på dit Wi-Fi-netværk, skal du sørge for at tilføje kameraets MAC-adresse i dit adgangspunkt. Du kan kontrollere dit kameras MAC-adresse ved at vælge MENU ([]33) > fanen []4] > [Trådløse kommunikationsindst.] > [Indstillinger for Wi-Fi] > [Kontroller MAC-adresse].

Før brug

Grundlæggende vejledning

Avanceret vejledning

Grundlæggende oplysninger om kameraet

Auto-tilstand/ Hybrid Auto-tilstand

Andre optagelsestilstande

Tilstanden P

Tilstanden Tv, Av, M, C1 og C2

Afspilningstilstand

Trådløse funktioner

Menuen Indstilling

Tilbehør

Appendiks

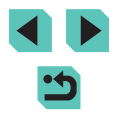

## Brug af WPS-kompatible adgangspunkter

WPS gør det nemt at angive indstillingerne ved oprettelse af forbindelse til enheder over Wi-Fi. Du kan enten bruge PBC-metode eller PIN-metode til indstillinger på en WPS-understøttet enhed.

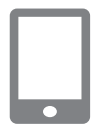

Tilslut smartphonen til adgangspunktet.

#### **2** Gør klar til forbindelsen.

 Åbn skærmen [Venter på forbindelse] ved at udføre trin 1-4 i "Tilslutning til en smartphone via Wi-Fi-menuen" (<sup>[2]</sup> 129).

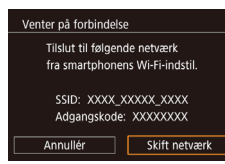

| Opdatér                     |   |
|-----------------------------|---|
| Kameraadgangspunkt-tilstand |   |
| WPS-tilslutning             |   |
| AccessPoint1                | A |
|                             |   |
|                             |   |
|                             |   |

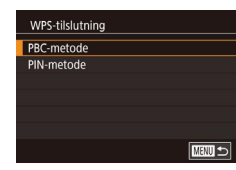

# **3** Vælg [Skift netværk].

- Tryk på knapperne [4][b], eller drej
   [\*]-hjulet for at vælge [Skift netværk], og tryk derefter på knappen [\*].
- Der vises en liste over registrerede adgangspunkter.

#### Vælg [WPS-tilslutning].

 Tryk på knapperne [▲][♥], eller drej
 [)-hjulet for at vælge [WPS-tilslutning], og tryk derefter på knappen [).

#### 5 Vælg [PBC-metode].

 Tryk på knapperne [▲][▼], eller drej
 [⑦]-hjulet for at vælge [PBC-metode], og tryk derefter på knappen [⑧].

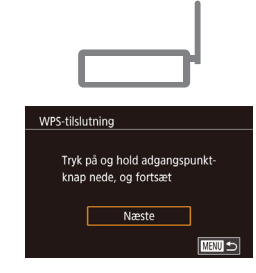

#### 6 Opret forbindelsen.

- Tryk på knappen for WPS-tilslutning på adgangspunktet, og hold den nede i nogle få sekunder.
- Tryk på knappen [<sup>®</sup>] på kameraet for at gå til næste trin.

## **7** Send billederne.

- Hvis du valgte [PIN-metode] i trin 5, vises en PIN-kode på skærmen. Sørg for at indstille denne kode på adgangspunktet.
   Vælg en enhed på skærmen [Vælg en enhed]. Du kan finde flere oplysninger i den brugervejledning, der fulgte med adgangspunktet.

#### Før brug

Grundlæggende vejledning

#### Avanceret vejledning

Grundlæggende oplysninger om kameraet

Auto-tilstand/ Hybrid Auto-tilstand

Andre optagelsestilstande

Tilstanden P

Tilstanden Tv, Av, M, C1 og C2

Afspilningstilstand

Trådløse funktioner

Menuen Indstilling

Tilbehør

Appendiks

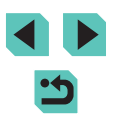

#### 1 Få vist adgangspunkterne på listen.

 Få vist netværkene (adgangspunkterne) på listen som beskrevet i trin 1-3 i "Brug af WPS-kompatible adgangspunkter" (
132).

#### Vælg netværk Opdatér Kameraadgangspunkt-tilstand WPS-tilslutning AccessPoint1

| , | Adgangskodeindtastning    |
|---|---------------------------|
|   | Indtast en adgangskode    |
|   | Sikkerhed: WPA2-PSK (AES) |
|   | ******                    |
|   |                           |
|   | Næste                     |
|   | MENU Annulle              |

| Netvær | sindstilling | er |      |
|--------|--------------|----|------|
| Auto   |              |    |      |
| Manuel |              |    |      |
|        |              |    |      |
|        |              |    |      |
|        |              |    |      |
|        |              |    |      |
|        |              |    | MENU |

# 2 Vælg et adgangspunkt.

 Tryk på knapperne [▲][▼], eller drej
 [●]-hjulet for at vælge et netværk (adgangspunkt), og tryk derefter på knappen [⑧].

# **3** Indtast adgangskoden til adgangspunktet.

- Tryk på knappen [®] for at åbne tastaturet, og indtast derefter adgangskoden (<sup>1</sup>,35).
- Tryk på knapperne [▲][▼], eller drej
   [∰]-hjulet for at vælge [Næste], og tryk derefter på knappen [இ].

#### Vælg [Auto].

 Tryk på knapperne [▲][▼], eller drej
 [∰]-hjulet for at vælge [Auto], og tryk derefter på knappen [இ].

#### 5 Send billederne.

• Udfør trin 6-9 i "Tilslutning til en smartphone via Wi-Fi-menuen" (2129) for at vælge smartphonen, juster indstillingen for beskyttelse af personlige oplysninger, og send billederne.

- Du kan finde adgangspunktets adgangskode på selve adgangspunktet eller i brugervejledningen til det.
- Hvis der ikke registreres nogen adgangspunkter, skal du vælge [Opdatér] i trin 2 for at opdatere listen, vælge [Manuelle indstillinger] i trin 2 for at udføre indstillingerne for adgangspunktet manuelt. Følg vejledningen på skærmen, og indtast et SSID samt sikkerhedsindstillinger og en adgangskode.
- Adgangskoder til adgangspunkter, du allerede har oprettet forbindelse til, vises som [\*] i trin 3. Hvis du vil bruge samme adgangskode, skal du vælge [Næste] (tryk på knapperne [▲][♥], eller drej [♣]-hjulet) og trykke på knappen [♣].

#### Tidligere adgangspunkter

Du kan oprette forbindelse igen til ethvert tidligere adgangspunkt ved at udføre trin 4 i "Tilslutning til en smartphone via Wi-Fi-menuen" (
129).

- Hvis du vil bruge kameraet som adgangspunkt, skal du vælge [Skift netværk] på den skærm, der vises, når du opretter forbindelse, og derefter vælge [Kameraadgangspunkt-tilstand].
- Hvis du vil skifte adgangspunkt, skal du vælge [Skift netværk] på den skærm, der vises, når du opretter forbindelse, og derefter udføre proceduren i "Brug af WPS-kompatible adgangspunkter" (
  132) fra trin 4 eller proceduren i "Oprettelse af forbindelse til angivne adgangspunkter" (
  133) fra trin 2.

#### Før brug

Grundlæggende vejledning

#### Avanceret vejledning

Grundlæggende oplysninger om kameraet

Auto-tilstand/ Hybrid Auto-tilstand

Andre optagelsestilstande

#### Tilstanden P

Tilstanden Tv, Av, M, C1 og C2

Afspilningstilstand

Trådløse funktioner

Menuen Indstilling

Tilbehør

Appendiks

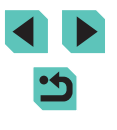

# Afsendelse af billeder til en registreret webtjeneste

# Registrering af webtjenester

Brug en smartphone eller en computer til at føje de webtjenester, du vil bruge, til kameraet.

- Du skal bruge en smartphone eller en computer med en browser og internetforbindelse for at foretage kameraindstillinger for CANON iMAGE GATEWAY og andre webtjenester.
- På CANON iMAGE GATEWAY-hjemmesiden kan du finde detaljer om browserkrav (Microsoft Internet Explorer osv.), herunder indstillinger og versionsoplysninger.
- Du kan finde oplysninger om de lande og områder, hvor CANON iMAGE GATEWAY er tilgængeligt, på Canons hjemmeside (http://www.canon.com/cig/).
- Du kan finde vejledning om og indstillingsoplysninger for CANON iMAGE GATEWAY i hjælpen til CANON iMAGE GATEWAY.
- Du skal have en konto til andre webtjenester end CANON iMAGE GATEWAY, hvis du vil bruge dem. Du kan få yderligere oplysninger på hjemmesiden for hver af de webtjenester, som du vil registrere.
- Der kan forekomme ekstra gebyrer til ISP- og adgangspunktforbindelser.
  - CANON iMAGE GATEWAY har også brugervejledninger, der kan downloades.

# Registrering af CANON iMAGE GATEWAY

Link kameraet og CANON iMAGE GATEWAY ved at tilføje CANON iMAGE GATEWAY som en destinationswebtjeneste på kameraet. Bemærk, at du skal angive den e-mailadresse, der bruges på din computer eller smartphone til at modtage en meddelelse om færdiggørelse af linkningsindstillingerne.

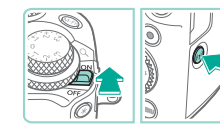

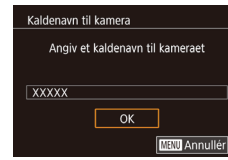

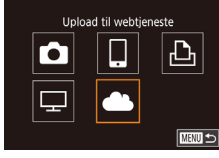

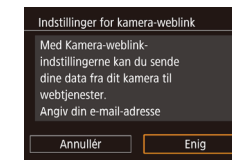

# Åbn menuen Wi-Fi.

- Flyt afbryderen til [ON]
- Tryk på knappen [((p))].
- Hvis skærmen [Kaldenavn til kamera] vises, skal du trykke på knapperne
   [▲][▼] eller dreje [♣]-hjulet for at vælge [OK] og derefter trykke på knappen [♣].

# 2 Vælg [].

 Tryk på knapperne [▲][♥][◀][▶], eller drej [∰]-hjulet for at vælge [▲], og tryk derefter på knappen [இ].

# **3** Accepter aftalen for at angive en e-mailadresse.

 Læs den viste aftale, og tryk derefter på knapperne [4][), eller drej [1]-hjulet for at vælge [Enig], og tryk derefter på knappen [8].

#### Før brug

Grundlæggende vejledning

Avanceret vejledning

Grundlæggende oplysninger om kameraet

Auto-tilstand/ Hybrid Auto-tilstand

Andre optagelsestilstande

Tilstanden P

Tilstanden Tv, Av, M, C1 og C2

Afspilningstilstand

Trådløse funktioner

Menuen Indstilling

Tilbehør

Appendiks

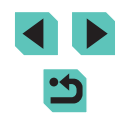

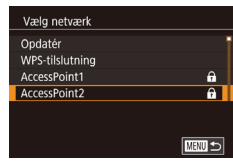

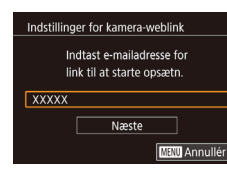

| Indstillinger for kamera-weblink |     |
|----------------------------------|-----|
| Angiy en 4-cifret kode           |     |
| til verifikation ved opsætning   |     |
| ****                             |     |
| Næste                            |     |
| MENU Annu                        | lle |
|                                  | _   |

# **4** Opret forbindelse til et adgangspunkt.

#### 5 Angiv din e-mailadresse.

- Når kameraet har forbindelse til CANON iMAGE GATEWAY via adgangspunktet, vises der en skærm til angivelse af en e-mailadresse.
- Angiv din e-mailadresse, og tryk på knapperne [▲][▼], eller drej [∰]-hjulet for at vælge [Næste], og tryk derefter på knappen [இ].

## Angiv et firecifret tal.

- Angiv et firecifret tal efter eget valg, og tryk på knapperne [▲][▼], eller drej
   [⑦]-hjulet for at vælge [Næste], og tryk derefter på knappen [⑧].
- Du skal bruge dette firecifrede tal senere, når du opsætter linkning med CANON iMAGE GATEWAY i trin 8.

Meddelelse Canon har sendt dig en e-mail. Hvis du ikke får den, se indstil. for din e-mailkonto. Åbn inket og fuldfør Kamera-weblink indstil.

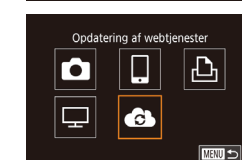

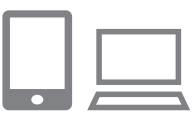

Overfør billeder ml. kameraer

Ļ

Ē

Ó

P

#### 7 Kontroller for meddelelsen.

- Når oplysningerne er sendt til CANON iMAGE GATEWAY, modtager du en meddelelse på den adresse, du angav i trin 5.
- Tryk på knappen [<sup>®</sup>] på den næste skærm, som angiver, at meddelelsen er sendt.
- [ ] skifter nu til [ ].

# **3** Åbn siden i meddelelsen, og fuldfør indstillingerne for kameralinkning.

- Åbn den side, der er link til i meddelelsen fra en computer eller en smartphone.
- Følg instruktionerne i meddelelsen for at fuldføre indstillingerne for kameralinkning.
- Fuldfør indstillingerne for CANON iMAGE GATEWAY på kameraet.
- Tryk på knapperne [▲][♥][◀][▶], eller drej (∰)-hjulet for at vælge [♠], og tryk derefter på knappen [♣].
- [1] (144) og CANON iMAGE GATEWAY tilføjes nu som destinationer.
- Du kan tilføje andre webtjenester efter behov. I denne situation skal du følge instruktionerne fra trin 2 i "Registrering af andre webtjenester" ([] 136).
- Start med at kontrollere, at dit computer- eller smartphonemailprogram ikke er konfigureret til at blokere e-mail fra relevante domæner, hvilket kan forhindre dig i at modtage meddelelsen.

#### Før brug

Grundlæggende vejledning

#### Avanceret vejledning

Grundlæggende oplysninger om kameraet

Auto-tilstand/ Hybrid Auto-tilstand

Andre optagelsestilstande

Tilstanden P

Tilstanden Tv, Av, M, C1 og C2

Afspilningstilstand

Trådløse funktioner

Menuen Indstilling

Tilbehør

Appendiks

Indeks

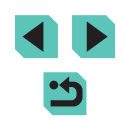

135

- Hvis du tidligere har oprettet forbindelse til enheder via menuen Wi-Fi, vises de seneste destinationer først, når du åbner menuen. Tryk på knapperne [4][) for at få adgang til skærmen til enhedsvalg, og konfigurer indstillingen.

# Registrering af andre webtjenester

Du kan også føje webtjenester ud over CANON iMAGE GATEWAY til kameraet.

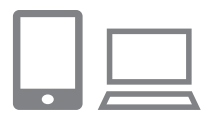

#### Log på CANON iMAGE GATEWAY, og gå til kameraets linkede indstillingsside.

 Brug en computer eller en smartphone til at gå ind på http://www.canon.com/cig/ for at besøge CANON iMAGE GATEWAY.

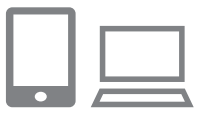

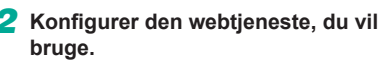

 Følg den vejledning, der vises på smartphonen eller computeren, for at konfigurere webtjenesten.

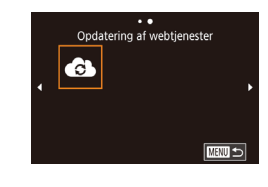

# 3 Vælg [🚯].

- Tryk på knappen [((p))].
- Tryk på knapperne [▲][♥][4][▶], eller drej ()-hjulet for at vælge (), og tryk derefter på knappen ().
- Indstillinger for webtjenesten opdateres nu.

 Hvis nogen af de konfigurerede indstillinger ændres, skal du udføre disse trin igen for at opdatere kameraindstillingerne.

# Upload af billeder til webtjenester

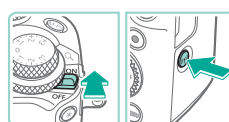

Upload til webtjeneste

Ē

Ó

모

- Åbn menuen Wi-Fi.
- Flyt afbryderen til [ON]
- Tryk på knappen [((•))].

# 2 Vælg destinationen.

- Vælg ikonet for den webtjeneste, der skal oprettes forbindelse til (tryk på knapperne [▲][♥][♥][♥], eller drej [♥]-hjulet), og tryk derefter på knappen [♥].
- Hvis der benyttes flere modtagere eller delingsindstillinger sammen med en webtjeneste, skal du vælge det ønskede punkt på skærmen [Vælg modtager] (tryk på knapperne [▲][▼], eller drej [♣]-hjulet) og derefter trykke på knappen [♣].

#### Før brug

Grundlæggende vejledning

#### Avanceret vejledning

Grundlæggende oplysninger om kameraet

Auto-tilstand/ Hybrid Auto-tilstand

Andre optagelsestilstande

Tilstanden P

Tilstanden Tv, Av, M, C1 og C2

Afspilningstilstand

Trådløse funktioner

Menuen Indstilling

Tilbehør

Appendiks

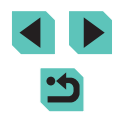

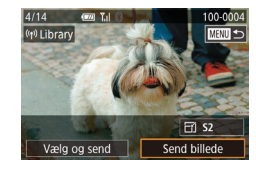

# 3 Send et billede.

- Drej [()]-hjulet for at vælge et billede, der skal sendes, tryk på knapperne [4][) for at vælge [Send billede], og tryk derefter på knappen [.]].
- Ved overførsel til YouTube skal du læse tjenestevilkårene, vælge [Enig] og trykke på knappen [<sup>®</sup>].
- Tryk på knappen (
   <sup>®</sup>) for at vende tilbage til afspilningsskærmen, når der vises [OK], efter billedet er sendt.
- Oprettelse af forbindelse kræver, at der sidder et hukommelseskort med gemte billeder i kameraet.
- Du kan også sende flere billeder på én gang, ændre billedstørrelsen og tilføje kommentarer, før du sender (
  141).
- Hvis du vil se billeder, der er uploadet til CANON iMAGE GATEWAY på en smartphone, kan du prøve den dedikerede Canon Online Photo Album-app. Download og installer appen Canon Online Photo Album til iPhones eller iPads fra App Store eller til Android-enheder fra Google Play.

# Se billeder med en medieafspiller

Se billeder fra kameraets hukommelseskort på et tv eller en anden enhed. Udover et DLNA-kompatibelt tv skal du bruge en medieafspiller, f.eks. en spilplatform eller smartphone til denne funktion. I denne vejledning bruges begrebet "medieafspiller" som henvisning til en sådan enhed. Følg først disse instruktioner, når medieafspilleren har forbindelse til et adgangspunkt. Du kan finde relevante instruktioner i brugervejledningen til enheden.

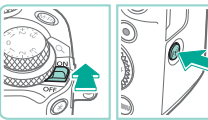

# Åbn menuen Wi-Fi. Flyt afbryderen til [ON] Tryk på knappen [(<sup>(p)</sup>)].

# Se billeder på DUNA-enheder

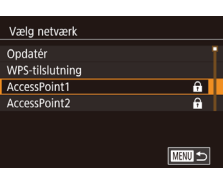

# **2** Vælg [🖵].

 Tryk på knapperne [▲][♥][4][▶], eller drej [)-hjulet for at vælge [], og tryk derefter på knappen [).

# **3** Opret forbindelse til et adgangspunkt.

#### Før brug

Grundlæggende vejledning

#### Avanceret vejledning

Grundlæggende oplysninger om kameraet

Auto-tilstand/ Hybrid Auto-tilstand

Andre optagelsestilstande

Tilstanden P

Tilstanden Tv, Av, M, C1 og C2

Afspilningstilstand

Trådløse funktioner

Menuen Indstilling

Tilbehør

Appendiks

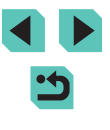

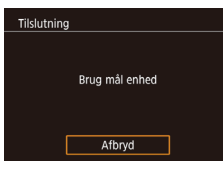

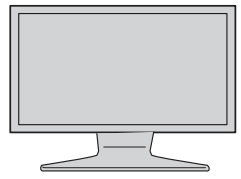

- Når kameraet er klar til at oprette forbindelse til medieafspilleren, vises denne skærm. Skærmen nedtones efter et stykke tid.
- Når enhederne er forbundet, kan du bruge medieafspillerne til at få vist billeder. Du kan finde yderligere oplysninger i brugervejledningen til medieafspilleren.
- **4** Få vist indstillingsskærmen for medieafspilleren på tv'et.
- Brug medieafspilleren til at få vist [e=EOS M6] på tv'et.
- Der vises muligvis et andet ikon afhængigt af medieafspilleren. Find et ikon, der er mærket [Canon EOS M6].
- 5 Vis billederne.
- Vælg [ Canon EOS M6] > hukommelseskort (SD eller et andet kort) > mappe > billeder.
- Vælg et billede for at få det vist på tv'et. Du kan finde yderligere oplysninger i brugervejledningen til medieafspilleren.
- Når du er færdig, skal du trykke på knappen [<sup>®</sup>] på kameraet for at afbryde forbindelsen. Tryk på en knap, hvis skærmen nedtones. Når den anden skærm i trin 3 vises, skal du trykke på knappen [<sup>®</sup>].

- Oprettelse af forbindelse kræver, at der sidder et hukommelseskort med gemte billeder i kameraet.
- Hvis du tidligere har oprettet forbindelse til enheder via menuen Wi-Fi, vises de seneste destinationer først, når du åbner menuen Wi-Fi. Du kan nemt oprette forbindelse igen ved at trykke på knapperne [▲][♥] for at vælge enhedsnavnet og derefter trykke på knappen [④]. Hvis du vil tilføje en ny enhed, skal du åbne skærmen til enhedsvalg ved at trykke på knapperne [◀][▶] og derefter konfigurere indstillingen.
- Tidligere medieafspillerforbindelser vises som "MediaServ.".
- RAW-billeder og film vises ikke.
- Informationstilretning og oplysninger vist på tv'et varierer afhængigt af medieafspilleren. Nogle medieafspillere viser muligvis ikke billedoplysninger, eller de viser lodrette billeder vandret:
- Ikoner, der er mærket med en række numre, f.eks. "1-100", indeholder billeder grupperet efter filnummer i den valgte mappe.
- Datoer vist for kort eller mapper kan være datoen på kameraet ved sidste visning.

#### Før brug

Grundlæggende vejledning

#### Avanceret vejledning

Grundlæggende oplysninger om kameraet

Auto-tilstand/ Hybrid Auto-tilstand

Andre optagelsestilstande

Tilstanden P

Tilstanden Tv, Av, M, C1 og C2

Afspilningstilstand

Trådløse funktioner

Menuen Indstilling

Tilbehør

Appendiks

# Print af billeder trådløst fra en tilsluttet printer

Opret forbindelse fra kameraet til en printer via Wi-Fi for at printe på følgende måde.

Disse trin viser, hvordan du bruger kameraet som et adgangspunkt, men du kan også bruge et eksisterende adgangspunkt (22131).

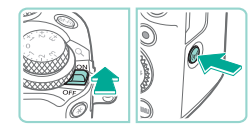

- 1 Åbn menuen Wi-Fi

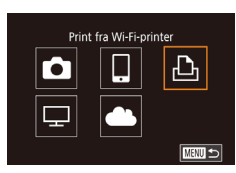

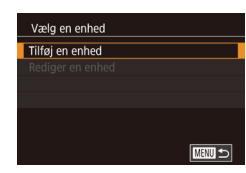

| Venter på forbindelse |               |  |  |
|-----------------------|---------------|--|--|
| Slut målenhed til det |               |  |  |
| viste adgangspunkt    |               |  |  |
|                       |               |  |  |
| Adgangskode: XXXXXXXX |               |  |  |
|                       |               |  |  |
| Annullér              | Skift netværk |  |  |

• Flyt afbryderen til [ON]. Tryk på knappen [((p))].

# 2 Vælg [凸].

- Tryk på knapperne [▲][▼][◀][▶], eller drej []]-hjulet for at vælge []], og tryk derefter på knappen 📳.
- 3 Væla [Tilføi en enhed].
- Tryk på knapperne [▲][▼], eller drej []-hiulet for at vælge [Tilføi en enhed]. og tryk derefter på knappen [@].
- Kameraets SSID og adgangskode vises.

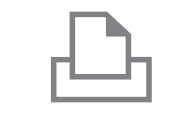

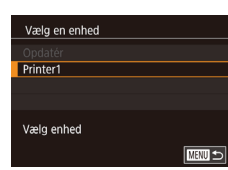

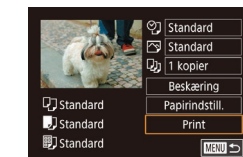

#### Tilslut printeren til netværket.

• Vælg det SSID (netværksnavn), der vises på printerens Wi-Fi-indstillingsmenu, for at oprette forbindelse.

#### 5 Vælg printeren.

Δ

• Vælg printerens navn (tryk på knapperne [▲][▼], eller drej [)-hjulet), og tryk derefter på knappen 📳.

## 6 Vælg et billede, der skal printes.

- Tryk på knapperne [◀][▶], eller drej [@]-hiulet for at vælge et billede.
- Trvk på knappen [@], vælg [-], og trvk på knappen [@] igen.
- Tryk på knapperne [▲][▼], eller drej []-hjulet for at vælge [Print], og tryk derefter på knappen [@].
- Se "Print af billeder" (2177) for at få detaljerede printinstruktioner.
- Hvis du vil afslutte forbindelsen, skal du trykke på knappen [A], vælge [OK] på bekræftelsesskærmen (tryk på knapperne [◀][▶], eller drej [)-hjulet) og derefter trykke på knappen [P].

#### Før brug

Grundlæggende veiledning

#### Avanceret veiledning

Grundlæggende oplysninger om kameraet

Auto-tilstand/ Hybrid Auto-tilstand

Andre optagelsestilstande

#### Tilstanden P

Tilstanden Tv, Av, M, C1 og C2

Afspilningstilstand

Trådløse funktioner

Menuen Indstilling

Tilbehør

Appendiks

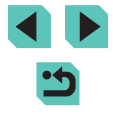

- Oprettelse af forbindelse kræver, at der sidder et hukommelseskort med gemte billeder i kameraet.
- Hvis du tidligere har oprettet forbindelse til enheder via menuen Wi-Fi, vises de seneste destinationer først, når du åbner menuen Wi-Fi. Du kan nemt oprette forbindelse igen ved at trykke på knapperne [▲][▼] for at vælge enhedsnavnet og derefter trykke på knappern [優]]. Hvis du vil tilføje en ny enhed, skal du åbne skærmen til enhedsvalg ved at trykke på knapperne [◀][▶] og derefter konfigurere indstillingen.
- Hvis du ikke vil have vist de seneste målenheder, skal du vælge MENU ([]]33) > fanen [[]4] > [Trådløse kommunikationsindst.] > [Indstillinger for Wi-Fi] > [Målhistorik] > [Fra].
- Se "Brug af et andet adgangspunkt" ( 131) ved brug af et andet adgangspunkt.

# Afsendelse af billeder til et andet kamera

Her beskrives, hvordan du opretter forbindelse mellem to kameraer via Wi-Fi og sender billeder mellem dem.

 Det er kun Wi-Fi-kompatible Canon-kameraer, der kan forbindes via Wi-Fi. Du kan ikke oprette forbindelse til et Canon-kamera, medmindre det er Wi-Fi-kompatibelt, selvom det understøtter FlashAir/Eye-Fi-kort.

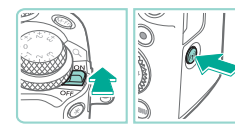

Overfør billeder ml. kameraer

.

Ъ

Ţ

Vælg en enhed Tilføi en enhed

# Åbn menuen Wi-Fi.

• Flyt afbryderen til [ON]

Tryk på knappen [((<sup>†)</sup>)].

# 2 Vælg [**6**].

 Tryk på knapperne [▲][♥][4][▶], eller drej ()-hjulet for at vælge (), og tryk derefter på knappen ().

# **3** Vælg [Tilføj en enhed].

- Tryk på knapperne [▲][▼], eller drej
   [)-hjulet for at vælge [Tilføj en enhed], og tryk derefter på knappen [).
- Udfør også trin 1-3 på målkameraet.
- Kameraets tilslutningsoplysninger tilføjes, når [Start tilslutning på målkamera] vises på begge kameraskærme.

#### Før brug

Grundlæggende vejledning

#### Avanceret vejledning

Grundlæggende oplysninger om kameraet

Auto-tilstand/ Hybrid Auto-tilstand

Andre optagelsestilstande

Tilstanden P

Tilstanden Tv, Av, M, C1 og C2

Afspilningstilstand

Trådløse funktioner

Menuen Indstilling

Tilbehør

Appendiks

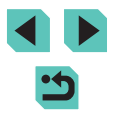

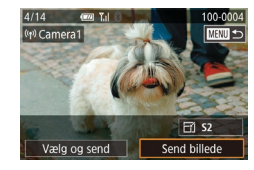

#### 4 Send et billede.

- Drej [♣]-hjulet for at vælge et billede, der skal sendes, tryk på knapperne [◀][▶] for at vælge [Send billede], og tryk derefter på knappen [♣].
- [Overførsel fuldendt] vises, når billedet er sendt, og billedoverførselsskærmen vises igen.
- Hvis du vil afslutte forbindelsen, skal du trykke på knappen [MENU], vælge [OK] på bekræftelsesskærmen (tryk på knapperne [◀][▶], eller drej [♣]-hjulet) og derefter trykke på knappen [♣].
- Forbindelser kræver et hukommelseskort i kameraet.
  - Hvis du tidligere har oprettet forbindelse til enheder via menuen Wi-Fi, vises de seneste destinationer først, når du åbner menuen Wi-Fi. Du kan nemt oprette forbindelse igen ved at trykke på knappern [▲][▼] for at vælge enhedsnavnet og derefter trykke på knappen [♣]. Hvis du vil tilføje en ny enhed, skal du åbne skærmen til enhedsvalg ved at trykke på knapperne [◀][▶] og derefter konfigurere indstillingen.
  - Hvis du ikke vil have vist de seneste målenheder, skal du vælge MENU ([]33) > fanen [[4] > [Trådløse kommunikationsindst.] > [Indstillinger for Wi-Fi] > [Målhistorik] > [Fra].
  - Du kan også sende flere billeder på én gang og ændre billedstørrelsen, før du sender (💭 141).

# Indstillinger for billedafsendelse

Du kan vælge flere billeder, der skal sendes på én gang og ændre billedopløsningen (størrelse), før du sender dem. Nogle webtjenester gør det også muligt at annotere de billeder, som du sender.

## Afsendelse af flere billeder

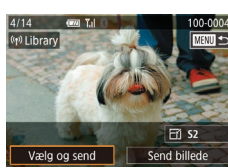

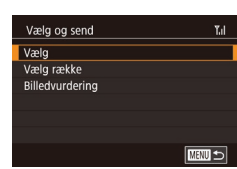

#### 1 Vælg [Vælg og send].

 På billedoverførselsskærmen skal du trykke på knapperne [4][) for at vælge [Vælg og send] og derefter trykke på knappen [<sup>®</sup>].

#### 2 Vælg en udvælgelsesmetode.

 Tryk på knapperne [▲][▼], eller drej [)-hjulet for at vælge en udvælgelsesmetode.

Valg af billeder individuelt

# 1 Vælg [Vælg].

 Udfør trin 2 i "Afsendelse af flere billeder" ([] 141), vælg [Vælg], og tryk på knappen [<sup>®</sup>].

#### Før brug

Grundlæggende vejledning

Avanceret vejledning

Grundlæggende oplysninger om kameraet

Auto-tilstand/ Hybrid Auto-tilstand

Andre optagelsestilstande

Tilstanden P

Tilstanden Tv, Av, M, C1 og C2

Afspilningstilstand

Trådløse funktioner

Menuen Indstilling

Tilbehør

Appendiks

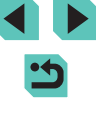

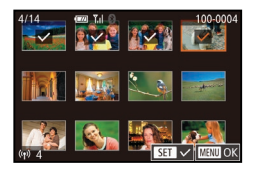

# **2** Vælg et billede.

- Tryk på knapperne [▲][♥][♥][♥] for at vælge et billede, der skal sendes, og tryk derefter på knappen [இ]. [✓] vises.
- Du kan annullere valget ved at trykke på knappen [இ] igen. [√] vises ikke længere.
- Gentag denne procedure, hvis du vil vælge flere billeder.
- Tryk på knappen [MENU], når du er færdig med at vælge billeder.
- Tryk på knapperne [◀][▶], eller drej [♣]-hjulet for at vælge [OK], og tryk derefter på knappen [♣].
- 3 Send billederne.
- Tryk på knapperne [◀][▶], eller drej
   [⑦]-hjulet for at vælge [Send], og tryk derefter på knappen [⑧].

 Du kan også vælge billeder i trin 2 ved at dreje [\*\*\*]-hjulet mod uret for at få adgang til enkeltbilledvisning og derefter trykke på knapperne [4][) eller dreje (\*)-hjulet.

#### Valg af en række

# 🚺 Vælg [Vælg række].

 Udfør trin 2 i "Afsendelse af flere billeder" (
141), vælg [Vælg række], og tryk derefter på knappen [
].

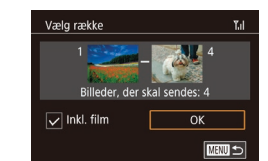

#### 2 Vælg billeder.

- Udfør trin 2-3 i "Valg af en række" (
  110) for at angive billeder.
- Hvis du vil medtage film, skal du trykke på knapperne [▲][♥][▲][▶] for at vælge [Inkl. film], og tryk derefter på knappen [இ] for at markere indstillingen som valgt (√).
- Tryk på knapperne [▲][♥][◀][▶] for at vælge [OK], og tryk derefter på knappen [இ].
- 3 Send billederne.
- Tryk på knapperne [4][), eller drej
   [)-hjulet for at vælge [Send], og tryk derefter på knappen [].

# Afsendelse af bedømte billeder

Send flere billeder med samme bedømmelse (Q114).

- **1** Vælg [Billedvurdering].
- Udfør trin 2 i "Afsendelse af flere billeder" (
  141), vælg [Billedvurdering], og tryk derefter på knappen [
  ).
- Tryk på knapperne [▲][▼], eller drej
   [●]-hjulet for at vælge en vurdering, og tryk derefter på knappen [⑧]. Der vises en skærm til billedvalg, som kun omfatter billeder med den pågældende bedømmelse.
- Du kan også fjerne billeder fra den gruppe, der skal sendes, ved at vælge et billede og trykke på knappen [இ] for at fjerne [√]-markeringen.
- Tryk på knappen [MENU], når du er færdig med at vælge billeder.
- Tryk på knapperne [4][), eller drej
   [\*]-hjulet for at vælge [OK], og tryk derefter på knappen [\*].

Før brug

Grundlæggende vejledning

#### Avanceret vejledning

Grundlæggende oplysninger om kameraet

Auto-tilstand/ Hybrid Auto-tilstand

Andre optagelsestilstande

Tilstanden P

Tilstanden Tv, Av, M, C1 og C2

Afspilningstilstand

Trådløse funktioner

Menuen Indstilling

Tilbehør

Appendiks

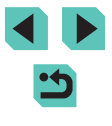

2 Send billederne.

Tryk på knapperne [◀][▶], eller drej
 [♥]-hjulet for at vælge [Send], og tryk derefter på knappen [ۗ®].

# Bemærkninger om afsendelse af billeder

- Afhængigt af tilstanden for det anvendte netværk, kan det tage lang tid at sende film. Sørg for at holde øje med kameraets batteriniveau.
- Webtjenester kan dog have en grænse for det antal billeder eller længden af de film, du kan sende.
- Bemærk, at når du sender film til smartphones, afhænger den understøttede billedkvalitet af smartphonen. Du kan finde flere oplysninger i smartphonens brugervejledning.
- Styrken af det trådløse signal angives på skærmen ved hjælp af følgende ikoner.
   [], ]] højt, [], ]] medium, [], ] lavt, []] svagt
- Det tager kortere tid at sende billeder til webtjenester, når du sender billeder, som du har sendt før, og som stadig ligger på CANON iMAGE GATEWAY-serveren.

# Valg af opløsning (Billedstørrelse)

Vælg [☐] på billedoverførselsskærmen ved at trykke på knapperne [▲][▼], og tryk derefter på knappen [இ]. Vælg indstillingen for opløsning (billedstørrelse) på den viste skærm (ved at trykke på knapperne [▲][▼] eller dreje [∰]-hjulet), og tryk derefter på knappen [இ].

- Vælg [Nej] som indstilling for at sende billederne i oprindelig størrelse.
- Hvis du vælger [S2], ændres billedstørrelsen for billeder, der er større end den valgte størrelse, før de sendes.
- · Billedstørrelsen for film kan ikke ændres.

## Tilføjelse af kommentarer

Du kan bruge kameraet til at føje kommentarer til de billeder, du sender til e-mailadresser, sociale netværkstjenester osv. Det antal af tegn og symboler, som du kan angive, kan variere afhængigt af webtjenesten.

- Åbn skærmbilledet til tilføjelse af kommentarer.
- Vælg [□] på billedoverførselsskærmen ved at trykke på knapperne [▲][▼][◀][▶], og tryk derefter på knappen [⑧].
- 2 Tilføj en kommentar (🛄 35).

3 Send billedet.

- Når der ikke angives en kommentar, sendes den kommentar, der er angivet på CANON iMAGE GATEWAY, automatisk.
- Du kan også annotere flere billeder på én gang, før du sender dem. Den samme kommentar føjes til alle billeder, der sendes sammen.

Grundlæggende vejledning

Avanceret vejledning

Før brug

Grundlæggende oplysninger om kameraet

Auto-tilstand/ Hybrid Auto-tilstand

Andre optagelsestilstande

Tilstanden P

Tilstanden Tv, Av, M, C1 og C2

Afspilningstilstand

Trådløse funktioner

Menuen Indstilling

Tilbehør

Appendiks

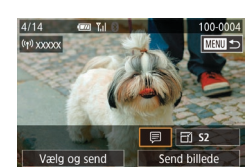

# Automatisk afsendelse af billeder (Billedsynkronisering)

Billeder på hukommelseskortet, der endnu ikke er overført, kan sendes til en computer eller en webtjeneste via CANON iMAGE GATEWAY. Bemærk, at du kan sende billeder til andre steder end webtjenester.

# Første klargøring

#### Gør kameraet klar

Registrer [[ii]] som destination. På destinationscomputeren installerer og konfigurerer du Image Transfer Utility, som er gratis software, der er kompatibel med billedsynkronisering.

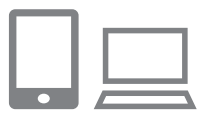

#### Tilføj [🖳] som en destination.

- Tilføj [1] som en destination som beskrevet i "Registrering af CANON iMAGE GATEWAY" (1134).
- Hvis du vil medtage en webtjeneste som destination, skal du logge på CANON iMAGE GATEWAY (1134), vælge din kameramodel, åbne skærmen med indstillinger for webtjenester og vælge destinationswebtjenesten i indstillingerne for billedsynkronisering. Du kan få flere oplysninger i hjælpen til CANON iMAGE GATEWAY.

- 2 Vælg den type billeder, der skal sendes (kun ved afsendelse af film med billeder).
- Tryk på knappen [MENU], vælg [Trådløse kommunikationsindst.] på fanen [¥4], og vælg derefter [Indstillinger for Wi-Fi] (①33).
- Tryk på knapperne [▲][▼] for at vælge [Billedsynk.], og vælg derefter [Stillbill./ film] (□33).

#### Gør computeren klar

Installer og konfigurer softwaren på destinationscomputeren.

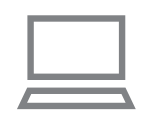

- Installer Image Transfer Utility.
- Installer Image Transfer Utility på en computer med internetforbindelse (
  175).
- Image Transfer Utility kan også downloades fra siden med indstillinger for billedsynkronisering i CANON iMAGE GATEWAY (1144).

#### 2 Registrer kameraet.

- Windows: Højreklik på [4] på proceslinjen, og klik derefter på [Add new camera/Tilføj nyt kamera].
- Mac OS: Klik på [] på menulinjen, og klik derefter på [Add new camera/ Tilføj nyt kamera].
- Der vises en liste over kameraer, der er sammenkædet med CANON iMAGE GATEWAY. Vælg det kamera, der skal sendes billeder fra.
- Når kameraet er registreret, og computeren er klar til at modtage billeder, skifter ikonet til []].

Før brug

Grundlæggende vejledning

#### Avanceret vejledning

Grundlæggende oplysninger om kameraet

Auto-tilstand/ Hybrid Auto-tilstand

Andre optagelsestilstande

**Tilstanden P** 

Tilstanden Tv, Av, M, C1 og C2

Afspilningstilstand

Trådløse funktioner

Menuen Indstilling

Tilbehør

Appendiks

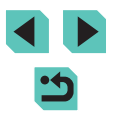
# Afsendelse af billeder

De billeder, du sender fra kameraet, gemmes automatisk på computeren. Hvis den computer, som du vil sende billeder til, er slukket, gemmes billederne midlertidigt på CANON iMAGE GATEWAY-serveren. Lagrede billeder slettes med jævne mellemrum, så du skal sørge for at tænde computeren og gemme billederne.

#### Send billeder.

- Udfør trin 1-2 i "Upload af billeder til webtjenester" (
  136), og vælg [
  136].
- Sendte billeder er mærket med [1]-ikonet.

#### **2** Gem billederne på computeren.

- Billederne gemmes automatisk på computeren, når du tænder den.
- Billeder sendes automatisk til webtjenester fra CANON iMAGE GATEWAY-serveren, selv hvis computeren er slukket.

 Når du sender billeder, skal du bruge en batteripakke, der er fuldt opladet, eller en vekselstrømsadapter (sælges særskilt, 11164).

- Selv hvis billederne er importeret til computeren med en anden metode, sendes de eventuelle billeder, der ikke er sendt til computeren via CANON iMAGE GATEWAY, til computeren.
  - Det er hurtigere at sende, når destinationen er en computer på samme netværk som kameraet, fordi billederne sendes via adgangspunktet i stedet for CANON iMAGE GATEWAY. Bemærk, at billeder, der gemmes på computeren, sendes til CANON iMAGE GATEWAY, så computeren skal have internetforbindelse.

# Visning af billeder, der er sendt via billedsynkronisering på en Smartphone

Hvis du installerer appen Canon Online Photo Album (Canon OPA), kan du bruge din smartphone til at få vist og downloade billeder, der er sendt via billedsynkronisering på CANON iMAGE GATEWAY-serveren. Gør klar ved at aktivere smartphoneadgang på følgende måde:

- Sørg for, at du har fuldført de indstillinger, der er beskrevet i "Gør computeren klar" (2144).
- Download og installer appen Canon Online Photo Album til iPhones eller iPads fra App Store eller til Android-enheder fra Google Play.
- Log på CANON iMAGE GATEWAY (□134), vælg din kameramodel, åbn skærmen til indstillinger for webtjenester, og aktiver visning og download fra en smartphone i indstillingerne for billedsynkronisering. Du kan få flere oplysninger i hjælpen til CANON iMAGE GATEWAY.
  - Når billederne, der er gemt midlertidigt på CANON iMAGE GATEWAY-serveren, slettes, kan de ikke længere vises.
  - Billeder, du har sendt, før du aktiverede smartphonevisning og -download i indstillingerne for billedsynkronisering, kan ikke åbnes på denne måde.

 Du kan få instruktioner til Canon Online Photo Album i hjælpen til Canon Online Photo Album.

#### Før brug

Grundlæggende vejledning

Avanceret vejledning

Grundlæggende oplysninger om kameraet

Auto-tilstand/ Hybrid Auto-tilstand

Andre optagelsestilstande

Tilstanden P

Tilstanden Tv, Av, M, C1 og C2

Afspilningstilstand

Trådløse funktioner

Menuen Indstilling

Tilbehør

Appendiks

Indeks

145

# Brug af en smartphone til at se kamerabilleder og styre kameraet

Du kan gøre følgende med den dedikerede smartphone-app Camera Connect.

- Gennemse billeder på kameraet og gemme dem på smartphonen
- Fjernudløser kameraet fra en smartphone (Q146)

#### 

# Geotagging af billeder på kameraet

GPS-data, der optages med det dedikerede Camera Connect-program, kan føjes til billeder på kameraet. Billeder tagges med oplysninger, herunder breddegrad, længdegrad og højde.

- Før du optager, skal du kontrollere, at dato og klokkeslæt og din egen tidszone er indstillet korrekt, som beskrevet i "Indstilling af dato og tid" (QQ20). Følg også trinene i "Verdensur" (QQ156) for at angive eventuelle optagelsesdestinationer i andre tidszoner.
  - Andre kan muligvis finde eller identificere dig ved brug af dine placeringsdata i dine geotaggede stillbilleder eller film. Vær forsigtig, når du deler disse billeder med andre, f.eks. når du poster billeder online, hvor mange andre kan se dem.

# Fjernudløser af kameraet fra en smartphone

#### Styring af kameraet via Wi-Fi

Du kan optage, når du får vist en optagelsesskærm på din smartphone.

 Indstillingerne for beskyttelse af personlige oplysninger skal på forhånd konfigureres til at tillade visning af alle billeder fra smartphonen (
149).

## 1 Monter kameraet.

- Hold kameraet stille ved at montere det på et stativ, eller tag andre forholdsregler.
- **2** Tilslut kamera og smartphone (🛄 129).
- I indstillingerne for beskyttelse af personlige oplysninger skal du vælge [Alle billeder].

#### 3 Vælg live-view-fjernoptagelse.

- Vælg [Remote live view shooting/Liveview-fjernoptagelse] i Camera Connect på smartphonen.
- Når kameraet er klar til live-viewfjernoptagelse, vises der et direkte billede fra kameraet på din smartphone.
- På dette tidspunkt vises der en meddelelse på kameraet, og al kamerabetjening, bortset fra brug af strømkontakten, deaktiveres.
- 4 Optag.
- Brug smartphonen til at optage.

#### Før brug

Grundlæggende vejledning

#### Avanceret vejledning

Grundlæggende oplysninger om kameraet

Auto-tilstand/ Hybrid Auto-tilstand

Andre optagelsestilstande

#### Tilstanden P

Tilstanden Tv, Av, M, C1 og C2

Afspilningstilstand

Trådløse funktioner

Menuen Indstilling

Tilbehør

Appendiks

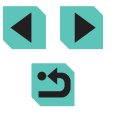

#### Filmoptagelse er ikke til rådighed.

- Fokusering kan tage længere tid.
- Billedvisning eller udløsning af lukkereren kan være forsinket afhængigt af tilslutningsstatus.
- Eventuelle grove motivbevægelser, der vises på smartphonen på grund af tilslutningsmiljøet, påvirker ikke de optagede billeder.
- Optagede billeder overføres ikke til smartphonen. Brug
- smartphonen til at gennemse og overføre billeder fra kameraet.

## Styring af kameraet via Bluetooth

Du kan bruge en Bluetooth-aktiveret smartphone til fjernoptagelse og skift af billedvisning.

Dette er praktisk, hvis du hurtigt vil oprette forbindelse under optagelse, eller hvis du vil styre afspilning, mens der er oprettet forbindelse til et tv.

#### 🥤 Gør kameraet klar.

- Indstil optagelsesmetoden og optagelsesfunktionerne på kameraet.
- Hold kameraet stille ved at montere det på et stativ, eller tag andre forholdsregler under optagelse.

#### 2 Tilslut kamera og smartphone ( 125).

• Kontroller, at der er oprettet Bluetoothforbindelse.

#### **3** Vælg Bluetooth-fjernudløseren.

- Vælg [Bluetooth remote controller/ Bluetooth-fjernudløser] i Camera Connect på smartphonen.
- Smartphoneskærmen skifter til en skærm for fjernudløser via Bluetooth.

# 4 Optag og skift billeder.

- Brug smartphonen til at optage i optagelsesmetode, og skift billeder i afspilningstilstand.
- Vælg [Bluetooth remote controller/Bluetooth-fjernudløser] er ikke tilgængelig via Wi-Fi.

 Du kan kontrollere Bluetooth-tilslutningsstatus ved at se på ikonet på skærmen (
191).

#### Før brug

Grundlæggende vejledning

#### Avanceret vejledning

Grundlæggende oplysninger om kameraet

Auto-tilstand/ Hybrid Auto-tilstand

Andre optagelsestilstande

Tilstanden P

Tilstanden Tv, Av, M, C1 og C2

Afspilningstilstand

Trådløse funktioner

Menuen Indstilling

Tilbehør

Appendiks

# Redigering eller sletning af trådløse indstillinger

Redigér eller slet trådløse indstillinger på følgende måde.

# Redigering af forbindelsesoplysninger

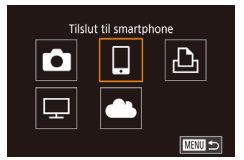

Vælg en enhed

Tilføi en enhed

Smartphone<sup>\*</sup>

Smartphone2

Rediger en enhed

## Åbn menuen Wi-Fi, og vælg en enhed, der skal redigeres.

- Flyt afbryderen til [ON].
- Tryk på knappen [<sup>((†))</sup>].
- Tryk på knapperne [4][b] for at få adgang til skærmen til enhedsvalg, vælg ikonet for en enhed, der skal redigeres (tryk på knapperne [▲][♥][4][b], eller drej [)-hjulet), og tryk derefter på knappen [).

# **2** Vælg [Rediger en enhed].

 Tryk på knapperne [▲][▼], eller drej
 [●]-hjulet for at vælge [Rediger en enhed], og tryk derefter på knappen [嗯].

# 

MENU 🕤

MENU 🕤

# **3** Vælg den enhed, der skal redigeres.

 Tryk på knapperne [▲][♥], eller drej
 [●]-hjulet for at vælge den enhed, der skal redigeres, og tryk derefter på knappen [இ].

# 4 Vælg det emne, du vil redigere.

- Tryk på knapperne [▲][▼], eller drej
   [♣]-hjulet for at vælge det element, der skal redigeres, og tryk derefter på knappen [♣].
- Hvilke emner du kan ændre, afhænger af enheden eller tjenesten.

| Empor, dar kan konfiguraraa             |   | Tilslutning |   |          |             |
|-----------------------------------------|---|-------------|---|----------|-------------|
| Emmer, der kan körnigureres             | 0 |             | Ъ | <b>P</b> | Webtjeneste |
| Skift kaldenavn til enhed<br>(🛄 148)    | 0 | 0           | 0 | -        | -           |
| Vis indstillinger (🛄 149)               | - | 0           | - | -        | -           |
| Slet tilslutningsoplysninger<br>(💭 149) | 0 | 0           | 0 | -        | -           |

O : Kan konfigureres -: Kan ikke konfigureres

# Ændring af kaldenavn til enhed

Du kan ændre enhedens kaldenavn (viste navn), som vises på kameraet.

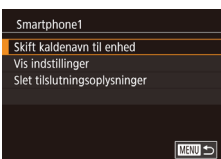

- Udfør trin 4 i "Redigering af forbindelsesoplysninger" ([] 148), vælg [Skift kaldenavn til enhed], og tryk på knappen [இ].
- Vælg indtastningsfeltet, og tryk på knappen [@]. Brug det viste tastatur til at indtaste et nyt kaldenavn (\$\$\overline\$35\$).

#### Før brug

Grundlæggende vejledning

#### Avanceret vejledning

Grundlæggende oplysninger om kameraet

Auto-tilstand/ Hybrid Auto-tilstand

Andre optagelsestilstande

Tilstanden P

Tilstanden Tv, Av, M, C1 og C2

Afspilningstilstand

Trådløse funktioner

Menuen Indstilling

Tilbehør

Appendiks

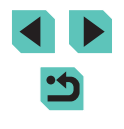

# Sletning af tilslutningsoplysninger

Slet tilslutningsoplysninger (oplysninger om de enheder, som du har oprettet forbindelse til) på følgende måde.

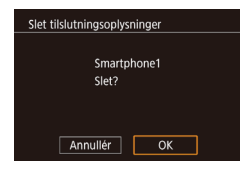

- Udfør trin 4 i "Redigering af forbindelsesoplysninger" (
  148), vælg [Slet tilslutningsoplysninger], og tryk på knappen (
  ).
- Når [Slet?] vises, skal du trykke på knapperne [◀][▶] og vælge [OK] og derefter trykke på knappen [இ].
- Tilslutningsoplysningerne slettes.

## Angivelse af billeder, der kan vises på smartphones

Angiv, hvilke billeder på kameraets hukommelseskort som skal kunne vises på smartphones, der er sluttet til kameraet.

| Indstilling                     | Billeder, der kan vises på smartphones                    |
|---------------------------------|-----------------------------------------------------------|
| Alle billeder                   | Alle billeder på hukommelseskortet                        |
| Billeder optaget i dag          | Billeder, der er taget den pågældende dag                 |
| Billeder fra foregående<br>dage | Billeder, der er taget inden for et angivet antal<br>dage |
| Vælg efter<br>bedømmelse        | Billede med den angivne bedømmelse<br>(📖 114)             |
| Filnummerrække                  | Billeder i den angivne række af filnumre                  |

De samme instruktioner kan følges, når skærmen i trin 2 vises, efter du har oprettet forbindelse til en smartphone.

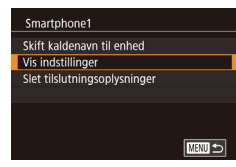

#### Åbn indstillingsskærmen.

 Udfør trin 4 i "Redigering af forbindelsesoplysninger" (
148), vælg [Vis indstillinger], og tryk derefter på knappen [
]. Visbare bil. Alle billeder Billeder optaget i dag Billeder fra foregående dage Vælg efter bedømmelse Filnummerrække

#### **2** Vælg og konfigurer en indstilling.

- Tryk på knapperne [▲][▼], eller drej
   [●]-hjulet for at vælge en indstilling.
- Når du har valgt [Alle billeder] eller [Billeder optaget i dag]: Tryk på knappen [<sup>®</sup>].
- Når du har valgt [Billeder fra foregående dage]: Tryk på knappen [இ], tryk på knapperne [▲][♥] på den næste skærm for at angive antallet af dage, og tryk derefter på knappen [இ].
- Når du har valgt [Vælg efter bedømmelse]: Tryk på knappen [∰], tryk på knapperne [▲][▼] på den næste skærm for at vælge bedømmelsen, og tryk derefter på knappen [∰].
- Når du har valgt [Filnummerrække]: Tryk på knappen [®], angiv det første og sidste billede på den næste skærm, vælg [OK], og tryk derefter på knappen [®]. Du kan få instruktioner i angivelse af rækken i trin 2-3 i "Valg af en række" (û 110).

Hvis du ønsker live-view-fjernoptagelse, skal du vælge [Alle billeder].

Grundlæggende vejledning

#### Avanceret vejledning

Før brug

Grundlæggende oplysninger om kameraet

Auto-tilstand/ Hybrid Auto-tilstand

Andre optagelsestilstande

Tilstanden P

Tilstanden Tv, Av, M, C1 og C2

Afspilningstilstand

Trådløse funktioner

Menuen Indstilling

Tilbehør

Appendiks

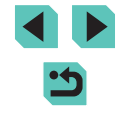

#### Redigering af kameraets kaldenavn

Skift kameraets kaldenavn (vises på tilsluttede enheder) som ønsket.

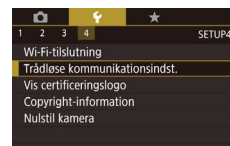

Trådløse kommunikationsindst. Indstillinger for Wi-Fi Bluetooth-indstillinger Kaldenavn XXXXX Nulstil indstillinger

# Kaldenavn Angiv et kaldenavn til kameraet XXXXXX

- 1 Vælg [Trådløse kommunikationsindst.].
  - Tryk på knappen [MENU], og vælg derefter [Trådløse kommunikationsindst.] på fanen [¥4] (□33).

# 2 Vælg [Kaldenavn].

 Tryk på knapperne [▲][▼], eller drej [)-hjulet for at vælge [Kaldenavn], og tryk derefter på knappen []].

#### **3** Skift kaldenavnet.

- Tryk på knappen [<sup>®</sup>] for at åbne tastaturet (<sup>1</sup>]35), og indtast derefter et kaldenavn.
- Der vises en meddelelse, hvis det kaldenavn, som du forsøger at angive, starter med et symbol eller et mellemrum. Tryk på knappen [®] for at angive et andet kaldenavn.
- Du kan også ændre kaldenavnet på skærmen [Kaldenavn til kamera], som vises, første gang du bruger Wi-Fi. I dette tilfælde skal du vælge tekstfeltet, trykke på knappen (<sup>®</sup>) for at få adgang til tastaturet og derefter indtaste et nyt kaldenavn.

# Gendannelse af de trådløse standardindstillinger

Indstillingerne for trådløs kommunikation kan ændres tilbage til standardindstillingerne, hvis kameraet får ny ejer, eller du bortskaffer det. Alle indstillinger for webtjenester fjernes også, hvis du nulstiller indstillingerne for trådløs kommunikation. Vær sikker på, at du vil nulstille alle indstillinger for Wi-Fi, før du bruger denne indstilling.

# A Set of the set of the set

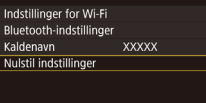

# Vælg [Trådløse kommunikationsindst.].

 Tryk på knappen [MENU], og vælg derefter [Trådløse kommunikationsindst.] på fanen [¥4] (□33).

# 2 Vælg [Nulstil indstillinger].

 Tryk på knapperne [▲][▼], eller drej [∰]-hjulet for at vælge [Nulstil indstillinger], og tryk derefter på knappen [⑧].

# 3 Gendan standardindstillingerne.

- Tryk på knapperne [4][), eller drej
   [\*]-hjulet for at vælge [OK], og tryk derefter på knappen [\*].
- Indstillingerne for trådløs kommunikation er nu nulstillet.
- Hvis du vil nulstille andre indstillinger end indstillingerne for trådløs kommunikation til standardindstillinger, skal du vælge [Nulstil kamera] på fanen [¥4] (□160).

#### Før brug

Grundlæggende vejledning

#### Avanceret vejledning

Grundlæggende oplysninger om kameraet

Auto-tilstand/ Hybrid Auto-tilstand

Andre optagelsestilstande

Tilstanden P

Tilstanden Tv, Av, M, C1 og C2

Afspilningstilstand

Trådløse funktioner

Menuen Indstilling

Tilbehør

Appendiks

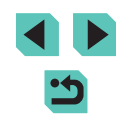

# Fiernelse af oplysninger for enheder, der er parret via Bluetooth

Før parring med en anden smartphone skal du fjerne oplysningerne om eventuelle tilsluttede smartphones.

Trådløse kommunikationsindst. Indstillinger for Wi-F Bluetooth-indstillinger Kaldenavn Nulstil indstillinger 

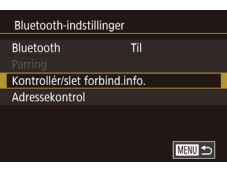

# 2 Vælg [Kontrollér/slet forbind.info.].

• Tryk på knappen [MENU], og vælg fanen

[4] > [Trådløse kommunikationsindst.] >

 Tryk på knapperne [▲][▼], eller drej [)-hjulet for at vælge [Kontrollér/ slet forbind.info.], og tryk derefter på knappen 📳.

Vælg [Bluetooth-indstillinger].

[Bluetooth-indstillinger].

#### 3 Slet oplysningerne.

• På skærmen [Kontrollér/slet forbind.info.] skal du trykke på knappen 📳.

enheder, som du har tilsluttet til] vises,

dreje [)-hjulet for at vælge [OK] og

skal du trykke på knapperne [◀][▶] eller

Når skærmen [Slet information om

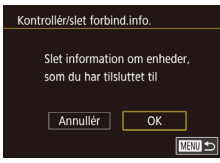

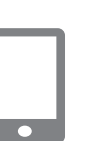

#### Slet kameraoplysningerne. 4

derefter trykke på knappen [@]

 I Bluetooth-indstillingsmenuen på din smartphone skal du slette de kameraoplysninger, der er registreret på smartphonen.

| Før brug                                 |
|------------------------------------------|
| Grundlæggende vejledning                 |
| Avanceret vejledning                     |
| Grundlæggende oplysninger<br>om kameraet |
| Auto-tilstand/<br>Hybrid Auto-tilstand   |
| Andre optagelsestilstande                |
| Tilstanden P                             |
| Tilstanden Tv, Av, M, C1 og C2           |
| Afspilningstilstand                      |
| Trådløse funktioner                      |
| Menuen Indstilling                       |

Tilbehør

Appendiks

Indeks

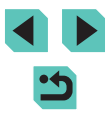

# **Menuen Indstilling**

Brugerdefiner eller justér kameraets grundlæggende funktioner, så det bliver lettere at bruge

# Justering af kameraets grundlæggende betjening

MENU-indstillinger ( $\square$ 33) på fanen [ $\P$ 1], [ $\P$ 2], [ $\P$ 3] og [ $\P$ 4] kan konfigureres. Brugerdefiner ofte brugte funktioner, så de passer til dine behov.

# **Datobaseret billedlagring**

I stedet for at gemme billeder i mapper, der oprettes hver måned, kan kameraet oprette mapper for hver dag, du tager billeder, der skal gemmes.

- Vælg [Opret mappe] på fanen [¥1], og vælg derefter [Daglig].
  - Billeder gemmes nu i mapper, der oprettes på hver optagelsesdato.

• Vælg [Filnummerering] på fanen [[1],

og vælg derefter en indstilling.

# Filnummerering

Daglig

2 3 4

Opret mappe

Dine billeder nummereres automatisk i rækkefølge (0001-9999) og gemmes i mapper med op til 2.000 billeder hver. Du kan ændre kameraets tildeling af filnumre.

- 1 2 3 4 SETUP1
  Filnummerering Kontinuerlig
  Autoreset
- Kontinuerlig
   Billeder nummereres fortløbende (indtil billede 9999 tages/gemmes), selv hvis du skifter hukommelseskort.

   Autoreset
   Billednummerering nulstilles til 0001, hvis du skifter hukommelseskort, eller når der oprettes en ny mappe.

#### Før brug

Grundlæggende vejledning

#### Avanceret vejledning

Grundlæggende oplysninger om kameraet

Auto-tilstand/ Hybrid Auto-tilstand

Andre optagelsestilstande

Tilstanden P

Tilstanden Tv, Av, M, C1 og C2

Afspilningstilstand

Trådløse funktioner

Menuen Indstilling

Tilbehør

Appendiks

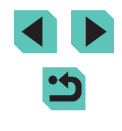

Uanset hvilken indstilling, der vælges her, kan billeder nummereres fortløbende efter nummeret på det sidste billede på et isat hukommelseskort. Brug et tomt (eller formateret, [2]153) hukommelseskort for at begynde at gemme billeder fra 0001.

# Formatering af hukommelseskort

Før du bruger et nyt hukommelseskort eller et, der er formateret i en anden enhed, skal du formatere kortet med kameraet. Formateringen sletter alle data på hukommelseskortet. Kopier billederne fra hukommelseskortet til en computer før formateringen, eller sørg for anden sikkerhedskopiering.

#### Formatér Formatér kort Alle data går tabt! 32 K8 brugt 7.5 G8 INTO Low Level Format Annullér OK

#### Åbn skærmbilledet [Formatér].

 Vælg [Formatér] på fanen [¥1], og tryk derefter på knappen [<sup>®</sup>].

# 2 Vælg [OK].

 Tryk på knapperne [◀][▶], eller drej [∰]-hjulet for at vælge [OK], og tryk derefter på knappen [இ].

#### **3** Formater hukommelseskortet.

- Du begynder formateringsprocessen ved at trykke på knapperne [▲][▼] eller dreje
   [●]-hjulet for at vælge [OK] og derefter trykke på knappen [⊕].
- Når formateringer afsluttet, vises der [Formatering af hukommelseskort afsluttet]. Tryk på knappen [இ].

 Formatering af et hukommelseskort eller sletning af dataene på det sletter ikke indholdet fuldstændigt, da processen blot ændrer oplysningerne om filhåndtering på kortet. Tag dine forholdsregler ved bortskaffelse af et hukommelseskort, f.eks. ved at ødelægge kortet fysisk, så du undgår at videregive personlige oplysninger.

 Hukommelseskortets samlede kapacitet, der vises på formateringsskærmen, kan være mindre end angivet på hukommelseskortet.

## Formatering på lavt niveau

Udfør formatering på lavt niveau under følgende omstændigheder: [Hukommelseskortfeji] vises, kameraet fungerer ikke korrekt, læsning/ skrivning af billeder på kortet er langsom, kontinuerlig optagelse er langsom eller filmoptagelse stopper pludseligt. Formatering på lavt niveau sletter alle data på hukommelseskortet. Kopier billederne fra hukommelseskortet til en computer før formatering på lavt niveau, eller sørg for anden sikkerhedskopiering.

- Formatér Formatér kort Alle data går tabt! 32 K8 brugt 7.5 G8 MCC⊡ w Level Format Annullér OK
- På skærmen i trin 2 af "Formatering af hukommelseskort" (
  153) skal du trykke på knappen [INFO.] for at vælge [Low Level Format]. Der vises et [
  ]-ikon.
- Udfør trin 2 i "Formatering af hukommelseskort" (
  153) for at fortsætte formateringen.
- Formatering på lavt niveau tager længere tid end proceduren i "Formatering af hukommelseskort" (
  153), da data slettes fra alle hukommelseskortets lagerområder.
- Du kan annullere en igangværende formatering på lavt niveau ved at vælge [Annullér]. Når dette gøres, slettes alle data, men hukommelseskortet kan bruges normalt.

#### Før brug

Grundlæggende vejledning

#### Avanceret vejledning

Grundlæggende oplysninger om kameraet

Auto-tilstand/ Hybrid Auto-tilstand

Andre optagelsestilstande

Tilstanden P

Tilstanden Tv, Av, M, C1 og C2

Afspilningstilstand

Trådløse funktioner

Menuen Indstilling

Tilbehør

Appendiks

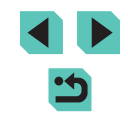

# Ændring af videosystemet

Indstil videosystemet på ethvert ty, der bruges til visning. Denne indstilling bestemmer den billedkvalitet (billedhastighed), der er til rådighed for film.

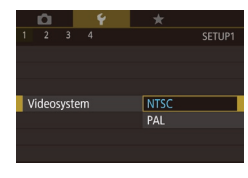

• Vælg [Videosystem] på fanen [¥1], og vælg derefter en indstilling.

# Kalibrering af elektronisk vaterpas

Kalibrér det elektroniske vaterpas, hvis du synes, at kameraet ikke tager billeder, der er i vater.

Kalibreringen bliver mere præcis, hvis du får vist hjælpelinjer (292) for at gøre det nemmere at placere kameraet i vater på forhånd.

# et bord.

Kalibrering af vandret rul Kalibrering af lodret hældning 

Elektr. vaterpas

# Kontroller, at kameraet er i vater.

Anbring kameraet på en jævn flade, f.eks.

#### 2 Kalibrér det elektroniske vaterpas.

- Vælg [Elektr. vaterpas] på fanen [¥1], og tryk derefter på knappen 📳
- Vælg [Kalibrering af vandret rul] for at iustere hældning mod venstre/høire, og vælg [Kalibrering af lodret hældning] efterfulgt af knappen [()) for at justere hældningen fremad/bagud. Der vises en bekræftelsesmeddelelse
- Vælg [OK], og tryk derefter på knappen (@).

# Nulstilling af elektronisk vaterpas

Gendan standardværdierne for det elektroniske vaterpas på følgende måde. Bemærk, at dette kun er muligt, hvis du har kalibreret det elektroniske vaterpas.

- Vælg [Elektr, vaterpas] på fanen [¥1]. og tryk derefter på knappen [3]
  - Væla [Nulstil], og tryk derefter på knappen [@].
  - Vælg [OK], og tryk derefter på knappen (®)

# Brug af Eco-tilstand

Elektr. vaterpas

Nulstil

n d

Kalibrering af vandret rul

Kalibrering af lodret hældning

Denne funktion giver dig mulighed for at spare batteristrøm i optagelsesmetode. Når kameraet ikke bruges, bliver skærmen hurtigt mørk for at reducere batteriforbruget.

#### Konfigurer indstillingen.

2 3 4 Fra Eco-tilstand Energisparer \*----\* Disp. lysstyrke Natvisning Tidszone # Dato/Tid 02.02.'17 10:00

- Vælg [Eco-tilstand] på fanen [¥2]. og vælg derefter [Til].
- [FCO] vises nu på optagelsesskærmen ([[]] 190).
- Skærmen bliver mørk, når kameraet ikke bruges i ca. to sekunder. Skærmen slukkes ca. ti sekunder efter, at den er blevet mørk. Kameraet slukkes efter ca. tre minutters inaktivitet.

# Optag.

 Når skærmen er slukket, skal du trykke udløserknappen halvt ned for at aktivere skærmen og gøre klar til optagelse.

#### Før brug

Grundlæggende veiledning

#### Avanceret veiledning

Grundlæggende oplysninger om kameraet

Auto-tilstand/ Hybrid Auto-tilstand

Andre optagelsestilstande

Tilstanden P

Tilstanden Tv. Av. M. C1 og C2

Afspilningstilstand

Trådløse funktioner

Menuen Indstilling

Tilbehør

Appendiks

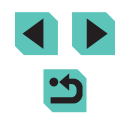

# Justering af energisparer

Justér tidspunkt for automatisk deaktivering af kamera og skærm (henholdsvis Autosluk og Display Fra) efter behov (Д30).

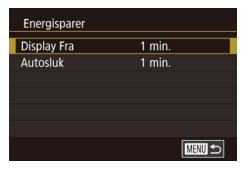

- Vælg [Energisparer] på fanen [
   [2], og tryk derefter på knappen [
   [].
- Vælg et menupunkt, og tryk på knappen [இ]. Tryk på knapperne [▲][▼], eller drej
   [●]-hjulet for at justere indstillingen, og tryk derefter på knappen [இ] igen.

• For at spare på batteriets strøm bør du normalt vælge [1 min.] for [Autosluk] og [1 min.] eller mindre for [Display Fra].

- .
  - Indstillingen [Display Fra] anvendes også, selvom du indstiller [Autosluk] til [Fra].

# Skærmens lysstyrke

Justér skærmens lysstyrke på følgende måde.

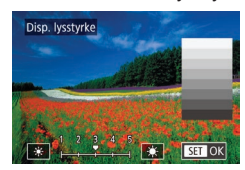

- Vælg fanen [♥2] > [Disp. lysstyrke], tryk på knappen [இ], og tryk derefter på knapperne [◀][▶], eller drej [♣]-hjulet for at justere lysstyrken.
- Hvis du ønsker maksimal lysstyrke, skal du trykke på knappen [INFO] og holde den nede i mindst ét sekund. (Derved tilsidesættes indstillingen af [Disp. lysstyrke] på fanen (¥2]). Gendan den oprindelige lysstyrke ved at trykke på knappen [INFO] igen og holde den nede i mindst ét sekund, eller genstart kameraet.

# Skift af farven på skærmoplysninger

Oplysninger, der vise spå skærmen og i menuer, kan ændres til en farve, der er egnet til optagelse i svag belysning.

- 1 2 3 4 SETUP2 Natvisning Til Fra
- Vælg [Natvisning] på fanen [¥2], og vælg derefter [Til].
- Hvis du vil gendanne den oprindelige visning, skal du vælge [Fra].

• Du kan også vende indstillingen tilbage til [Fra] ved at holde knappen [[NFO,] nede i mindst et sekund.

Før brug

Grundlæggende vejledning

#### Avanceret vejledning

Grundlæggende oplysninger om kameraet

Auto-tilstand/ Hybrid Auto-tilstand

Andre optagelsestilstande

Tilstanden P

Tilstanden Tv, Av, M, C1 og C2

Afspilningstilstand

Trådløse funktioner

Menuen Indstilling

Tilbehør

Appendiks

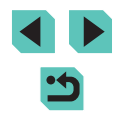

#### Verdensur

Når du reiser i udlandet, kan du sikre, at dine billeder altid har korrekt lokal dato og klokkeslæt ved blot på forhånd at registrere reisemålet og skifte til den relevante tidszone. Med denne praktiske funktion er det ikke nødvendigt at indstille dato/tid manuelt.

Sørg for at indstille dato og klokkeslæt og din egen tidszone som beskrevet i "Indstilling af dato og tid" (220), inden du bruger verdensuret

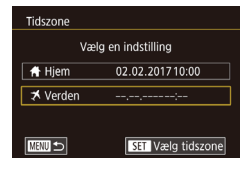

Vælg en indstilling

02.02.201710:00

02.02.201711:00

SET Vælg tidszone

Tidszone

🕂 Hjem

🛪 Verden

# 1 Angiv dit rejsemål.

- Vælg [Tidszone] på fanen [¥2], og tryk derefter på knappen [P].
- Tryk på knapperne [▲][▼], eller drej 💭-hjulet for at vælge [X Verden], og tryk derefter på knappen [@].
- Tryk på knapperne [4][1] for at vælge destinationen.
- Hvis du vil indstille sommertid (plus 1 time), skal du vælge [h] ved at trykke på knapperne [▲][▼] og derefter vælge [ i ved at trykke på knapperne [ ] [ ].
- Tryk på knappen [<sup>®</sup>].

# 2 Skift til reisemålets tidszone.

- Tryk på knapperne [▲][▼], eller drej [)-hjulet for at vælge [X Verden], og tryk derefter på knappen [MFNU]
- [X] vises nu på optagelsesskærmen ([] 190).

Hvis du ændrer dato eller tid i tilstanden [X] (221), opdateres tid og dato for [A Hjem] automatisk.

# Dato og tid

#### Du kan indstille dato og tid på følgende måde.

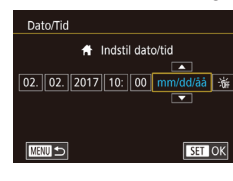

# Sprog på skærmen

Skift sproget på skærmen efter behov.

| English    | Norsk    | Română  |
|------------|----------|---------|
| Deutsch    | Svenska  | Türkçe  |
| Français   | Español  | العربية |
| Nederlands | Ελληνικά | ภาษาไทย |
| Dansk      | Русский  | 简体中文    |
| Português  | Polski   | 繁體中文    |
| Suomi      | Čeština  | 한국어     |
| Italiano   | Magyar   | 日本語     |
| Українська |          | SET OK  |
|            |          |         |

Biptone

- Vælg [Sprog 🗊] på fanen [¥3], og tryk derefter på knappen [@]
- Tryk på knapperne [▲][▼][◀][▶], eller drej [)-hjulet for at vælge et sprog, og tryk derefter på knappen [@].

Du kan også åbne skærmbilledet [Sprog] i afspilningstilstand ved at trykke på knappen ( ), holde den nede og derefter trykke på knappen [MENU].

# Deaktivering af kameralyde

Fra

Du kan forhindre kameraet i at afspille lyde, når du trykker på udløserknappen eller aktiverer selvudløseren.

> • Vælg [Biptone] på fanen [¥3], og vælg derefter [Fra].

- Vælg [Dato/Tid] på fanen [€2], og tryk derefter på knappen [@].
- Tryk på knapperne [4][)] for at vælge et element, og tilpas derefter indstillingen, enten ved at trykke på knapperne []] eller dreje [.]-hjulet.

Tilstanden Tv. Av. M. C1 og C2

Afspilningstilstand

Trådløse funktioner

#### Menuen Indstilling

Tilbehør

Appendiks

Indeks

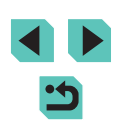

156

Før brug

#### Avanceret veiledning

Grundlæggende oplysninger om kameraet

Auto-tilstand/ Hybrid Auto-tilstand

Andre optagelsestilstande

Tilstanden P

# Aktivering af kameralyde

Lyde kan afspilles som feedback efter kamerabetjening, f.eks. tryk på knapper eller berøring af skærmen.

- 1 2 3 4 SETUP3 Betjeningslyd Til Fra
- Vælg [Betjeningslyd] på fanen [¥3], og vælg derefter [Til].

# Skjul råd og tips

Der vises normalt vejledning, når du vælger punkter i lynindstillingsmenuen (232) eller på optagelsesskærmen (267). Du kan deaktivere disse oplysninger, hvis du ønsker det.

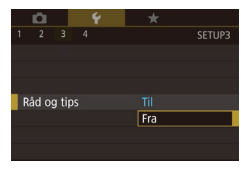

 Vælg [Råd og tips] på fanen [¥3], og vælg derefter [Fra].

# Visning af optagelsesmetoder efter ikon

Vis kun optagelsesmetoder på skærmen til valg efter ikon, uden tilstandenes navne, for at gøre det hurtigere at vælge.

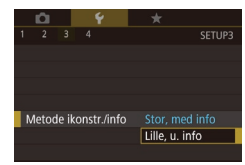

 Vælg [Metode ikonstr./info] på fanen [¥3], og vælg derefter [Lille, u. info].

# Justering af touchskærmen

Touchskærmens følsomhed kan øges, så kameraet reagerer på lettere berøring, eller du kan deaktivere berøringskontrol.

- Touch-betjening Standard Følsom Deakt.
  - Bemærk følgende forholdsregler, når du bruger touchskærmen.
     Skærmen er ikke trykfølsom. Brug ikke bruge skarpe genstande om forke die facerneel oller en kundense til truch betreinen.
  - som f.eks. din fingernegl eller en kuglepen til touch-betjening. - Betien ikke touchskærmen, når dine fingre er våde.

skal du vælge [Deakt.].

• Vælg fanen [¥3] > [Touch-betjening], og

vælg derefter den ønskede indstilling.

følsomhed, skal du vælge [Følsom] og

hvis du vil deaktivere berøringskontrol,

Hvis du vil øge touchskærmens

- Hvis du betjener touchskærmen, når dine fingre er våde, vil kameraet måske ikke reagere, eller der kan forekomme fejlfunktion. Hvis det er tilfældet, skal du slukke for kameraet og aftørre skærmen med en klud.
- Anvend ikke skærmbeskyttelse eller selvklæbende film, der er købt separat. Dette kan reducere touchskærmens følsomhed.
- Kameraet kan være mindre følsomt, hvis du udfører hurtig betjening, når indstillingen er indstillet til [Følsom].

# Før brug

Grundlæggende vejledning

#### Avanceret vejledning

Grundlæggende oplysninger om kameraet

Auto-tilstand/ Hybrid Auto-tilstand

Andre optagelsestilstande

Tilstanden P

Tilstanden Tv, Av, M, C1 og C2

Afspilningstilstand

Trådløse funktioner

Menuen Indstilling

Tilbehør

Appendiks

# Rensning af billedsensoren

Billedsensoren renses automatisk for at fjerne støv, hver gang du tænder og slukker kameraet, eller når kameraet lukker ned i tilstanden Energisparer. Du kan deaktivere automatisk rensning eller aktivere rensning efter behov.

## Deaktivering af autorensning

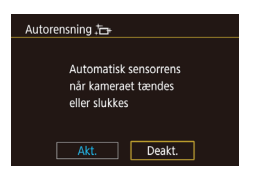

vælg [Sensorrensning] på fanen [¥3], og tryk på knappen [இ].

Åbn indstillingsskærmen.

Tænd kameraet i optagelsesmetode.

- Tryk på knapperne [▲][▼], eller drej [)-hjulet for at vælge [Autorensning .→], og tryk derefter på knappen ()).
- Tryk på knapperne [◀][▶], eller drej
   [∰]-hjulet for at vælge [Deakt.], og tryk derefter på knappen [ℝ].

Konfigurer indstillingen.

#### Aktivering af sensorrensning

# Åbn indstillingsskærmen.

- Tænd kameraet i optagelsesmetode, vælg [Sensorrensning] på fanen [¥3], og tryk på knappen [<sup>®</sup>].
- Tryk på knapperne [▲][▼], eller drej
   [∰]-hjulet for at vælge [Rens nu ,t\_+], og tryk derefter på knappen [இ].

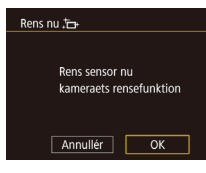

#### 2 Start rensning.

- Tryk på knapperne [4][b], eller drej
   [\*]-hjulet for at vælge [OK], og tryk derefter på knappen [<sup>®</sup>].
- Der vises en meddelelse, som angiver, at rensningen er i gang. Du kan høre en lukkerlyd, men der tages intet billede.

 Sensorrensningen fungerer også, når der ikke er monteret et objektiv. Hvis der ikke er monteret et objektiv, må du ikke stikke din finger eller spidsen af pusteredskabet længere ind end til objektivfatningen, da dette kan beskadige lukkerlamellerne.

- Du opnår de bedste resultater, hvis kameraet står på et bord eller en lignende overflade, når du renser billedsensoren.
- Det giver ikke mærkbart bedre resultater at gentage rensningen.
   [Rens nu , \_\_\_\_] er muligvis ikke til rådighed lige efter rensningen.
- Kontakt en Canon-kundesupportafdeling, hvis der er støv eller andet materiale, der ikke kan fjernes ved sensorrensning.

#### Manuel rensning af sensoren

Eventuelt støv, der sidder tilbage efter den automatiske rensning, kan også fjernes ved hjælp af en blæser (ekstratilbehør) eller et andet specialværktøj.

Billedsensorens overflade er yderst følsom. Hvis sensoren skal renses manuelt, anbefales det, at du anmoder om service fra en Canon-kundesupportafdeling.

Kontroller, at kameraet er slukket.

- 2 Afmonter objektivet.
- **3** Rens sensoren.

#### Før brug

Grundlæggende vejledning

#### Avanceret vejledning

Grundlæggende oplysninger om kameraet

Auto-tilstand/ Hybrid Auto-tilstand

Andre optagelsestilstande

Tilstanden P

Tilstanden Tv, Av, M, C1 og C2

Afspilningstilstand

Trådløse funktioner

Menuen Indstilling

Tilbehør

Appendiks

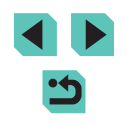

- Billedsensoren er meget følsom. Vær forsigtig, når du renser sensoren.
- Brug en blæser uden børste. Børster kan ridse sensoren.
- Før ikke blæserens spids længere ind i kameraet end objektivfatningen. Det kan beskadige lukkerlamellerne.
- Brug aldrig luft eller gas på dåse til at rense sensoren. Blæsekraften kan beskadige sensoren, eller spraygassen kan fryse på sensoren.
- Hvis der er en plet tilbage, som ikke kan fjernes med blæseren, anbefales det at få sensoren renset af en Canonkundesupportafdeling.

# Kontrol af certificeringslogoer

Nogle logoer for certificeringskrav, som kameraet opfylder, kan vises på skærmen. Andre certificeringslogoer er trykt i denne vejledning, på kameraets emballage eller på kamerahuset.

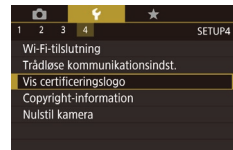

Vælg [Vis certificeringslogo] på fanen
 [¥4], og tryk derefter på knappen [<sup>®</sup>].

# Lagring af copyright-information sammen med billeder

Du kan gemme forfatterens navn og copyright-information sammen med billeder ved at indstille oplysningerne på forhånd på følgende måde.

Copyright-information

Vis copyright-information

Indtast navn på forfatter

Indtast copyright-oplysning

Slet copyright-information

- Vælg [Copyright-information] på fanen [¥4], og tryk derefter på knappen [<sup>®</sup>].
- Tryk på knapperne [▲][▼], eller drej [)-hjulet for at vælge [Indtast navn på forfatter] eller [Indtast copyrightoplysning.]. Tryk på knappen [) for at åbne tastaturet, og indtast navnet () 35).
- Tryk på knappen [MENU]. Når [Acceptér ændringer?] vises, skal du vælge [Ja] (enten ved at trykke på knapperne [4][)] eller ved at dreje [)-hjulet) og derefter trykke på knappen [).
- De oplysninger, der er indstillet her, vil herefter blive gemt sammen med billederne.
- Du kan kontrollere de indtastede oplysninger ved at vælge [Vis copyright-information] på skærmbilledet ovenfor og derefter trykke på knappen [<sup>®</sup>].
- Du kan også bruge EOS Utility (□175) til at indtaste, ændre og slette copyright-information på kameraet. Nogle tegn, der angives med softwaren, vises muligvis ikke på kameraet, men de gemmes korrekt i billedet.
- Du kan kontrollere billedernes copyright-information ved at bruge softwaren, når du har gemt billederne på en computer.

#### Før brug

Grundlæggende vejledning

#### Avanceret vejledning

Grundlæggende oplysninger om kameraet

Auto-tilstand/ Hybrid Auto-tilstand

Andre optagelsestilstande

Tilstanden P

Tilstanden Tv, Av, M, C1 og C2

Afspilningstilstand

Trådløse funktioner

Menuen Indstilling

Tilbehør

Appendiks

# Sletning af al copyright-information

Du kan slette både forfatterens navn og copyright-informationerne på én gang på følgende måde.

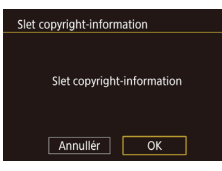

- Følg fremgangsmåden i "Lagring af copyright-information sammen med billeder" (2159), og vælg [Slet copyright-information].
- Tryk på knapperne [◀][▶], eller drej [♣]-hjulet for at vælge [OK], og tryk derefter på knappen [♣].

 De copyright-information, der allerede er gemt sammen med billeder, slettes ikke.

# Justering af andre indstillinger

Følgende indstillinger kan også justeres:

- [Trådløse kommunikationsindst.] (fanen [4]) (2124)
- [Brugerdef. opt. met. (C1, C2)] (fanen [4]) (297)
- [1] firmwarever.] (fanen [4]) (bruges til firmwaropdateringer)

 Under firmwareopdateringer vil touchskærmen være deaktiveret for at forhindre utilsigtet betjening.

# Gendannelse af kameraets standardindstillinger

Hvis du vil annullere ændringer af indstillinger, kan du gendanne kameraets standardindstillinger.

#### Gendannelse af alle kameraets standardindstillinger

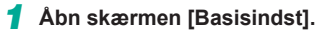

- Vælg [Nulstil kamera] på fanen [¥4], og tryk derefter på knappen [<sup>®</sup>].
- Tryk på knapperne [▲][♥], eller drej
   [⑦]-hjulet for at vælge [Basisindst], og tryk derefter på knappen [⑧].

#### **2** Gendan standardindstillingerne.

- Tryk på knapperne [4][b], eller drej
   [\*]-hjulet for at vælge [OK], og tryk derefter på knappen [\*].
- Alle kamerastandarder gendannes nu.

• Følgende funktioner gendannes ikke til standardindstillinger:

- Indstillingen [Videosystem] på fanen [¥1] (Q154)
- Indstillingerne [Tidszone] (□156), [Dato/Tid] (□156) og [Sprog [2]] (□156) på fanen [**Ý**2]
- [5]-faneindstillingerne [Ekstern flashfunk.indst.] og [Ekstern flash C.Fn inst.] i [Flashkontrol]
- Fanen [**P**1]

Basisindst

Nulstil til standard?

ОК

Annullér

- Indstillingen for eksponeringskompensation (QQ67)
- Optagelsesmetode (254)
- Trådløse kommunikationsindst. (🛄 124)
- Den kalibrerede værdi for det elektroniske vaterpas (Q154)
- Copyright-information (QQ 159)

#### Før brug

Grundlæggende vejledning

#### Avanceret vejledning

Grundlæggende oplysninger om kameraet

Auto-tilstand/ Hybrid Auto-tilstand

Andre optagelsestilstande

Tilstanden P

Tilstanden Tv, Av, M, C1 og C2

Afspilningstilstand

Trådløse funktioner

#### Menuen Indstilling

Tilbehør

Appendiks

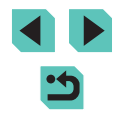

#### Gendannelse af standarder for individuelle funktioner

Indstillinger for følgende funktioner kan gendannes til standarder individuelt.

- Brugerindstillinger for brugerdefinerede optagelsesmetoder
- [1]5-faneindstillingerne [Indbyggede flashindst.], [Ekstern flashfunk. indst.] og [Ekstern flash C.Fn inst.] i [Flashkontrol]
- Fanen [**P**1]
- Trådløse kommunikationsindst.
- Den kalibrerede værdi for det elektroniske vaterpas
- Copyright-information

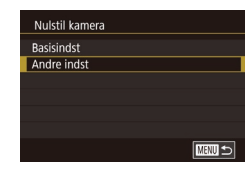

#### Åbn skærmen [Andre indst].

- Vælg [Nulstil kamera] på fanen [¥4], og tryk derefter på knappen [<sup>®</sup>].
- Tryk på knapperne [▲][▼], eller drej [)-hjulet for at vælge [Andre indst], og tryk derefter på knappen ().

#### **2** Vælg en funktion, der skal nulstilles.

 Tryk på knapperne [▲][▼], eller drej [)-hjulet for at vælge den funktion, der skal redigeres, og tryk derefter på knappen [].

#### **3** Gendan standardindstillingerne.

- Tryk på knapperne [◀][▶], eller drej [♣]-hjulet for at vælge [OK], og tryk derefter på knappen [♣].
- Standardfunktionsindstillingerne er nu gendannet.

| Før brug                                 |
|------------------------------------------|
| Grundlæggende vejledning                 |
| Avanceret vejledning                     |
| Grundlæggende oplysninger<br>om kameraet |
| Auto-tilstand/<br>Hybrid Auto-tilstand   |
| Andre optagelsestilstande                |
| Tilstanden P                             |
| Tilstanden Tv, Av, M, C1 og C2           |
| Afspilningstilstand                      |
| Trådløse funktioner                      |
| Menuen Indstilling                       |
| Tilbehør                                 |
| Appendiks                                |
| Indoke                                   |

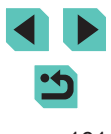

#### Brug af originalt Canon-tilbehør anbefales.

Dette produkt er udviklet til optimal ydelse, når det bruges sammen med originalt Canon-tilbehør.

Canon er ikke ansvarlig for beskadigelse af dette produkt og/eller ulykker, f.eks. brand m.v., der er forårsaget af fejl på ikke-originalt Canon-tilbehør (f.eks. hvis batteripakken lækker og/eller eksploderer). Bemærk, at alle reparationer, som dit Canon-produkt har brug for som et resultat af fejlfunktion, ikke dækkes i henhold til garantien og vil medføre et gebyr. Før brug

Grundlæggende vejledning

Avanceret vejledning

Grundlæggende oplysninger om kameraet

Auto-tilstand/ Hybrid Auto-tilstand

Andre optagelsestilstande

Tilstanden P

Tilstanden Tv, Av, M, C1 og C2

Afspilningstilstand

Trådløse funktioner

Menuen Indstilling

Tilbehør

Appendiks

Indeks

# < ج

# Tilbehør

Få mere ud af kameraet med ekstratilbehør fra Canon og andet kompatibelt udstyr, der sælges særskilt

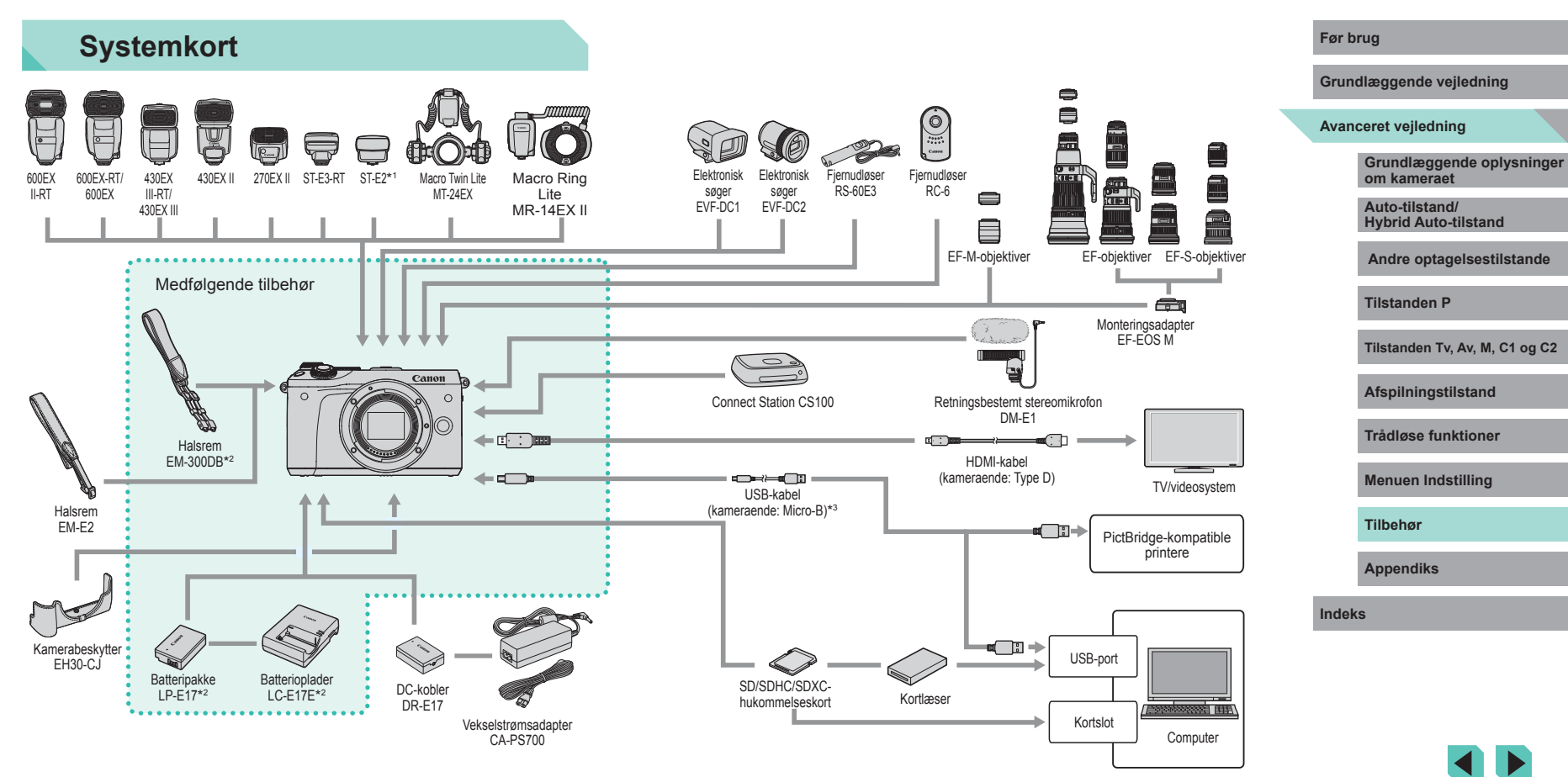

- \*1 Med nogle objektiver kan det være nødvendigt at bruge en off-camera shoe cord OC-E3.
- \*2 Kan også købes separat.
- \*3 Der findes også et originalt Canon-tilbehør (Interfacekabel IFC-600PCU).

# Ekstratilbehør

Følgende kameratilbehør sælges særskilt. Bemærk, at visse dele ikke sælges i alle områder eller muligvis ikke kan fås længere.

# Objektiv

#### EF-M-, EF- og EF-S-objektiver

 Skift objektiv, så det passer til motivet eller dine optagelsespræferencer. Bemærk, at EF- og EF-S-objektiver kræver EF-EOS M monteringsadapter.

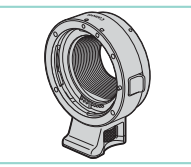

#### **EF-EOS M monteringsadapter**

 Brug denne monteringsadapter til montering af EF- eller EF-S-objektiver.

# Strømforsyninger

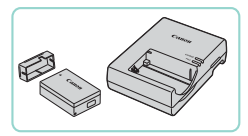

#### Batteripakke LP-E17

Genopladeligt litiumionbatteri

#### Batterioplader LC-E17E

• Oplader til batteripakke LP-E17

 Meddelelsen [Battery communication error/Fejl ved batterikommunikation] vises, hvis du bruger en ikke original Canon-batteripakke, og der kræves en reaktion fra brugeren. Bemærk, at Canon ikke er ansvarlig for eventuelle skader, der er et resultat af ulykker, f.eks. fejlfunktion eller brand, der er forårsaget af anvendelse af ikke-originale Canon-batteripakker.

#### Vekselstrømsadapter CA-PS700

 Leverer strøm til kameraet via en almindelig stikkontakt. Anbefales, hvis kameraet skal bruges over en længere periode, eller når kameraet er sluttet til en computer eller printer. Kan ikke bruges til opladning af batteripakken i kameraet.

#### **DC-kobler DR-E17**

- Bruges sammen med en vekselstrømsadapter.
- Batteriopladeren og vekselstrømsadapteren kan bruges i områder med 100-240 V (50/60 Hz) vekselstrøm.
- Brug en stikadapter, der fås i handlen, til stikkontakter af andre typer. Brug ikke elektriske transformere til rejsebrug, da de kan skade batteripakken.

#### Før brug

Grundlæggende vejledning

#### Avanceret vejledning

Grundlæggende oplysninger om kameraet

Auto-tilstand/ Hybrid Auto-tilstand

Andre optagelsestilstande

**Tilstanden P** 

Tilstanden Tv, Av, M, C1 og C2

Afspilningstilstand

Trådløse funktioner

Menuen Indstilling

Tilbehør

Appendiks

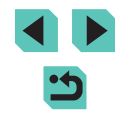

# Flashenheder

#### Speedlite 600EX II-RT/600EX-RT/600EX/ 430EX III-RT/430EX III/430EX II/270EX II

• Flashenhed på hot shoe, der gør det muligt at bruge flere forskellige stile af flashfotografering. Speedlite 580EX II, 580EX, 550EX, 430EX, 420EX, 380EX, 320EX, 270EX, 220EX og 90EX understøttes også.

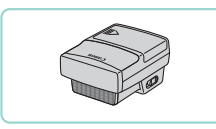

# Speedlite Transmitter ST-E3-RT/ST-E2

- · Giver trådløs kontrol over Speedliteflashenheder (bortset fra Speedlite 220EX/270EX).
- Off-camera shoe cord, OC-E3, kan være nødvendig, hvis du bruger ST-E2 med visse objektiver.

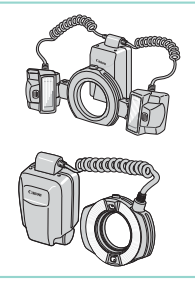

#### Macro Twin Lite MT-24EX Macro Ring Lite MR-14EX II

 Ekstern makroflash, der gør det muliat at bruge flere forskellige stile af flashfotografering, MR-14EX understøttes også.

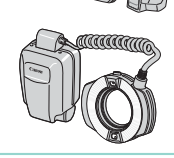

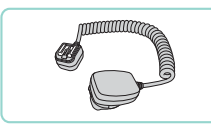

#### Off-camera shoe cord OC-E3

 Tilslutningsledning for brug af en Speedlite uden at montere den på kameraet.

# Mikrofon

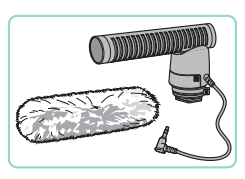

# Andet tilbehør

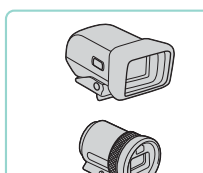

## Elektronisk søger EVF-DC1/EVF-DC2

• Gør optagelse nemmere ved at hiælpe dig med at koncentrere dig om at bevare motiver i fokus.

Retningsbestemt stereomikrofon DM-E1

Når film optages, vil alle lvde fra objektiv-

og kamerabetieninger, der opsamles af

mikrofonen, være mere stille,

# Fiernudløser RS-60E3

 Aktiverer fjernudløserens udløserknap (ved at trykke knappen halvt ned eller helt ned).

#### Fjernudløser RC-6

• Aktiverer fiernoptagelse på et kamera, du har opstillet.

#### Før brug

Grundlæggende vejledning

#### Avanceret vejledning

Grundlæggende oplysninger om kameraet

Auto-tilstand/ Hybrid Auto-tilstand

Andre optagelsestilstande

Tilstanden P

Tilstanden Tv, Av, M, C1 og C2

Afspilningstilstand

Trådløse funktioner

Menuen Indstilling

Tilbehør

Appendiks

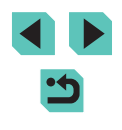

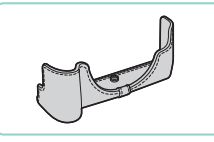

#### Kamerabeskytter EH30-CJ

Halsrem EM-E2

Beskytter kameraet mod støv og ridser.

Remmen er fremstillet i samme materiale

som kamerabeskytter EH30-CJ.

Interfacekabel IFC-600PCU

eller en printer.

# Lagring af fotos og film

#### Connect Station CS100

• Mediehub til lagring af billeder fra kameraet, visning på et tilsluttet tv, trådløs print på en Wi-Fi-kompatibel printer, deling via internettet og meget andet

Grundlæggende vejledning

#### Avanceret vejledning

Før brug

Grundlæggende oplysninger om kameraet

Auto-tilstand/ Hybrid Auto-tilstand

Andre optagelsestilstande

Tilstanden P

Tilstanden Tv, Av, M, C1 og C2

Afspilningstilstand

Trådløse funktioner

Menuen Indstilling

Tilbehør

Appendiks

Indeks

• Til tilslutning af kameraet til en computer Ringe og dæksler, der inkluderes med halsremmen EM-300DB er påkrævede, når du monterer halsremmen EM-E2.

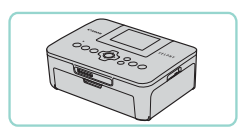

Printere

#### PictBridge-kompatible Canon-printere

• Du kan også printe billeder uden at bruge en computer ved at slutte kameraet direkte til en printer. Kontakt en Canon-forhandler, hvis du har brug for flere oplysninger.

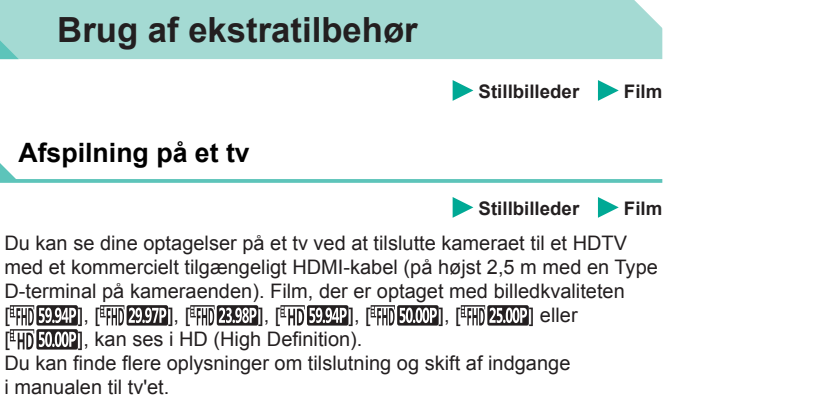

Kontroller, at kameraet og tv'et er

slukket.

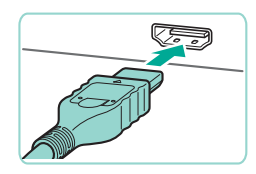

# 2 Slut kameraet til tv'et.

- Sæt kabelstikket helt ind i tv'ets HDMIindgang som vist.
- Åbn kameraets stikdæksel, og sæt kablets stik helt ind i kameraets stik

- 3 Tænd tv'et, og skift til den eksterne indgang.
- Skift tv'ets input til den eksterne indgang. du sluttede kablet til i trin 2

## Tænd kameraet.

- Flvt afbrvderen til [ON]
- Tryk på knappen []].
- Billeder fra kameraet vises nu på tv'et. (Der vises ikke noget på kameraets skærm).
- Når du er færdig, skal du slukke kameraet og tv'et, før du tager kablet ud.

Betjening af touchskærmen understøttes ikke, når kameraet er sluttet til et tv.

Når kameraet er sluttet til tv'et, kan du også tage billeder og se dem på den større skærm. Fremgangsmåden ved optagelse er den samme, som når du bruger kameraets skærm. Skærmen kan dog ikke forstørres (2107), og natvisning (2155) er ikke tilgængelig.

#### Før brug

Grundlæggende vejledning

#### Avanceret veiledning

Grundlæggende oplysninger om kameraet

Auto-tilstand/ Hybrid Auto-tilstand

Andre optagelsestilstande

Tilstanden P

Tilstanden Tv, Av, M, C1 og C2

Afspilningstilstand

Trådløse funktioner

Menuen Indstilling

Tilbehør

Appendiks

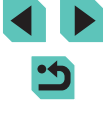

# Strøm til kameraet via en almindelig stikkontakt

Stillbilleder Film

Hvis kameraet får strøm med både vekselstrømsadapteren CA-PS700 og DC-kobleren DR-E17 (sælges begge særskilt) er det ikke nødvendigt at overvåge det resterende batteriniveau.

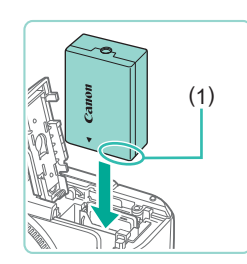

#### 2 Sæt kobleren i.

 Udfør trin 1 i "Isætning af batteripakken og hukommelseskortet" (
19) for at åbne dækslet.

Kontroller, at kameraet er slukket,

- Hold kobleren med kontakterne (1) som vist, og isæt kobleren på samme måde, som du ville isætte en batteripakke (Udfør trin 2 i "Isætning af batteripakken og hukommelseskortet" (□19)).
- Udfør trin 4 i "Isætning af batteripakken og hukommelseskortet" (219) for at åbne dækslet.

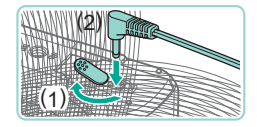

#### Slut adapteren til kobleren.

 Åbn dækslet, og sæt adapterstikket helt ind i kobleren.

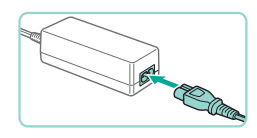

#### Tilslut netledningen.

- Sæt netledningens ene ende i den kompakte strømadapter, og sæt derefter den anden ende i stikkontakten.
- Tænd kameraet, og brug det, som du ønsker.
- Når du er færdig, skal du slukke kameraet og tage netledningen ud af stikkontakten.

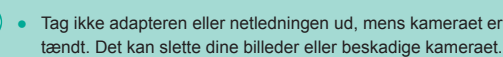

 Adapteren og adapterens kabel må ikke sluttes til andre genstande. Det kan medføre fejl eller beskadigelse af produktet.

# Fjernoptagelse

Brug fjernudløseren RC-6 (sælges særskilt) for at optage fra op til ca. 5 meter foran kameraet.

- Udfør trin 1 i "Brug af selvudløseren" (
   (
   42), og vælg [
   ].
- Ret fjernudløseren mod kameraets fjernudløsersensor, og tryk på sendeknappen for at optage.

- Kameraet optager ikke, medmindre motivet er i fokus.
- Udløseren kan utilsigtet blive udløst af eventuel fluorescerende lys eller LED-lys i nærheden. Brug kameraet så langt væk fra disse lyskilder som muligt.
- Betjening af en tv-fjernudløser eller tilsvarende enhed, der er rettet mod kameraet, kan utilsigtet aktivere udløseren.

#### Før brug

Grundlæggende vejledning

#### Avanceret vejledning

Grundlæggende oplysninger om kameraet

Auto-tilstand/ Hybrid Auto-tilstand

Andre optagelsestilstande

Tilstanden P

Tilstanden Tv, Av, M, C1 og C2

Afspilningstilstand

Trådløse funktioner

Menuen Indstilling

Tilbehør

Appendiks

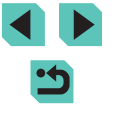

# Brug af en fjernudløser (sælges særskilt)

En fjernudløser RS-60E3 (Ekstratilbehør) kan bruges til at undgå kamerarystelser, der ellers kan forekomme, når du trykker direkte på udløserknappen. Dette tilbehør (Ekstratilbehør) er praktisk, når du optager ved langsomme lukkerhastigheder.

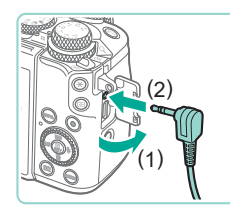

# Tilslut fjernudløseren.

- Kontroller, at kameraet er slukket.
- Åbn stikdækslet, og isæt fjernudløserstikket.

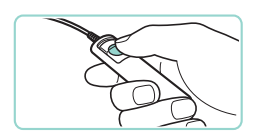

# Optag.

- Tænd kameraet.
- Hvis du vil optage, skal du trykke på udløserknappen på fjernudløseren.

# Brug af hot shoe

Brug hot shoe til at montere en ekstern flash eller mikrofon (Ekstratilbehør).

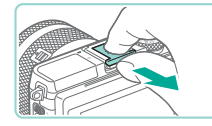

#### Fjern hot shoe-dækslet.

- Træk dækslet af som vist.
- Hvis du vil undgå at miste dækslet, skal du anbringe det i etuiet til din eksterne flash eller mikrofon.

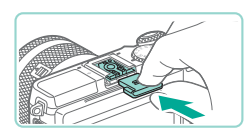

# Sæt hot shoe-dækslet på igen.

- Når du har fjernet den eksterne flash eller mikrofon, skal du sætte dækslet på igen for at beskytte din hot shoe.
- Isæt dækslet som vist.

# Brug af en elektronisk søger (sælges særskilt)

#### ▶ Stillbilleder ▶ Film

Optagelse er nemmere med en valgfri elektronisk søger, som hjælper dig med at koncentrere dig om at bevare motiver i fokus.

Bemærk, at der er færre billeder og mindre optagelsestid tilgængelig, end når skærmen på bagsiden af kameraet bruges (LCD-skærm).

- Kontroller, at kameraet er slukket.
- 2 Monter den elektroniske søger på din hot shoe.
- Fjern dækslet på søgeren.
- Isæt søgerens tilslutningskomponent i din hot shoe (
  169) som vist, indtil den klikker på plads.
- Juster den elektroniske søger i den ønskede vinkel.
- Du kan justere søgerens vinkel op til ca. 90°, så den passer til motivet eller din måde at optage på.

Før brug

Grundlæggende vejledning

#### Avanceret vejledning

Grundlæggende oplysninger om kameraet

Auto-tilstand/ Hybrid Auto-tilstand

Andre optagelsestilstande

Tilstanden P

Tilstanden Tv, Av, M, C1 og C2

Afspilningstilstand

Trådløse funktioner

Menuen Indstilling

Tilbehør

Appendiks

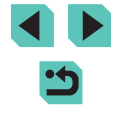

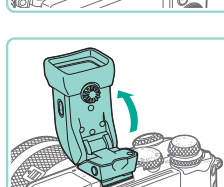

- 4 Tænd kameraet, og skift mellem brug af skærmen og søgeren efter behov.
- Hvis du flytter søgeren tættere på dit øje, aktiveres dennes visning, og kameraskærmen deaktiveres.
- Hvis du flytter søgeren væk fra dit øje, deaktiveres dennes visning, og kameraskærmen aktiveres.

#### 5 Justér dioptrien.

• Drej hjulet for at få søgerbillederne i skarpt fokus.

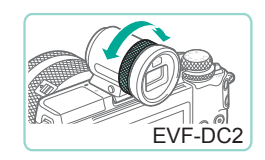

EVF-DC1

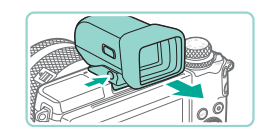

#### 6 Fjern den elektroniske søger, når du er færdig.

- Hvis du vil fjerne søgeren fra kameraet, skal du slukke for kameraet og holde knappen [UNLOCK] på søgeren nede, når du fjerner den.
- Fjern og læg søgeren væk, når du ikke bruger den.
- Søgervisningen og kameraskærmen kan ikke være aktiveret samtidigt.
- Touch-betjening på kameraskærmen er ikke mulig, når søgervisningen er i brug.

- Selvom søgeren fremstilles under højpræcisionsforhold, og mere end 99,99 % af pixelene opfylder designspecifikationerne, kan nogle af pixelene i sjældne tilfælde være defekte eller vises som røde eller sorte prikker. Det betyder ikke, at kameraet er beskadiget, og påvirker heller ikke de optagede billeder.
- Du kan skifte mellem søgeren og skærmvisning ved at trykke på søgerens []\_]-knap.
- Skærmen bliver ikke aktiveret, når du flytter dit øje væk fra søgeren, hvis du har valgt MENU (\$\overlime{1}3\$) > fanen [\$\overlime{1}] > [Visningsindst.] > [Visningskontrol] > [Manuel] og indstillet [Manuel visning] til [Søger]. Tryk på knappen [\$\overlime{1}\$] på søgeren for at aktivere skærmen.
- Displayet skifter til kameraskærmen, hvis du åbner Wi-Fi-menuen (
  124) under søgervisning.
- Du kan konfigurere skærmens lysstyrke (
  155) for søgeren og kameraskærmen hver for sig.
- Hvis du vil gøre optagelsesskærmen mindre, skal du vælge MENU (<sup>[]</sup>33) > fanen [<sup>[]</sup>2] > [VF-visningsformat] > [Vis 2].
- Vinklet justering er ikke mulig med EVF-DC2.

#### Før brug

Grundlæggende vejledning

#### Avanceret vejledning

Grundlæggende oplysninger om kameraet

Auto-tilstand/ Hybrid Auto-tilstand

Andre optagelsestilstande

Tilstanden P

Tilstanden Tv, Av, M, C1 og C2

Afspilningstilstand

Trådløse funktioner

Menuen Indstilling

Tilbehør

Appendiks

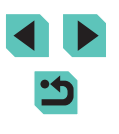

# Brug af en ekstern flash (sælges særskilt)

Stillbilleder Film

Mere avanceret flashfotografering er mulig med en flash i Speedlite EXserien (Ekstratilbehør).

- Canon-flashenheder, der ikke er fra EX-serien, udløses måske ikke korrekt, eller udløses slet ikke i nogle situationer.
  - Brug af flashenheder, der ikke er fra Canon (især flashenheder med stærkstrøm), eller flashtilbehør kan forhindre normal kamerabetjening og kan skade kameraet.

 Se også vejledningen til Speedlite EX-serien for at få flere oplysninger. Dette kamera er et type-A kamera, der understøtter alle funktioner i Speedlites i EX-serien.

# Monter flashen.

- Sørg for, at kameraet er slukket, og monter derefter flashenheden.
- 2 Tænd for flashen, og tænd derefter for kameraet.
- Der vises nu et orange ikon [\$].
- Flashpilotlyset tændes, når flashen er klar.
- **3** Vælg en optagelsesmetode [**P**], [**T**v], [**A**v], or [**IV**].
- Flashindstillinger kan kun konfigureres i disse tilstande. I andre tilstande justeres flashen og udløses automatisk efter behov.

#### 4 Konfigurer den eksterne flash ( 171).

- Hold ledninger (fra macro ring lite eller macro twin lite samt offcamera shoe cord) væk fra flashhoveder.
- Hvis du bruger et stativ, skal du justere benenes position, så du forhindrer flashhoveder i at komme i kontakt med benene.

 Indstillinger for den indbyggede flash kan ikke konfigureres, mens der er en flash fra Speedlite EX serien monteret, da indstillingsskærmen ikke længere er tilgængelig.

- Du kan også få adgang til indstillingsskærmen ved at trykke på knappen [) i mindst et sekund.
- AF-hjælpelyset på den eksterne flash lyser ikke.

## Angivelse af eksterne flashfunktioner

Når der monteres en ekstern flash, skal du konfigurere følgende indstillinger i MENU (233) > fanen [5] > [Flashkontrol].

- Flashudladning (<sup>[]</sup>81)
- E-TTL II måling (🛄83)
- Rødøje-korrektion (<sup>[]</sup>50)
- Safety FE (<sup>1</sup>282)
- Indstillinger for den eksterne flashfunktion (
  171)
- Indstillinger for den eksterne tilpassede flashfunktion ([]173)
- Ryd indstillinger (173)

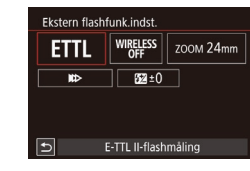

- Tryk på knapperne [▲][♥][4][▶], eller drej [♣]-hjulet for at vælge et element, og tryk derefter på knappen [♣]. På den viste skærm skal du vælge en indstilling (tryk på knapperne [4][▶], eller drej [♣]-hjulet), og tryk derefter på knappen [♣].

#### Før brug

Grundlæggende vejledning

#### Avanceret vejledning

Grundlæggende oplysninger om kameraet

Auto-tilstand/ Hybrid Auto-tilstand

Andre optagelsestilstande

Tilstanden P

Tilstanden Tv, Av, M, C1 og C2

Afspilningstilstand

Trådløse funktioner

Menuen Indstilling

Tilbehør

Appendiks

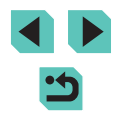

| Indstilling                 | Beskrivelse                                                                                                    |  |  |
|-----------------------------|----------------------------------------------------------------------------------------------------|--|--|
|                             | Vælg en flashtilstand, der passer til den ønskede<br>flashoptagelse.                                                                                                    |  |  |
|                             | <ul> <li>[E-TTL II-flashmåling] er standardtilstanden<br/>for EX-series Speedlites, der kan udløses<br/>automatisk.</li> </ul>                                                                                                    |  |  |
| Flashmetode                 | <ul> <li>Brug [Manuel flash]-tilstand, hvis du selv<br/>vil bestemme [Flashoutput-niveau] for<br/>flashenheden.</li> </ul>                                                                                                    |  |  |
|                             | <ul> <li>Hvis du ønsker oplysninger om<br/>andre flashtilstande, henvises du til<br/>betjeningsvejledningen for en flash, der er<br/>kompatibel med disse tilstande.</li> </ul>                                                                                                    |  |  |
| Trådløs funktion            | Aktiverer trådløs flashoptagelse med flere<br>flashenheder. Når du optager med flere<br>flashes, kan du også konfigurere radiokanalen,<br>den optiske kanal og affyring af masterflash.<br>Hvis du ønsker oplysninger, henvises du til<br>instruktionsmanualen for flashenheder, der er<br>kompatible med trådløs flashoptagelse. |  |  |
| Flashzoom<br>(flashdækning) | Med flashenheder, der har et zoomflashhoved,<br>kan du indstille flashdækningen. Normalt skal du<br>vælge [Auto] for at få kameraet til automatisk at<br>indstille flashdækningen til at matche objektivets<br>brændvidde.                                                                                                    |  |  |
|                             | Du kan ændre flashens og udløsning af<br>lukkereren på følgende måde:                                                                                                    |  |  |
| Lukkersynk-<br>ronisering   | <ul> <li>[III&gt;]: Flashen udløses, umiddelbart efter<br/>lukkeren åbnes.</li> </ul>                                                                                                    |  |  |
|                             | <ul> <li>[III]: Flashen udløses, umiddelbart før den<br/>anden lamel lukkes. Hvis lukkertiden er<br/>indstillet til 1/100 sek. eller hurtigere, bruges<br/>synkronisering med første lukkerlamel<br/>automatisk, også hvis der er valgt [Synk. m.<br/>anden lukkerlamel].</li> </ul>                                              |  |  |
|                             | <ul> <li>[m]: Flashen kan bruges til alle<br/>lukkerhastigheder. Især effektiv til optagelse af<br/>portrætter ved brug af udfyldningsflash for at<br/>prioritere blændeindstillingen højst.</li> </ul>                                                                                                    |  |  |

| Indstilling                        | Beskrivelse                                                                                                    | 1 | Før brug                                                                                                    |
|------------------------------------|----------------------------------------------------------------------------------------------------|---|----------------------------------------------------------------------------------------------------|
| Flasheksponering-<br>skompensation | Gør det muligt at justere<br>eksponeringskompensation i samme<br>øjeblik, flashen udløses. Hvis du<br>ønsker flere detaljer, henvises du til<br>instruktionsmanualen til flashenheden. Hvis<br>flasheksponeringskompensation er indstillet på<br>flashen, kan den ikke indstilles på kameraet. Hvis<br>den er indstillet på både kameraet og flashen, vil<br>flashindstillingen have forrang. |   | Grundlæggende vejledning<br>Avanceret vejledning<br>Grundlæggende oplysninger<br>om kameraet<br>Auto-tilstand/ |
| Flashoutputniveau                  | Konfigurer flashoutputniveauet. Hvis du ønsker<br>flere detaljer, henvises du til instruktionsmanualen<br>til flashenheden. Hvis det er indstillet på både<br>kameraet og flashen, vil flashindstillingen have<br>forrang.                                                                                                    |   | Andre optagelsestilstande<br>Tilstanden P                                                                      |
| Flasheksponering-<br>sbracketing   | Aktiverer FEB (Flasheksponeringsbracketing),<br>der tager tre billeder, samtidig med at<br>flashoutput automatisk ændres. Hvis du ønsker<br>oplysninger, henvises du til instruktionsmanualen<br>for flashenheder, der er kompatible med<br>flasheksponeringsbracketing.                                                                                                    |   | Tilstanden Tv, Av, M, C1 og C2<br>Afspilningstilstand<br>Trådløse funktioner                                   |
| Flash-tælling/<br>Flashfrekvens    | Indstil flash-tælling og flashfrekvens, når<br>[Flashmetode] er indstillet til [MULTI].                                                                                                    |   | Menuen Indstilling                                                                                             |
| Styring af forhold                 | Angiv det relative flashoutputniveau i trådløs<br>(multiflash) flashoptagelse eller med MR-14EX II.                                                                                                    |   | Tilbehør                                                                                                    |

- [Indbyggede flashindst.] er ikke tilgængelige, når der er en ekstern flash monteret.
- De viste oplysninger og tilgængelige indstillingselementer varierer afhængig af flashtypen, den aktuelle flashtilstand, indstillinger for tilpasset flashfunktion og andre faktorer. Hvis du ønsker oplysninger om de funktioner, der er tilgængelige med din flashenhed, henvises du til betjeningsvejledningen til flashen.
- Med en EX-series Speedlite, der ikke er kompatibel med flashfunktionsindstillingerne, er det kun [Flasheksponeringskompensation], der kan justeres. ([Lukkersynkronisering] kan også angives for nogle Speedlites i EX-serien).

Appendiks

# Indstillinger for eksterne tilpassede flashfunktioner

Hvis du ønsker oplysninger om tilpassede funktioner for flashenheder, henvises du til instruktionsmanualen for flashen (sælges særskilt).

| Flashkontrol             |             |
|--------------------------|-------------|
| E TTL II måling          | Evoluorondo |
| L-ITE II Inaling         | Evaluerenue |
| Rødøje Til/Fra           | Til         |
| Safety FE                | Akt.        |
| Indbyggede flashindst.   |             |
| Ekstern flashfunk.indst. |             |
| Ekstern flash C.Fn inst. |             |
| Ryd indstillinger        |             |

- Tryk på knappen [MENU], vælg [Flashkontrol] på fanen [CS], og vælg [Ekstern flash C.Fn inst.], og tryk derefter på knappen [<sup>®</sup>].
- Tryk på knapperne [4][▶], eller drej
   [∰]-hjulet for at vælge et element, og tryk derefter på knappen [∰]. På den viste skærm skal du vælge en indstilling (tryk på knapperne [▲][▼], eller drej [∰]-hjulet), og tryk derefter på knappen [இ].

 Hvis du ønsker fuld flashudladning, når du optager, skal du indstille [Flashmålingsmetode] til [1:TTL] (automatisk flashmåling) i [Ekstern flash C.Fn inst.].

# Gendannelse af eksterne flashstandarder

Gendan standardindstillinger for [Ekstern flashfunk.indst.] og [Ekstern flash C.Fn inst.].

#### Ryd indstillinger

Ryd indbyggede flashindstil. Ryd eksterne flashindstil. Ryd ekstern flash C.Fn inst.

MENU 🕤

- Tryk på knappen [MENU], vælg fanen
   [C5] > [Flashkontrol] > [Ryd indstillinger], og tryk derefter på knappen [இ].
- Tryk på knapperne [▲][▼], eller drej
   [●]-hjulet for at vælge et element, og tryk derefter på knappen [⑧].
   På den næste skærm skal du vælge
   [OK] (tryk på knapperne [◀][▶], eller drej [●]-hjulet), og tryk derefter på knappen [⑧].

 [Ryd indbyggede flashindstil.] er ikke tilgængelig, når der er en ekstern flash monteret.

# Brug af eksterne mikrofoner (sælges særskilt)

Stillbilleder Film

Ved brug af den retningsbestemt stereomikrofon DM-E1 (sælges særskilt) kan du reducere lyden af objektiver og kamerahandlinger, der kan blive optaget på film. Bemærk, at den indbyggede mikrofon ikke bruges til optagelse, når der er tilsluttet en ekstern mikrofon.

- Se også brugervejledningen til DM-E1.
  - Kontroller, at kameraet er slukket.
  - 2 Monter den eksterne mikrofon til hot shoe.
  - Indsæt den retningsbestemte mikrofon i hot shoe (<sup>1</sup>/<sub>1</sub>4) som vist.
  - Flyt grebet til [LOCK]-siden.

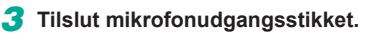

 Tilslut mikrofonudgangsstikket til det eksterne mikrofon IN-stik (<sup>[]</sup>4) som vist.

#### Før brug

Grundlæggende vejledning

#### Avanceret vejledning

Grundlæggende oplysninger om kameraet

Auto-tilstand/ Hybrid Auto-tilstand

Andre optagelsestilstande

Tilstanden P

Tilstanden Tv, Av, M, C1 og C2

Afspilningstilstand

Trådløse funktioner

Menuen Indstilling

Tilbehør

Appendiks

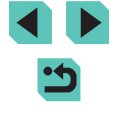

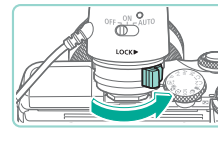

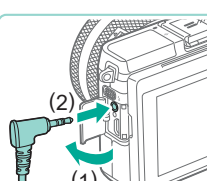

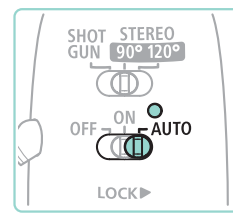

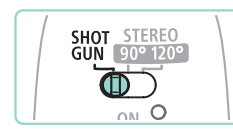

# 4 Tænd for kameraet, og tænd derefter den eksterne mikrofon.

- Skub afbryderen på den eksterne mikrofon fra [OFF] til [AUTO]. Når mikrofonen er indstillet til [AUTO] tændes og slukkes den automatisk i synkronisering med kameraafbryderen og Autosluk-funktionen.
- 5 Juster mikrofonretningen, så den passer til motivet.
- Brug mikrofonretningskontakten til at angive retningen.

# **6** Fjern den, når du er færdig med at bruge den.

 Når du har slukket for kameraet og mikrofonen, skal du trække stikket ud af udgangsstikket og fjerne det ved at følge monteringsvejledningen i omvendt rækkefølge.

- Den eksterne mikrofon kræver et batteri for at få strøm. Udskift batteriet, når strømkontrollampen ikke længere lyser.
- Når du tester mikrofonbetjeningen, skal du kontrollere ved at tale i stedet for at tappe på mikrofonen eller ved at puste på den.
- Når du optager, skal du ikke berøre mikrofonen, kablet eller vindskærmen. Disse lyde bliver optaget.
- Der kan blive optaget støj som et resultat af radio eller stærkstrømsinterferens fra radiotårne, stærkstrømsledninger, mobiltelefoner eller andre kilder til stærke elektromagnetiske bølger i nærheden.
- Der kan blive optaget støj, når de trådløse kamerafunktioner bruges. For at få de bedste resultater skal du undgå at bruge trådløsere funktioner, når du optager.
- Hvis du bruger mikrofonen, hvor det er koldt, kan det medføre, at optagelserne bliver forvrængede.
- Eventuelle dæmpeledsindstillinger, som du har konfigureret, anvendes også på optagelse med den eksterne mikrofon (\$\overlime{1}65\$).
- Tilslutning af en eksterne mikrofon deaktiverer [Vindfilter]
   (
   (
   [
   [
   65).
- Optagelse er også mulig ved at tilslutte en kommercielt tilgængelig mikrofon med et ministik (3,5 mm i diameter) til den eksterne mikrofons IN-stik.

#### Før brug

Grundlæggende vejledning

#### Avanceret vejledning

Grundlæggende oplysninger om kameraet

Auto-tilstand/ Hybrid Auto-tilstand

Andre optagelsestilstande

Tilstanden P

Tilstanden Tv, Av, M, C1 og C2

Afspilningstilstand

Trådløse funktioner

Menuen Indstilling

Tilbehør

Appendiks

# Brug af softwaren

Nedenfor introduceres den software, der kan hentes fra Canons hjemmeside, sammen med vejledning i installation og lagring af billeder på en computer.

# Software

Når du har installeret softwaren, får du følgende funktioner på computeren:

- EOS Utility
- Importer billeder, og rediger kameraindstillinger
- Digital Photo Professional
  - Gennemse, behandl og rediger fotos, herunder RAW-billeder
- Picture Style Editor
  - Rediger Picture Styles, og opret og gem Picture Style-filer
- Image Transfer Utility
  - Indstil billedsynkronisering (2144), og modtag billeder
- Map Utility
  - Brug et kort til at få vist GPS-oplysninger, der er føjet til billeder

 Hvis du vil se og redigere film på en computer, skal du bruge forudindstillet eller almindeligt tilgængelig software, som er kompatibel med de optagede film på kameraet.

 Image Transfer Utility kan også downloades fra siden med indstillinger for billedsynkronisering i CANON iMAGE GATEWAY.

# Instruktionsmanual til software

Download instruktionsmanualer til software fra Canons hjemmeside efter behov.

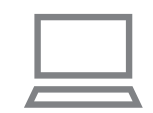

- Gå til http://www.canon.com/icpd/ fra en computer med forbindelse til internettet.
- Gå til hjemmesiden for dit land eller område.

# Kontrol af dit computermiljø

Hvis du ønsker detaljerede softwaresystemkrav og kompatibilitetsoplysninger (herunder understøttelse i nye operativsystemer), kan du besøge Canons websted.

# Installation af softwaren

#### Download softwaren.

- Gå til http://www.canon.com/icpd/ fra en computer med forbindelse til internettet.
- Gå til hjemmesiden for dit land eller område.
- Download softwaren.
- 2 Følg den viste vejledning.
- Dobbeltklik på den downloadede fil for at installere den.

#### Før brug

Grundlæggende vejledning

#### Avanceret vejledning

Grundlæggende oplysninger om kameraet

Auto-tilstand/ Hybrid Auto-tilstand

Andre optagelsestilstande

Tilstanden P

Tilstanden Tv, Av, M, C1 og C2

Afspilningstilstand

Trådløse funktioner

Menuen Indstilling

Tilbehør

Appendiks

# Lagring af billeder på en computer

Brug et USB-kabel (sælges særskilt, kameraende: Micro-B) til at slutte kameraet til en computer og gemme billeder på den.

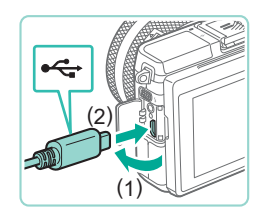

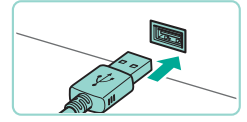

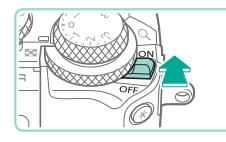

#### Slut kameraet til computeren.

- Sørg for, at kameraet er slukket, og åbn dækslet (1). Sørg for, at det lille stik på kablet vender som vist, og sæt stikket helt ind i kameraets stik (2).
- Sæt det store stik på kablet i computerens USB-port.
   I brugervejledningen til computeren finder du flere oplysninger om computerens USB-stik.
- 2 Tænd kameraet, og få vist EOS Utility.
- Flyt afbryderen til [ON].
- Windows: Dobbeltklik på EOS Utilityikonet på skrivebordet.
- Mac OS: Klik på EOS Utility-ikonet i docken.
- Herefter starter EOS Utility automatisk op, når du slutter kameraet til computeren og tænder det.

#### **3** Gem billederne på computeren.

- Klik på [Download images to computer/ Download billeder til computeren] > [Start automatic download/Start automatisk overførsel].
- Når du har gemt billeder i mappen Billeder på computeren (i separate undermapper, der er navngivet efter dato), starter Digital Photo Professional automatisk og viser de importerede billeder.
- Når billeder er gemt, skal du lukke EOS Utility, skubbe kameraets afbryder til [OFF] for at slukke det og tage kablet ud.
- Brug Digital Photo Professional til at få vist de billeder, du gemmer på computeren. Hvis du vil se film, skal du bruge forudindstillet eller almindeligt tilgængelig software, som er kompatibel med de optagede film på kameraet.
- Første gang, du slutter kameraet til computeren, installeres der drivere, så det kan tage nogle minutter, før billederne på kameraet er tilgængelige.
- Du kan gemme billeder på en computer ved blot at slutte kameraet til computeren uden at bruge softwaren, men der gælder følgende begrænsninger.
  - Det kan tage et par minutter, efter du har sluttet kameraet til computeren, før du får adgang til kamerabillederne.
  - Billeder, der er taget på højkant, gemmes muligvis i liggende retning.
  - RAW-billeder (eller JPEG-billeder, der er optaget samtidig med RAW-billeder) kan muligvis ikke gemmes.
  - Billeders beskyttelsesindstillinger kan gå tabt, når billederne overføres til en computer.
  - Der kan opstå problemer med at gemme billeder eller billedoplysninger afhængigt af det anvendte operativsystems version, den software, der bruges, eller billedfilernes størrelse.

#### Før brug

Grundlæggende vejledning

Avanceret vejledning

Grundlæggende oplysninger om kameraet

Auto-tilstand/ Hybrid Auto-tilstand

Andre optagelsestilstande

Tilstanden P

Tilstanden Tv, Av, M, C1 og C2

Afspilningstilstand

Trådløse funktioner

Menuen Indstilling

Tilbehør

Appendiks

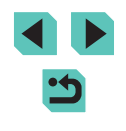

# Print af billeder

Stillbilleder Film

Du kan let printe dine billeder ved at slutte kameraet til en printer. Du kan angive billeder på kameraet til samlet pring, forberede bestillinger på fotofremkaldelse og forberede bestillinger af eller printe billeder til fotobøger.

Her bruges en kompakt fotoprinter fra Canon SELPHY CP-serien til illustration. De viste skærme og de tilgængelige funktioner vil være forskellige afhængigt af printeren. Se også vejledningen til printeren for at få flere oplysninger.

# Nemt print

Stillbilleder Film

Du kan nemt printe dine billeder ved at slutte kameraet til en PictBridgekompatibel printer (sælges særskilt) med et USB-kabel (sælges særskilt, kameraende: Micro-B)

# Kontroller, at kameraet og printeren er slukket.

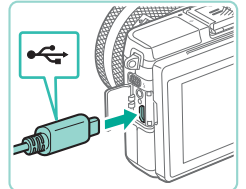

## Slut kameraet til printeren.

- Åbn stikdækslet. Hold det lille kabelstik i den viste retning, og sæt stikket helt ind i kameraets stik.
- Slut det store stik på kablet til printeren. Du kan finde flere oplysninger om tilslutning i printerens brugervejledning.

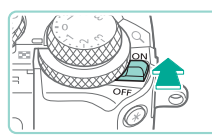

🐑 Standard

Standard

D) 1 kopier

Standard

Standard

🗊 Standard

Beskæring

Papirindstill.

Print

#### Tænd kameraet. Δ

• Flyt afbryderen til [ON].

#### 5 Vælg et billede.

 Tryk på knapperne [4][1], eller drej [.]-hjulet for at vælge et billede.

# 6 Åbn skærmen med

• Tryk på knappen [@], vælg [L], og tryk på knappen 📳 igen.

# **7** Print billedet.

- Tryk på knapperne [▲][▼], eller drej derefter på knappen [@].
- Printet starter nu
- Du kan printe andre billeder ved at gentage fremgangsmåden ovenfor fra trin 5, når printet er færdig.
- slukke kameraet og printeren og tage kablet ud.

Se "Printere" (1166) vedrørende PictBridge-kompatible printere fra Canon (sælges særskilt).

udskriftsindstillinger.

- [)-hjulet for at vælge [Print], og tryk
- Når du er færdig med at printe, skal du

3 Tænd printeren.

#### Før brug

Grundlæggende veiledning

#### Avanceret veiledning

Grundlæggende oplysninger om kameraet

Auto-tilstand/ Hybrid Auto-tilstand

Andre optagelsestilstande

Tilstanden P

Tilstanden Tv, Av, M, C1 og C2

Afspilningstilstand

Trådløse funktioner

Menuen Indstilling

Tilbehør

Appendiks

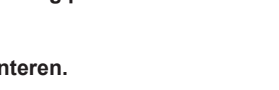

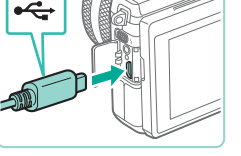

# Konfigurering af printindstillinger

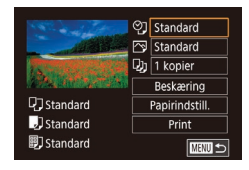

- Stillbilleder Film
- Åbn skærmen med udskriftsindstillinger.
- Udfør trin 1-6 i "Nemt print" (22177) for at få adgang til denne skærm.

#### 2 Konfigurer indstillingerne.

 Tryk på knapperne [▲][▼], eller drej [.]-hjulet for at vælge et element, og tryk derefter på knappen [3]. På den næste skærm skal du vælge en indstilling (tryk på knapperne [▲][▼], eller drej [)-hjulet), og tryk derefter på knappen [ ] for at vende tilbage til skærmen med printindstillinger.

|                | Standard        | Stemmer overens med printerens aktuelle indstillinger.                                                          |
|----------------|-----------------|----------------------------------------------------------------------------------------------------|
|                | Dato            | Printer billede med datoen tilføjet.                                                                            |
| 9 <u>,</u>     | Filnr.          | Printer billeder med filnummeret tilføjet.                                                                      |
|                | Begge           | Printer billede med både dato og filnummer tilføjet.                                                            |
|                | Fra             | -                                                                                                    |
| ß              | Standard        | Stemmer overens med printerens aktuelle indstillinger.                                                          |
|                | Fra             | -                                                                                                    |
|                | Tændt           | Bruger oplysninger fra det tidspunkt, hvor<br>billedet blev taget, til at printe med optimale<br>indstillinger. |
|                | Rødøje1         | Korrigerer røde øjne.                                                                                           |
| Q)             | Antal<br>kopier | Vælg det antal kopier, der skal printes.                                                                        |
| Beskæring      | -               | Angiv det billedområde, du vil printe (🛄 178).                                                                  |
| Papirindstill. | -               | Angiv papirformat, layout og andre detaljer (                                                                   |

- - Ved at beskære billeder før print, kan du printe et ønsket billedområde i stedet for hele billedet

ලට Standard

Standard

1 kopier

Q] Standard

J Standard

🗊 Standard

Beskæring

Papirindstill.

Print

SET OK MENU 🕤

Beskæring af billeder før print

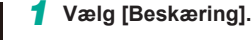

 Når du har udført trin 1 i "Konfigurering af printindstillinger" ( 178) for at få vist printskærmen, skal du vælge [Beskæring] og trykke på knappen [@].

Stillbilleder Film

- Der vises nu en beskæringsramme, som angiver det billedområde, der skal printes.
- 2 Justér beskæringsrammen efter behov.
- Hvis du vil ændre størrelse på rammen,
- Du kan flytte rammen ved at trykke på knapperne [▲][▼][◀][▶].
- Hvis du vil rotere rammen, skal du trvkke på knappen [INFO.].
- Tryk på knappen [@], når du er færdig.
- **3** Print billedet.
- Udfør trin 7 i "Nemt print" (1177) for at printe.
- Beskæring er måske ikke mulig ved små billedstørrelser eller ved visse billedformater.

#### Før brug

Grundlæggende veiledning

#### Avanceret veiledning

Grundlæggende oplysninger om kameraet

Auto-tilstand/ Hybrid Auto-tilstand

Andre optagelsestilstande

Tilstanden P

Tilstanden Tv, Av, M, C1 og C2

Afspilningstilstand

Trådløse funktioner

Menuen Indstilling

Tilbehør

Appendiks

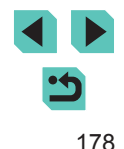

# Valg af papirformat og layout før print

► Stillbilleder ► Film

# ② Standard ♡ Standard ♡ Standard ♡ Standard O Standard Papirindstill I Standard Print I Standard

Papirformat

10x14.8cm

MENU Annullér

# Vælg [Papirindstill.].

 Når du har udført trin 1 i "Konfigurering af printindstillinger" (<sup>[1]</sup>178) for at få vist printskærmen, skal du vælge [Papirindstill.] og trykke på knappen [<sup>®</sup>].

# 2 Vælg et papirformat.

 Tryk på knapperne [▲][▼], eller drej
 [●]-hjulet for at vælge en indstilling, og tryk derefter på knappen [⑧].

| Papirtype    |           |
|--------------|-----------|
| Standard     |           |
|              |           |
|              |           |
|              |           |
| MENU Forrige | SET Næste |

SET Næste

| Sidelayout   |           |
|--------------|-----------|
| Standard     |           |
| Med kant     |           |
| Uden kant    |           |
| N-på-1       |           |
| ID-billede   |           |
| Fast str.    |           |
| MENU Forrige | SET Næste |

- Vælg en papirtype.
- Tryk på knapperne [▲][♥], eller drej
   [)-hjulet for at vælge en indstilling, og tryk derefter på knappen [).

#### Vælg et layout.

- Tryk på knapperne [▲][▼], eller drej
   [∰]-hjulet for at vælge en indstilling, og tryk derefter på knappen [இ].
- Når du har valgt [N-på-1], skal du trykke på knappen (இ). På den næste skærm skal du vælge nummeret på billeder pr. ark (tryk på knapperne [▲][▼], eller drej [)-hjulet), og tryk derefter på knappen [இ].

Mulige layoutindstillinger

| Standard   | Stemmer overens med printerens aktuelle indstillinger.                                                   |
|------------|----------------------------------------------------------------------------------------------------|
| Med kant   | Printer med mellemrum omkring billedet.                                                                  |
| Uden kant  | Print fra kant til kant uden mellemrum omkring billedet.                                                 |
| N-på-1     | Vælg, hvor mange billeder, der skal printes pr. ark.                                                     |
| ID-billede | Printer billeder til id.<br>Kun tilgængelig for billeder med en opløsning på L og<br>billedformatet 3:2. |
| Fast str.  | Vælg printstørrelsen.<br>Vælg mellem 90 x 130 mm, postkortformat og udskrift<br>i bredformat.            |

# Printet af ID-billeder

25mm

20mm

ID-billede

Lang side

Kort side

Beskæring

🕨 Stillbilleder 📄 Film

# 1 Vælg [ID-billede].

- 2 Vælg længden på den lange side og den korte side.
- Tryk på knapperne [▲][▼], eller drej
   [⑦]-hjulet for at vælge et element, og tryk derefter på knappen [⑧]. På den viste skærm skal du vælge længden (tryk på knapperne [▲][▼], eller drej [⑧]-hjulet), og tryk derefter på knappen [⑧].

#### Før brug

Grundlæggende vejledning

#### Avanceret vejledning

Grundlæggende oplysninger om kameraet

Auto-tilstand/ Hybrid Auto-tilstand

Andre optagelsestilstande

Tilstanden P

Tilstanden Tv, Av, M, C1 og C2

Afspilningstilstand

Trådløse funktioner

Menuen Indstilling

Tilbehør

Appendiks

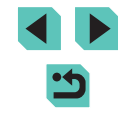

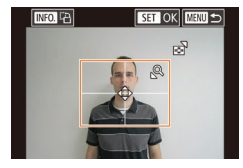

# 3 Vælg printområdet.

- På skærmen i trin 2 skal du trykke på knapperne [▲][▼] eller dreje [♣]-hjulet for at vælge [Beskæring].
- Udfør trin 2 i "Beskæring af billeder før print" (2178) for at vælge printområde.

#### Print billedet. Δ

# Print af filmscener

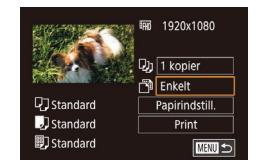

# Stillbilleder Film

#### Åbn skærmen med udskriftsindstillinger.

• Udfør trin 1-6 i "Nemt print" (2177) for at vælge en film. Denne skærm vises.

# 2 Vælg en printmetode.

- Tryk på knapperne [▲][▼] for at vælge [1], og tryk derefter på knappen [3]. På den næste skærm skal du vælge en indstilling (tryk på knapperne [▲][▼], eller drej []-hjulet), og tryk derefter på knappen [ ( ) for at vende tilbage til skærmen med printindstillinger.
- 3 Print billedet.

| Printm                      | uligheder for film                                                                                                    | Før brug                                                                                                    |
|-----------------------------|----------------------------------------------------------------------------------------------------|----------------------------------------------------------------------------------------------------|
| Enkelt                      | Printer det aktuelle motiv som et stillbillede.                                                                                                    | Grundlæggende vejledning                                                                                              |
| Serie                       | Printer en række motiver med et specifikt interval på<br>et enkelt ark papir. Du kan også printe mappenummer,<br>filnummer og den forløbne tid for billedet ved at indstille<br>[Overskrift] til [Til].                                                                                                    | Avanceret vejledning<br>Grundlæggende oplysninger                                                                     |
| Ø                           | <ul> <li>Hvis du vil annullere den igangværende print, skal du trykke på knappen [இ], vælge [OK] og derefter trykke på knappen [இ] igen.</li> <li>Når du har fået vist en scene, der skal printes, som beskrevet i trin 2-5 i "Visning" (□100), kan du også få adgang til skærmen i trin 1 her ved at trykke på knappene [4] [▶] eller dreje [@]-hjulet for at vælge [⊡] i filmkontrolpanelet og derefter trykke på knappen [%]]</li> </ul> | Auto-tilstand/<br>Hybrid Auto-tilstand<br>Andre optagelsestilstande<br>Tilstanden P<br>Tilstanden Tv, Av, M, C1 og C2 |
|                             |                                                                                                    | Afspilningstilstand                                                                                                   |
| Tilføjel                    | se af billeder på printlisten (DPOF)                                                                                                    | Trådløse funktioner                                                                                                   |
|                             | ► Stillbilleder ► Film                                                                                                    | Menuen Indstilling                                                                                                    |
| Samlet prin<br>ndstilles på | t (💭 183) og bestilling af udskrifter fra et fotolaboratorium kan<br>I kameraet. Vælg op til 998 billeder på et hukommelseskort.                                                                                                    | Tilbehør                                                                                                    |

indstilles på kameraet. Vælg op til 998 billeder på et hukommelseskort, og konfigurer relevante indstillinger, f.eks. antallet af kopier, på følgende måde: De printoplysninger, du opretter på denne måde, er i overensstemmelse med DPOF-standarderne (Digital Print Order Format).

RAW-billeder kan ikke føjes til printlisten.

Appendiks

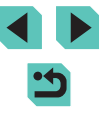
## Konfigurering af printindstillinger

**Stillbilleder** Film

Angiv printformatet, om dato eller filnummer skal tilføjes og andre indstillinger på følgende måde: Disse indstillinger gælder for alle billeder på printlisten.

| Printindstillinger |          |
|--------------------|----------|
| Printtype          | Standard |
| Dato               | Fra      |
| Filnummer          | Fra      |
| Fjern DPOF-data    |          |
|                    |          |
| □0                 | MENU ᠫ   |

- Tryk på knappen [MENU], vælg [Printindstillinger] på fanen [D]3], og tryk derefter på knappen [<sup>®</sup>].
- Tryk på knapperne [▲][▼], eller drej
   [♣]-hjulet for at vælge [Printindstillinger], og tryk derefter på knappen [♣]. Vælg og konfigurer punkter efter behov på næste skærm (□33).

|           | Standard | Printer ét billede pr. ark.                                   |
|-----------|----------|---------------------------------------------------------------|
| Printtype | Oversigt | Printer mindre versioner af flere billeder<br>pr. ark.        |
|           | Begge    | Printer både i standard- og<br>oversigtssformat.              |
| Data      | Tændt    | Printer billeder med optagelsesdatoen.                        |
| Dato      | Fra      | -                                                             |
| Filmummor | Tændt    | Printer billeder med filnummeret.                             |
| Finuminer | Fra      | -                                                             |
| Fjern     | Tændt    | Alle indstillinger for billedprintlisten fjernes efter print. |
| DFOF-data | Fra      | -                                                             |

- I visse tilfælde tilføjes alle dine DPOF-indstillinger ikke ved print via printer eller fotolaboratorium.
- Image: Image: Weight of the second second sec
- Hvis du indstiller [Dato] til [Til], printes datoen muligvis to gange på nogle printere.
- Hvis du angiver [Oversigt], kan du ikke vælge [Til] for både [Dato] og [Filnummer] på samme tid.
- På visse PictBridge-kompatible printere fra Canon (sælges særskilt) er der ikke mulighed for indeksprint.

### Før brug

Grundlæggende vejledning

### Avanceret vejledning

Grundlæggende oplysninger om kameraet

Auto-tilstand/ Hybrid Auto-tilstand

Andre optagelsestilstande

Tilstanden P

Tilstanden Tv, Av, M, C1 og C2

Afspilningstilstand

Trådløse funktioner

Menuen Indstilling

Tilbehør

Appendiks

## Indstilling af print for individuelle billeder

| Printindstillinger    |        |
|-----------------------|--------|
| Print                 |        |
| Vælg billeder og stk. |        |
| Vælg række            |        |
| Vælg alle billeder    |        |
| Fj. alle markeringer  |        |
| Printindstillinger    |        |
| (DPOF)                | MENU 🖆 |

### ► Stillbilleder ► Film

Væla IVæla billeder og stk.].

• Tryk på knappen [MFNU], vælg

Tryk på knapperne [▲][▼], eller drej

Trvk på knapperne [◀][▶], eller drei

• Du kan nu angive antallet af kopier.

Hvis du angiver indeksprint for billedet.

mærkes billedet med ikonet  $\sqrt{}$ . Tryk på knappen [3] igen for at annullere

indeksprint for billedet. [1] vises ikke

derefter på knappen [@].

([]]33).

længere.

Vælg et billede.

[Printindstillinger] på fanen [**F**3], og tryk

[)-hjulet for at vælge [Vælg billeder og

()-hjulet for at vælge et billede, og tryk

stk.], og tryk derefter på knappen [@]

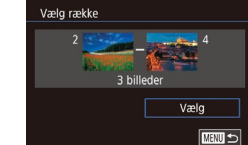

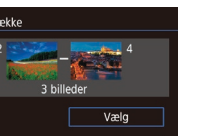

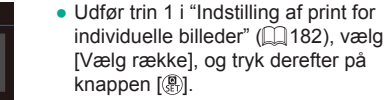

- Udfør trin 2-3 i "Valg af en række" (110) for at angive billeder.
- Tryk på knapperne [▲][▼] for at vælge [Vælq], og tryk derefter på knappen [@].

## Indstilling af print for alle billeder

Indstilling af print for en række billeder

### Stillbilleder Film

Stillbilleder Film

Vælg alle billeder Vælg 1 kopi af hvert billede

OK

- Udfør trin 1 i "Indstilling af print for individuelle billeder" ( $\square$  182), vælg [Vælg alle billeder], og tryk på knappen [3].
- Tryk på knapperne [◀][▶], eller drei [)-hjulet for at vælge [OK], og tryk derefter på knappen (@).

## Sletning af alle billeder fra printlisten

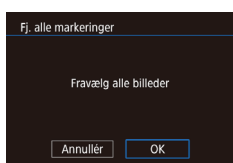

Annullér

- Udfør trin 1 i "Indstilling af print for individuelle billeder" (2182), vælg [Fj. alle markeringer], og tryk på knappen 📳.
- Tryk på knapperne [4][1], eller drei [.]-hjulet for at vælge [OK], og tryk derefter på knappen [@].

## Før brug

Grundlæggende veiledning

### Avanceret veiledning

Grundlæggende oplysninger om kameraet

Auto-tilstand/ Hybrid Auto-tilstand

Andre optagelsestilstande

### Tilstanden P

Tilstanden Tv, Av, M, C1 og C2

Afspilningstilstand

Trådløse funktioner

Menuen Indstilling

Tilbehør

Appendiks

Indeks

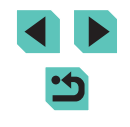

100-0002 

## **3** Angiv antallet af kopier.

derefter på knappen 📳.

- Tryk på knapperne [▲][▼], eller drej ()-hjulet for at angive antallet af kopier (maks, 99).
- Gentag trin 2 og 3 for at indstille print for andre billeder og angive antallet kopier.
- Antal kopier kan ikke angives for indeksprint. Du kan kun vælge, hvilke billeder der skal printes, ved at udføre trin 2.
- Når du er færdig, skal du trykke på knappen [MENU] for at vende tilbage til menuskærmen.

## Tilføjelse af billeder i en fotobog

### **Stillbilleder** Film

Du kan sætte fotobøger op på kameraet ved at vælge op til 998 billeder på et hukommelseskort og overføre dem til softwaren på din computer, hvor de lagres i deres egen mappe. Denne funktion er nyttig, hvis du skal bestille fotobøger online eller printe fotobøger på din egen printer.

## Valg af en udvælgelsesmetode

|   |        |        | 1     | ŕ     |  |   |
|---|--------|--------|-------|-------|--|---|
|   |        |        |       |       |  | A |
| A | Indre  | e str. |       |       |  |   |
| В | eskæ   | ring   |       |       |  |   |
| R | ødøj   | e-ko   | rrekt | ion   |  |   |
| R | AW-ł   | oillec | lbeh  | andl. |  |   |
| Ρ | rintir | ndsti  | lling | er    |  |   |
| F | otob   | ogor   | osæt  | ning  |  |   |
|   |        |        |       |       |  |   |

- Tryk på knappen [MENU], vælg [Fotobogopsætning] på fanen [
  3], og vælg derefter, hvordan du vil vælge billeder.
- Image: Image: Image

## Tilføjelse af billeder individuelt

🕨 Stillbilleder 📄 Film

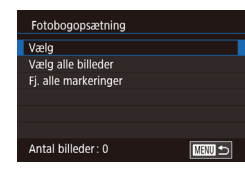

## Vælg [Vælg].

 Følg proceduren i "Valg af en udvælgelsesmetode" (
183), vælg [Vælg], og tryk på knappen [
].

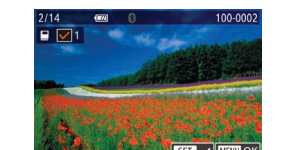

## 2 Vælg et billede.

- Tryk på knapperne [◀][▶], eller drej
   [♣]-hjulet for at vælge et billede, og tryk derefter på knappen [♣].
- [√] vises.
- Tryk på knappen [<sup>®</sup>] igen for at fjerne billedet fra fotobogen. [✓] vises ikke længere.
- Gentag denne proces for at angive andre billeder.
- Når du er færdig, skal du trykke på knappen [MENU] for at vende tilbage til menuskærmen.

## Tilføjelse af alle billeder til en fotobog

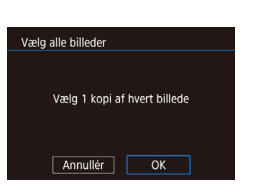

Fi. alle markeringer

Annullér

Fravælg alle billeder

OK

- 🕨 Stillbilleder 📄 Film
- Tryk på knapperne [4][b], eller drej [)-hjulet for at vælge [OK], og tryk derefter på knappen [).

## Fjernelse af alle billeder fra en fotobog

- 🕨 🕨 Stillbilleder 🔰 Film
- Følg proceduren i "Valg af en udvælgelsesmetode" (□183), vælg [Fj. alle markeringer], og tryk på knappen [இ].
- Tryk på knapperne [4][), eller drej [\*]-hjulet for at vælge [OK], og tryk derefter på knappen [\*].

### Før brug

Grundlæggende vejledning

### Avanceret vejledning

Grundlæggende oplysninger om kameraet

Auto-tilstand/ Hybrid Auto-tilstand

Andre optagelsestilstande

### Tilstanden P

Tilstanden Tv, Av, M, C1 og C2

Afspilningstilstand

Trådløse funktioner

Menuen Indstilling

Tilbehør

Appendiks

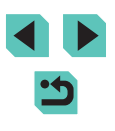

## Appendiks

Nyttige oplysninger til brug af kameraet

## Fejlfinding

Hvis du mener, der er et problem med kameraet, skal du først kontrollere følgende. Hvis emnerne herunder ikke løser dit problem, skal du kontakte en Canon-kundesupportafdeling.

## Strøm

## Der sker ikke noget, når afbryderen er indstillet til [ON].

- Kontroller, at batteripakken er opladet (1118).
- Kontroller, at batteripakken vender den rigtige vej (Q19).
- Batteriydeevnen forringes, hvis batteripolerne er snavsede. Rengør polerne med en vatpind, og tag batteripakken ud, og sæt den i flere gange.

Batteripakken løber hurtigt tør for strøm.

- Batteriydeevnen forringes ved lave temperaturer. Opvarm batteripakken, f.eks. ved at anbringe den i lommen. Pas på, at polerne ikke rører ved andre metalgenstande.
- Batteriydeevnen forringes, hvis batteripolerne er snavsede. Rengør polerne med en vatpind, og tag batteripakken ud, og sæt den i flere gange.
- Hvis dette ikke hjælper, og batteripakken stadig bruges hurtigt op efter en opladning, er batteripakkens levetid opbrugt. Anskaf en ny batteripakke.

Batteripakken svulmer op.

 Det er normalt, at batteriet svulmer op, og det har ingen betydning for sikkerheden. Hvis batteripakken imidlertid svulmer så meget op, at den ikke længere kan være i kameraet, skal du kontakte en Canon-kundesupportafdeling.

Kameraet udsender en lyd, når det tændes og slukkes med et EF-Mobjektiv monteret.

 Når du slukker kameraet, indsnævres blænden for at forhindre, at der kommer lys ind i kameraet. Det er for at beskytte de indvendige komponenter.

### Før brug

Grundlæggende vejledning

Avanceret vejledning

Grundlæggende oplysninger om kameraet

Auto-tilstand/ Hybrid Auto-tilstand

Andre optagelsestilstande

Tilstanden P

Tilstanden Tv, Av, M, C1 og C2

Afspilningstilstand

Trådløse funktioner

Menuen Indstilling

Tilbehør

Appendiks

### Optagelse

Kan ikke optage.

- Kameraet kan ikke optage, medmindre motivet er i fokus. Vent, til rammen bliver grøn, når du har trykket udløserknappen halvt ned, og lad kameraet fokusere, før du forsøger at optage.
- I afspilningstilstand (1100) skal du trykke udløserknappen halvt ned (1130).

Underlig visning på skærmen ved svagt lys (232).

Underlig visning på skærmen ved optagelse.

- Bemærk, at følgende skærmproblemer ikke optages på stillbilleder, men vil blive optaget på film.
  - Skærmen kan flimre, og der kan blive vist vandrette striber ved fotografering i fluorescerende lys eller LED-belysning.

[4] blinker på skærmen, når udløserknappen trykkes ned, og der kan ikke tages billeder (240).

[9] vises, når udløserknappen trykkes halvt ned (140).

- Optag med billedstabilisering (<sup>[]</sup>84).
- Løft flashen, og indstil flashmetoden til [\$] ([]81).
- Forøg ISO-følsomheden (<sup>[]</sup>69).

Billederne er uskarpe.

- Optag med automatisk fokus (AF).
- Det er ikke muligt at fokusere, hvis afstanden til motivet er mindre end den minimale fokuseringsafstand for objektivet. Se minimumsafstanden for fokusering på objektivet. Den minimale fokuseringsafstand for objektivet måles fra mærket
   (skarphedspunkt) øverst på kameraet til motivet.
- Indstil [AF-hjælpelys (LED) aktivt] til [Akt.] (250).
- Bekræft, at du har deaktiveret de funktioner, du ikke vil bruge, f.eks. manuel fokus.

### Billederne er slørede.

 Afhængigt af optagelsesbetingelserne kan der opstå slørede billeder ved brug af funktionen Touch udløser. Hold kameraet stille under optagelse.

AF-områderne er orange, og motivet forbliver ude af fokus, når jeg trykker udløserknappen halvt ned.

 Prøv at centrere dele af motivet, der har høj kontrast, før du trykker udløserknappen halvt ned. Ellers kan du prøve at trykke udløserknappen halvt ned gentagne gange. Disse metoder kan gøre det nemmere at fokusere med kameraet, hvilket angives med et grønt AF-område.

Motiver på billeder ser for mørke ud.

- Løft flashen, og indstil flashmetoden til [\$] ([]81).
- Justér lysstyrken ved at bruge eksponeringskompensation ([]67).
- Justér lysstyrken ved hjælp af auto belysnings optimering (<sup>1</sup>70).
- Brug AE-lås eller partiel måling (QQ68).

Motiver ser for lyse ud, højlys er udvaskede.

- Luk flashen, og indstil flashmetoden til [5] (137).
- Justér lysstyrken ved at bruge eksponeringskompensation (267).
- Brug AE-lås eller partiel måling (QG68).
- Dæmp lyset på motiver.

Billeder er for mørke, selvom du har brugt flash (QQ40).

- Tag billeder inden for flashens rækkevidde (<sup>1</sup>212).
- Justér lysstyrken ved hjælp af flasheksponeringskompensation eller ved at ændre flashoutput-niveauet ((282, (291)).
- Forøg ISO-følsomheden (<sup>[[]</sup>69).

Motiver på billeder taget med flash ser for lyse ud, højlys er udvaskede.

- Tag billeder inden for flashens rækkevidde (<sup>1</sup>212).
- Luk flashen, og indstil flashmetoden til [5] (237).

Der forekommer hvide pletter på billeder taget med flash.

 Disse forårsages af lys fra flashen, der reflekterer fra støvpartikler eller andre objekter i luften.

### Billederne er grynede.

- Reducer ISO-følsomheden (QG69).

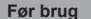

Grundlæggende vejledning

Avanceret vejledning

Grundlæggende oplysninger om kameraet

Auto-tilstand/ Hybrid Auto-tilstand

Andre optagelsestilstande

Tilstanden P

Tilstanden Tv, Av, M, C1 og C2

Afspilningstilstand

Trådløse funktioner

Menuen Indstilling

Tilbehør

Appendiks

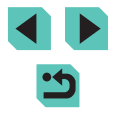

Billederne er påvirket af lineær støj eller moiré.

- Nogle motiver gør billeder mere følsomme over for lineær støj og moiré. Dette forekommer hyppigere under følgende forhold:
  - Motiverne har fine vandrette striber eller ternede mønstre.
  - Solen, lamper eller andre kraftige lyskilder er synlige på optagelsesskærmen eller er tæt på.
  - I dette tilfælde kan du muligvis reducere støj eller moiré med følgende trin:
  - Rediger motivets størrelse ved at ændre fokuseringsafstanden eller zoome in eller ud.
  - Rediger billedets komposition, så der ikke er kraftige lyskilder på optagelsesskærmen.
  - Monter et modlysblænde for at forhindre, at der kommer kraftigt lys ind i objektivet.
- Billederne påvirkes muligvis også af lineær støj eller moiré, hvis du foretager shift-bevægelser eller hælder et TS-E-objektiv.

### Personerne på billederne har røde øjne.

- Indstil [Rødøje Til/Fra] til [Til] (\$\overline\$50). Indikatoren for rødøje-korrektion
   (\$\overline\$4] lyser ved billeder med flash. De bedste resultater opnås, hvis
   personerne kigger på indikatoren for rødøje-korrektion. Prøv også at forøge
   belysningen indendørs og tage billeder på kortere afstand.
- Redigér billeder med rødøje-korrektion (
  118).

Optagelse på hukommelseskortet tager for lang tid, eller kontinuerlig optagelse bliver langsom.

Kontinuerlig optagelse stopper pludselig.

 Kontinuerlig optagelse stopper automatisk for at beskytte kameraet, når der er taget ca. 1.000 billeder på én gang. Slip udløserknappen, lige før du begynder at optage igen.

Optagelsesindstillinger og indstillinger fra lynindstillingsmenuen er ikke tilgængelige.

Touch AF eller Touch udløser fungerer ikke.

 Touch AF eller Touch udløser fungerer ikke, hvis du trykker i siderne af skærmen. Tryk tættere på midten af skærmen.

## Optagelse af film

Den forløbne tid vises ikke korrekt, eller optagelsen afbrydes.

 Formatér hukommelseskortet med kameraet, eller brug et hukommelseskort, der kan optage med høj hastighed. Bemærk, at selvom den forløbne tid vises forkert, svarer længden af film på hukommelseskortet til den faktiske optagelsestid.

### [1] vises og optagelse stopper automatisk.

- Kameraets indbyggede hukommelsesbuffer blev fyldt op, idet kameraet ikke kunne optage hurtigt nok på hukommelseskortet. Prøv et af følgende:
  - Udfør en formatering på lavt niveau af hukommelseskortet med kameraet (
    153).
  - Sænk billedkvaliteten (Q48).
  - Brug et hukommelseskort, der kan optage med høj hastighed.

### Motiver ser forvrængede ud.

 Motiver kan se forvrængede ud, hvis de passerer hurtigt forbi kameraet. Dette er ikke en fejl.

### Filmen indeholder stillestående øjeblikke.

 Med nogle objektiver kan det ser ud som om, der mangler enkeltbilleder i film, hvor der sker store skift i lysstyrke.

## Afspilning

### Afspilning er ikke mulig.

 Hvis filnavnet eller mappestrukturen er ændret via en computer, kan du muligvis ikke afspille billeder eller film.

Afspilningen stopper, eller lyden springer.

- Brug et hukommelseskort, der er formateret på lavt niveau med kameraet (
  153).
- Der kan forekomme korte afbrydelser ved afspilning af film, der er kopieret over på hukommelseskort med langsomme læsehastigheder.
- Når film afspilles på en computer, kan billeder falde ud, og lyden kan springe, hvis computeren ikke har tilstrækkelig ydeevne.

Der afspilles ikke lyd under film.

- Justér lydstyrken (1100), hvis lyden i filmen er svag.
- Der afspilles ikke lyd for filmoptagelser i tilstanden [4] (160) eller [7] (164), fordi der ikke er optaget lyd i denne tilstand.

### Før brug

Grundlæggende vejledning

### Avanceret vejledning

Grundlæggende oplysninger om kameraet

Auto-tilstand/ Hybrid Auto-tilstand

Andre optagelsestilstande

Tilstanden P

Tilstanden Tv, Av, M, C1 og C2

Afspilningstilstand

Trådløse funktioner

Menuen Indstilling

Tilbehør

Appendiks

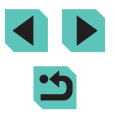

### Computer

Kan ikke overføre billeder til en computer.

- Ved forsøg på at overføre billeder til en computer via et kabel kan du prøve at sænke overførselshastigheden på følgende måde:
  - Tryk på knappen [▶] for at få adgang til afspilningstilstand. Hold knappen [MENU] nede, mens du samtidigt trykker på knapperne [▲] og (இ). På den næste skærm skal du trykke på knapperne [◀][▶] eller dreje (♣)-hjulet for at vælge [B] og derefter trykke på knappen (இ).

## Wi-Fi

Der kan ikke opnås adgang til Wi-Fi-menuen med tryk på knappen [((p)]

 Wi-Fi-menuen kan ikke åbnes, når kameraet er sluttet til en printer med et kabel. Tag kablet ud.

Kan ikke tilføje en enhed/destination.

- Der kan i alt føjes 20 tilslutningsoplysninger til kameraet. Slet først unødvendige tilslutningsoplysninger fra kameraet, og tilføj derefter nye enheder/destinationer (
  148).
- Brug en computer eller smartphone til at registrere webtjenester (1134).
- Brug ikke kameraet i nærheden af kilder til Wi-Fi-signalinterferens, f.eks. mikrobølgeovne eller andre enheder, der benytter 2,4 GHz-båndet.
- Flyt kameraet tættere på den anden enhed, du prøver at oprette forbindelse til (f.eks. adgangspunktet), og sørg for, at der ikke befinder sig nogen genstande mellem enhederne.

Kan ikke oprette forbindelse til et adgangspunkt.

 Kontroller, at kanalen for adgangspunktet er angivet til en kanal, der understøttes af kameraet (L215). Bemærk, at det anbefales at angive en understøttet kanal manuelt i stedet for at bruge automatisk kanaltildeling.

#### Kan ikke sende billeder.

- Destinationsenheden har ikke nok lagringsplads. Øg lagringspladsen på destinationsenheden, og send billederne igen.
- Skrivebeskyttelsen på hukommelseskortet i destinationskameraet er i låst position. Sæt skrivebeskyttelsen i ulåst position.
- RAW-billeder kan ikke sendes til kameraet eller vises på tv'er. RAW-billeder, der er valgt til overførsel til en smartphone, overføres som JPEG-billeder. Bemærk, at billedsynkronisering også kan sende RAW-billeder.
- Billeder sendes ikke til CANON iMAGE GATEWAY eller andre webtjenester, hvis du flytter eller omdøber billedfiler eller mapper på en computer, der har modtaget billeder sendt ved hjælp af Billedsynkronisering via et adgangspunkt (Q144). Før du flytter eller omdøber disse billedfiler eller mapper på en computer, skal du sørge for, at billederne allerede er sendt til CANON iMAGE GATEWAY eller andre webtjenester.

Kan ikke ændre billedstørrelse til afsendelse.

- Billedstørrelsen kan ikke overstige opløsningsindstillingen for den oprindelige størrelse.
- Billedstørrelsen for film kan ikke ændres.

Det tager lang tid at sende billederne./Der er forstyrrelser på den trådløse tilslutning.

- Det kan tage lang tid at sende flere billeder. Prøv at ændre billedstørrelsen for at nedbringe overførselstiden (
  143).
- Det kan tage lang tid at sende film.
- Brug ikke kameraet i nærheden af kilder til Wi-Fi-signalinterferens, f.eks. mikrobølgeovne eller andre enheder, der benytter 2,4 GHz-båndet. Bemærk, at det kan tage lang tid at sende billeder, selvom []] uses.
- Flyt kameraet tættere på den anden enhed, du prøver at oprette forbindelse til (f.eks. adgangspunktet), og sørg for, at der ikke befinder sig nogen genstande mellem enhederne.

Der modtages ingen meddelelse på en computer eller smartphone efter tilføjelse af CANON iMAGE GATEWAY på kameraet.

- Kontroller, at den e-mailadresse, du har angivet, er korrekt.
- Kontroller e-mailindstillingen på computeren eller smartphonen. Hvis de er konfigureret til at blokere e-mail fra visse domæner, modtager du muligvis ikke meddelelsen.

Sletning af oplysninger om Wi-Fi-forbindelser, før kameraet bortskaffes eller gives til en anden.

• Nulstil indstillinger for Wi-Fine (150).

### Før brug

Grundlæggende vejledning

### Avanceret vejledning

Grundlæggende oplysninger om kameraet

Auto-tilstand/ Hybrid Auto-tilstand

Andre optagelsestilstande

#### Tilstanden P

Tilstanden Tv, Av, M, C1 og C2

Afspilningstilstand

Trådløse funktioner

Menuen Indstilling

Tilbehør

Appendiks

## Meddelelser på skærmen

Hvis der vises en fejlmeddelelse, skal du gøre følgende.

## Optagelse eller afspilning

Intet hukommelseskort

 Hukommelseskortet vender muligvis forkert. Isæt hukommelseskortet i den rigtige retning (
19).

### Hukommelseskort låst

 Hukommelseskortets skrivebeskyttelse er i låst position. Sæt skrivebeskyttelsen i ulåst position (
19).

### Kan ikke optages!

 Du forsøgte at tage et billede uden et hukommelseskort i kameraet. Isæt hukommelseskortet i den rigtige retning for at tage billeder (219).

## Hukommelseskortfejl (153)

 Hvis samme fejlmeddelelse vises, selv efter du har formateret et understøttet hukommelseskort (22), og det er isat i den rigtige retning (219), skal du kontakte en Canon-kundesupportafdeling.

### Ikke nok plads på kortet

## Touch AF ikke tilgængelig

## Touch AF annulleret

• Det valgte motiv for Touch AF kan ikke længere registreres (277).

## Udskift batterierne (Q18)

## Ingen billeder

Der er ikke gemt nogen billeder på hukommelseskortet, der kan vises.

## Beskyttet! (2109)

Billedformat kan ikke vises/Inkompatibelt JPEG/Billede for stort./Kan ikke afspille MOV/Kan ikke afspille MP4

- Ikke-understøttede billeder eller billeder med ødelagte data kan ikke vises.
- Det er muligvis ikke muligt at vise billeder, der er blevet redigeret eller omdøbt på en computer, eller billeder, der er taget med et andet kamera.

Kan ikke forstørres!/Kan ikke rotere/Kan ikke ændre billede/Kan ej ændres/Billedet kan ikke vælges.

## Ugyldigt valg

 Ved angivelse af en serie til billedvalg (
 <sup>[110</sup>, 
 <sup>[112</sup>, 
 <sup>[182]</sup>) forsøgte du at vælge et første billede, der var efter det sidste billede eller omvendt.

## Grænse for valg overskredet

- Du har valgt mere end 998 billeder til Printliste (
  180) eller Fotobogopsætning (
  183). Vælg højst 998 billeder.
- Indstillinger for Printliste (<sup>[]</sup>180) eller Fotobogopsætning (<sup>[]</sup>183) kunne ikke gemmes korrekt. Reducer antallet af valgte billeder, og prøv igen.
- Du har forsøgt at vælge mere end 500 billeder i Beskyt (µ109), Slet (µ111), Bedømmelse (µ114), Printliste (µ180) eller Fotobogopsætning (µ183).

## Fejl i navn!

 Mappen kunne ikke oprettes, fordi det højeste mappenummer (999), der kan bruges til lagring af billeder på kortet er nået, og det højeste billednummer (9999), der kan anvendes til billeder i mapper, er nået. Skift indstillingen for [Filnummerering] til [Autoreset] (□ 152) på fanen [♥1] i menuen (□ 33), eller formater hukommelseskortet (□ 153).

## Objektivfejl

- Der er et kommunikationsproblem mellem kameraet og objektivet. Rens objektivkontakterne, og monter objektivet korrekt på kameraet.
- Hvis denne fejlmeddelelse vise ofte, kan det være tegn på beskadigelse. Hvis det er tilfældet, skal du kontakte en Canon-kundesupportafdeling.

### Før brug

Grundlæggende vejledning

## Avanceret vejledning

Grundlæggende oplysninger om kameraet

Auto-tilstand/ Hybrid Auto-tilstand

Andre optagelsestilstande

## Tilstanden P

Tilstanden Tv, Av, M, C1 og C2

Afspilningstilstand

Trådløse funktioner

Menuen Indstilling

Tilbehør

Appendiks

En kamerafejl blev registreret (fejlnummer)

- Hvis denne fejlmeddelelse vises, umiddelbart efter at et billede er taget, er billedet måske ikke blevet gemt. Skift til afspilningstilstand, og kontroller billedet.
- Hvis denne fejlmeddelelse vise ofte, kan det være tegn på beskadigelse. Hvis det er tilfældet, skal du notere fejlnummeret (*Exx*) og kontakte en Canonkundesupportafdeling.

### Filfejl

### Printfejl

 Kontroller indstillingen for papirformat () 179). Hvis denne fejlmeddelelse vises, selvom indstillingerne er korrekte, skal du genstarte printeren og derefter foretage indstillingerne på kameraet igen.

### Blækopsamleren er fuld

 Kontakt en Canon-kundesupportafdeling for at få hjælp til at udskifte blækopsamleren.

## Wi-Fi

### Tilslutning fejlet

- En enhed blev ikke fundet. Sluk og tænd kameraet, og prøv forbindelsen igen.
- Kontroller den enhed, du vil oprette forbindelse til, og sørg for, at den er klar til tilslutning.

### Kan ikke registrere adgangspunkt

 Der blev trykket på WPS-knappen på flere adgangspunkter på samme tid. Prøv at oprette forbindelse igen.

### Ingen adgangspunkter fundet

- Kontroller, at adgangspunktet er tændt.
- Når du opretter forbindelse til et adgangspunkt manuelt, skal du sikre, at det korrekte SSID indtastes.

Forkert adgangskode/Forkerte sikkerhedsindstillinger for Wi-Fi

• Kontroller sikkerhedsindstillingerne for adgangspunktet (2131).

### IP-adressekonflikt

• Nulstil IP-adressen, så den ikke er i konflikt med en anden.

Forbindelse afbrudt/Modtagelse kan ikke fuldføres/Afsendelse kan ikke fuldføres

- Du kan befinde dig i et miljø, hvor Wi-Fi-signalerne blokeres.
- Undgå at bruge kameraets Wi-Fi-funktion i nærheden af mikrobølgeovne og andre enheder, der benytter 2,4 GHz-båndet.
- Flyt kameraet tættere på den anden enhed, du prøver at oprette forbindelse til (f.eks. adgangspunktet), og sørg for, at der ikke befinder sig nogen genstande mellem enhederne.
- Kontroller den tilsluttede enhed for at sikre, at der ikke er fejl på den.

### Afsendelse kan ikke fuldføres

### Hukommelseskortfejl

 Hvis samme feilmeddelelse vises, selvom et formateret hukommelseskort er isat i den rigtige retning, skal du kontakte en Canon-kundesupportafdeling.

### Modtagelse kan ikke fuldføres

Ikke nok plads på kortet

 Der er ikke tilstrækkelig ledig plads på hukommelseskortet i målkameraet til at modtage billeder. Slet billeder for at skabe plads på hukommelseskortet, eller isæt et hukommelseskort med tilstrækkelig plads.

### Modtagelse kan ikke fuldføres

- Hukommelseskort låst
- Skrivebeskyttelsen på hukommelseskortet i det kamera, der skal modtage billederne, er i låst position. Sæt skrivebeskyttelsen i ulåst position.

### Modtagelse kan ikke fuldføres

Fejl i navn!

 Når det højeste mappeantal (999) og det højeste billedantal (9999) er nået på modtagerkameraet, kan der ikke modtages billeder.

### For lidt plads på server

- Skab plads ved at slette billeder, der er overført til CANON iMAGE GATEWAY, og som du ikke har brug for.
- Gem de billeder, der er sendt via Billedsynkronisering (Q144) på din computer.

### Kontrollér netværksindstillinger

 Kontroller, at din computer kan oprette forbindelse til internettet med de aktuelle netværksindstillinger.

### Før brug

Grundlæggende vejledning

### Avanceret vejledning

Grundlæggende oplysninger om kameraet

Auto-tilstand/ Hybrid Auto-tilstand

Andre optagelsestilstande

### Tilstanden P

Tilstanden Tv, Av, M, C1 og C2

Afspilningstilstand

Trådløse funktioner

Menuen Indstilling

Tilbehør

Appendiks

## Oplysninger på skærmen

## Under optagelse

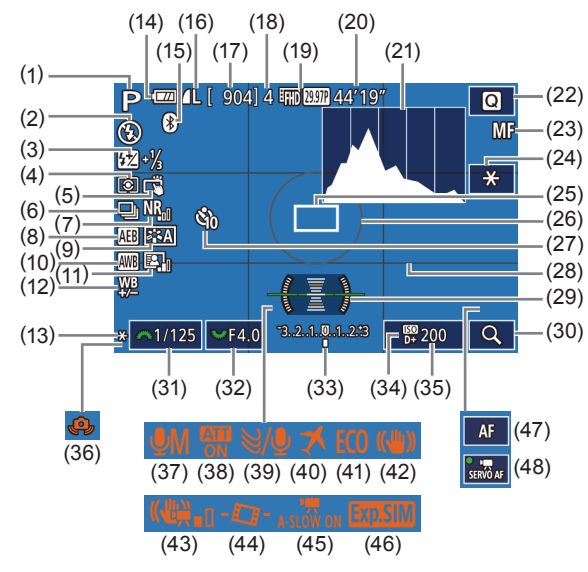

- (1) Optagelsesmetode ([1]193), Sceneikon ([1]41)
- (2) Flashmetode (🛄 81)
- (3) Flasheksponeringskompensation/ Flashoutput-niveau
   (<sup>1</sup>282, <sup>1</sup>291)
- (4) Målingsmetode (A68)
- (5) Touch udløser (

- (6) Kontinuerlig optagelse (Q44)
- (7) Støjreduktion ved høj ISOfølsomhed (Q86)
- (8) AEB (🛄 69)
- (9) Picture Style (273)
- (10) Hvidbalance (Q271)

- (12) Hvidbalancekorrektion (
- (13) AE-lås (🛄68)
- (14) Batteriniveau (1190)
- (15) Bluetooth-tilslutningsstatus ([]]125)
- (16) Stillbilledkvalitet (kompression, opløsningsindstilling) (
  45)
- (17) Antal billeder, der kan tages
- (18) Maks. antal kontinuerlige billeder
- (19) Filmkvalitet (opløsning, billedhastighed) (48)
- (20) Resterende tid
- (21) Histogram (🛄 103)
- (22) Hurtigindstillingsmenu (📖 32)
- (23) Manuel fokus (Q380)
- (24) Film-AE-lås (🛄 63)
- (25) AF-område (🛄 76)
- (26) Måleramme (🛄 68)
- (27) Selvudløser (242)
- (28) Hjælpelinjer (23)

(30) Forstør (280)

- (29) Elektronisk vaterpas (29)
  - Batteriniveau

Der vises et ikon eller en meddelelse på skærmen, som angiver batteriets opladningsniveau.

| Visning               | Detaljer                                     |
|-----------------------|----------------------------------------------|
| -7/1                  | Tilstrækkeligt opladet                       |
| - 14                  | Lidt afladet, men tilstrækkelig opladet      |
| (blinker rødt)        | Næsten afladet – oplad batteripakken snarest |
| [Udskift batterierne] | Afladet – oplad batteripakken med det samme  |

### (31) Lukkertid ( 88)

- (32) Blænde (🛄 89)
- (33) Eksponeringskompensation (CG67)
- (34) Højlys tone prioritet (270)
- (35) ISO-følsomhed (269)
- (36) Advarsel mod kamerarystelser (QQ40)
- (37) Lydoptagelsesmetode (1065)
- (38) Dæmpeled (🛄65)
  - (39) Vindfilter (265)
  - (40) Tidszone (🛄 156)
- (41) Eco-tilstand (1154)
- (42) Billedstabilisering (184)
- (43) Digital IS (284)
- (44) Autovaterpas (249)
- (46) Eksponeringssimulation (267)
- (47) AF/MF-indikator (262)
- (48) Film-servo AF (262)

## Tilbehør

Appendiks

Indeks

Før brug

Grundlæggende veiledning

om kameraet

Auto-tilstand/

Tilstanden P

Hybrid Auto-tilstand

Afspilningstilstand

Trådløse funktioner

Menuen Indstilling

Grundlæggende oplysninger

Andre optagelsestilstande

Tilstanden Tv, Av, M, C1 og C2

Avanceret vejledning

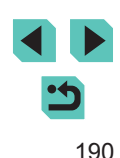

## Under afspilning

## Infovisning 2

| 2/14<br>P 1<br>ESh | (1) (2)<br>(1) (2)<br>(1) (2)<br>(2) (2) (2) (2) (2) (2) (2) (2) (2) (2) | (3)<br>P 1/1<br>(9) (10)<br>(14)<br>(14)<br>En | (4) (5)<br>25 F4.0<br>(15)<br>9 m 1000 | (6)<br>(11)<br>(11)<br>(16)<br>(16)<br>(16)<br>(16)<br>(16) | (7) (8)<br>150 200 D+<br>(12) (13)<br>-2 52 -11/3 (8)<br>(17) (18)<br><br>x3648 2.26MB |
|--------------------|--------------------------------------------------------------------------|------------------------------------------------|----------------------------------------|-------------------------------------------------------------|----------------------------------------------------------------------------------------|
| (1)                | Optagelsesdato/-tid                                                      | (10)                                           | Hvidbalan                              | cekorrekti                                                  | ion                                                                                    |
| (2)                | Histogram                                                                | (11)                                           | Picture St                             | yle-indstill                                                | inger                                                                                  |
| (3)                | Optagelsesmetode                                                         | (12)                                           | Flasheksp                              | oneringsk                                                   | compensation                                                                           |
| (4)                | Lukkertid                                                                | (13)                                           | Målingsm                               | etode                                                       |                                                                                        |
| (5)                | Blænde                                                                   | (14)                                           | Auto belys                             | snings opt                                                  | imering                                                                                |
| (6)                | Eksponerings-                                                            | (15)                                           | Rødøje-ko                              | orrektion                                                   |                                                                                        |
|                    | kompensationsniveau                                                      | (16)                                           | Billedkvali                            | tet*                                                        |                                                                                        |
| (7)                | ISO-følsomhed                                                            | (17)                                           | Opløsning                              | sindstilling                                                | g                                                                                      |
| (8)                | Højlys tone prioritet                                                    | (18)                                           | Billedstørr                            | else                                                        |                                                                                        |
| (9)                | Hvidbalance                                                              |                                                |                                        |                                                             |                                                                                        |
| * Be               | skårede billeder mærkes med                                              | [中].                                           |                                        |                                                             |                                                                                        |
|                    | Infovisning 3                                                            |                                                |                                        |                                                             |                                                                                        |

Viser objektivnavnet, brændvidden og et RGB-histogram. Bemærk, at lange objektivnavne muligvis ikke kan vises i deres helhed. Oplysningerne øverst på skærmen er de samme som for Infovisning 2.

## Infovisning 4

Viser oplysninger om hvidbalance. Oplysningerne øverst på skærmen er de samme som for Infovisning 2.

| brug                                     |
|------------------------------------------|
| ndlæggende vejledning                    |
| nceret vejledning                        |
| Grundlæggende oplysninger<br>om kameraet |
| Auto-tilstand/<br>Hybrid Auto-tilstand   |
| Andre optagelsestilstande                |
| Tilstanden P                             |
| Tilstanden Tv, Av, M, C1 og C2           |
| Afspilningstilstand                      |
| Trådløse funktioner                      |
| Menuen Indstilling                       |
| Tilbehør                                 |
| Appendiks                                |
| eks                                      |
|                                          |
|                                          |

Før

Gru

Ava

Inde

## Infovisning 1

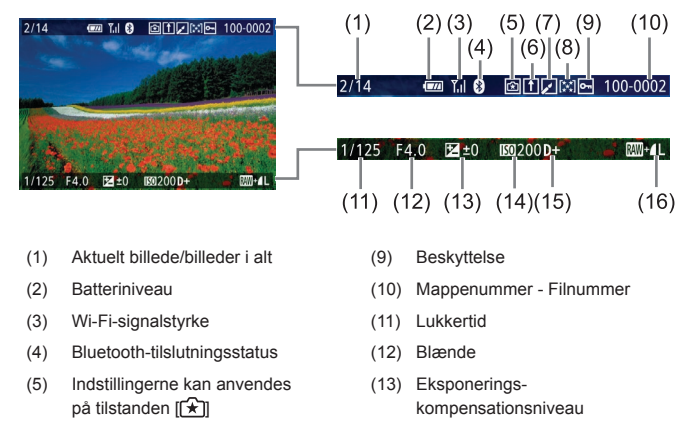

- Billedsynkronisering fuldført (6)
- Redigeret\*1 (7)
- (8) Bedømmelse
- Vises på billeder, som der er anvendt kreativt filter, ændret størrelse, beskæring, \*1 rødøje-korrektion eller RAW-billedbehandling på.

(14) ISO-følsomhed

(16) Billedkvalitet\*2

(15) Højlys tone prioritet

\*2 Beskårede billeder mærkes med [1]

## Infovisning 5

Viser Picture Style-oplysninger. Oplysningerne øverst på skærmen er de samme som for Infovisning 2.

## Infovisning 6

Viser støireduktionsindstillinger for lange eksponeringer og optagelse ved høi ISO-følsomheder. Oplysningerne øverst på skærmen er de samme som for Infovisning 2.

## Infovisning 7

Viser objektivkorrektionsdata og oplysninger om korrigering for mørke hjørner og kromatisk aberration samt diffraktion. Oplysningerne øverst på skærmen er de samme som for Infovisning 2.

## Infovisning 8

Viser GPS-oplysninger. Oplysningerne øverst på skærmen er de samme som for Infovisning 2.

## Oversigt over filmkontrolpanel

Følgende funktioner er til rådighed i filmkontrolpanelet, som du får adgang til som beskrevet i "Visning" (100).

Vises, når kameraet er sluttet til en PictBridge-kompatibel printer Ъ ( 177).

Afspil 

M

4

衞 % Slow motion (hvis du vil justere afspilningshastigheden, skal du trykke på knapperne [4][)] eller dreje [)-hjulet. Der afspilles ingen lyd).

Hop tilbage\* eller Forrige klip (2123) (fortsætter med at springe tilbage, hvis du holder knappen [@] nede).

Forrige billede (spoler hurtigt tilbage, hvis du holder knappen [®] nede).

Næste billede (spoler hurtigt fremad, hvis du holder knappen [®] nede).

Hop frem\* eller Næste klip (2123) (fortsætter med at springe fremad, hvis du holder knappen [1] nede).

Slet klip (vises, når et filmresume er valgt (123))

\* Viser billedet ca 4 sek før eller efter det aktuelle billede

Redigér (2121)

- Under filmafspilning kan du springe tilbage eller frem (eller til forrige eller næste klip) ved at trykke på knapperne [4][1].
- Tryk på rullepanelet, eller træk mod venstre eller højre for at skifte billede.

| Grund | dlæggende vejledning                    |
|-------|-----------------------------------------|
|       |                                         |
| Avano | ceret vejledning                        |
|       |                                         |
|       | Grundlæggende oplysninge<br>om kameraet |
|       |                                         |
|       | Auto-tilstand/<br>Hybrid Auto-tilstand  |
|       |                                         |
|       | Andre optagelsestilstande               |
|       |                                         |
|       | Tilstanden P                            |
|       |                                         |
|       | Tilstanden Tv, Av, M, C1 og C2          |

Afspilningstilstand

Trådløse funktioner

Menuen Indstilling

Tilbehør

Appendiks

Indeks

Før brug

192

## Funktioner og menulister

## Funktioner i de enkelte optagelsesmetoder

| Funktion                          | Optagelsesmetode          | C1<br>C2 | м | Av | Τv | Ρ | ₽ţ | <b>A</b> | æ  | * | úa | শ্ব | * |   | 41 | * | 2  | ä | HDR | J | ۴ | * | <u>i</u> | <b>o</b> | 2 | 1 | •   | <b>₽</b> <u></u> |   |
|-----------------------------------|---------------------------|----------|---|----|----|---|----|----------|----|---|----|-----|---|---|----|---|----|---|-----|---|---|---|----------|----------|---|---|-----|------------------|---|
| Eksponeringskompensation          | n (🛄67)                   | *1       | 0 | 0  | 0  | 0 | -  | -        | *2 | 0 | *2 | 0   | 0 | 0 | 0  | 0 | 0  | - | 0   | 0 | 0 | 0 | 0        | 0        | 0 | 0 | 0   | 0                | 0 |
|                                   | AUTO                      | *1       | 0 | 0  | 0  | 0 | 0  | 0        | 0  | 0 | 0  | 0   | 0 | 0 | 0  | 0 | 0  | 0 | 0   | 0 | 0 | 0 | 0        | 0        | 0 | 0 | 0   | 0                | 0 |
| ISO-følsomhed (🛄69)               | 100 – 6400                | *1       | 0 | 0  | 0  | 0 | -  | -        | -  | - | -  | -   | - | - | -  | - | -  | - | -   | - | - | - | -        | -        | - | - | - 1 | 0                | - |
|                                   | 8000 – 25600              | *1       | 0 | 0  | 0  | 0 | -  | -        | -  | - | -  | -   | - | - | -  | - | -  | - | -   | - | - | - | -        | -        | - | - | -   | -                | - |
|                                   | Auto                      | *1       | - | -  | -  | 0 | 0  | 0        | 0  | - | -  | 0   | - | 0 | -  | - | 0  | - | -   | 0 | 0 | 0 | 0        | 0        | 0 | 0 | - 1 | -                | - |
|                                   | Tændt                     | *1       | 0 | 0  | 0  | 0 | -  | -        | 0  | - | 0  | 0   | - | 0 | 0  | - | 0  | - | -   | 0 | 0 | 0 | 0        | 0        | 0 | 0 | - 1 | -                | - |
| Flash (🛄 81)                      | Langsom synkronisering    | *1       | - | 0  | -  | 0 | *3 | *3       | 0  | - | -  | -   | - | - | -  | - | *3 | - | -   | - | - | - | -        | -        | - | - | -   | -                | - |
|                                   | Fra                       | *1       | 0 | 0  | 0  | 0 | 0  | 0        | 0  | 0 | 0  | 0   | 0 | 0 | 0  | 0 | 0  | 0 | 0   | 0 | 0 | 0 | 0        | 0        | 0 | 0 | 0   | 0                | 0 |
| Ekstern flashudladning (          | 171)                      | 0        | 0 | 0  | 0  | 0 | 0  | 0        | 0  | - | 0  | 0   | - | 0 | 0  | - | 0  | - | -   | 0 | 0 | 0 | 0        | 0        | 0 | 0 | -   | -                | - |
| Flasheksponeringskompen           | sation (🛄82)              | *1       | 0 | 0  | 0  | 0 | -  | -        | *4 | - | *4 | -   | - | - | -  | - | -  | - | -   | - | - | - | -        | -        | - | - | _   | -                | - |
| Flashoutput-niveau (🛄 91)         |                           | *1       | 0 | 0  | 0  | - | -  | -        | -  | - | -  | -   | - | - | -  | - | -  | - | -   | - | - | - | -        | -        | - | - | - 1 | -                | - |
| Blænde (🛄89)                      |                           | *1       | 0 | 0  | -  | - | -  | -        | -  | - | -  | -   | - | - | -  | - | -  | - | -   | - | - | - | -        | -        | - | - | - 1 | 0                | _ |
| Lukkertid (🛄88)                   |                           | *1       | 0 | -  | 0  | - | -  | -        | -  | - | -  | -   | - | - | -  | - | -  | - | -   | - | - | - | -        | -        | - | - | - 1 | 0                | _ |
| Bulb-eksponering (🛄 90)           |                           | *1       | 0 | -  | -  | - | -  | -        | -  | - | -  | -   | - | - | -  | - | -  | - | -   | - | - | - | -        | -        | - | - | - 1 | -                | - |
| Programskift (🛄68)                |                           | *1       | - | -  | -  | 0 | -  | -        | -  | - | -  | -   | - | - | -  | - | -  | - | -   | - | - | - | -        | -        | - | - | - 1 | -                | 0 |
| AE-lås (🛄63, 🛄68)<br>FE-lås (🛄82) |                           | 0        | 0 | 0  | 0  | 0 | -  | -        | -  | _ | -  | -   | - | - | -  | - | -  | - | -   | - | - | - | -        | -        | - | - | 0   | 0                | 0 |
| AE-lås (under optagelse) ([       |                           | 0        | 0 | 0  | 0  | 0 | -  | -        | -  | 0 | -  | 0   | 0 | 0 | 0  | 0 | 0  | 0 | 0   | 0 | 0 | 0 | 0        | 0        | 0 | 0 | 0   | 0                | - |
| Eksponeringskompensation          | n (under optagelse) (🛄63) | 0        | 0 | 0  | 0  | 0 | -  | -        | -  | 0 | -  | 0   | 0 | 0 | 0  | 0 | 0  | - | 0   | 0 | 0 | 0 | 0        | 0        | 0 | 0 | 0   | 0                | - |

Før brug

Grundlæggende vejledning

### Avanceret vejledning

Grundlæggende oplysninger om kameraet

Auto-tilstand/ Hybrid Auto-tilstand

Andre optagelsestilstande

Tilstanden P

Tilstanden Tv, Av, M, C1 og C2

Afspilningstilstand

Trådløse funktioner

Menuen Indstilling

Tilbehør

Appendiks

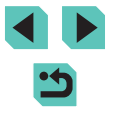

|                                                                                                    | Optagelsesmetode                                                                                                    | C1          |        |        | _      |       |     |    |              |   |    |     |   |   |    |          |         |       |         |        |         |       |              |       |       | _       |      |          |   |   | Før | brug                                   |
|----------------------------------------------------------------------------------------------------|----------------------------------------------------------------------------------------------------|-------------|--------|--------|--------|-------|-----|----|--------------|---|----|-----|---|---|----|----------|---------|-------|---------|--------|---------|-------|--------------|-------|-------|---------|------|----------|---|---|-----|----------------------------------------|
| Funktion                                                                                                    |                                                                                                    | c2          |        | AV     |        | Ρ     | نها |    | " <u> </u> * |   | ű0 | 190 |   |   | 11 | <b>.</b> |         | 2     | HDK     | 1      | ×       |       | <u>(</u> 23) | O     |       | 86      | 7    | <b>*</b> | * |   | Gru | ındlæggende vejledning                 |
| Manuel fokus (🛄80)*5                                                                                                    |                                                                                                    | *1          | 0      | 0      | 0      | 0     | -   | -  | 0            | - | -  | 0   | 0 | 0 | 0  | 0        | 0       | 0     | 0       | 0      | 0       | 0     | 0            | 0     | 0     | 0       | 0    | 0        | 0 |   | Ava | anceret veiledning                     |
| Manuel fokusskift under filr                                                                                                    | noptagelse (🛄62)                                                                                                    | 0           | 0      | 0      | 0      | 0     | -   | -  | 0            | - | -  | 0   | 0 | 0 | 0  | 0        | 0       | 0     | 0       | 0      | 0       | 0     | 0            | 0     | 0     | 0       | 0    | 0        | - |   |     | Council a seconda contractioner        |
|                                                                                                    | Center                                                                                                    | *1          | 0      | 0      | 0      | 0     | -   | -  | 0            | 0 | -  | 0   | 0 | 0 | 0  | 0        | 0       | 0     | 0       | -      | 0       | 0     | -            | 0     | 0     | 0       | 0    | 0        | 0 |   |     | om kameraet                            |
| Flyt AF-område (📖 77)                                                                                                    | Periferi                                                                                                    | *1          | 0      | 0      | 0      | 0     | -   | -  | 0            | 0 | -  | 0   | 0 | 0 | 0  | 0        | 0       | 0     | 0       | -      | 0       | 0     | -            | -     | -     | 0       | 0    | 0        | 0 |   |     | Auto-tilstand/<br>Hybrid Auto-tilstand |
| Touch AF (🋄77)                                                                                                    |                                                                                                    | 0           | 0      | 0      | 0      | 0     | 0   | 0  | 0            | 0 | 0  | 0   | 0 | 0 | 0  | 0        | 0       | 0     | 0       | -      | 0       | 0     | -            | -     | -     | 0       | 0    | 0        | 0 |   |     | Andro ontogolgostilstando              |
| Vælg ansigt (🛄77)                                                                                                    |                                                                                                    | 0           | 0      | 0      | 0      | 0     | 0   | 0  | 0            | 0 | 0  | 0   | 0 | 0 | 0  | -        | 0       | 0     | 0       | -      | 0       | 0     | -            | 0     | 0     | 0       | 0    | 0        | - |   |     | Andre optagelsestilstande              |
| Forstørret visning (🛄 80)                                                                                                    |                                                                                                    | *1          | 0      | 0      | 0      | 0     | -   | -  | 0            | 0 | -  | 0   | 0 | 0 | 0  | -        | -       | -     | -       | -      | -       | -     | -            | -     | -     | -       | -    | -        | - |   |     | Tilstanden P                           |
| Touch udløser (🛄44)                                                                                                    |                                                                                                    | 0           | 0      | 0      | 0      | 0     | 0   | 0  | 0            | 0 | 0  | 0   | 0 | 0 | 0  | 0        | 0       | 0     | 0       | *6     | 0       | 0     | -            | *6    | *6    | 0       | -    | -        | - | ] |     | Tilstanden Tv, Av, M, C1 og C2         |
| Skift visning                                                                                                    | Infovisning 1/Infovisning 2/<br>Ingen infovisning                                                                                                    | 0           | 0      | 0      | 0      | 0     | 0   | 0  | 0            | 0 | 0  | 0   | 0 | 0 | 0  | 0        | 0       | 0     | 0       | 0      | 0       | 0     | 0            | 0     | 0     | 0       | 0    | 0        | 0 |   |     | Afenilningstilstand                    |
| (🖽 32, 🖽 67)                                                                                                    | INFO. Quick Control                                                                                                    | *1          | 0      | 0      | 0      | 0     | -   | 1- | -            | - | -  | -   | - | - | -  | -        | -       | -     | -       | -      | -       | -     | -            | -     | -     | -       | 0    | 0        | 0 |   |     | Alspinningstilstand                    |
| *1 Indstillinger afhæ                                                                                                    | nger af den tildelte optagelses                                                                                                    | meto        | de.    |        |        |       |     |    |              | _ |    |     | 1 |   |    | 0        | Til råd | lighe | ed elle | er inc | dstille | s aut | toma         | tisk. | – Ikk | e til r | ådig | hed.     |   | 1 |     | Trådløse funktioner                    |
| <ul> <li>*2 Indstil i [Lysstyrke].</li> <li>*3 Ikke til rådighed, men skifter til [42] i nogle tilfa</li> <li>*4 Justeres, så den passer til indstillingen [Lyssty</li> </ul> |                                                                                                    | de.<br>(e]. |        |        |        |       |     |    |              |   |    |     |   |   |    |          |         |       |         |        |         |       |              |       |       |         |      |          |   |   |     | Menuen Indstilling                     |
| *5 Manuel fokus, nå<br>objektiver.                                                                                                    | <ul> <li>*5 Manuel fokus, når indstillet til MF ved brug af ko<br/>objektiver.</li> <li>*6 Kun tilgengenlig til entegelen. Angivelen ef mettil</li> </ul> |             | ten p  | å EF   | - elle | er EF | -S- |    |              |   |    |     |   |   |    |          |         |       |         |        |         |       |              |       |       |         |      |          |   |   |     | Tilbehør                               |
| *6 Kun tilgængelig ti                                                                                                    | <ul> <li>6 Kun tilgængelig til optagelse. Angivelse af mo</li> </ul>                                                                                      |             | ke til | l rádi | ighed  | 1.    |     |    |              |   |    |     |   |   |    |          |         |       |         |        |         |       |              |       |       |         |      |          |   |   |     | Appendiks                              |

Indeks

## Hurtigindstillingsmenu

#### Optagelsesmetode MAVTV P M .... 副 Funktion AFUL \*1 Ο \*2 Ο \_ \_ AF \*1 \*2 Ο Ο AF-metode (276) \_ \*1 \*2 \_ \_ \_ \_ **IONE SHOT** \*1 \*2 \_ AF-funktion (278) SERVO \*1 Ο \*2 \_ \_ \_ \_ \_ \_ \_ \_ Billedkval. (2245) Se "Fanen Optagelse" (2197) for at få flere oplysninger. LIFHD 59.94P \*1 \_ EFHD 29.97P Når \*1 \*3 indstillingen EFHD 23.98P \*1 \_ er NTSC Str for filmopt. HD 59.94P/W(A 29.97P \*1 Ο Ο Ο Ο \*3 ( 48) IFID 50.00P \*1 Ο Ο Ο \_ Når EFHD 25.00P \*1 Ο Ο \*3 Ο indstillingen er PAL HD 50.00P/W/ 25.00P \*1 \*3 \*1 Ο Ο Fremføringsmetode 모 \*1 \_ \_ \_ \_ \_ \_ \_ \_ \_ \_ \_ \_ ( 44) \*1 \_ \_ \_ \_ \_ \_ \_ \_ \_ \_ \_ COFF \*1 Selvudløser/Fjernudløser (1)(2)(2) \*1 \_ ([]]42) \*1 \_ \*1 Interval \_ Ο Ο Ο Ο Ο Ο Ο Ο Ο Indstillinger for selvudløser Brugerdef. tid \*1 Ο Optagelser \_ \_ \_ \_ \_ \_ \_ \_ \_ \_ \_

## Grundlæggende veiledning Avanceret veiledning Grundlæggende oplysninger om kameraet Auto-tilstand/ Hybrid Auto-tilstand Andre optagelsestilstande Tilstanden P Tilstanden Tv, Av, M, C1 og C2 Afspilningstilstand Trådløse funktioner Menuen Indstilling Tilbehør Appendiks Indeks

Før brug

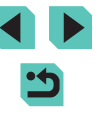

|                         | Optagelsesmetode                               | C1 |   |    |   |   |   |   |    |   |       |    |   |   |      |          |   |          |     |   |   |   |             |   | ~ | _  |    |    |   | Fø  | r brug | J                                     |
|-------------------------|------------------------------------------------|----|---|----|---|---|---|---|----|---|-------|----|---|---|------|----------|---|----------|-----|---|---|---|-------------|---|---|----|----|----|---|-----|--------|---------------------------------------|
| Funktion                |                                                | Ć2 |   | AV |   | Ρ |   |   |    |   | lí Ca | 19 |   |   | 1 11 | <b>*</b> |   | <u>æ</u> | HDK | 1 | × | × | <i>(</i> 2) | 0 | 2 | 8. | 7  | "  | 8 | Gr  | undla  | eggende vejledning                    |
|                         | AWB                                            | *1 | 0 | 0  | 0 | 0 | 0 | 0 | 0  | 0 | 0     | 0  | 0 | 0 | 0    | 0        | 0 | 0        | 0   | 0 | 0 | 0 | 0           | 0 | 0 | 0  | 0  | 0  | 0 | Av  | vancer | ret vejledning                        |
| Hvidbalance (QQ71)      | »/ <b>٩</b> ./ <b>٩</b> ./*/                   | *1 | 0 | 0  | 0 | 0 | - | - | -  | - | -     | -  | - | - | -    | -        | - | -        | -   | - | - | - | -           | - | - | -  | 0  | 0  | 0 |     | 6      | wundlangeende entveninge              |
|                         | 4                                              | *1 | 0 | 0  | 0 | 0 | - | - | -  | - | -     | -  | - | - | -    | -        | - | -        | -   | - | - | - | -           | ١ | - | -  | -  | -  | - |     | 0      | m kameraet                            |
|                         | •                                              | *1 | 0 | 0  | 0 | 0 | - | - | -  | - | -     | -  | - | - | -    | -        | - | -        | -   | - | - | - | -           | - | - | -  | 0  | 0  | 0 |     | A      | uto-tilstand/<br>lybrid Auto-tilstand |
| K                       |                                                | *1 | 0 | 0  | 0 | 0 | - | - | -  | - | -     | -  | - | - | -    | -        | - | -        | -   | - | - | - | -           | - | - | -  | 0  | 0  | 0 |     |        |                                       |
|                         | l≥ <b>i</b> ≈A                                 | *1 | 0 | 0  | 0 | 0 | 0 | 0 | -  | 0 | -     | 0  | 0 | 0 | 0    | 0        | - | 0        | -   | - | - | - | -           | - | - | -  | 0  | 0  | 0 |     | -      | indre optagelsestilstande             |
|                         | 3 <b></b> 5                                    | *1 | 0 | 0  | 0 | 0 | - | - | 0  | - | 0     | -  | - | - | -    | -        | 0 | -        | 0   | 0 | 0 | 0 | 0           | 0 | 0 | 0  | 0  | 0  | 0 |     | т      | ilstanden P                           |
| Picture Style (🛄 73)    |                                                | *1 | 0 | 0  | 0 | 0 | - | - | _  | - | -     | -  | - | - | _    | _        | _ | _        | _   | - | _ | _ | _           | - | _ | _  | 0  | 0  | 0 |     | Т      | ilstanden Tv, Av, M, C1 og C2         |
|                         | <u> &amp;_~ / &amp;_~~2/ &amp;_~~3 </u><br>[©] | *1 | 0 | 0  | 0 | 0 | 0 | 0 | 0  | 0 | 0     | 0  | 0 | 0 | 0    | 0        | 0 | 0        | 0   | 0 | 0 | 0 | 0           | 0 | 0 | 0  | 0  | 0  | 0 |     | A      | fspilningstilstand                    |
| Målingsmetode (🛄68)     |                                                | *1 | 0 | 0  | 0 | 0 | - | - | -  | - | -     | -  | - | - | -    | -        | - | -        | -   | - | - | - | -           | - | - | -  | -  | -  | - |     | т      | rådløse funktioner                    |
|                         | E OFF                                          | *1 | 0 | 0  | 0 | 0 | - | - | 0  | - | 0     | -  | - | - | -    | -        | - | -        | 0   | 0 | 0 | 0 | 0           | 0 | 0 | 0  | 0  | 0  | 0 |     | N      | lenuen Indstilling                    |
| Auto belysnings         |                                                | *1 | 0 | 0  | 0 | 0 | - | - | -  | - | -     | -  | - | - | -    | -        | - | -        | -   | - | - | - | -           | - | - | -  | 0  | 0  | - |     | - 2    | J                                     |
|                         |                                                | *1 | 0 | 0  | 0 | 0 | 0 | 0 | -  | 0 | 1-    | 0  | 0 | 0 | 0    | 0        | 0 | 0        | -   | - | - | - | -           | - | - | -  | 0  | 0  | - |     | Т      | ilbehør                               |
|                         | 16:9                                           | *1 | 0 | 0  | 0 | 0 | 0 | - | *4 | 0 | -     | 0  | 0 | 0 | 0    | 0        | 0 | 0        | 0   | 0 | 0 | 0 | 0           | 0 | 0 | 0  | *5 | *5 | 0 |     | A      | ppendiks                              |
|                         | 3:2                                            | *1 | 0 | 0  | 0 | 0 | 0 | 0 | *4 | 0 | 0     | 0  | 0 | 0 | 0    | 0        | 0 | 0        | 0   | 0 | 0 | 0 | -           | 0 | 0 | 0  | -  | -  | - |     |        |                                       |
| Stillbilledformat (247) | 4:3                                            | *1 | 0 | 0  | 0 | 0 | 0 | - | *4 | 0 | -     | 0  | 0 | 0 | 0    | 0        | 0 | 0        | 0   | 0 | 0 | 0 | 0           | 0 | 0 | 0  | *5 | *5 | - | Inc | leks   |                                       |
|                         | 1:1                                            | *1 | 0 | 0  | 0 | 0 | 0 | - | *4 | 0 | 0     | 0  | 0 | 0 | 0    | 0        | 0 | 0        | 0   | 0 | 0 | 0 | -           | 0 | 0 | 0  | -  | -  | - |     |        |                                       |

Indstillinger afhænger af den tildelte optagelsesmetode. \*1

\*2 Funktionerne kan konfigureres på fanen [1].
\*3 Synkroniseres med indstillingen for billedformat og indstilles automatisk ([1]60).
\*4 Funktionerne kan konfigureres på fanen [1].
\*5 Indstilles automatisk, så den passer til billedformatet for størrelsen for filmoptagelse.

O Til rådighed eller indstilles automatisk. – Ikke til rådighed.

## **Fanen Optagelse**

#### Grundlæggende veiledning C Optagelsesmetode a 🖸 🙎 🛃 🖷 🦷 🦉 **S** Avanceret vejledning Funktion Grundlæggende oplysninger Billedkval. (245) \*1 \_ \_ \_ \_ \_ \_ \_ \_ \_ \_ \_ \_ \_ \_ \_ \_ \_ om kameraet \*1 Ο JPEG Ο Ο Ο Ο Auto-tilstand/ Hybrid Auto-tilstand JI//M/JM/JS1/JS1/S2 \*1 \_ Andre optagelsestilstande \*1 RAW RAW Tilstanden P \*1 Stillbilledformat (CQ47) Se "Hurtigindstillingsmenu" (195). Tilstanden Tv, Av, M, C1 og C2 Visning af optageinfo Skærminfo/ Brugerdef. vis. 1/Brugerdef. vis. 2/Ingen infovisning/ Ο skift ml. Ο Ο Ο Ο Ο Afspilningstilstand INFO, Quick Control indst VF-info/skift Ingen infovisning/Brugerdef. Ο Trådløse funktioner \_ vis. 1/Brugerdef. vis. 2 ml, indst.\*2 \*1 Ο Ο Ο Ο Ο Tændt \_ VF lodret Menuen Indstilling visnina\*2 \*1 ( 92 Ο Ο Fra Ο Tilbehør 3x3 ##/6x4 ###/ Vis \*1 Ο Ο Ο Ο Ο Ο hjælpelinjer 3x3+diag Appendiks Lysstyrke/ \*1 Lvsstvrke/RGB Ο Ο RGB Histogram Indeks Visningsstørrelse Stor/Lille \*1 \*1 Akt. Eksp.simulation ([[]]67) \*1 Deakt. \_ \_ \_ \_ \_ \_ \_ \_ \_ \_ \_ \_ \_ \_ \_ \_ \_ \_ \_ \*1 Ο Ο Ο Ο Ο Tændt Vendt display ([[]]31) \*1 Ο Ο Ο Fra Ο Ο Ο \_ Ο Ο Ο Ο

Før brug

|            |                               | Opta                             | gelsesmetode           | C1   |        |       | _       |      |      |      |      |   |     |          |   |          |    |            |   |              |     |   |   |   |         |   |   |    |   | - <b>m</b> M |   | Fø  | r brug                     |                 |
|------------|-------------------------------|----------------------------------|------------------------|------|--------|-------|---------|------|------|------|------|---|-----|----------|---|----------|----|------------|---|--------------|-----|---|---|---|---------|---|---|----|---|--------------|---|-----|----------------------------|-----------------|
| Funkt      | ion                           |                                  |                        | c2   |        | AV    |         | Ρ    | ز ک  |      | *    |   | űO1 | <b>?</b> |   | <b>Y</b> | 11 | <b>*</b> * |   | <b>&amp;</b> | HUK | 1 | × |   | <u></u> | O | * | 85 |   | *            | * | Gr  | undlæggende vej            | ledning         |
|            | Visningsmetode                | Visningsprioritet                | Energisparer           | *1   | 0      | 0     | 0       | 0    | 0    | 0    | 0    | - | 0   | 0        | 0 | 0        | 0  | -          | 0 | 0            | 0   | 0 | 0 | 0 | 0       | 0 | 0 | 0  | - | -            | - | Av  | anceret vejlednin          | g               |
|            | VF-                           |                                  | Jævn                   | *1   | 0      | 0     | 0       | 0    | 0    | -    | -    | - | -   | -        | - | -        | -  | -          | - | -            | -   | - | - | _ | -       | _ | - | -  | - | -            |   |     | Grundlægger<br>om kameraet | nde oplysninge  |
|            | visningsformat<br>(🛄 169)*²   | Vis 1/Vis 2                      |                        | *1   | 0      | 0     | 0       | 0    | 0    | 0    | 0    | 0 | -   | 0        | 0 | 0        | 0  | 0          | 0 | 0            | 0   | 0 | 0 | 0 | 0       | 0 | 0 | 0  | 0 | 0            | 0 |     | Auto-tilstand              | ilstand         |
|            | Visningstid<br>(🛄50)*³        | Fra/2 sek./4 sek./<br>8 sek./Lås | ,                      | *1   | 0      | 0     | 0       | 0    | 0    | 0    | 0    | 0 | 0   | 0        | 0 | 0        | 0  | 0          | 0 | 0            | 0   | 0 | 0 | 0 | 0       | 0 | 0 | 0  | 0 | 0            | 0 |     | Andre optage               | elsestilstande  |
|            |                               | Tarakan                          | Akt.                   | *1   | 0      | 0     | 0       | 0    | 0    | 0    | 0    | 0 | 0   | 0        | 0 | 0        | 0  | 0          | 0 | 0            | 0   | 0 | 0 | 0 | -       | 0 | 0 | 0  | - | -            | - |     |                            |                 |
|            | Touch udløser                 | louch udiøser                    | Deakt.                 | *1   | 0      | 0     | 0       | 0    | 0    | 0    | 0    | 0 | 0   | 0        | 0 | 0        | 0  | 0          | 0 | 0            | 0   | 0 | 0 | 0 | 0       | 0 | 0 | 0  | 0 | 0            | 0 |     | Tilstanden P               |                 |
|            | (  44)                        | AF-områdepos                     | Center/<br>Berør.punkt | *1   | 0      | 0     | 0       | 0    | -    | -    | 0    | 0 | -   | 0        | 0 | 0        | 0  | 0          | 0 | 0            | 0   | - | 0 | 0 | -       | - | - | 0  | - | -            | - |     | Tilstanden Tv,             | Av, M, C1 og C2 |
|            | Brug af lynindstilli          | ngsmenuen (🋄96                   | ;)                     | 0    | 0      | 0     | 0       | 0    | 0    | 0    | -    | 0 | 0   | 0        | 0 | 0        | 0  | 0          | 0 | 0            | 0   | 0 | 0 | 0 | 0       | 0 | 0 | 0  | 0 | 0            | 0 |     | Afspilningstil             | stand           |
|            | AF-funktion (🛄 78             | 3)                               |                        | Se " | 'Hurti | ginds | stillin | gsme | enu" | (囗]1 | 95). |   |     |          |   |          |    |            |   |              |     |   |   |   |         |   |   |    |   |              |   |     | Trådigen funl              | rtionar         |
|            | AF-metode (🛄 76               | i)                               |                        | Se " | 'Hurti | ginds | stillin | gsme | enu" | (囗]1 | 95). |   |     |          |   |          |    |            |   |              |     |   |   |   |         |   |   |    |   |              |   |     | Trauløse tulli             | lioner          |
|            | AF-rammestr.                  | Normal                           |                        | *1   | 0      | 0     | 0       | 0    | -    | -    | 0    | 0 | -   | 0        | 0 | 0        | 0  | -          | - | 0            | 0   | 0 | 0 | 0 | -       | 0 | 0 | 0  | 0 | 0            | 0 |     | Menuen Inds                | tilling         |
|            | (,76)*4                       | Lille                            |                        | *1   | 0      | 0     | 0       | 0    | -    | -    | 0    | - | -   | 0        | 0 | 0        | 0  | -          | - | 0            | 0   | - | 0 | 0 | -       | 0 | 0 | 0  | - | -            | - |     | Tilbehør                   |                 |
|            | Kontinuerlig                  | Tændt                            |                        | *1   | 0      | 0     | 0       | 0    | 0    | 0    | 0    | 0 | 0   | 0        | 0 | 0        | 0  | 0          | 0 | 0            | 0   | 0 | 0 | 0 | 0       | 0 | 0 | 0  | 0 | 0            | 0 |     |                            |                 |
| <b>D</b> 3 | AF (🌐 79)                     | Fra                              |                        | *1   | 0      | 0     | 0       | 0    | 0    | 0    | 0    | - | 0   | 0        | 0 | 0        | 0  | 0          | 0 | 0            | 0   | 0 | 0 | 0 | 0       | 0 | 0 | 0  | - | -            | - |     | Appendiks                  |                 |
|            |                               | AF                               |                        | *1   | 0      | 0     | 0       | 0    | 0    | 0    | 0    | 0 | 0   | 0        | 0 | 0        | 0  | 0          | 0 | 0            | 0   | 0 | 0 | 0 | 0       | 0 | 0 | 0  | 0 | 0            | 0 | Inc | leks                       |                 |
|            | Fokustilstand<br>(□179)       | MF                               |                        | *1   | 0      | 0     | 0       | 0    | -    | -    | 0    | - | -   | 0        | 0 | 0        | 0  | 0          | 0 | 0            | 0   | 0 | 0 | 0 | 0       | 0 | 0 | 0  | 0 | 0            | 0 |     |                            |                 |
|            |                               | AF+MF                            |                        | *1   | 0      | 0     | 0       | 0    | -    | -    | 0    | - | -   | 0        | 0 | 0        | 0  | -          | 0 | 0            | 0   | 0 | 0 | 0 | 0       | 0 | 0 | 0  | 0 | 0            | 0 |     |                            |                 |
|            | AF-hjælpelys                  | Akt.                             |                        | *1   | 0      | 0     | 0       | 0    | 0    | 0    | 0    | - | 0   | 0        | 0 | 0        | 0  | 0          | 0 | 0            | 0   | 0 | 0 | 0 | 0       | 0 | 0 | 0  | 0 | 0            | 0 |     |                            |                 |
|            | (LED) aktivt<br>(CD50) Deakt. |                                  |                        |      |        | 0     | 0       | 0    | 0    | 0    | 0    | 0 | 0   | 0        | 0 | 0        | 0  | 0          | 0 | 0            | 0   | 0 | 0 | 0 | 0       | 0 | 0 | 0  | 0 | 0            | 0 |     |                            |                 |
|            | •                             |                                  |                        |      |        |       |         |      |      |      |      |   |     |          |   |          |    |            |   |              |     |   |   |   |         |   |   |    |   |              |   |     |                            |                 |

|          |                              | Opta                  | igelsesmetode   | C1 |   |    | _ |   |             |   |   |   |    |          |   |   |    |   |   |                                       |     |   |   |   |            |   | _ |    |   |   |    |   | Før | ' brug                                 |
|----------|------------------------------|-----------------------|-----------------|----|---|----|---|---|-------------|---|---|---|----|----------|---|---|----|---|---|---------------------------------------|-----|---|---|---|------------|---|---|----|---|---|----|---|-----|----------------------------------------|
| Funkt    | ion                          |                       |                 | c2 |   | AV |   | Ρ | <u>ت</u> ھ) | Â |   |   | £0 | <b>P</b> |   |   | "1 | * |   | a a a a a a a a a a a a a a a a a a a | HDK | 1 | × |   | <u>1</u> 2 | Ø | 2 | 8. | 7 |   |    |   | Gru | undlæggende vejledning                 |
|          |                              | Peaking               | Tændt           | *1 | 0 | 0  | 0 | 0 | -           | - | 0 | - | -  | 0        | 0 | 0 | 0  | 0 | 0 | 0                                     | 0   | 0 | 0 | 0 | 0          | 0 | 0 | 0  | 0 | 0 | 0  |   | Ava | anceret vejledning                     |
|          | Indstilling af               |                       | Fra             | *1 | 0 | 0  | 0 | 0 | 0           | 0 | 0 | 0 | 0  | 0        | 0 | 0 | 0  | 0 | 0 | 0                                     | 0   | 0 | 0 | 0 | 0          | 0 | 0 | 0  | 0 | 0 | 0  |   |     | Grundlaggondo onlygnin                 |
|          | MF-peaking<br>( 80)          | Niveau                | Lav/Høj         | *1 | 0 | 0  | 0 | 0 | -           | - | 0 | - | -  | 0        | 0 | 0 | 0  | 0 | 0 | 0                                     | 0   | 0 | 0 | 0 | 0          | 0 | 0 | 0  | 0 | 0 | 0  | ] |     | om kameraet                            |
|          |                              | Farve                 | Rød/<br>Gul/Blå | *1 | 0 | 0  | 0 | 0 | -           | - | 0 | - | -  | 0        | 0 | 0 | 0  | 0 | 0 | 0                                     | 0   | 0 | 0 | 0 | 0          | 0 | 0 | 0  | 0 | 0 | 0  | ] |     | Auto-tilstand/<br>Hybrid Auto-tilstand |
|          |                              | IC in detilline*5     | Fra             | *1 | 0 | 0  | 0 | 0 | -           | 0 | 0 | 0 | 0  | 0        | 0 | 0 | 0  | - | - | 0                                     | 0   | 0 | 0 | 0 | 0          | 0 | 0 | 0  | 0 | 0 | 0  | ] |     | Andre optagelsestilstand               |
|          |                              | ns-masuning"          | Kontinuerlig    | *1 | 0 | 0  | 0 | 0 | 0           | 0 | 0 | 0 | 0  | 0        | 0 | 0 | 0  | 0 | 0 | 0                                     | 0   | 0 | 0 | 0 | 0          | 0 | 0 | 0  | 0 | 0 | -  | ] |     |                                        |
|          | IS-indstillinger             |                       | Deakt.          | *1 | 0 | 0  | 0 | 0 | 0           | 0 | 0 | 0 | 0  | 0        | 0 | 0 | 0  | 0 | 0 | 0                                     | 0   | 0 | 0 | 0 | 0          | 0 | 0 | 0  | 0 | 0 | 0  | 1 |     | Tilstanden P                           |
|          | (⊫⊫04)                       | Digital IS            | Akt.            | *1 | 0 | 0  | 0 | 0 | 0           | 0 | 0 | 0 | 0  | 0        | 0 | 0 | 0  | 0 | 0 | 0                                     | 0   | 0 | 0 | 0 | -          | 0 | 0 | 0  | 0 | 0 | -  | 1 |     | Tilstanden Tv, Av, M, C1 og (          |
| <b>1</b> |                              |                       | Forbedret       | -  | - | -  | - | - | -           | - | - | - | -  | -        | - | - | -  | - | - | -                                     | -   | - | - | - | -          | - | - | -  | 0 | 0 | -  | 1 |     | Afenilpingstilstand                    |
|          |                              | Akt.                  |                 | *1 | 0 | 0  | 0 | 0 | 0           | 0 | 0 | 0 | 0  | 0        | 0 | 0 | 0  | 0 | 0 | 0                                     | 0   | 0 | 0 | 0 | _          | 0 | 0 | 0  | 0 | 0 | 1- | 1 |     | Aispiiningstiistanu                    |
|          | (Q49)                        | Deakt.                |                 | *1 | 0 | 0  | 0 | 0 | 0           | 0 | 0 | 0 | 0  | 0        | 0 | 0 | 0  | 0 | 0 | 0                                     | 0   | 0 | 0 | 0 | 0          | 0 | 0 | 0  | 0 | 0 | 0  | 1 |     | Trådløse funktioner                    |
|          |                              | Periferisk illu.      | Akt./<br>Deakt. | *1 | 0 | 0  | 0 | 0 | 0           | 0 | 0 | 0 | 0  | 0        | 0 | 0 | 0  | 0 | 0 | 0                                     | 0   | 0 | 0 | 0 | 0          | 0 | 0 | 0  | 0 | 0 | 0  |   |     | Menuen Indstilling                     |
|          | Korrektion af obj abberation | Kromat.<br>aberration | Akt./<br>Deakt. | *1 | 0 | 0  | 0 | 0 | 0           | 0 | 0 | 0 | 0  | 0        | 0 | 0 | 0  | 0 | 0 | 0                                     | 0   | 0 | 0 | 0 | 0          | 0 | 0 | 0  | 0 | 0 | 0  | ] |     | Tilbehør                               |
|          | (🛄 85)                       | Diffraktion           | Akt.            | *1 | 0 | 0  | 0 | 0 | 0           | - | 0 | 0 | 0  | 0        | 0 | 0 | 0  | 0 | 0 | 0                                     | 0   | 0 | 0 | 0 | 0          | 0 | 0 | 0  | - | - | -  |   |     | Appendiks                              |
|          |                              |                       | Deakt.          | *1 | 0 | 0  | 0 | 0 | 0           | 0 | 0 | 0 | 0  | 0        | 0 | 0 | 0  | 0 | 0 | 0                                     | 0   | 0 | 0 | 0 | 0          | 0 | 0 | 0  | 0 | 0 | 0  |   |     |                                        |
|          | AEB (🛄69)                    |                       |                 | *1 | 0 | 0  | 0 | 0 | -           | - | - | - | -  | -        | - | - | -  | - | - | -                                     | -   | - | - | - | -          | - | - | -  | - | - | -  | 1 | Ind | eks                                    |

|      | <u> </u>  |                    | Opta              | gelsesmetode | C1 |       |        | _        |      |         |       | ~ .        |       |         |       |       |     |       |    |          |   |   |   |   |            |   |   | _  |   | - M |   | Fø  | r brug |                                      |        |
|------|-----------|--------------------|-------------------|--------------|----|-------|--------|----------|------|---------|-------|------------|-------|---------|-------|-------|-----|-------|----|----------|---|---|---|---|------------|---|---|----|---|-----|---|-----|--------|--------------------------------------|--------|
| Funk | tion      |                    |                   |              | c2 |       | AV     |          | P    | ⊿ ن≙    |       | *          |       | a   9   |       |       | יןי | 1     |    |          |   | ( | × |   | <i>2</i> 9 | ١ | * | 85 | 7 | '   | * | Gr  | undlæ  | ggende vejledning                    |        |
|      | ISO       | -følsomhed         | ISO-følsomhed     |              | Se | "Funł | ktione | er i de  | enke | elte op | otage | lsesm      | netod | der" ([ | Щ19   | 93).  |     |       |    |          |   |   |   |   |            |   |   |    |   |     |   | Av  | ancer  | et veiledning                        |        |
|      | (         | 69)                | ISO auto          |              | *1 | 0     | 0      | 0        | 0    |         | -   - | -   -      | -   - | -   -   | -     | -   - | -   | -   - | -  | -   -    | - | - | - | - | -          | - | - | -  | - | 0   | - |     | 0      | undlæggende enlug                    |        |
|      | Højl      | ys tone            | Deakt.            |              | *1 | 0     | 0      | 0        | 0    | 0       | 0 0   | o c        |       | o c     |       | 0 0   | C   |       | С  | 0        | 0 | 0 | 0 | 0 | 0          | 0 | 0 | 0  | 0 | 0   | 0 |     | or     | n kameraet                           | iingei |
|      | prio<br>( | 70)                | Akt.              |              | *1 | 0     | 0      | 0        | 0    | -       | -   - | -   -      | -   - | -   -   | .   - | -   - | -   | -   - | -  | ·   -    | - | - | - | - | -          | - | - | -  | 0 | 0   | - |     | Au     | ito-tilstand/<br>/brid Auto-tilstand |        |
|      | Auto      | belysnings o       | ptimering (🛄70)   |              | Se | "Hurt | igind  | stilling | smer | าน" (🗋  | Q195  | 5).        |       |         |       |       |     |       |    |          |   |   |   |   |            |   |   |    |   |     |   |     | Δ.     | ndro ontagolsostilst:                | ando   |
|      | Mål       | ngsmetode (        | Q68)              |              | Se | "Hurt | igind  | stilling | smer | าน" (🗋  | Q195  | 5).        |       |         |       |       |     |       |    |          |   |   |   |   |            |   |   |    |   |     |   |     |        | iure optageisestiiste                | mac    |
|      | Flag      | Flashudladnii      | ng (🛄81)          |              | Se | "Funł | ktione | er i de  | enke | elte op | otage | lsesm      | netod | der" ([ | Q19   | 93).  |     |       |    |          |   |   |   |   |            |   |   |    |   |     |   |     | Ti     | standen P                            |        |
|      | shkon     | E-TTL II<br>måling | Evaluerende       |              | *1 | 0     | 0      | 0        | 0    | 0       | 0     | р -        | - 0   | o c     | ) -   | - 0   | C   | ) –   | C  | ) –      | - | 0 | 0 | 0 | 0          | 0 | 0 | 0  | - | -   | _ |     | ті     | standen Tv, Av, M, C1                | og C2  |
|      | frol      | (📖 83)             | Gennemsnit        |              | *1 | 0     | 0      | 0        | 0    | -       | -   - | -   -      | -   - | -   -   | -     | -   - | -   | -   - | -  | ·   -    | - | - | - | - | -          | - | - | -  | _ | -   | - |     |        |                                      |        |
|      |           | Rødøje<br>Til/Era  | Til/Ero           |              | *1 |       |        |          |      |         |       |            |       |         |       |       |     |       |    |          |   |   |   |   |            |   | _ | 0  |   |     |   |     | Af     | spilningstilstand                    |        |
| 5*   | 6         | ( <u></u> 50)      | TII/FTd           |              |    |       |        |          |      |         |       |            |       |         |       |       |     |       |    | <u></u>  |   | Ľ | Ľ |   |            |   | 0 |    | _ |     |   |     | Tr     | ådløse funktioner                    |        |
|      |           | Safety FE          | Akt.              |              | *1 | 0     | 0      | 0        | 0    | 0       | 0 0   | э <u>-</u> | - 0   |         | ) -   | - 0   | C   | ) –   | C  | <u> </u> | - | 0 | 0 | 0 | 0          | 0 | 0 | 0  | _ | -   | - |     | M      | anuan Indetilling                    |        |
|      |           | (🛄82)              | Deakt.            |              | *1 | 0     | 0      | 0        | 0    | -       | -   0 | э   -      | -   - | -   -   | ·   - | -   - | -   | -   - | -  | ·   -    | - | - | - | - | -          | - | - | -  | - | -   | _ |     | IVIC   | nuen mustimny                        |        |
|      |           |                    | Flashmetode       | E-TTL II     | *1 | 0     | 0      | 0        | 0    | 0       | 0 0   | э   -      | -   0 | o c     | ) -   | - 0   | C   | ) –   | C  | ) –      | - | 0 | 0 | 0 | 0          | 0 | 0 | 0  | - | -   | - |     | Ti     | behør                                |        |
|      |           |                    | (🛄91)             | Manuel flash | *1 | 0     | 0      | 0        | - [  |         | -   - | -   -      | -   - | -   -   | ·   - | -   - | Γ-  | -   - | -  | ·   -    | - | - | - | - | -          | - | - | -  | - | -   | - |     | Ar     | mendiks                              |        |
|      |           | Indbvaaede         | Lukkersvnk.       | 1. luk.lamel | *1 | 0     | 0      | 0        | 0    | 0       | 0 0   | э   -      | - 0   | o c     | ) -   | - 0   | C   | ) –   | C  | ) –      | - | 0 | 0 | 0 | 0          | 0 | 0 | 0  | - | -   | - | _   |        | ponuno                               |        |
|      |           | flashindst.        | (📖83)             | 2. luk.lamel | *1 | 0     | 0      | 0        | 0    |         | - 0   | о -        | -   - | -   -   |       | -   - | -   | -   - | -  | ·   -    | - | - | - | - | -          | - | - | -  | - | -   | - | Inc | leks   |                                      |        |
|      |           |                    | Leks.komp.        | 1            | Se | "Funl | tione  | eride    | enke | elte op | otage | lsesm      | netod | der" ([ | Щ19   | 93).  |     |       |    |          |   | 1 | 1 |   |            |   |   |    |   |     | - |     |        |                                      |        |
|      |           |                    | L flashoutput     |              | Se | "Funł | ktione | er i de  | enke | elte op | otage | lsesm      | netod | der" ([ | Щ19   | 93).  |     |       |    |          |   |   |   |   |            |   |   |    |   |     |   |     |        |                                      |        |
|      |           | Ekstern flash      | funk.indst. (🛄171 | )            | 0  | 0     | 0      | 0        | 0    |         | -   - | -   -      | -   - | -   -   | .   - | -   - | Τ-  | -   - | Τ- | -   -    | - | - | - | - | -          | - | - | -  | - | -   | - |     |        |                                      |        |
|      |           | Ekstern flash      | C.Fn inst. (🛄 173 | 3)           | 0  | 0     | 0      | 0        | 0    | -       | -   - | -   -      | -   - | -   -   | -     | -   - | -   | -   - | -  | ·   -    | - | - | - | - | -          | - | - | -  | - | -   | - |     |        |                                      |        |

|    | _        |                      | Optagelsesmetode                                           | C1   | <b>N</b> / |       | <b>T</b> ., |      |      |       |       | . Line |   |     |   |   | w.a |                |   | *        |     | - |   |   | æ |   |   | 4  |   | h <b>M</b> M |         | Før | brug                                     |
|----|----------|----------------------|------------------------------------------------------------|------|------------|-------|-------------|------|------|-------|-------|--------|---|-----|---|---|-----|----------------|---|----------|-----|---|---|---|---|---|---|----|---|--------------|---------|-----|------------------------------------------|
| Fu | nktion   |                      |                                                            | c2   |            | AV    |             |      |      |       |       |        |   | 7.0 |   |   | 11  | (100)<br>(100) |   | <b>*</b> | אשח |   |   |   |   | U | * | 85 | ~ |              | 897 - A | Gru | undlæggende vejledning                   |
|    | Flast    | Ryd                  | Ryd indbyggede flashindstil.                               | 0    | 0          | 0     | 0           | 0    | -    | -     | 0     | -      | - | -   | - | - | -   | -              | _ | -        | _   | - | - | - | _ | - | - | -  | - | -            | _       | Ava | anceret vejledning                       |
| D  | nkontrol | (Q) 83,<br>(Q) 173)  | Ryd eksterne flashindstil./Ryd<br>ekstern flash C.Fn inst. | 0    | 0          | 0     | 0           | 0    | -    | -     | -     | -      | - | -   | - | - | -   | -              | - | -        | -   | - | - | - | - | - | - | -  | - | -            | -       |     | Grundlæggende oplysninger<br>om kameraet |
|    | Hv       | idbalance (🛄 7       | (1)                                                        | Se ' | "Hurt      | igind | stillin     | igsm | enu" | (@)1  | 195). |        |   |     |   |   |     |                |   |          |     |   |   |   |   |   |   |    |   |              |         |     | Auto-tilstand/                           |
|    | Bru      | ugerdefineret V      | /В (Щ71)                                                   | 0    | 0          | 0     | 0           | 0    | -    | -     | -     | -      | - | -   | - | - | -   | -              | - | -        | -   | - | - | - | - | - | - | -  | 0 | 0            | 0       |     | Tiybhu Auto-tiistanu                     |
|    | WE       | B-korrektion (🗐      | ]72)                                                       | Se ' | "Hurt      | igind | stillin     | igsm | enu" | (Щ)   | 195). |        |   |     |   |   |     |                |   |          |     |   |   |   |   |   |   |    |   |              |         |     | Andre optagelsestilstande                |
|    | Pic      | ture Style (🛄        | 73)                                                        | Se ' | "Hurt      | igind | stillin     | igsm | enu" | (QQ)* | 195). |        |   |     |   |   |     |                |   |          |     |   |   |   |   |   |   |    |   |              |         |     | Tilstanden P                             |
|    | Stø      | øjreduktion          | Deakt.                                                     | *1   | 0          | 0     | 0           | 0    | 0    | 0     | 0     | 0      | 0 | 0   | 0 | 0 | 0   | 0              | 0 | 0        | 0   | 0 | 0 | 0 | 0 | 0 | 0 | 0  | 0 | 0            | 0       |     |                                          |
|    | veo<br>( | d lang eksp.<br>⊒87) | Auto/Akt.                                                  | *1   | 0          | 0     | 0           | 0    | -    | -     | -     | -      | - | -   | - | - | -   | -              | - | -        | -   | - | - | - | - | - | - | -  | - | -            | -       |     | Tilstanden Tv, Av, M, C1 og C2           |
|    | Stø      | øjred. v.            | Standard                                                   | *1   | 0          | 0     | 0           | 0    | 0    | 0     | 0     | 0      | 0 | 0   | 0 | 0 | 0   | 0              | 0 | 0        | 0   | 0 | 0 | 0 | 0 | 0 | 0 | 0  | 0 | 0            | 0       |     | Afspilningstilstand                      |
|    | hø<br>(C | j ISO-hast.<br>⊒86)  | Deakt./Lav/Høj/Støjreduk.<br>f. multioptag.                | *1   | 0          | 0     | 0           | 0    | -    | -     | -     | -      | - | -   | - | - | -   | -              | - | -        | -   | - | - | - | - | - | - | -  | - | -            | -       |     | Trådløse funktioner                      |

## Menuen Indstilling

Tilbehør

Appendiks

|   | <u> </u> |                                               | Optagelsesmetoo                                                                                                    |    | 1    |        | _        |      |      |        | <u></u> | - | +   |    |   |   |    |         |   |          |     | - 3 |   |   | A |          |   | 4  |   | L MM |    | I | Før b | orug                                                  |
|---|----------|-----------------------------------------------|----------------------------------------------------------------------------------------------------|----|------|--------|----------|------|------|--------|---------|---|-----|----|---|---|----|---------|---|----------|-----|-----|---|---|---|----------|---|----|---|------|----|---|-------|-------------------------------------------------------|
| F | unkti    | on                                            |                                                                                                    | ć  | 2    |        |          |      | نگا  | A      | ×       |   | ίΩ. | 49 |   | Y | 11 | <b></b> |   | <b>e</b> | HUK | Ű   | × |   |   | <u>ں</u> | × | 85 | 7 |      | 8. |   | Grun  | dlæggende vejledning                                  |
|   |          | Fremføringsmeto                               | ode (🛄44)                                                                                                    | Se | "Hur | tigind | Istillir | ngsm | enu" | (Щ1    | 95).    |   |     |    |   |   |    |         |   |          |     |     |   |   |   |          |   |    |   |      |    |   | Avan  | ceret vejledning                                      |
|   |          | Selvudløser/Fjerr                             | nudløser (🛄42)                                                                                                    | Se | "Hur | tigind | Istillir | ngsm | enu" | ([[]]1 | 95).    |   |     |    |   |   |    |         |   |          |     |     |   |   |   |          |   |    |   |      |    |   |       |                                                       |
|   |          | Filmresumétype                                | Inkl. stillbill./Ingen stillbill.                                                                                                    | 1- | -    | -      | -        | -    | -    | 0      | _       | - | -   | _  | - | - | -  | -       | - | -        | -   | -   | _ | _ | _ | _        | _ | _  | - | -    | -  |   |       | Grundlæggende oplysning<br>om kameraet                |
|   |          | Auto AF-skift                                 | Akt.                                                                                                    | †- | -    | -      | -        | -    | 0    | -      | -       | - | -   | -  | - | - | -  | -       | - | -        | -   | -   | - | - | - | -        | - | -  | - | -    | -  |   |       | Auto-tilstand/<br>Hybrid Auto-tilstand                |
|   |          | ([[]42)                                       | Deakt.                                                                                                    | 0  | 0    | 0      | 0        | 0    | 0    | 0      | 0       | 0 | 0   | 0  | 0 | 0 | 0  | 0       | 0 | 0        | 0   | 0   | 0 | 0 | 0 | 0        | 0 | 0  | 0 | 0    | 0  |   |       | Andre optagelsestilstande                             |
|   |          | Bevar [★]-indst.<br>([[]]51)                  | Deakt./Akt.                                                                                                    | -  | -    | -      | -        | -    | -    | -      | 0       | - | -   | -  | - | - | -  | -       | - | -        | -   | -   | - | - | - | -        | - | -  | - | -    | -  |   |       | Tilstanden P                                          |
| 7 | 7*8      |                                               | a contraction of the second second se | -  | -    | -      | -        | -    | -    | -      | -       | - | -   | -  | - | _ | -  | -       | _ | -        | -   | -   | - | - | _ | -        | - | _  | - | -    | 0  |   |       | Tilstanden Tv, Av, M, C1 og C<br>Afspilningstilstand  |
|   |          | Indstillinger for<br>timelapse-film<br>(匚〔64) | n         2-4 sek./ 30-900           (Scene 1)         5-10 sek./ 30-720           (Scene 2)         (Scene 3)           2-30 sek./ 30-900         (Bruger def.)                                                                                                    | -  | _    | -      | _        | _    | _    | _      | _       | _ | -   | _  | _ | _ | _  | _       | _ | _        | _   | _   | _ | _ | _ | _        | _ | _  | _ | _    | 0  |   |       | Trådløse funktioner<br>Menuen Indstilling<br>Tilbehør |
|   |          |                                               | Eksponering Fast/<br>Til hvert<br>billede                                                                                                    | -  | -    | -      | -        | -    | -    | -      | -       | - | -   | _  | - | _ | -  | -       | - | -        | -   | -   | - | - | _ | -        | - | _  | - | -    | 0  |   | Indel | Appendiks                                             |
|   |          |                                               | Billedgen- Akt./<br>nemgang Deakt.                                                                                                    | -  | -    | -      | -        | -    | -    | -      | -       | - | -   | -  | - | - | -  | -       | - | -        | -   | -   | - | - | - | -        | - | -  | - | -    | 0  | 1 |       |                                                       |

|       | <u> </u> |                          | Opta       | agelsesmetode | C1   |       |       | <b>—</b> |      | -+   |     |      | <i></i> | •   |    |   |   |    |            |   |          |     | - |   |   | ļ |   |   | 4 |   |          | ,               | Før | r brug  |                                |             |
|-------|----------|--------------------------|------------|---------------|------|-------|-------|----------|------|------|-----|------|---------|-----|----|---|---|----|------------|---|----------|-----|---|---|---|---|---|---|---|---|----------|-----------------|-----|---------|--------------------------------|-------------|
| Funkt | ion      |                          |            |               | c2   |       | AV    |          | Ρ    | نها  |     |      | ~       | űO1 | 49 |   |   | T¶ | <b>*</b> * |   | <b>2</b> | HDK |   | × |   | 2 | ٥ | × |   | 7 | <b>*</b> | 8 <sup>77</sup> | Gri | undlæg  | gende vejledn <sup>i</sup>     | ing         |
|       | Str.     | for filmopt. (           | Q48)       |               | Se " | Hurti | igind | stillin  | gsme | enu" | (Щ1 | 95). |         |     |    |   |   |    |            |   |          |     |   |   |   |   |   |   |   |   |          |                 | Av  | anceret | vejledning                     |             |
|       | Lyd      |                          | Auto/Akt.  |               | *1   | 0     | 0     | 0        | 0    | 0    | 0   | 0    | 0       | 0   | 0  | 0 | 0 | 0  | 0          | 0 | 0        | 0   | 0 | 0 | 0 | - | 0 | 0 | 0 | 0 | 0        | -               |     | Creat   | n ellen en en el e e           |             |
|       | optaç    | Lydopt-<br>agelse        | Manuel     |               | *1   | 0     | 0     | 0        | 0    | -    | -   | -    | -       | -   | -  | - | - | -  | -          | - | -        | -   | - | - | - | - | - | - | - | 0 | 0        | -               |     | om      | kameraet                       | prysninge   |
|       | gelse    |                          | Deakt.     |               | *1   | 0     | 0     | 0        | 0    | 0    | 0   | 0    | 0       | 0   | 0  | 0 | 0 | 0  | 0          | 0 | 0        | 0   | 0 | 0 | 0 | 0 | 0 | 0 | 0 | 0 | 0        | 0               |     | Auto    | o-tilstand/<br>rid Auto-tilsta | nd          |
|       | B        | Opt. niveau              |            |               | *1   | 0     | 0     | 0        | 0    | -    | -   | -    | -       | -   | -  | - | - | -  | -          | - | -        | -   | - | - | - | - | - | - | - | 0 | 0        | -               |     |         |                                |             |
|       | 5)       |                          |            | Auto          | *1   | 0     | 0     | 0        | 0    | 0    | 0   | 0    | 0       | 0   | 0  | 0 | 0 | 0  | 0          | 0 | 0        | 0   | 0 | 0 | 0 | - | 0 | 0 | 0 | 0 | 0        | -               |     | And     | ire optagelses                 | tilstande   |
|       |          | Vindfilter/              | Vindfilter | Fra           | *1   | 0     | 0     | 0        | 0    | -    | -   | -    | -       | -   | -  | - | - | -  | -          | - | -        | -   | - | - | - | 0 | - | - | - | 0 | 0        | 0               |     | Tilst   | anden P                        |             |
|       |          | dæmpeled                 | Desmanalad | Auto          | *1   | 0     | 0     | 0        | 0    | 0    | 0   | 0    | 0       | 0   | 0  | 0 | 0 | 0  | 0          | 0 | 0        | 0   | 0 | 0 | 0 | 0 | 0 | 0 | 0 | 0 | 0        | 0               |     | Tilst   | anden Tv. Av. N                | I. C1 og C2 |
|       |          |                          | Dæmpeled   | Fra/Til       | *1   | 0     | 0     | 0        | 0    | -    | -   | -    | -       | -   | -  | - | - | -  | -          | - | -        | -   | - | - | - | - | - | - | - | 0 | 0        | -               |     |         |                                | , 3         |
|       | Filr     | n-servo AF               | Akt.       |               | *1   | 0     | 0     | 0        | 0    | 0    | 0   | 0    | 0       | 0   | 0  | 0 | 0 | 0  | 0          | 0 | 0        | 0   | 0 | 0 | 0 | - | 0 | 0 | 0 | 0 | 0        | 0               |     | Afsp    | oilningstilstan                | d           |
|       | (        | 62)                      | Deakt.     |               | *1   | 0     | 0     | 0        | 0    | 0    | 0   | 0    | 0       | 0   | 0  | 0 | 0 | 0  | 0          | 0 | 0        | 0   | 0 | 0 | 0 | 0 | 0 | 0 | 0 | 0 | 0        | -               |     | Tråd    | lløse funktion                 | er          |
|       | AF       | med ud-                  | ONE SHOT   |               | *1   | 0     | 0     | 0        | 0    | 0    | 0   | 0    | 0       | 0   | 0  | 0 | 0 | 0  | 0          | 0 | 0        | 0   | 0 | 0 | 0 | 0 | 0 | 0 | 0 | 0 | 0        |                 |     |         |                                |             |
|       | løs      | erknap under<br>([[]]62) | Deakt.     |               | *1   | 0     | 0     | 0        | 0    | 0    | 0   | 0    | 0       | 0   | 0  | 0 | 0 | 0  | 0          | 0 | 0        | 0   | 0 | 0 | 0 | 0 | 0 | 0 | 0 | 0 | 0        | 0               |     | Men     | uen Indstilling                | J           |
|       |          | Autom.                   | Akt.       |               | *1   | 0     | 0     | 0        | 0    | 0    | 0   | 0    | 0       | 0   | 0  | 0 | 0 | 0  | 0          | 0 | 0        | 0   | 0 | 0 | 0 | - | 0 | 0 | 0 | 0 | -        | -               |     | Tilb    | əhør                           |             |
|       | lan      | gs. lukker               | Deakt.     |               | *1   | 0     | 0     | 0        | 0    | 0    | 0   | 0    | 0       | 0   | 0  | 0 | 0 | 0  | 0          | 0 | 0        | 0   | 0 | 0 | 0 | 0 | 0 | 0 | 0 | 0 | 0        | 0               |     | App     | endiks                         |             |

\*1 Indstillinger afhænger af den tildelte optagelsesmetode.

\*2 Vises kun, når der er monteret en elektronisk søger.

\*3 Indstilles til [Fra] og kan ikke justeres, når []+ (eller []) og [SERVO] begge er valgt.

\*4 Kun tilgængelig, når AF-metode er [AF

\*5 Vises ikke ved brug af EF- eller EF-S-objektivet eller for EF-M-objektivet uden billedstabilisering.

\*8 Punkter fra fanen (**D**) vises på fanen (**D**) i disse tilstande: (**L**), (**A**), (**A**)

O Til rådighed eller indstilles automatisk. – Ikke til rådighed.

< ج

|                        |                 |                    |                            | 1        | 1 | 1  | -  | <u> </u> | 1        | 1  | 1 | <u> </u> | 1  | 1 | <u> </u>   | 1 | <u> </u> | 1          | 1          | 1 | <u> </u>   | 1 | 1 | <u> </u> | - | 1 | <u> </u> | 1 | <u> </u> | <u> </u> | 1        | 1 |   | Grun | dlæggende                |
|------------------------|-----------------|--------------------|----------------------------|----------|---|----|----|----------|----------|----|---|----------|----|---|------------|---|----------|------------|------------|---|------------|---|---|----------|---|---|----------|---|----------|----------|----------|---|---|------|--------------------------|
| Funktion               |                 | Opta               | gelsesmetode               | C1<br>C2 | м | Av | Τv | Р        | <b>⊡</b> | Å. | æ | ۲        | ία | Þ |            |   | 4        | *          | 1          | å | HDR        | J | ۴ | <        | æ | o |          | Ł | •        | •₩       | <b>.</b> |   |   | Avan | iceret vejled            |
|                        |                 | Deakt.             |                            | *        | 0 | 0  | 0  | 0        | 0        | 0  | 0 | 0        | 0  | 0 | 0          | 0 | 0        | 0          | 0          | 0 | 0          | 0 | 0 | 0        | 0 | 0 | 0        | 0 | 0        | 0        | 0        |   |   |      | Grundlæg<br>om kamer     |
| C.Fn I:<br>Eksponering |                 | Akt.               |                            | *        | - | -  | -  | -        | -        | -  | - | -        | -  | _ | -          | - | -        | -          | -          | - | -          | - | - | -        | - | - | -        | - | _        | 0        | -        |   |   |      | Auto-tilsta<br>Hybrid Au |
| (Q)93)                 |                 | Deakt.             |                            | *        | 0 | 0  | 0  | 0        | 0        | 0  | 0 | 0        | 0  | 0 | 0          | 0 | 0        | 0          | 0          | 0 | 0          | 0 | 0 | 0        | 0 | 0 | 0        | 0 | 0        | 0        | 0        |   |   |      |                          |
|                        | Sikkerhedsskift | Akt.               |                            | *        | - | 0  | 0  | -        | -        | -  | - | -        | -  | - | -          | - | -        | -          | -          | - | -          | - | - | -        | - | - | -        | - | -        | -        | -        | 1 |   |      | Andre opt                |
|                        | Bevægelse-      | Normal             |                            | *        | 0 | 0  | 0  | 0        | -        | -  | - | -        | -  | - | -          | - | -        | -          | -          | - | -          | - | - | -        | - | - | -        | - | 0        | 0        | 0        | ] |   |      | Tilstanden               |
|                        | ved Tv/Av       | Omvendt re         | etning                     | *        | 0 | 0  | 0  | 0        | -        | -  | - | -        | -  | - | -          | - | -        | -          | -          | - | -          | - | - | -        | - | - | -        | - | -        | 0        | 0        | 1 |   |      | Tilstanden               |
|                        |                 |                    | AF/AE-lås                  | *        | 0 | 0  | 0  | 0        | -        | -  | - | -        | -  | - | -          | - | -        | -          | -          | - | -          | - | - | -        | - | - | -        | - | 0        | 0        | -        |   |   |      | Afspilning               |
|                        |                 |                    | AE-lås/AF                  | *        | 0 | 0  | 0  | 0        | -        | -  | - | -        | -  | - | -          | - | -        | -          | -          | - | -          | - | - | -        | - | - | -        | - | 0        | 0        | -        |   |   |      |                          |
| C.Fn II:<br>Andet      |                 | Udløser/<br>AE-lås | AF/AF-lås,<br>ingen AE-lås | *        | 0 | 0  | 0  | 0        | -        | -  | - | -        | -  | - | -          | - | -        | -          | -          | - | -          | - | - | -        | - | - | -        | - | 0        | 0        | -        |   |   |      | Trådløse fi              |
| (🛄 93)                 | Brugerkontrol   |                    | AE/AF, ingen<br>AE-lås     | *        | 0 | 0  | 0  | 0        | -        | -  | - | -        | -  | - | -          | - | -        | -          | -          | - | -          | - | - | -        | - | - | -        | - | 0        | 0        | -        | 1 |   |      | Menuen In                |
|                        |                 |                    | Indstil                    |          |   |    | 0  |          |          |    |   |          | _  |   | <u> </u> _ |   | _        | <u> </u> _ | <u> </u> _ |   | <u> </u> _ |   |   |          | _ | _ | _        |   |          | 0        |          | 1 |   |      | Tilbehør                 |
|                        |                 | Hjul               | til M                      | Ľ        |   |    |    |          |          |    |   |          |    |   |            |   |          |            |            |   |            |   |   |          |   |   |          |   |          |          |          |   |   |      | Appendiks                |
|                        |                 |                    | Indstil <b>The second</b>  | 0        | 0 | 0  | 0  | 0        | -        | -  | - | -        | -  | - | -          | - | -        | -          | -          | - | -          | - | - | -        | - | - | -        | - | 0        | 0        | 0        |   | I | Inde | ks                       |

## Fanen C.Fn

## ning

Før brug

gende oplysninger aet

and/ to-tilstand

agelsestilstande

Tv, Av, M, C1 og C2

stilstand

unktioner

dstilling

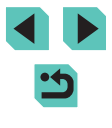

|                   |                  | Opta    | igelsesmetode    | C,1 | B / |    | <b>_</b> |   | _+  |   |            | ÷ | +        |            |    |   |    |          |   |          |     | - 2 |   |   |   |   |          | 4        |   | L=M      | ,    |   | Før | brug                           |
|-------------------|------------------|---------|------------------|-----|-----|----|----------|---|-----|---|------------|---|----------|------------|----|---|----|----------|---|----------|-----|-----|---|---|---|---|----------|----------|---|----------|------|---|-----|--------------------------------|
| Funktion          |                  |         |                  | Ć2  | IVI | AV | יין      |   | نها |   |            |   | 40       | 40         |    |   | 11 | <b>*</b> |   | <b>.</b> | HUK | 0   | × |   |   | ۵ | <b>×</b> | 86       | 7 | <b>*</b> | **`` |   | Gru | ndlæggende vejledning          |
|                   |                  |         | M-Fn<br>-knappen | 0   | 0   | 0  | 0        | 0 | -   | - | -          | - | -        | -          | -  | - | -  | -        | - | -        | -   | -   | - | - | - | - | -        | -        | 0 | 0        | 0    |   | Ava | nceret vejledning              |
|                   |                  |         | -knappen         | 0   | 0   | 0  | 0        | 0 | -   | - | -          | - | -        | -          | -  | - | -  | -        | - | -        | -   | -   | - | - | - | - | -        | -        | - | -        | -    |   |     | Grundlæggende oplysninge       |
|                   | Brugerkontrol    | Andre   | ISO<br>-knappen  | 0   | 0   | 0  | 0        | 0 | -   | - | -          | - | -        | -          | -  | - | -  | -        | - | -        | -   | -   | - | - | - | - | -        | -        | 0 | 0        | -    |   |     | Auto-tilstand/                 |
|                   |                  | knapper | m-knappen        | 0   | 0   | 0  | 0        | 0 | -   | - | -          | - | -        | -          | -  | - | -  | -        | - | -        | -   | -   | - | - | - | - | -        | -        | 0 | 0        | 0    |   |     |                                |
| C.Fn II:<br>Andet |                  |         | MF               |     | 0   |    |          | 6 | _   | _ | <u> </u> _ | _ | <u> </u> | <u> </u> _ | İ_ | _ | _  | <u> </u> | _ | _        | _   | _   | _ | _ | _ | _ | _        | <u> </u> | 0 | 6        | 6    |   |     | Andre optagelsestilstande      |
| ([[]93)           |                  |         | -knappen         |     | 0   |    |          |   |     |   |            |   |          |            |    |   |    |          |   |          |     |     |   |   |   |   |          |          |   |          |      |   |     | Tilstanden P                   |
|                   |                  |         | 4-knappen        | 0   | 0   | 0  | 0        | 0 | -   | - | -          | - | -        | -          | -  | - | -  | -        | - | -        | -   | -   | - | - | - | - | -        | -        | 0 | 0        | 0    |   |     |                                |
|                   | Udløs lukker     | Deakt.  |                  | *   | 0   | 0  | 0        | 0 | 0   | 0 | 0          | 0 | 0        | 0          | 0  | 0 | 0  | 0        | 0 | 0        | 0   | 0   | 0 | 0 | 0 | 0 | 0        | 0        | 0 | 0        | 0    | 1 |     | Tilstanden Tv, Av, M, C1 og C2 |
|                   | uden objektiv    | Akt.    |                  | *   | 0   | 0  | 0        | 0 | -   | - | -          | - | -        | -          | -  | - | -  | -        | - | -        | -   | -   | - | - | - | - | -        | -        | 0 | 0        | 0    |   |     | Afspilningstilstand            |
|                   | Træk objektiv    | Akt.    |                  | *   | 0   | 0  | 0        | 0 | 0   | 0 | 0          | 0 | 0        | 0          | 0  | 0 | 0  | 0        | 0 | 0        | 0   | 0   | 0 | 0 | 0 | 0 | 0        | 0        | 0 | 0        | 0    |   |     |                                |
|                   | ind, når slukket | Deakt.  |                  | *   | 0   | 0  | 0        | 0 | -   | - | -          | - | -        | -          | -  | - | -  | -        | - | -        | -   | _   | - | - | - | - | -        | -        | 0 | 0        | 0    |   |     | Trådløse funktioner            |
| Slet alle brug    | gerdef.(C.Fn) (  | 93)     |                  | -   | 0   | 0  | 0        | 0 | -   | - | -          | - | -        | -          | -  | - | -  | -        | - | -        | -   | -   | - | - | - | - | -        | -        | 0 | 0        | 0    |   |     | Menuen Indstilling             |

Indstillinger afhænger af den tildelte optagelsesmetode. \*

O Til rådighed eller indstilles automatisk. – Ikke til rådighed.

aer C2 Tilbehør Appendiks Indeks

## **INFO. Quick Control**

INFO. Quick Control-skærmen (囗67) er ikke til rådighed i følgende tilstande: [[[4]], [[4]], [[4]],

| Optagelsesmetode              | C1<br>C2 | м | Av | Τv | Ρ | • | ₩<br>K | <b>ب</b> |
|-------------------------------|----------|---|----|----|---|---|--------|----------|
| Optagelsesmetode              | -        | - | -  | -  | - | 0 | 0      | 0        |
| Lukkertid                     | *        | 0 | -  | 0  | - | - | 0      | -        |
| Blænde                        | *        | 0 | 0  | -  | - | - | 0      | -        |
| ISO-følsomhed                 | 0        | 0 | 0  | 0  | 0 | - | 0      | -        |
| AEB                           | 0        | 0 | 0  | 0  | 0 | - | -      | -        |
| Flasheksponeringskompensation | 0        | 0 | 0  | 0  | 0 | - | -      | -        |
| Picture Style                 | 0        | 0 | 0  | 0  | 0 | 0 | 0      | 0        |
| Hvidbalance                   | 0        | 0 | 0  | 0  | 0 | 0 | 0      | 0        |
| WB-korrektion                 | 0        | 0 | 0  | 0  | 0 | 0 | 0      | 0        |
| Auto belysnings optimering    | 0        | 0 | 0  | 0  | 0 | 0 | 0      | -        |
| Brugerkontrol                 | 0        | 0 | 0  | 0  | 0 | 0 | 0      | -        |
| Målingsmetode                 | 0        | 0 | 0  | 0  | 0 | - | -      | -        |
| Fremføringsmetode             | 0        | 0 | 0  | 0  | 0 | - | -      | -        |
| Selvudløser                   | 0        | 0 | 0  | 0  | 0 | 0 | 0      | 0        |
| Billedkval.                   | 0        | 0 | 0  | 0  | 0 | 0 | 0      | 0        |
| Flashudladning                | 0        | 0 | 0  | 0  | 0 | - | -      | -        |
| AF-metode                     | 0        | 0 | 0  | 0  | 0 | 0 | 0      | -        |
| AF-funktion                   | 0        | 0 | 0  | 0  | 0 | - | -      | -        |
| Str. for filmopt.             | -        | - | -  | -  | - | 0 | 0      | -        |
| Opt. niveau                   | -        | - | -  | -  | - | 0 | 0      | -        |

| Optagelsesmetode                 | C1<br>C2 | м | Av | Τv | Ρ | • | ▶₩ | <b>.</b> |
|----------------------------------|----------|---|----|----|---|---|----|----------|
| Vindfilter                       | -        | - | -  | -  | - | 0 | 0  | -        |
| Dæmpeled                         | -        | - | -  | -  | - | 0 | 0  | -        |
| Indstillinger for timelapse-film | -        | - | -  | -  | - | - | -  | 0        |

O Til rådighed eller indstilles automatisk. – Ikke til rådighed.

\* Indstillinger afhænger af den tildelte optagelsesmetode.

### Før brug

Grundlæggende vejledning

### Avanceret vejledning

Grundlæggende oplysninger om kameraet

Auto-tilstand/ Hybrid Auto-tilstand

Andre optagelsestilstande

Tilstanden P

Tilstanden Tv, Av, M, C1 og C2

Afspilningstilstand

Trådløse funktioner

Menuen Indstilling

Tilbehør

Appendiks

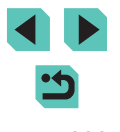

## Fanen Opsætning

| Fane       | Element                | Referenceside  |
|------------|------------------------|----------------|
|            | Opret mappe            | <b>[]]</b> 152 |
|            | Filnummerering         | <b>152</b>     |
| <b>6</b> 1 | Formatér               | <b>153</b>     |
| <b>T</b> 1 | Videosystem            | <b>154</b>     |
|            | Visningsindst.*1       | <b>169</b>     |
|            | Elektr. vaterpas       | <b>4</b> 9     |
|            | Eco-tilstand           | <b>154</b>     |
|            | Energisparer           | □□30           |
| 40         | Disp. lysstyrke        | <b>155</b>     |
| ▼2         | Natvisning             | <b>155</b>     |
|            | Tidszone               | <b>156</b>     |
|            | Dato/Tid               | <b>156</b>     |
|            | Sprog 📴                | <b>156</b>     |
|            | Biptone                | <b>156</b>     |
|            | Betjeningslyd          | L 157          |
| <b>¥</b> 3 | Råd og tips            | <b>157</b>     |
|            | Metode ikonstr./info*2 | <b>157</b>     |
|            | Touch-betjening        | <b>[</b> ]157  |
|            | Sensorrensning         | <b>158</b>     |

|            | Wi-Fi-tilslutning              | <b>124</b>     |
|------------|--------------------------------|----------------|
|            | Trådløse kommunikationsindst.  | <b>124</b>     |
|            | Vis certificeringslogo         | <b>159</b>     |
| <b>4</b> 4 | Brugerdef. opt.met. (C1, C2)*3 | <b></b>        |
|            | Copyright-information          | <b>159</b>     |
|            | Nulstil kamera*4               | <b>160</b>     |
|            | firmwarever.: *.*. * *5        | <b>[]]</b> 160 |

\*1 Vises kun, når der er monteret en elektronisk søger.

Kun til rådighed i følgende tilstande: [SCN], [ⓒ] og [',,]. Kun til rådighed i følgende tilstande: [C1], [C2], [M], [Åv], [Tv] og [P]. \*2 \*3

\*4

 

 Sun [Andre indst] er tilgængelig i [C1]- eller [C2]-tilstand.

 Kun til rådighed i følgende tilstande: [C1], [C2], [M], [Av], [Tv],

 [P], [™], [™] og [☆].

 \*5

## Fanen Min menu

| Fane | Element                      | Referenceside |
|------|------------------------------|---------------|
| ★1   | Tilføj til Min Menu-faneblad | <b>\$\$</b>   |

| Grundlæggende vejledning                 |  |  |
|------------------------------------------|--|--|
| Avanceret vejledning                     |  |  |
| Grundlæggende oplysninger<br>om kameraet |  |  |
| Auto-tilstand/<br>Hybrid Auto-tilstand   |  |  |
| Andre optagelsestilstande                |  |  |
| Tilstanden P                             |  |  |
| Tilstanden Tv, Av, M, C1 og C2           |  |  |
| Afspilningstilstand                      |  |  |
| Trådløse funktioner                      |  |  |
| Menuen Indstilling                       |  |  |

Tilbehør

Appendiks

Indeks

Før brug

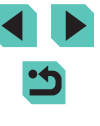

## Fanen Afspilning

| Fane       | Element                 | Referenceside  |
|------------|-------------------------|----------------|
| <b>▶</b> 1 | Beskyt                  | <b>[</b> ]109  |
|            | Rotér                   | <b>[</b> ]113  |
|            | Slet                    | <b>[]]</b> 111 |
|            | Bedømmelse              | <b>[]]</b> 114 |
|            | Diasvisning             | <b>108</b>     |
|            | Angiv/afspil filmresume | <b>[]]</b> 103 |
| ▶2         | Billedsøgning           | <b>[</b> ]105  |
|            | Kreative filtre         | <b>[]]</b> 117 |
|            | Ændre størrelse         | <b>[]]</b> 115 |
|            | Beskæring               | <b>116</b>     |
|            | Rødøje-korrektion       | <b>118</b>     |
|            | RAW-billedbehandl.      | <b>[]]</b> 119 |
|            | Printindstillinger      | <b>180</b>     |
|            | Fotobogopsætning        | <b>183</b>     |
|            | Overgangseffekt         | <b>100</b>     |
|            | Oversigtseffekt         | <b>104</b>     |
| ▶4         | Rullevisning            | <b>100</b>     |
|            | Højlysadvarsel          | <b>[]]</b> 102 |
|            | Vis AF-pkt.             | <b>102</b>     |
|            | Afspilningslinjer       | <b>102</b>     |
|            | Auto-rotering           | <b>114</b>     |

|    | Fortsæt                    | <b>100</b>     |
|----|----------------------------|----------------|
|    | Billedspring m./           | <b>106</b>     |
| ▶5 | <b>★</b>                   | 📖 104, 🛄 107   |
|    | Visning af afspilningsinfo | <b>[]]</b> 102 |
|    | Forstør (ca.)              | <b>[]]</b> 108 |

## Hurtigindstillingsmenu i afspilningstilstand

| Element                  | Referenceside  |
|--------------------------|----------------|
| Beskyt                   | <u>[]]</u> 109 |
| Rotér                    | <b>113</b>     |
| Bedømmelse               | <u>[]]</u> 114 |
| Billedsøgning            | <u></u> 105    |
| Afspil film              | <b>101</b>     |
| Afspil linket filmresume | <b>103</b>     |
| Print                    | <b>177</b>     |
| Ændre størrelse          | <b>[]]</b> 115 |
| Beskæring                | <b>116</b>     |
| Kreative filtre          | <b>117</b>     |
| RAW-billedbehandl.       | <b>119</b>     |
| Anvend 🔂 indstillinger   | □ 53           |

| Førbrug                                  |  |  |  |
|------------------------------------------|--|--|--|
| Grundlæggende vejledning                 |  |  |  |
| Avanceret vejledning                     |  |  |  |
| Grundlæggende oplysninger<br>om kameraet |  |  |  |
| Auto-tilstand/<br>Hybrid Auto-tilstand   |  |  |  |
| Andre optagelsestilstande                |  |  |  |
| Tilstanden P                             |  |  |  |
| Tilstanden Tv, Av, M, C1 og C2           |  |  |  |
| Afspilningstilstand                      |  |  |  |
| Trådløse funktioner                      |  |  |  |
| Menuen Indstilling                       |  |  |  |
| Tilbehør                                 |  |  |  |
| Appendiks                                |  |  |  |
| Indeks                                   |  |  |  |
|                                          |  |  |  |
|                                          |  |  |  |

# Forholdsregler vedrørende håndtering

- Dette kamera er en elektronisk højpræcisionsenhed. Tab det ikke, og udsæt det ikke for hårde stød.
- Kameraet må aldrig komme i nærheden af magneter, motorer eller andre enheder, der genererer kraftige magnetfelter, hvilket kan medføre fejl på kameraet eller slette billeddata.
- Fastsiddende vanddråber eller snavs på kameraet eller skærmen kan aftørres med en tør, blød klud, f.eks. en brilleklud. Gnid ikke hårdt, og brug ikke kræfter.
- Brug aldrig rengøringsmidler, der indeholder organiske opløsningsmidler, til rengøring af kameraet eller skærmen.
- Brug en blæserbørste til at puste støv bort fra objektivet. Hvis rengøringen er besværlig, kan du kontakte en Canonkundesupportafdeling.
- Du kan undgå, at der dannes kondens på kameraet efter pludselige temperaturskift (når kameraet flyttes fra et koldt til et varmt miljø) ved at anbringe det i en lufttæt, genlukkelig plastikpose og lade det tilpasse sig temperaturen gradvis, før du tager det ud af posen.
- Opbevar ubrugte batteripakker i en plastikpose eller en anden beholder. Hvis du i en længere periode ikke skal bruge batteripakken, kan du vedligeholde batteriydeevnen ved at lade batteripakken op én gang om året og derefter bruge kameraet, til det løber tør for strøm, før du stiller batteripakken til opbevaring.
- Hvis der er dannet kondens, skal du med det samme stoppe brugen af kameraet. Fortsat brug under disse omstændigheder kan beskadige kameraet. Fjern objektivet, batteripakken og hukommelseskortet, og vent, til fugten er fordampet helt, inden du fortsætter brugen.
- Rør ikke ved kameraets eller objektivets kontakter. Det kan medføre fejl på kameraet.
- Undgå at røre ved billedsensoren, når den er eksponeret, efter objektivet er fjernet, så du ikke beskadiger billedsensoren.

- Bloker ikke lukkerens funktion med din finger eller andet. Det kan medføre funktionsfejl.
- Når objektivet er taget af kameraet, skal du placere objektivet med bagsiden opad og sætte objektivdækslet på for at undgå at ridse objektivets overflade og elektriske kontakter.
- Udover, at der kan komme støv ind i kameraet udefra, kan smøremiddel fra kameraets interne dele i sjældne tilfælde sætte sig foran på sensoren. Hvis der stadig er synlige pletter på billederne efter automatisk sensorrensning, skal du kontakte en Canonkundesupportafdeling.
- Det anbefales, at du jævnligt rengør kamerahuset og objektivfatningen med en blød klud.

Før brug Grundlæggende vejledning Avanceret vejledning Grundlæggende oplysninger om kameraet Auto-tilstand/ Hybrid Auto-tilstand Andre optagelsestilstande Tilstanden P Tilstanden Tv, Av, M, C1 og C2

Afspilningstilstand

Trådløse funktioner

Menuen Indstilling

Tilbehør

Appendiks

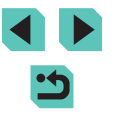

## Specifikationer

## Туре

| Kategori | Digitalt AF/AE-kamera uden   |
|----------|------------------------------|
| C C      | spejlrefleks med ét objektiv |

## Billedsensor

| Billedstørrelse<br>Billedoptagelsesområde<br>(optagelsesbilledstørrelse)                                                  | .ca. 22,3 x 14,9 mm                          |
|----------------------------------------------------------------------------------------------------|----------------------------------------------|
| Antal pixels<br>Effektive kamerapixels<br>(billedbehandling kan være skyld i,<br>at der er færre pixels.)<br>Pixels i alt | .ca. 24,2 megapixels<br>.ca. 25,8 megapixels |
| Billedformat                                                                                                    | .3:2                                         |
| Afstøvningsfunktion<br>(Automatisk/Manuel)                                                                                | .medfølger                                   |

## Fokuskontrol

| AF-metode                                                                                                    | Ansigt+Tracking AF, Jævn                          |
|----------------------------------------------------------------------------------------------------|---------------------------------------------------|
| AF-punkter (maks.)<br>Lysstyrkeinterval for fokusering<br>(stuetemperatur 23°C, ISO 100, når<br>der anvendes EF-M22mm F2 STM)<br>EV-værdi | zone AF, Enkelt punkt AF<br>49 punkter<br>–1 – 18 |
| Fokusfunktion<br>TTL-autofokus                                                                                                    | One-Shot AF, Servo AF                             |
| AF-hjælpelys                                                                                                    | Indbygget LED-lampe                               |

| Eksponer                                                                           | ingsstyring                                  |                                                                                                    |
|------------------------------------------------------------------------------------|----------------------------------------------|----------------------------------------------------------------------------------------------------|
| Målingsmetode<br>Stillbillede                                                      |                                              | Realtidsmåling ved brug af<br>billedsensoren, Evaluerende                                                                                                  |
| Film                                                                               |                                              | Maling, Partier maling, Spornaling,<br>Center vægtet gnst.<br>Måling i realtid ved hjælp af<br>billedsensoren, Evaluerende<br>måling                       |
| Lysmålingsområ<br>(stuetemperatur 23<br>Stillbillede<br>Film                       | ide<br>3°C, ISO 100)<br>EV-værdi<br>EV-værdi | 1 – 20<br>2 – 20                                                                                                    |
| Eksponeringssty<br>Stillbillede                                                    | ring                                         | Program AE, Lukkerprioriteret<br>AE, Blændeprioriteret AE, Manuel<br>eksponering                                                                           |
| Eksponeringssty<br>Stillbillede<br>Eksponerin<br>Programsk<br>AE-lås<br>AE-bracket | rring<br>ngskompensation<br>ift<br>ting      | ± 3 trin i intervaller på 1/3 trin<br>medfølger<br>Manuel/Auto<br>± 2 blænde i intervaller på 1/3<br>blænde (kan bruges sammen<br>med manuel kompensation) |
| Film<br>Eksponerin<br>AE-lås                                                       | ngskompensation                              | ± 3 trin i intervaller på 1/3 trin<br>Manuel/Auto                                                                                                    |

### Før brug

Grundlæggende vejledning

## Avanceret vejledning

Grundlæggende oplysninger om kameraet

Auto-tilstand/ Hybrid Auto-tilstand

Andre optagelsestilstande

Tilstanden P

Tilstanden Tv, Av, M, C1 og C2

Afspilningstilstand

Trådløse funktioner

Menuen Indstilling

Tilbehør

Appendiks

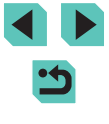

ISO-følsomhed (anbefalet eksponeringsindeks) Stillbillede ISO Auto-område Min. hastighed (Auto-tilstand)...... ISO 100 Maks, hastighed (Auto-tilstand) ..... ISO 6400 Maks. hastighedsindstilling i ISO AUTO.....P-tilstand, Tv-tilstand, Av-tilstand, M-tilstand, C (C1,C2)-tilstand, når der er valgt Manuel filmeksponering Tilgængelige hastighedsindstillinger (P-tilstand) Min. hastighed .....ISO 100 Maks. hastighed ..... ISO 25600 Antal trin, der kan angives ...... 1/3-trin Film Full HD (1920 x 1080) Auto-indstillinger Min. hastighed ..... ISO 100 Maks. hastighed .....ISO 6400 Manuelle indstillinger Min. hastighed ..... ISO 100 Maks. hastighed .....ISO 6400 Udvidet .....ISO 12800 HD (1280 x 720) Auto-indstillinger Min. hastighed ..... ISO 100 Maks. hastighed .....ISO 6400 Manuelle indstillinger Min. hastighed ..... ISO 100 Maks. hastighed ..... ISO 6400 Udvidet .....ISO 12800 VGA (640 x 480) Auto-indstillinger Min. hastighed ..... ISO 100 Maks. hastighed .....ISO 6400 Manuelle indstillinger Min. hastighed ..... ISO 100 Maks. hastighed .....ISO 6400 Udvidet ..... ISO 12800

## Hvidbalance

F

| ndstillinger for hvidbalance                              | Auto, Dagslys, Skygge, Overskyet,    | Grun | dlæggende vejledning                     |
|-----------------------------------------------------------|--------------------------------------|------|------------------------------------------|
|                                                           | Farvetemperatur, Brugerdefineret     | Avan | ceret vejledning                         |
| lvidbalancekorrektion                                     | medfølger                            |      | Grundlæggende oplysninger<br>om kameraet |
| Lukker                                                    |                                      |      | Auto-tilstand/<br>Hybrid Auto-tilstand   |
| elektronisk styret spaltelukker                           |                                      |      | Andre optagelsestilstande                |
| ouch udløser                                              |                                      |      |                                          |
| ukkertid                                                  |                                      |      | Tilstanden P                             |
| Interval i alle optagelsesmetoder<br>Maks. tv             | 30 sek.<br>1/4000 sek.<br>1/200 sek. |      | Tilstanden Tv, Av, M, C1 og C2           |
| Min. tv<br>Hurtigst synkroniserede lukkertid<br>med flash |                                      |      | Afspilningstilstand                      |
|                                                           |                                      |      | Trådløse funktioner                      |
|                                                           |                                      |      | Menuen Indstilling                       |

Tilbehør

Appendiks

Indeks

Før brug

211

## Flash

## Indbygget flash

Type ......Manuel pop op-flash Specifikationer Ledetal (ISO 100/m).....Ca. 5

Flashrækkevidde (ca. interval i m)

| ISO-falsombed    | EF-M15-45mm f/3.5-6.3 IS STM |                 |  |
|------------------|------------------------------|-----------------|--|
|                  | Vidvinkel: f/3.5             | Telefoto: f/6.3 |  |
| 100              | 0,5 – 1,4                    | 0,5 - 0,8       |  |
| 200              | 0,5 – 2,0                    | 0,5 – 1,2       |  |
| 400              | 0,7 – 2,8                    | 0,5 – 1,7       |  |
| 800              | 1,0 - 4,0                    | 0,5 – 2,5       |  |
| 1600             | 1,4 – 5,6                    | 0,8 - 3,5       |  |
| 3200             | 2,0-8,0                      | 1,2 – 5,0       |  |
| 6400             | 2,8 – 11,3                   | 1,6 – 7,0       |  |
| 12800            | 4,0 - 16,0                   | 2,3 – 10,0      |  |
| Svarer til 25600 | 5,6 - 22,6                   | 3,2 - 14,1      |  |

Samme for indbygget og ekstern flash

Flashudladning ......E-TTL II måling, Rødøje-korrektion FE-lås .....medfølger

## Skærm

| Туре                                                                                         | TFT-farveskærm                                                                                                    |
|----------------------------------------------------------------------------------------------|----------------------------------------------------------------------------------------------------|
| Skærmstørrelse                                                                               | 7,5 cm (3,0")                                                                                                    |
| Effektive pixels                                                                             | Ca. 1.040.000 prikker                                                                                                    |
| Visning af skarphedsdybde                                                                    | medfølger                                                                                                    |
| Sprog på skærmen                                                                             | Engelsk, Tysk, Fransk, Hollandsk,<br>Dansk, Portugisisk, Finsk,<br>Italiensk, Norsk, Svensk, Spansk,<br>Græsk, Russisk, Polsk, Tjekkisk,<br>Ungarsk, Rumænsk, Ukrainsk,<br>Tyrkisk, Arabisk, Thai, Kinesisk<br>(forenklet), Kinesisk (traditionelt),<br>Koreansk, Japansk |
| Optagelse                                                                                    |                                                                                                    |
| Billedbehandling<br>Støjreduktion<br>Lange eksponeringer                                     | Ved eksponering på et sekund og<br>derover og ved bulb-eksponering                                                                                                    |
| Optagelser ved høj<br>ISO-følsomhed<br>Billedkorrektion                                      | Ved enhver ISO-følsomhed                                                                                                    |
| Auto belysnings optimering<br>Højlys tone prioritet<br>Objektivkorrektion (EF-M-objektiv har | medfølger<br>medfølger                                                                                                    |
| korrektionsdata i objektiv)                                                                  | Korrigering med periferisk<br>illumination, Korrektion<br>af kromatisk aberration,<br>Diffraktionskorrektion                                                                                                    |
| Picture Style                                                                                | Auto, Standard, Portræt,<br>Landskab, Fin detalje, Neutral,<br>Troværdig, Monochrome,<br>Brugerdef. 1, Brugerdef. 2,<br>Brugerdef. 3                                                                                                    |

## Før brug

Grundlæggende vejledning

## Avanceret vejledning

Grundlæggende oplysninger om kameraet

Auto-tilstand/ Hybrid Auto-tilstand

Andre optagelsestilstande

Tilstanden P

Tilstanden Tv, Av, M, C1 og C2

Afspilningstilstand

Trådløse funktioner

Menuen Indstilling

Tilbehør

Appendiks

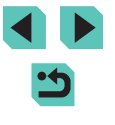

| Kontinuerlig optagelse<br>FremføringsmetodeEnkelt optagelse, Kontinuerlig<br>optagelse (maks. ca. 9,0<br>optagelser/sek.) |                 |
|----------------------------------------------------------------------------------------------------|-----------------|
| Maksimalt antal billeder ved burst                                                                                        |                 |
| <u> </u>                                                                                                    | Ca. 26 billeder |
| al.                                                                                                    |                 |
| <b>A</b> M                                                                                                    |                 |
| ML                                                                                                    |                 |
| <b>⊿</b> S1                                                                                                    | Ca. 24 billeder |
| ∎S1                                                                                                    |                 |
| S2                                                                                                    |                 |
| RAW                                                                                                    | Ca. 17 billeder |
| RAW + JPEG ( *)                                                                                                    | Ca. 16 billeder |

## Optagelse

| Filformat                              | .DCF-kompatibel DPOF-kompatibel (Version1.1) |
|----------------------------------------|----------------------------------------------|
| Datatype                               |                                              |
| Stillbilleder                          |                                              |
| Optagelsesformat                       | .Exif 2.3 (DCF 2.0)                          |
| Billeder (RAW-billeder, der er         |                                              |
| optaget kontinuerligt, A/D-konverteres |                                              |
| til 12-bit format).                    | JPEG/RAW (CR2, et Canon 14-bit               |
|                                        | RAW-format)                                  |

## Film

| Ontogologoformat           |                          |
|----------------------------|--------------------------|
|                            |                          |
| Video                      | MPEG-4 AVC/H.264         |
|                            | Variabel (gennemsnitlig) |
|                            | bithastighed             |
| Audio                      | MPEG-4 AAC-LC (stereo)   |
| Indbygget mikrofon         | Stereo                   |
| Justering af               |                          |
| optagelsesniveau           | medfølger                |
| Vindfilter (når der bruges |                          |
| indbygget mikrofon)        | medfølger                |
| Dæmpeled                   | medfølger                |
|                            |                          |

## Antal billeder

Stillbillede Ved brug af et 16 GB UHS-I-hukommelseskort

| Billedkvalitet         | Antal billeder (ca.) |
|------------------------|----------------------|
| <b>A</b> L             | 1833 billeder        |
| al.                    | 2760 billeder        |
| ۸M                     | 3114 billeder        |
| M                      | 4671 billeder        |
| <b>▲</b> S1            | 4717 billeder        |
| <b>⊿</b> S1            | 6656 billeder        |
| S2                     | 8098 billeder        |
| RAW                    | 450 billeder         |
| RAW + JPEG (********** | 361 billeder         |

### Før brug

Grundlæggende vejledning

## Avanceret vejledning

Grundlæggende oplysninger om kameraet

Auto-tilstand/ Hybrid Auto-tilstand

Andre optagelsestilstande

### Tilstanden P

Tilstanden Tv, Av, M, C1 og C2

Afspilningstilstand

Trådløse funktioner

Menuen Indstilling

Tilbehør

Appendiks

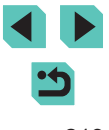

### Film

Ved brug af et 16 GB UHS-I-hukommelseskort

| Billedkvalitet                                     | Filstørrelse ved optagelse (ca.) | Optagelsestid pr.<br>hukommelseskort (ca.) |
|----------------------------------------------------|----------------------------------|--------------------------------------------|
| <sup>E</sup> FHD 59.94P<br><sup>E</sup> FHD 50.00P | 4288 KB/sek.                     | 59 min. 30 sek.                            |
| <sup>E</sup> FHD 29.97P<br><sup>E</sup> FHD 25.00P | 2945 KB/sek.                     | 1 t 26 min. 5 sek.                         |
| EFID 23.98P                                        | 2945 KB/sek.                     | 1 t 26 min. 5 sek.                         |
| <sup>Ⅱ</sup> HD 59.94P<br><sup>Ⅱ</sup> HD 50.00P   | 1969 KB/sek.                     | 2 t 8 min. 27 sek.                         |
| EVGA 29.97P                                        | 382 KB/sek.                      | 10 t 22 min. 35 sek.                       |

 Kontinuerlig optagelse er mulig, indtil hukommelseskortet bliver fuldt, eller optagelseslængden for en film når 29 minutter og 59 sekunder.

| Optagelsesmedie | .SD/SDHC/SDXC-           |
|-----------------|--------------------------|
|                 | hukommelseskort          |
| Opret mappe     | .Månedlig/Daglig         |
| Filnummerering  | .Kontinuerlig, Autoreset |

## Afspilning

| Zoomforstørrelsesvisning<br>Zoom                                                          | .Min.: ca. 2,0 x<br>Maks.: ca. 10,0 x                                                                                                    |
|-------------------------------------------------------------------------------------------|----------------------------------------------------------------------------------------------------|
| Filmafspilning (indbygget højttaler)                                                      | medfølger                                                                                                    |
| Højlysadvarsel/overeksponerede<br>højlysområder blinker                                   | medfølger                                                                                                    |
| Bedømmelse                                                                                | medfølger                                                                                                    |
| Beskyt billeder                                                                           | medfølger                                                                                                    |
| Metoder til billedgennemsyn                                                               | Enkeltbillede, Spring 10 bill.,<br>Spring 100 bill, Billedsøgning<br>(Bedømmelse, Dato, Person,<br>Stillbilleder, Film, Filmresumeer),<br>Rullevisning                                         |
| Diasvisning                                                                               | Alle billeder, diasshow af billeder efter valg fra søgelisten                                                                                                    |
| Efterbehandling af billeder<br>(Kun muligt med billeder, der<br>er taget med samme model) | Kreative filtre (Kornet<br>S/H, Blød fokusering,<br>Vidvinkeleffekt, Fremhævet<br>kunsteffekt, Vandfarveeffekt,<br>Legetøjskameraeffekt,<br>Miniatureeffekt), Ændre str.,<br>Rødøje-korrektion |

## Tilpasning

| Registrering af brugerdefinerede |                                  |
|----------------------------------|----------------------------------|
| funktioner                       | Udløserknap, Kommandovælger,     |
|                                  | Quick Control-vælger, Krydsknap  |
|                                  | (op, ned, venstre, højre),       |
|                                  | Kontrolhjul, M-Fn-knap, Filmknap |
| Copyright-information            | medfølger                        |

### Før brug

Grundlæggende vejledning

## Avanceret vejledning

Grundlæggende oplysninger om kameraet

Auto-tilstand/ Hybrid Auto-tilstand

Andre optagelsestilstande

Tilstanden P

Tilstanden Tv, Av, M, C1 og C2

Afspilningstilstand

Trådløse funktioner

Menuen Indstilling

Tilbehør

Appendiks

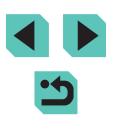

## Strøm

Batteripakke.....LP-E17 Antal stillbilleder (CIPA-kompatibel: rumtemperatur 23°C) Skærm Til .....ca. 295 billeder Elektronisk farvesøger Til (sælges særskilt).....ca. 290 billeder Antal stillbilleder (Eco-tilstand Til) Skærm Til .....ca. 425 billeder Filmoptagelsestid (CIPA-kompatibel: rumtemperatur 23°C) Skærm Til .....ca. 85 min. Elektronisk farvesøger Til (sælges særskilt).....ca. 85 min. Filmoptagelsestid (kontinuerlig optagelse)\* Skærm Til .....ca. 145 min. Elektronisk farvesøger Til (sælges særskilt).....ca. 145 min. \* Samlet optagelsestid, når optagelse udføres under følgende betingelser: - Brug af Auto-tilstand med standardindstillinger - Uden brug af zoom eller anden betjening - Når maks. optagelsestid pr. film er nået, og optagelse stopper/genoptages automatisk

## Interface

| Kabelforbundet<br>Digital-stik (Hi-Speed USB-kompatibelt)<br>HDMI-OUT-stik<br>HDMI-output under optagelse (op | Type D<br>otagelsesskærm uden lyd)                                                                          |
|----------------------------------------------------------------------------------------------------|----------------------------------------------------------------------------------------------------|
| Frådløst                                                                                                    |                                                                                                    |
| NFC                                                                                                    | NFC Forum Type 3/4 Tag-                                                                                     |
|                                                                                                    | kompatibelt (dynamisk)                                                                                      |
| Bluetooth                                                                                                    |                                                                                                    |
| Overholdelsesstandarder                                                                                       | Bluetooth Ver. 4.1 (Bluetooth-<br>teknologi af typen lavenergi)                                             |
| Transmissionsmetode<br>Wi-Fi                                                                                  | GFSK-modulering                                                                                             |
| Overholdelsesstandarder                                                                                       | . IEEE 802.11b (DS-SS-<br>modulering), IEEE 802.11g<br>(OFDM-modulering), IEEE<br>802.11n (OFDM-modulering) |
| Transmissionsfrekvens                                                                                         |                                                                                                    |
| Frekvens                                                                                                    | 2412-2462 MHz                                                                                               |
| Kanaler<br>Sikkerhed                                                                                          | 1-11 kanaler                                                                                                |
| Infrastrukturmetode                                                                                           | WPA2-PSK (AES/TKIP),<br>WPA-PSK (AES/TKIP), WEP<br>* Wi-Fi Protected Setup-kompatibelt                      |
| Kameraadgangspunkt-tilstand                                                                                   | WPA2-PSK (AES)                                                                                              |
| Ad hoc-metode                                                                                                 | WPA2-PSK (AES)                                                                                              |

## Driftsmiljø

Temperatur.....Min.: 0 °C, Maks.: 40 °C Luftfugtighed.....Luftfugtighed ved brug: 85 % eller mindre Før brug

Grundlæggende vejledning

## Avanceret vejledning

Grundlæggende oplysninger om kameraet

Auto-tilstand/ Hybrid Auto-tilstand

Andre optagelsestilstande

#### Tilstanden P

Tilstanden Tv, Av, M, C1 og C2

Afspilningstilstand

Trådløse funktioner

### Menuen Indstilling

Tilbehør

Appendiks

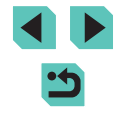

## Mål (CIPA-kompatibelt)

| В | 112,0 mm |
|---|----------|
| Н | 68,0 mm  |
| D | 44,5 mm  |

## Vægt (CIPA-kompatibelt)

| Kun kamerahusCa. 343 g                      |  |
|---------------------------------------------|--|
| Med batteripakke, hukommelseskort Ca. 390 g |  |

## Batteripakke LP-E17

| Туре                      | .Genopladeligt litiumionbatteri                 |
|---------------------------|-------------------------------------------------|
| Angivet spænding          | .7,2 V jævnstrøm                                |
| Batterikapacitet          | .1040 mAh                                       |
| Temperaturområde ved brug | .Opladning:<br>5-40 °C<br>Optagelse:<br>0-40 °C |
| Luftfugtighed ved brug    | .85 % eller mindre                              |
| Mål (B x H x D)           | .Ca. 33,0 x 14,0 x 49,4 mm                      |
| Vægt                      | .Ca. 45 g (eksklusiv beskyttende dæksel)        |

## Batterioplader LC-E17E

| Kompatibelt batteri       | Batteripakke LP-E17                            |
|---------------------------|------------------------------------------------|
| Genopladningstid          | Ca. 2 timer (ved stuetemperatur)               |
| Nominel indgang           | 100-240 V vekselstrøm (50/60 Hz)               |
| Nominel udgang            | 8,4 V jævnstrøm/700 mA                         |
| Temperaturområde ved brug | 5-40 °C                                        |
| Luftfugtighed ved brug    | 85 % eller mindre                              |
| Mål (B x H x D)           | Ca. 67,3 x 27,7 x 92,2 mm                      |
| Vægt                      | LC-E17E: Ca. 80 g (eksklusiv<br>lysnetledning) |
|                           |                                                |

- Alle ovenstående data er baseret på Canons teststandarder og CIPAs (Camera & Imaging Products Association) teststandarder og -retningslinjer.
- Mål, maksimum diameter, længde og vægt, der er angivet ovenfor, er baseret på CIPA-retningslinjer (bortset fra kamerahusets vægt alene).
- Produktspecifikationer og udseende kan blive ændret uden varsel.
- Hvis der opstår et problem med et objektiv, der ikke er af mærket Canon, skal du henvende dig til den pågældende objektivfabrikant.

## Før brug

Grundlæggende vejledning

## Avanceret vejledning

Grundlæggende oplysninger om kameraet

Auto-tilstand/ Hybrid Auto-tilstand

Andre optagelsestilstande

Tilstanden P

Tilstanden Tv, Av, M, C1 og C2

Afspilningstilstand

Trådløse funktioner

Menuen Indstilling

Tilbehør

Appendiks

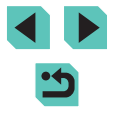
# Indeks

# Tal

1-punkt (AF-områdetilstand) 76

Beskvttelse 109

Billedformat 47

Blød fokusering

С

D

Dato/Tid

Afspilning → Visning

Visningsperiode 50

Billedkvalitet → Kompression

Beskyttelse 109

Sletning 111

Billedstabilisering 84

Billedsvnkronisering 144

Brugerdefineret WB 71

C (optagelsesmetode) 97

(optagelsesmetode) 51

Batteri til dato/tid 21

Camera Connect 125

Ændrina 21

Indstillinger 20

Verdensur 156

Deaktivering af flash 81

DC-kobler 164 168

Delenes navne 4

Diasvisning 108

**DLNA 124** 

**DPOF 180** 

Creative Assist

Bulb-eksponering 90

(optagelsesmetode) 58

Brugerdefineret hvidbalance 71

**CANON iMAGE GATEWAY 134** 

Billeder

#### Α

AEB-optagelse 69 AF-lås 68 AF-lås 78 AF-områder 76 AF-punktzoom 80 Afsendelse af billeder 134 Afsendelse af billeder til en smartphone 125 Afsendelse af billeder til en webtjeneste 136 Afsendelse af billeder til et andet kamera 140 Afspilning → Visning Almindelig stikkontakt 168 Ansigt+Sporing 76 Auto belysnings optimering 70 Auto-rotering 114 Auto-tilstand (optagelsesmetode) 25, 37 Av (optagelsesmetode) 89

#### В

Batterier → Dato/tid (batteri til dato/tid) Energisparer 30 Batterioplader 2, 164 Batteripakke Eco-tilstand 154 Energisparer 30 Niveau 190 Opladning 18 Bedømmelse 114 Beskæring 116, 178

#### E

Eco-tilstand 154 Eksponering AE-lås 68 FE-lås 82 Kompensation 67 Energisparer 30 Enkeltbilledvisning 27

#### F

Farve (hvidbalance) 71 Farvemætning 74 Farvetemperatur 72 Favoritter 114 FEB 172 Feilfinding 184 Feilmeddelelser 188 FF-lås 82 Film Billedkvalitet (opløsning/ billedhastighed) 48 Redigering 121 Filnummerering 152 Filtereffekter 74 Firmware 160 Flash Deaktivering af flash 81 Flasheksponeringskompensation 82 Langsom synkronisering 81 Til 81 Flasheksponeringskompensation 82 Flashmetode 172 Fokuserina AF-lås 78 AF-områder 76 MF-peaking 80 Servo AF 78 Touch AF 77

Fokuslås 76 Fokusområde Manuel fokus 80 Forhindring af billedstøv 158 Forstørret visning 107 Fotobogopsætning 183 Fremhævet kunsteffekt (optagelsesmetode) 59

## Н

Halsrem → Rem HDMI-kabel 167 Hjælpelinjer 32 Hjul 4 Hukommelseskort 2 Hurtigindstillingsmenu Grundlæggende betjening 32 Tabel 195 Hvidbalance (farve) 71 Hybrid Auto (optagelsesmetode) 39 Håndholdt nattescene (optagelsesmetode) 55 Højt dynamikområde (optagelsesmetode) 61

Ikoner 190, 191 Indeksvisning 104 Indikator 36, 50 Installation 175 ISO-følsomhed 69

#### Κ

Kamera Nulstil alt 160 Kameraadgangspunkt-tilstand 133 Kassens indhold 2 Kompression 45 Kontrast 74 Kornet S/H (optagelsesmetode) 58

#### Før brug

Grundlæggende vejledning

#### Avanceret vejledning

Grundlæggende oplysninger om kameraet

Auto-tilstand/ Hybrid Auto-tilstand

Andre optagelsestilstande

#### Tilstanden P

Tilstanden Tv, Av, M, C1 og C2

Afspilningstilstand

Trådløse funktioner

Menuen Indstilling

Tilbehør

Appendiks

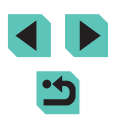

Korrigering med periferisk illumination 85 Kreative filtre (optagelsesmetode) 58 Kromatisk aberrationskorrektion 85

#### L

Lagring af billeder på en computer 145, 176 Landskab 73 Landskab (optagelsesmetode) 54 Lang eksponering 90 Langsom synkronisering 81 Live-view-fjernoptagelse 146 Lyde 156

#### Μ

M (optagelsesmetode) 89 Mad (optagelsesmetode) 56 Makrofotografi 54 Manuel fokus 80 Menu Grundlæggende betjening 33 Tabel 193 MF (Manuel fokusering) 80 MF-peaking 80 Miniatureeffekt (optagelsesmetode) 60 Multifunktionsknap 94 Målemetode 68

#### Ν

Neutral 73 Niveau 190 Nulstil alt 160 Næroptagelse (optagelsesmetode) 54 Når kameraet er med på rejser 156

#### 0

Objektiv 22 Låsudløser 23 Opladning 18 Opløsning (billedstørrelse) 45 Optagelse Optagelsesoplysninger 190

## Ρ

P (optagelsesmetode) 66 Panorering (optagelsesmetode) 56 PictBridge 166, 177 Picture Style 73 Portræt (optagelsesmetode) 54 Print 177 Program AE 66

Q-menu → Hurtigindstillingsmenu

#### R

Q

RAW 46 RAW-billedbehandling 119 Redigering Ændring af størrelse på billeder 115 Beskæring 116 Rødøje-korrektion 118 Redigering eller sletning af forbindelsesoplysninger 148 Rem 17 Rensning (billedsensor) 158 Rødøje-korrektion 118 Rotering 113

#### S

SD/SDHC/SDXC-hukommelseskort → Hukommelseskort Selvportræt (optagelsesmetode) 55 Selvudløser 42 2 sekunders selvudløser 43 Tilpasning af selvudløseren 43 Sensorrensning 158

Servo AF 78 Skærm Ikoner 190, 191 Menu  $\rightarrow$  Lynindstillingsmenuen. Menu Sprog på skærmen 22 Skarphed 74 Sletning 111 Sletning af alle 113 Software Installation 175 Lagring af billeder på en computer 176 Sort-hvid billeder 58 Sort/hvid (monokrom) 73 Sport (optagelsesmetode) 54 Sprog på skærmen 22 Standardindstillinger → Nulstil alt Stativgevind 4 Stik 167, 168, 177 Støireduktion Høi ISO-følsomhed 86 Lang eksponering 87 Støjreduktion for multioptagelse 86 Støireduktion ved høi ISO-følsomhed 86 Støjreduktion ved lang eksponering 87 Strøm 164 → Batterioplader → Batteripakke → Vekselstrømsadapter Synk. m. anden lukkerlamel 172 Synk. m. første lukkerlamel 172 Søgning 105

# т

Til 81 Tilbehør 164 Timelapse-film (optagelsesmetode) 64

#### Toneeffekt 74 Toneprioritet 70 Touch AF 77 Touchscreen-panel 4 Touch udløser 44 Trådløse funktioner 124 Trådløs flashoptagelse 172 Troværdig 73 Tv (optagelsesmetode) 88 Tv-visning 167

#### V

Vandfarveeffekt (optagelsesmetode) 59 Vekselstrømsadapter 164, 168 Verdensur 156 Vidvinkeleffekt (optagelsesmetode) 59 Visning 27 Billedsøgning 105 Diasvisning 108 Enkeltbilledvisning 27 Forstørret visning 107 Indeksvisning 104 Tv-visning 167 Visning med spring 106 Visning med spring 106

#### Ζ

Zoom 25

#### Æ

Ændring af størrelse på billeder 115

#### Før brug

Grundlæggende vejledning

#### Avanceret vejledning

Grundlæggende oplysninger om kameraet

Auto-tilstand/ Hybrid Auto-tilstand

Andre optagelsestilstande

#### **Tilstanden P**

Tilstanden Tv, Av, M, C1 og C2

Afspilningstilstand

Trådløse funktioner

Menuen Indstilling

Tilbehør

Appendiks

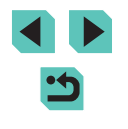

# Forholdsregler for trådløse funktioner (Wi-Fi, Bluetooth eller andre)

· Lande og regioner, der tillader brug af trådløs funktion

 Brug af trådløse funktioner er begrænset i nogle lande og regioner, og det kan være strafbart at bruge i henhold til nationale eller lokale bestemmelser. Besøg Canons hjemmeside for at få oplysninger om, hvor brugen er tilladt, for at undgå at overtræde bestemmelserne for trådløs brug.

Bemærk, at Canon ikke kan holdes ansvarlig for eventuelle problemer, der opstår i forbindelse med brug af trådløs funktion i andre lande og regioner.

- · Følgende kan medføre bødestraf:
  - Ændring eller justering af produktet
  - Fjernelse af produktets certificeringsmærkater
- Før der eksporteres varer eller teknologier, som findes i kameraet, som reguleres af udenlandske lovpligtige bestemmelser om udveksling og samhandel (hvilket også omfatter at tage dem med ud af Japan eller at vise dem til indbyggere uden for Japan), kan det være nødvendigt at indhente eksporttilladelse eller tilladelse til servicetransaktioner fra den japanske regering.
- Da dette produkt omfatter amerikansk krypterede varer, er det underlagt de amerikanske eksportregler og kan ikke eksporteres til eller bringes ind i et land under den amerikanske handelsembargo.
- Sørg for at notere de indstillinger for Wi-Fi ned, du bruger.
  De trådløse indstillinger, som er gemt i dette produkt, kan blive ændret eller slettet, hvis produktet bruges forkert eller på grund af radiobølger eller statisk elektricitet, skade eller fejl.

Bemærk, at Canon fraskriver sig ansvaret for direkte eller indirekte skade eller tabt indtjening som følge af, at indhold forringes eller forsvinder.

 Ved overførsel af ejerskab, bortskaffelse af produktet eller hvis produktet indsendes til reparation, skal du gendanne standardindstillingerne for trådløs ved at slette de indstillinger, du har angivet.  Canon vil ikke yde kompensation for skade som følge af tab eller tyveri af produktet.

Canon fraskriver sig ansvaret for skade eller tab som følge af uautoriseret adgang til eller brug af målenheder, der er registreret på dette produkt, i tilfælde af at produktet mistes eller bliver stjålet.

- Sørg for at anvende produktet som beskrevet i denne vejledning.
  Sørg for at bruge den trådløse funktion til dette produkt inden for de retningslinjer, som er anført i denne vejledning. Canon accepterer intet ansvar ved skade eller tab, hvis funktionen og produktet anvendes anderledes end beskrevet i denne vejledning.
- Brug ikke den trådløse funktion til dette produkt i nærheden af medicinsk udstyr eller andet elektronisk udstyr.

Anvendelse af den trådløse funktion i nærheden af medicinsk udstyr eller andet elektronisk udstyr kan påvirke betjeningen på disse enheder.

# Sikkerhedsregler for interferens med radiobølger

Dette produkt kan modtage interferens fra andre enheder, som udsender radiobølger. Sørg for at bruge produktet så langt væk fra sådanne enheder som muligt, så interferens undgås, eller undlad at bruge enhederne samtidig med dette produkt.

# Sikkerhedsregler

Da Wi-Fi anvender radiobølger til at transmittere signaler, er der behov for strengere sikkerhedsregler, end når der bruges et LAN-kabel. Vær opmærksom på følgende, når du bruger Wi-Fi.

Brug kun netværk, som du har tilladelse til at bruge.

Dette produkt søger efter Wi-Fi-netværk i nærheden og viser resultaterne på skærmen. Der kan blive vist netværk, som du ikke har tilladelse til at bruge (ukendte netværk). Forsøg på at oprette forbindelse til eller forsøg på at bruge disse netværk vil muligvis blive opfattet som uautoriseret adgang. Sørg for kun at bruge netværk, som du har godkendelse til at bruge, og forsøg ikke at oprette forbindelse til andre ukendte netværk. Før brug Grundlæggende veiledning

Avanceret vejledning

Grundlæggende oplysninger om kameraet

Auto-tilstand/ Hybrid Auto-tilstand

Andre optagelsestilstande

Tilstanden P

Tilstanden Tv, Av, M, C1 og C2

Afspilningstilstand

Trådløse funktioner

Menuen Indstilling

Tilbehør

Appendiks

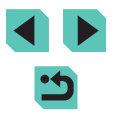

Hvis sikkerhedsindstillingerne endnu ikke er korrekt justeret, kan følgende problemer opstå.

- Transmissionsovervågning Ondsindede tredjeparter kan overvåge Wi-Fi-transmissioner og forsøge at tilegne sig de data, du sender.
- Uautoriseret netværksadgang

Tredjeparter med onde hensigter kan få uautoriseret adgang til det netværk, som du bruger, for at stjæle, ændre eller ødelægge oplysninger. Desuden kan du blive offer for andre typer uautoriseret adgang såsom efterligning (hvor nogen antager en identitet for at få adgang til uautoriserede oplysninger) eller springbrætsangreb (hvor nogen uautoriseret opretter adgang til dit netværk som springbræt for at dække deres spor, når de infiltrerer andre systemer).

Disse problemer kan forhindres via grundig sikring af dit Wi-Fi-netværk. Brug kun Wi-Fi-funktionen på dette kamera, hvis du har en god forståelse af Wi-Fi-sikkerhed, og afvej risici over for bekvemmelighed, når du justerer sikkerhedsindstillingerne.

# Tredjepartsoftware

expat.h

Copyright (c) 1998, 1999, 2000 Thai Open Source Software Center Ltd

Permission is hereby granted, free of charge, to any person obtaining a copy of this software and associated documentation files (the "Software"), to deal in the Software without restriction, including without limitation the rights to use, copy, modify, merge, publish, distribute, sublicense, and/or sell copies of the Software, and to permit persons to whom the Software is furnished to do so, subject to the following conditions:

The above copyright notice and this permission notice shall be included in all copies or substantial portions of the Software. THE SOFTWARE IS PROVIDED "AS IS", WITHOUT WARRANTY OF ANY KIND, EXPRESS OR IMPLIED, INCLUDING BUT NOT LIMITED TO THE WARRANTIES OF MERCHANTABILITY, FITNESS FOR A PARTICULAR PURPOSE AND NONINFRINGEMENT. IN NO EVENT SHALL THE AUTHORS OR COPYRIGHT HOLDERS BE LIABLE FOR ANY CLAIM, DAMAGES OR OTHER LIABILITY, WHETHER IN AN ACTION OF CONTRACT, TORT OR OTHERWISE, ARISING FROM, OUT OF OR IN CONNECTION WITH THE SOFTWARE OR THE USE OR OTHER DEALINGS IN THE SOFTWARE.

# Personlige oplysninger og sikkerhedsregler

Hvis der gemmes personlige oplysninger og/eller Wi-Fisikkerhedsindstillinger, f.eks. adgangskoder osv. på kameraet, skal du være klar over, at sådanne oplysninger og indstillinger stadig kan findes på kameraet.

Når kameraet overføres til en anden person, skal bortskaffes eller indsendes til reparation, skal du sørge for at træffe følgende forholdsregler for at forhindre lækage af sådanne oplysninger og indstillinger.

Slet registrerede Wi-Fi-sikkerhedsoplysninger ved at vælge [Nulstil indstillinger] i indstillinger for Wi-Fi.

# Varemærker og licenser

- Microsoft og Windows er varemærker eller registrerede varemærker tilhørende Microsoft Corporation i USA og/eller andre lande.
- Macintosh og Mac OS er varemærker tilhørende Apple Inc., som er registreret i USA og andre lande.
- App Store, iPhone, og iPad er varemærker tilhørende Apple Inc.
- SDXC-logoet er et varemærke tilhørende SD-3C, LLC.
- HDMI, HDMI-logoet og High-Definition Multimedia Interface er varemærker eller registrerede varemærker tilhørende HDMI Licensing, LLC.
- Wi-Fi<sup>®</sup>, Wi-Fi Alliance<sup>®</sup>, WPA<sup>™</sup>, WPA2<sup>™</sup> og Wi-Fi Protected Setup<sup>™</sup> er varemærker eller registrerede varemærker tilhørende Wi-Fi Alliance.

Før brug

Grundlæggende vejledning

Avanceret vejledning

Grundlæggende oplysninger om kameraet

Auto-tilstand/ Hybrid Auto-tilstand

Andre optagelsestilstande

Tilstanden P

Tilstanden Tv, Av, M, C1 og C2

Afspilningstilstand

Trådløse funktioner

Menuen Indstilling

Tilbehør

Appendiks

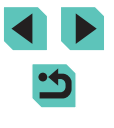

- Bluetooth<sup>®</sup>-ordmærker og -logoer er registrerede varemærker, der ejes af Bluetooth SIG, Inc., og enhver anvendelse af sådanne mærker af Canon Inc.m er under licens. Alle varemærker og varemærkenavne tilhører deres respektive ejere.
- N-mærket er et varemærke eller et registreret varemærke tilhørende NFC Forum, Inc. i USA og andre lande.
- Alle andre varemærker tilhører deres respektive ejere.
- Denne enhed indeholder exFAT-teknologi, som er givet i licens af Microsoft.
- This product is licensed under AT&T patents for the MPEG-4 standard and may be used for encoding MPEG-4 compliant video and/or decoding MPEG-4 compliant video that was encoded only (1) for a personal and non-commercial purpose or (2) by a video provider licensed under the AT&T patents to provide MPEG-4 compliant video. No license is granted or implied for any other use for MPEG-4 standard.
- \* Bemærkning vises på engelsk som krævet.

# Ansvarsfraskrivelse

- · Uautoriseret reproduktion af denne vejledning er forbudt.
- · Alle målinger er baseret på Canons teststandarder.
- Oplysningerne samt produktspecifikationer og udseende kan blive ændret uden varsel.
- Illustrationer og skærmbilleder i denne vejledning kan se lidt anderledes ud end på selve kameraet.
- Uanset ovenstående punkter påtager Canon sig intet ansvar for noget tab, der opstår i forbindelse med brug af dette produkt.

| Før brug                                |
|-----------------------------------------|
| Grundlæggende vejledning                |
| Avanceret vejledning                    |
| Grundlæggende oplysninge<br>om kameraet |
| Auto-tilstand/<br>Hybrid Auto-tilstand  |
| Andre optagelsestilstande               |
| Tilstanden P                            |
| Tilstanden Tv, Av, M, C1 og C2          |
| Afspilningstilstand                     |
| Trådløse funktioner                     |
| Menuen Indstilling                      |
| Tilbehør                                |
| Appendiks                               |
| Indeks                                  |
|                                         |